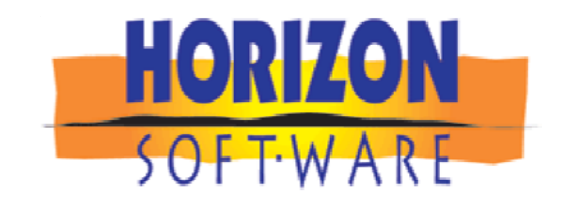

SmartPartner Software SCPS 9.0v1 Upgrade Announcement New Features, Enhancements and Fixes

Hello SmartPartners,

Our commitment to continual improvement brings the SmartPartner Software another step closer to perfection. We encourage you to upgrade now to take advantage of the new features and to ensure trouble free operations.

Please view the Revisions below or click on this link to view a pdf with the new Revisions. <u>www.horizon-software.com/download/SCPSrevisions.pdf</u>

Download this new SCPS Version and find upgrading instructions from your SmartPartner Software/Master Preferences/Horizon Software screen.

Upgrading to the current version brings 100% of your data forward regardless of the version you are on.

Call Horizon if you need assistance with upgrading or implementing your SmartPartner software.

### **SCPS Yearly Revision History**

| http://www.horizon-software.com/download/SCPSrevisions_ | 2011.pdf  |
|---------------------------------------------------------|-----------|
| http://www.horizon-software.com/download/SCPSrevisions_ | _2010.pdf |
| http://www.horizon-software.com/download/SCPSrevisions_ | 2009.pdf  |
| http://www.horizon-software.com/download/SCPSrevisions_ | 2008.pdf  |
| http://www.horizon-software.com/download/SCPSrevisions_ | 2007.pdf  |
| http://www.horizon-software.com/download/SCPSrevisions_ | 2006.pdf  |
| http://www.horizon-software.com/download/SCPSrevisions_ | _2005.pdf |
| http://www.horizon-software.com/download/SCPSrevisions_ | 2004.pdf  |
| http://www.horizon-software.com/download/SCPSrevisions  | 2003.pdf  |

Regards, Jim Engandela President/Developer Horizon Software (715) 287-3335 phone (715) 287-4464 fax <u>horizon@triwest.net</u> email <u>www.horizon-software.com</u> website

### SCPS Version 9.0v1 Released: 12/20/2011

### Enhancement- SmartPartner Software System Wide grooming.

The SmartPartner High Definition database has 11,034 fields, 997 screens, 8,623 scripts, 918 Value Lists and 1,868 Relationships. All screens, field definitions, script routines, value lists and relationships have been groomed to increase speed, improve stability and reduce file size. All SCPS screens have also been adjusted so that they look better when users select the 150% magnification option.

#### **Enhancement-Proposals: Duplicating Proposal Option to Reset Master Preferences**

When Duplicating a Proposal with a New Full Proposal Number, you now have the option to Reset the Duplicated Proposal Preferences (Cover Page Text, Contract, Etc) to the Current Master Preferences or to keep them like the original Proposal.

| 🔍 Find Proposals 🔍 Fav A                                                                                                    | B C           | Proposals                                                                        | Sort 🚊                      | 🕶 🔺 🛨 🛣 📇 Prin | nt ? 🏰 Home    |
|----------------------------------------------------------------------------------------------------|---------------|----------------------------------------------------------------------------------|-----------------------------|----------------|----------------|
| AII A B C D                                                                                                    | E             | F G H I J K L M N (                                                              | P Q R S                     | TUVW           | XYZ            |
| Access Levels                                                                                                    |               | EME                                                                              |                             |                | Leave 🖓        |
| Administrator                                                                                                    |               | audio & video                                                                    |                             | Proposal       | Projects       |
| 🔍 User 🗾 = Globa                                                                                                    | l Proposa     | User: Jim Engandela - Adminis<br>al Location: 1 - Bjorn's Audo Video • H         | strator<br>ome Theater      | 8 Proposals    | Archive        |
| Status Dup V Number User                                                                                                    | <u>Client</u> | Company                                                                          | Proposal Title              | Created        | Total Fav 🗊 💼  |
| o 🗌 📑 🔍 1279.1-1.100                                                                                                    | Traase        | th, Ann & Bob                                                                    | Home Entertainment          | 9/12/2006      | \$30,647 📃 🗌 🗌 |
| on the second second se | Messa         | ge                                                                               |                             | ×              | \$30,647 📃 🗌   |
| olimitati 🖉 🖓 🖓 🖉                                                                                                    |               |                                                                                  |                             | <i>"</i>       | \$79,178 📃 🔲 🗌 |
| organization 👰 🖓 🖓 🖓                                                                                                    | Locati        | u want to Reset the Duplicated Proposal Prefences to<br>ion) or Keep them as is? | he Lurrent Master Preferenc | ces (for this  | \$3,936 🔄 🗌 🗌  |
| o 🚺 🚺 🔍 1291.1-1.100                                                                                                    |               | ,                                                                                |                             |                | \$0 🗌 🗖 🗖      |
| o 🗌 📑 🔍 1292.1-1.100                                                                                                    |               |                                                                                  |                             |                | \$68,360 📃 🗖   |
| \varTheta 🗌 🚺 🔍 1316.1-1.100                                                                                                    |               |                                                                                  | K [                         |                | \$30,647 📃 🗌 🗌 |
|                                                                                                    |               |                                                                                  | Keep                        | Heset          | \$30,647 🗌 🗌 🗌 |

### Enhancement- Proposal/Info: Add "Reasons Lost Proposal" field

You can now document the reasons you "lost" a Proposal so that you can make adjustments for the future to help increase your close ratio.

|                                  |                     | Pr                         | oposal              | - Info                      | 💾 Print                                                                    | ?                      |
|----------------------------------|---------------------|----------------------------|---------------------|-----------------------------|----------------------------------------------------------------------------|------------------------|
| Client                           | Project             | На                         | iyes Ca             | llahan                      | Send Email                                                                 | Done ঝ                 |
| Info Co                          | ntacts Com L        | og Home En                 | tertainı<br>290.1-1 | ment System<br>I.100        | Salesman Engineer                                                          | Maps and<br>Directions |
| Proposal-Projec                  | t Info              |                            |                     | Specialist Info             | (                                                                          | 💭 Update —             |
| Project Refer<br>Blueprint Refer | rence               |                            |                     | Sales Location              | Bjorn's Audo Video • Home Theat<br>2950 Mall Drive<br>Fau Claire, WI 54701 | er                     |
| Where did you I                  | near? Client Referr | al                         |                     | Sales Specialist<br>Title   | Jim Engandela<br>President                                                 |                        |
|                                  | ,                   |                            |                     | Email 🔤                     | horizon@triwest.net                                                        |                        |
|                                  |                     |                            |                     | Project Manager<br>Email    | Joel Roberts<br>horizonRoberts@triwest.net                                 |                        |
| Reasons Lost Pro                 | posal Client purch  | ased from Best Buy because |                     | Project Engineer<br>Email 📑 | Jon Oster<br>horizonOster@triwest.net                                      |                        |
|                                  | the price wa        | as lower.                  |                     | Name                        | Additional "Client Intro Letter" Sign                                      | nature                 |
|                                  |                     |                            |                     | Title<br>Company            |                                                                            |                        |

**Enhancement- Proposal/Projects Info & Print Menu: Email Client, Salesman, Mgr and Engineer** You can now create an email with containing the email addresses that you select, by checking the Client, Salesman, Project Manager and Project Engineer check boxes. The email will be created automatically using your email client. You can then populate the Subject and Message and attach any documents to the email before sending it. This feature resides in the Proposal/Project Info and Print Menu screens. Email addresses have been added to the Info screen and reside in the Master Prefs/User screen for each user.

| 📇 Printer Se | tup PDF Creato                                 | r                                                                                 | Proposal - Print Menu                                                              | <b>\</b> (3)                                                                                                    | ? 🐴 Home                       |
|--------------|------------------------------------------------|-----------------------------------------------------------------------------------|------------------------------------------------------------------------------------|----------------------------------------------------------------------------------------------------|--------------------------------|
| Printer Nam  | e:                                             |                                                                                   | Cecila Smith                                                                       | Send Email                                                                                                    | Done 🕬                         |
| PDI Cleatori | lus s.o, winspoo                               | ,102                                                                              | Security System                                                                    | Client Manager                                                                                                    | Preferences                    |
| Proposals    | Shop                                           | Custom                                                                            | 1282.1-1.100                                                                       | Salesman 🖾 Engineer                                                                                                    | Print Options                  |
|              | Mai<br>Print All<br>Sections<br>Prope<br>Covel | N Proposal<br>User Print Cue<br>Sound Components<br>Sal Sections<br>Page<br>Intro | Proposal Summaries<br>Print All<br>Proposal Summary<br>Discipline<br>Area<br>Phase | Master Proposal & Supplem<br>Showing Products, Parts, Wire & L<br>Area<br>Products and Only<br>Products & Supplei<br>without Prices<br>Phase | ents<br>abor<br>Labor<br>ments |

|                                                                      |            |         | Proposa             | l - Info 🛛 💊                                                                                                    | Print                                                                                                    | ?                      |
|----------------------------------------------------------------------|------------|---------|---------------------|----------------------------------------------------------------------------------------------------|----------------------------------------------------------------------------------------------------|------------------------|
| Clier                                                                | nt Pro     | piect   | Rudy S              | imith                                                                                                    | Send Email                                                                                                    | Done ঝ                 |
| Info                                                                 | Contacts   | Com Log | Security<br>1282.1- | System<br>1.100                                                                                                    | Salesman Engineer                                                                                                    | Maps and<br>Directions |
| Proposal-Pro<br>Project F<br>Blueprint F<br>Where did y<br>Client Re | oject Info |         |                     | Specialist Info<br>Sales Location<br>Sales Specialist<br>Title<br>Email<br>Project Manager<br>Email<br>Project Engineer<br>Email<br>Name<br>Title | Bjorn's Audo Video • Home Theate<br>2950 Mall Drive<br>Eau Claire, WI 54701<br>Jim Engandela<br>President<br>horizon@triwest.net<br>Joel Roberts<br>horizonRoberts@triwest.net<br>Jon Oster<br>horizonOster@triwest.net<br>Additional "Client Intro Letter" Sign | 3. Update              |
|                                                                      |            |         |                     | Company                                                                                                    |                                                                                                    |                        |

### Enhancement- Proposal/Print Menu: Areas & Products with Preliminary Contract Options

You now can select a variety of options when printing this Areas & Products report so that it can be used as a Preliminary Contract.

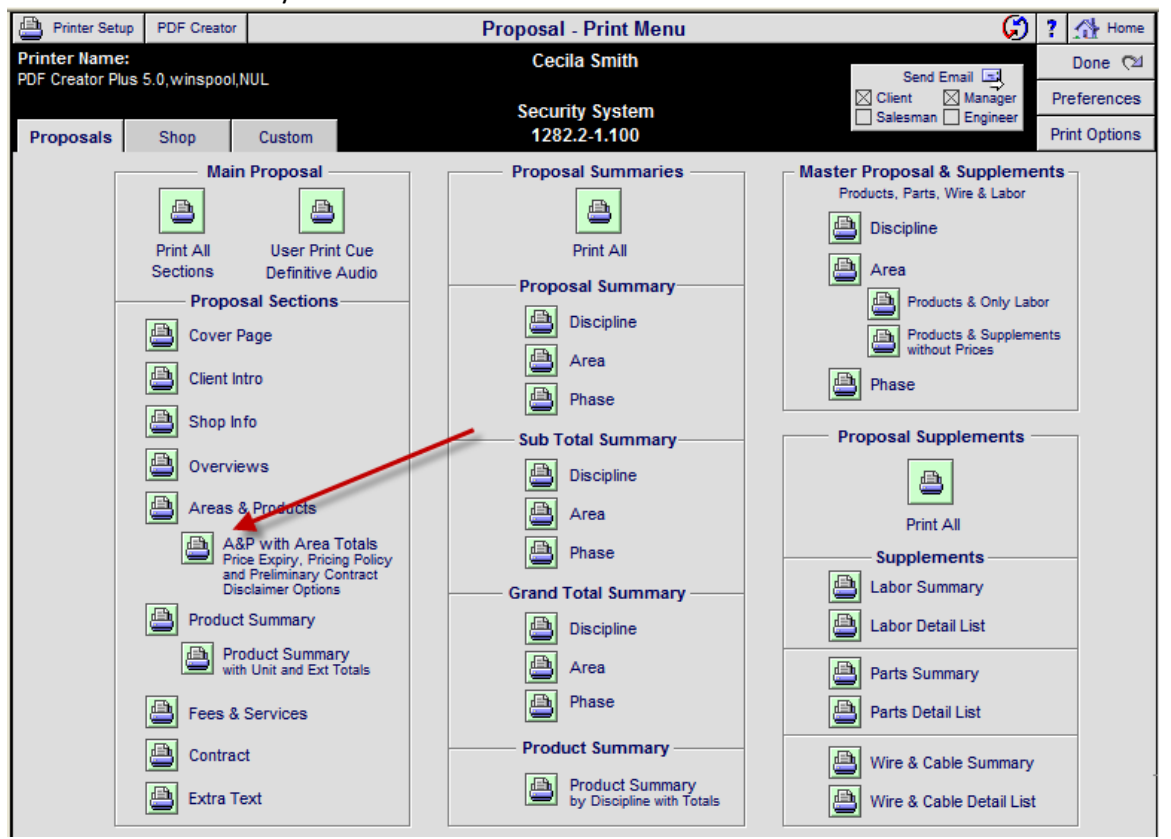

|                                                      | Proposal   | - Area & Products Report - Print Options                                                                                                    |                                              |
|------------------------------------------------------|------------|----------------------------------------------------------------------------------------------------|----------------------------------------------|
| PDF Creator Plus 5.0, winspool, NUL                  |            | Rudy Smith                                                                                                    | Print<br>Report 🖓                            |
|                                                      |            | 1282.2-1.100                                                                                                    | Cancel                                       |
|                                                      |            | Page Break after each Area                                                                                                    |                                              |
|                                                      |            | ⊛Yes ○No                                                                                                    |                                              |
|                                                      |            | Area Subtotals                                                                                                    |                                              |
|                                                      | 0          | Show Area Totals O Hide Area Totals                                                                                                    |                                              |
|                                                      |            | Price Expiry Notice                                                                                                    |                                              |
|                                                      |            | Do not show Price Expiry Notice                                                                                                    |                                              |
|                                                      |            | Do Not Show Date                                                                                                    |                                              |
|                                                      |            | Pricing Terms                                                                                                    |                                              |
|                                                      | Header     | Dries Delieu                                                                                                    |                                              |
| Prices Quoted<br>are                                 | Estimated  | Products & Installation prices are estimated: Total price will consist of installed prod<br>installation. All labor, materials, trip charges and Monster Cables listed within this pr<br>estimates only. An actual bill for all labor, materials, trip charges and cables will be<br>for each day of work and is due upon completion of each workday. | ucts & actual<br>roposal are<br>hand written |
| Do not show<br>Contract<br>Pricing Terms             | Guaranteed | Products & Installation prices are guaranteed,<br>Total price will not exceed the quoted price.                                                                                                    |                                              |
|                                                      |            | Preliminary Disclaimer                                                                                                    |                                              |
|                                                      | Header     | Preliminary Contract Disclaimer                                                                                                    |                                              |
| Do not show<br>Preliminary<br>Contract<br>Disclaimer | Message    | This is a Preliminary Contract only. The Final Contract is the official Contract.                                                                                                    |                                              |

#### **Enhancement- Proposal Status: Review (Do not Print)**

If you set the Proposal Status = Review then you not be able to Print the Proposal and get this pop up message when entering the Print Menu. You can change the status on the Proposal List screen and on the Proposal Utility screen in a Proposal.

| 🔍 Disc    | ipline                                                                                     | 🔍 Area       | 🔍 Phase          | Proposal - Detail by Area                              | ▼ ▲ Ξ Ξ Q <sup>1</sup> | View Utility  | ? 🐴 Home      |
|-----------|--------------------------------------------------------------------------------------------|--------------|------------------|--------------------------------------------------------|------------------------|---------------|---------------|
| Clie      | nt                                                                                         | Areas        | Area Text        | Hayes Callahan                                         | Pricing                | Purchasing    | Leave 🖓       |
| Project   | Info                                                                                       | Products     | Overviews        | Homo Entortainmont System                              | Tracker                | Work Orders   | Change Orders |
| Contact   | Log                                                                                        | Supplements  | Project Fees     | 1290.1-1.100                                           | Payments               | Invoicing     | Print Menu    |
| Client Mo | de 🗌                                                                                       | Super View   | Sum View         |                                                        | Labor Meter            | Labor Total   | Grand Total   |
| Disciplin | ne : Cat                                                                                   | egory : Type |                  | Make : Model                                           | Description            |               | Area Totals   |
|           |                                                                                            |              |                  | Home Entertainment System                              |                        |               |               |
|           |                                                                                            |              |                  | Atrium                                                 |                        |               | 3,650.00      |
| Audio :   | Multi-ro                                                                                   | om : Keypad  |                  | 1 ea Linn : 5101 Personal Handset                      | Universal learning rem | ote Universal | 390.00        |
|           |                                                                                            | I            | Message          |                                                        |                        | ×             |               |
|           |                                                                                            | -            | This Status of I | his Proposal has been set to "R" = Review and cannot b | be printed.            |               |               |
|           | Please Review this Proposal.                                                               |              |                  |                                                        |                        |               |               |
|           | Then change the Status on the Proposal List screen or the Utility screen in this Proposal. |              |                  |                                                        |                        |               |               |
|           |                                                                                            |              |                  |                                                        |                        | JK //         |               |

| 🔍 Find Proposals 🔍 Fav A 🛛 B       | c Proposal                                                    | Sort 🐺 🗸                            | 🖌 🛋 🛋 Print  | t ? 🚮 Home    |
|------------------------------------|---------------------------------------------------------------|-------------------------------------|--------------|---------------|
| AII A B C D E                      | F G H I J K L M                                               | N O P Q R S                         | T U V W      | X Y Z         |
| Access Levels                      | EM                                                            |                                     | n            | Leave 🖓       |
| Q Manager                          | audio & vie                                                   | deo                                 | Proposal     | Projects      |
| 🔍 User 🔤 = Global Propos           | User: Jim Engandela - A<br>sal Location: 1 - Bjorn's Audo Vio | Administrator<br>Jeo • Home Theater | 5 Proposals  | Archive       |
| Status Dup View Number User Elient | t <u>Company</u>                                              | Proposal Title                      | Created      | Total Fav 🗊 💼 |
| 🔍 📑 🔍 1292.1-1 100 Christ          | stenson, Cecilia Wade Realty                                  | Home Entertainment                  | 11/9/2011 \$ | 68,360 🗌 🗌 🔲  |
| 🛛 🗌 💽 🔍 1251.1-1.100 🛛 Dowi        | ling, Dave                                                    | Home Entertainment                  | 10/27/2011   | \$0 🗌 🗌 🗖     |
| R 200, 1290.1-1.100 Callab         | han, Hayes                                                    | Home Entertainment                  | 7/1/2011     | \$3,936 🗌 🗌 🔲 |
| \varTheta 📄 🔍 1282.1-1.100 Defig   | lia, Rudy & Cecila                                            | Security System                     | 9/12/2006 \$ | 579,178 🗌 🗌 🔲 |
| 🔍 🗌 🛐 Q. 1279.1-1.100 Traas        | seth, Ann & Bob                                               | Home Automation                     | 9/12/2006 \$ | 30,647 📃 🗌 🔲  |

| Proposal Status | Review  |                                       | Proposal Utility                                                                                       | Client Mode 🗌 🕴   | 🐴 Home            |
|-----------------|---------|---------------------------------------|----------------------------------------------------------------------------------------------------|-------------------|-------------------|
|                 |         |                                       | Hayes Callahan                                                                                         |                   | Done 🖓            |
| Proposal        | Export  | Admin                                 | Home Entertainment System                                                                              | Caution: Thes     | se Utilities will |
|                 | Linpont |                                       | 12001-11100                                                                                            | permanently alter | uns Proposar      |
|                 |         | Sell this<br>Convert th<br>All Option | Proposal<br>his Proposal into a Project<br>Products and Supplements will be Deleted from this Proposal |                   |                   |

### **Enhancement-Proposal/Print Menu: Proposal Sections**

Adjustments have been made to the Proposal Areas & Product and Contract reports for both regular and custom reports to put less strain on PDF creation.

### Enhancement-Proposal/Print Menu/Contract: Slide Totals

Contract Subtotals now slide up to remove blank spaces when the number of subtotals are changed from 5-3-2-1.

**Enhancement-Project/Supplements/Wire/Wire Manager: New Manual Install Location field** When you select an End Product from the pop-up list the Install Location for that product is automatically entered and you can modify it. When you assign or manually enter an End Location you can now type in an Install Location in the "Manual – End" Install Location field. Please do not enter text in both the Product and the End Install Location fields because they occupy the same space on the printed Wire Chart.

| Assign a Ma                   | in Location to Wire Ends                                         | Sort De                          | finitions          |                             | Proposal - Wire Mana            | iger                                              |            |                      |                | ▼▲ <b>≍</b> ≍?       |
|-------------------------------|------------------------------------------------------------------|----------------------------------|--------------------|-----------------------------|---------------------------------|---------------------------------------------------|------------|----------------------|----------------|----------------------|
| Main End Pic<br>Locations the | k a "Main End Location"<br>enclick the End D button              | Source<br>Discipline             | Zone/Area          |                             | Rudy Smith                      |                                                   |            | Product              | 💾 Wire Chart   | Done 🖼               |
| House<br>orPick/Type          | a Product in the End<br>product in the End<br>product in the End | Type<br>Zone/Area<br>Make/Model  | Type<br>Make/Model |                             | Security System<br>1282.2-1.100 |                                                   |            | Install<br>Locations | 💾 Wire Labels  | AutoSet<br>Wire ID's |
| Source                        | Sour                                                             | rce Product                      | <u>←</u>           | Wire                        | End P                           | roduct                                            | Source ID  | <b>—</b>             | - Wire -       | End ID               |
| <u>Type</u>                   | Zone - Ar<br>Source Pro                                          | ea - Make : N<br>duct Install Lo | cation             | Assign Mair<br>End Location | "Product" Install Location      | - Make : Model<br>"Manual - End" Install Location | Wire Class | 1                    | Description    | Wire Type            |
| Audio                         | 1 - Basement - Linn : Kat                                        | tan                              |                    | End                         | 1 - Basement - Linn : 5101      | Personal Handset                                  | Src-0001   | Lou                  | dspeaker cable | End-0001             |
| Bookshelf                     | Source Product Location                                          |                                  |                    |                             | Install Location for the 5101   |                                                   | Bulk       |                      |                | Room Run             |
| Audio                         | 1 - Basement - Linn : Kat                                        | tan                              |                    | End                         | House Audio Head End            |                                                   | Src-0002   | Lou                  | dspeaker cable | End-0002             |
| Bookshelf                     | Source Product Location                                          |                                  |                    |                             |                                 | Manually entered End Location                     | Bulk       |                      |                | Room Run             |

| Bookshelf |        |          | 1 - Basement - Linn : Katan |                                                                                                    | 1 - Basement - Linn : 5101 Personal Handset |          |  |
|-----------|--------|----------|-----------------------------|----------------------------------------------------------------------------------------------------|---------------------------------------------|----------|--|
|           |        |          | Source Product Location     | And and a second second second second second second second second second second second second second second se | Install Location for the 5101 Product       |          |  |
| в         | 75 ft  | Src-0001 | Loudspeaker cable           |                                                                                                    |                                             | End-0001 |  |
| Bool      | kshelf |          | 1 - Basement - Linn : Katan |                                                                                                    | House Audio Head End                        |          |  |
|           |        |          | Source Product Location     |                                                                                                    | Manually entered End Location               |          |  |
| В         | 75 ft  | Src-0002 | Loudspeaker cable           |                                                                                                    |                                             | End-0002 |  |

### Enhancement- Projects/Final Change Orders: Enable Subtotal Option

You can now change the Subtotal option on Final Change Orders, like you can do on a Pending Change Order.

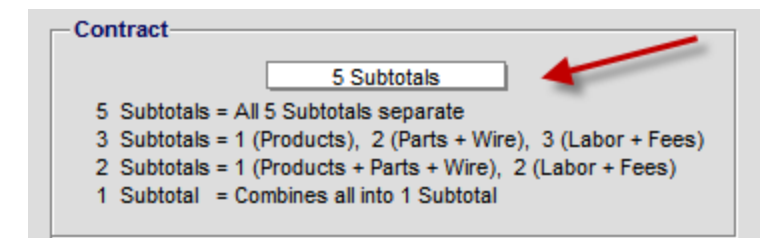

### Enhancement- Project/PO, WO and SI: Products Sum Mode...Add Finish to Qty Sum

If you have Products that have the same Make & Model, but different Finishes, they will now show up as separate line items when you show this screen in the Sum mode. The Purchase Order, Work Order and Sales Invoice screens all now display and sum Finishes in this manner.

| 🔍 All Phases 🔍 Phase 1 | 2 3 Pure                                           | chase Orders - All - 10                    | Products                                         | PO WO SI 🗸                          | (▲)피지 ? .                              | 🚹 Home                   |
|------------------------|----------------------------------------------------|--------------------------------------------|--------------------------------------------------|-------------------------------------|----------------------------------------|--------------------------|
| 👏 PO Utility           |                                                    | Cecila Smith                               | Qty Remaining<br>to Order                        | Still on<br>Order                   | PO L                                   | eave 🖓                   |
| PO Products PO Parts   | PO Wire Sum Proj                                   | 1282.2-1.100<br>Global Buy Pkg O           | Products 33<br>Parts 13<br>ff Wire 4,371         | ہ<br>Qty                            | Auto Set to Order                      | View<br>P.O.'s           |
|                        | Make : Model<br>CO# PO Description Updated         | Finish Vendor?<br>Master Cost Project Cost | Qty Qty Re<br>Sold Staged<br>Avg PO Cost On Hand | maining Qty<br>to to<br>Order Order | PO's to D<br>On Recvo<br>Order to date | ate<br>Still on<br>Order |
| 3 L                    | inn : 5101 Personal Handset<br>Universal 9/26/2011 | Black \$234.00                             | 2 ea 2                                           | 2                                   |                                        |                          |
| 3 L                    | inn : 5101 Personal Handset<br>Universal 9/26/2011 | Cherry \$234.00                            | 1 ea 2                                           | 1                                   |                                        |                          |
| 3 L                    | inn : 5125<br>Five channel 9/26/2011               | Cloth<br>\$1,650.00 \$1,650.00             | 1 ea 4                                           | 1                                   |                                        |                          |
| 3 L                    | inn : 5125<br>Five channel 9/26/2011               | Black<br>\$1,650.00 \$1,650.00             | 1 ea 4                                           | 1                                   |                                        |                          |
| 3 L                    | inn : 5125<br>Five channel 9/26/2011               | Silver<br>\$1,650.00 \$1,650.00            | 1 ea 4                                           | 1                                   |                                        |                          |
| 3 L                    | inn : Katan<br>Bookshelf 9/28/2011                 | Black<br>\$597.00 \$597.00                 | 15 pr 14                                         | 15                                  |                                        |                          |

### Enhancement- Project/Print Menu/Shop: Staging Sum Document: Add Finish to Qty Sum

If you have Products that have the same Make & Model, but different Finishes, they will now show up as separate line items when you this Sum mode report

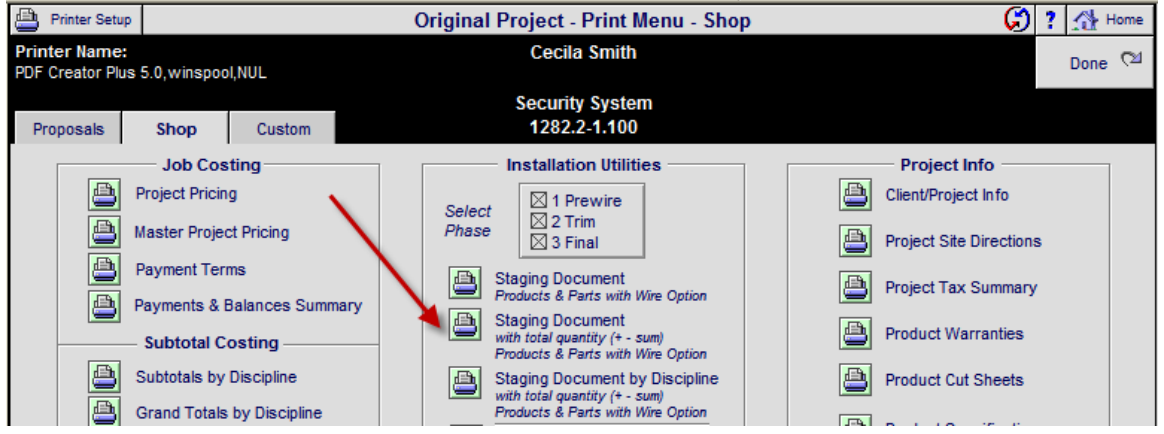

| 12/17/2011           | Bjorn's Audo Video • Home Th<br>Staging Docume<br>Cecials S<br>Security S<br>12822-1 | Page 2             |              |
|----------------------|--------------------------------------------------------------------------------------|--------------------|--------------|
| Phase-Class Qtv      | Make-Model-SKU-Finish                                                                | Ck InStock OnOrder | Date Initial |
| 3 Final 1 e          | a Linn : 5125 : Cloth                                                                | Order              |              |
| Product              | Five channel power amplifier (Black)                                                 | Re'vd              |              |
|                      |                                                                                      | Stock              |              |
|                      |                                                                                      | Delivered          |              |
| -                    |                                                                                      |                    |              |
| 3 Final 1 e          | a Linn : 5125 : Silver                                                               | Order              |              |
| Product              | Five channel power amplifier (Black)                                                 | Ro'vd              |              |
|                      |                                                                                      | Stock              |              |
|                      |                                                                                      | Delivered          |              |
|                      |                                                                                      |                    |              |
| 3 Final 9 e          | a Linn : Melodik : Black                                                             | Order              |              |
| Product              | Aktive isobarik bass extension                                                       | Re'vd              |              |
|                      |                                                                                      | Stock              |              |
|                      |                                                                                      | Delivered          |              |
|                      | #                                                                                    |                    |              |
| 3 Final 4 e          | a Linn : 5101 Personal Handset : Black                                               | Order              |              |
| Product              | Universal learning remote                                                            | Ro'vd              |              |
|                      |                                                                                      | Stock              |              |
|                      |                                                                                      | Delivered          |              |
|                      |                                                                                      |                    |              |
| 3r∺nai 1e<br>Product | a Linn : 5101 Personal Handset : Cherry                                              |                    |              |
| 1 100000             | Universal learning remote                                                            |                    |              |
|                      |                                                                                      |                    |              |
|                      | -                                                                                    |                    |              |
|                      | -                                                                                    |                    |              |

**Enhancement- Project/Info: Add "Project Assessment" field and replicate Proposal Info screen** You can now document the good and bad things that happened for this Project to help make improvements to your future Project. The Project Info screen now looks like the Proposal Info screen with email addresses and a separate Maps and Directions screen.

| Original Project - Info 🚔 Print                                                                                                |                                                                                                    |                                                                                                    |  |  |  |
|----------------------------------------------------------------------------------------------------|----------------------------------------------------------------------------------------------------|----------------------------------------------------------------------------------------------------|--|--|--|
|                                                                                                    | Rudy Smith                                                                                                    | Done 🖂                                                                                                    |  |  |  |
| Client Project Info Contacts Com Log                                                                                           | Security System<br>1282.2-1.100                                                                                                  | 1 - Shop Location #<br>01 - Alt Shop Location #<br>100 - Salesman's Number #                                                                                                    |  |  |  |
| Proposal-Project Info Proposal Due Date 6/17/2010 Project Reference Blueprint Reference Project Referred By Project Assessment | Specialist Info<br>Sales Location<br>Sales Specialist<br>Title<br>Email<br>Project Manager<br>Email<br>Project Engineer<br>Email | Bjorn's Audo Video • Home Theater<br>2950 Mall Drive<br>Eau Claire, WI 54701<br>Jim Engandela<br>President<br>horizon@triwest.net<br>Dave Dowling<br>horizonDowling@triwest.net<br>Jon Oster<br>horizonOster@triwest.net<br>Additional "Client Intro Letter" Signature |  |  |  |
| Proposal-Project Notes                                                                                                    | Permanent Contact Notes                                                                                                    | Shop Notes                                                                                                    |  |  |  |

### **Enhancement-Product Library: Supplement Color Indicators**

The Supplement Indicators for Phantom Products, Labor, Parts and Wires are now color coded to make identifying them easier.

| Q Find Pro  | iucts 🔍 Fav             | A B C            | 🔍 Recent | Product Library - Line I | List AlphaFind: Make  | E 🛛 Hidden 🗌 | ▼  ▲   ≖   ≖         | ? 🚮 Home        |
|-------------|-------------------------|------------------|----------|--------------------------|-----------------------|--------------|----------------------|-----------------|
| All A       | ВСС                     | E F              | G H I    | JKLMNO                   | P Q R S               | TU           | vw                   | X Y Z           |
| Q Show Pro  | ducts Hidder<br>Product | Detail<br>s List |          |                          |                       | Product      | Product<br>Utilities | Leave 🖓         |
| QPart Pha   | Groom                   | Mise             |          |                          | 153 Items             | Phan Lab     | Inventory            | Product Sets    |
| 🔍 Bulk 🔍 F  | PreCut Product          | s Lists          |          | audio & video            | 153 Total             | Part Wire    | Control              | Print Menu      |
| Show All G  | roups                   |                  |          |                          |                       | L A          | Sell Price C         | ue Auto Tag     |
| Displin Cat | Type                    | <u>Class</u> Vie | w Make   | Model : SKU              | Description Q         | Finish Q     | (Installed) No.      | otes Fav Hide 🔟 |
| Audio Spea  | ak Center Char          | nel OC           | Klipsch  | RC-35                    | Center channel        | Black        | 399.00 ea            | 📲 🔺 🗆 🗖         |
| Audio Spea  | ak Floor                | 00               | Klipsch  | RF-35 (6483)             | Reference Tower       | Black        | 499.06 ca            |                 |
| Audio Spea  | ak Bookshelf            | N o 0            | Klipsch  | RS-7                     | Reference Surround    | Matte        | 450.00 ea            | I 🛆 🗆 🗖         |
| Audio Spea  | ak Powered              | 0 0              | Klipsch  | RSW-10                   | Reference Subwoofer   | Black        | 1,000.00 ea          |                 |
| Audio Multi | Keypad                  | 0 0              | Linn     | 5101 Personal Handset    | Universal learning    | Black        | 390.00 ea            | 📲 🖪 📃 🔲         |
| Audio Amp   | li Surround Pr          | ocess O C        | Linn     | 5103 System Controller   | Linn 5103 inc DTS, no |              | 5,500.00 ea          | 📕 🖪 🗖 🗖         |
| Audio Amp   | li <u>Multi-channe</u>  |                  | Linn     | 5125                     | Five channel power    | Silver       | 645.00 ea            | 📲 🔺 🗆 🗖         |
| Audio Sour  | c Phono                 | 0 0              | Linn     | Akito                    | Pick up tonearm       | Black        | 1,100.00 ea          |                 |

### Enhancement-Product Library: Supplement Indicators turn off and on automatically

Supplement Indicators on Tabs now turn off and on automatically if the product has Labor, Parts, Wire or Task supplements assigned.

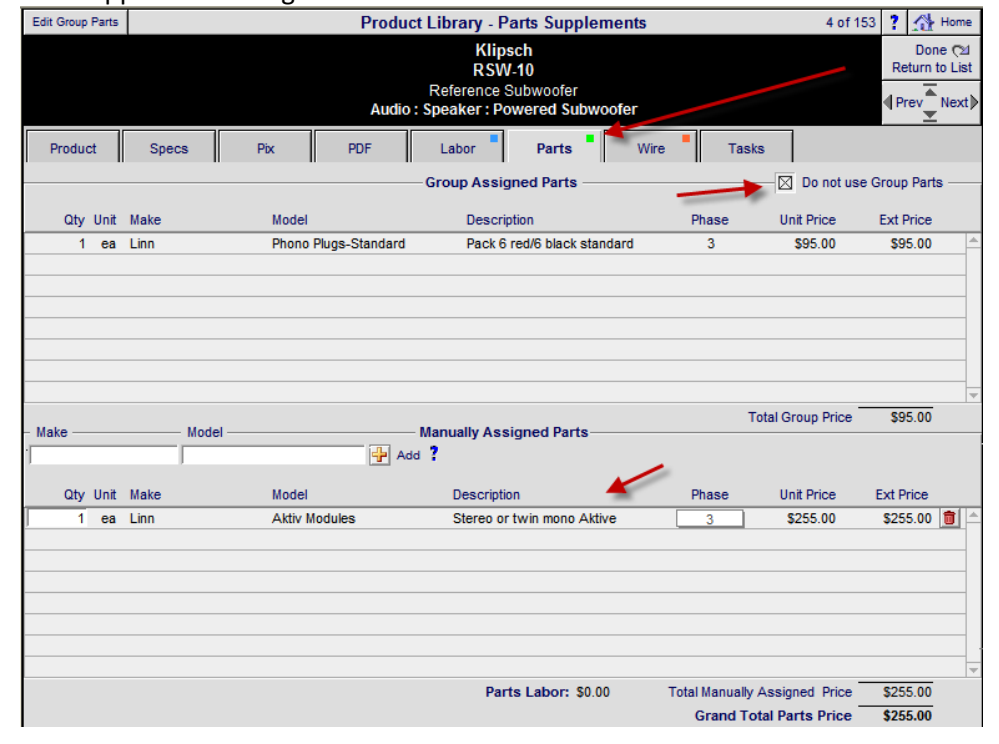

### Enhancement-Product Library/Product Detail/Labor: Do not use Group Labor option

You now have the option to Not Use the Group Labor assigned to a product. When this check box is check the Product Group Labor will not be added to the Proposal when this product is picked.

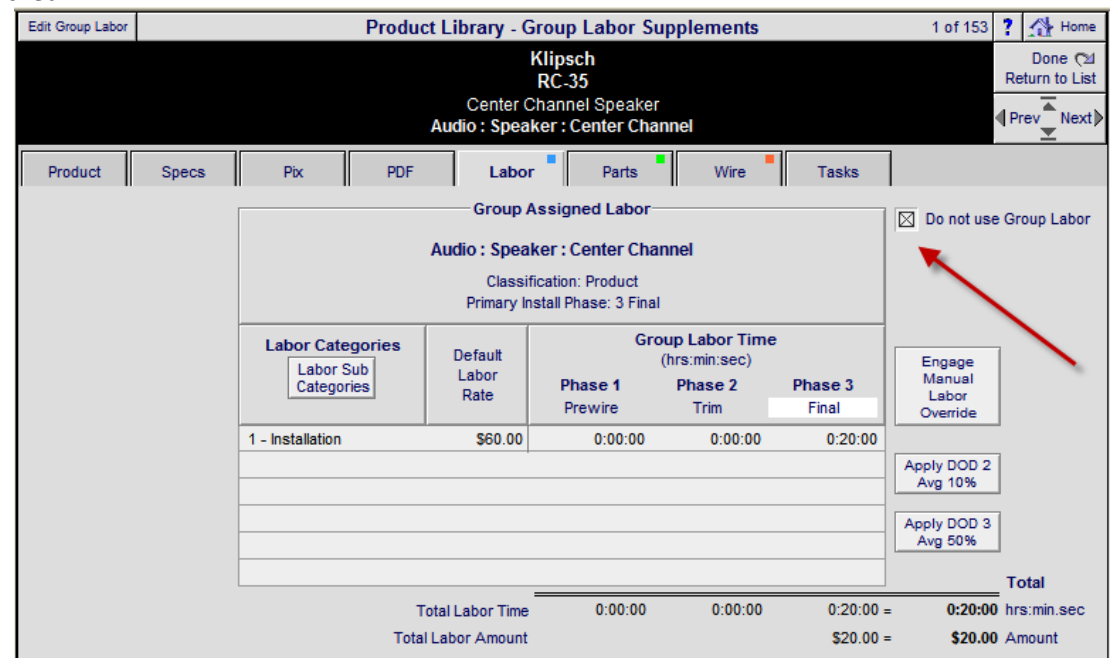

#### **Enhancement-Proposal & Product Library: Phantom Product Help**

A Help? button has been added that explains how Phantom Products are used.

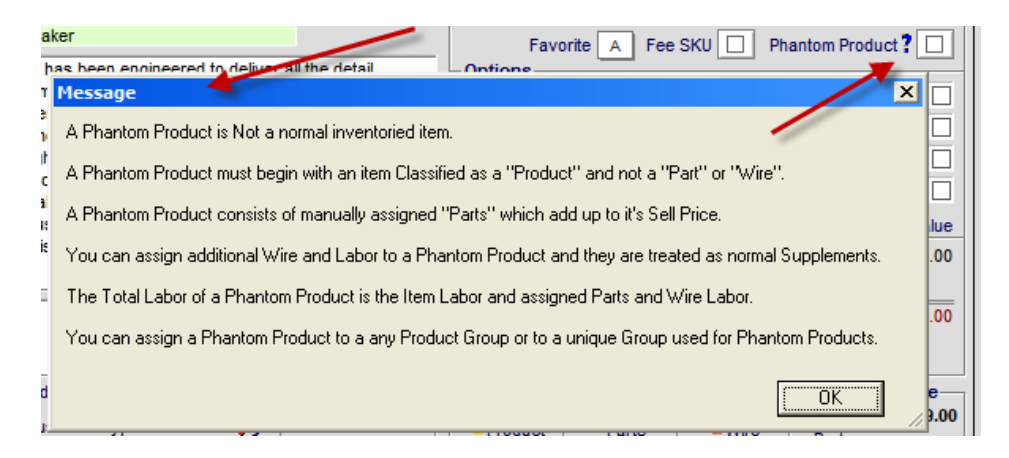

#### Enhancement- Contacts/Utility/Export Contacts: Export of All Contacts & Email Addresses

You can now create a file that you can open in Excel that contacts all of your Contacts and all Email Addresses for each Contact.

|                    |                    |                    | Contacts - U        | Jtilities - Export                                                                                                    |    | ? 🐴 Home       |
|--------------------|--------------------|--------------------|---------------------|----------------------------------------------------------------------------------------------------|----|----------------|
|                    |                    |                    |                     |                                                                                                    |    | Done 🖎         |
| Contact<br>Utility | Import<br>Contacts | Export<br>Contacts |                     |                                                                                                    | 13 | of 13 Contacts |
|                    |                    | *                  | Export All Contacts | t Contacts<br>Creates a Tab delimited text file<br>Includes<br>Company<br>All Contact Names<br>Fav Address<br>Fav Phone<br>Fav Email Address<br>All Email Addresse for All Names |    |                |

### Enhancement- Contacts/Detail: Expanded Info - Title field

The Title field has been renamed to Info – Title and expanded so that you can store info in it and keep the Email address free and dedicated to Email Address only.

| Q Find Contacts | s 🛃 Replace                           | e Data     |          | Contacts - C | ontact Detail    |               | 💾 Print      | ? 🚮 Home  |
|-----------------|---------------------------------------|------------|----------|--------------|------------------|---------------|--------------|-----------|
| Duplicate       | Delete<br>Tontact                     |            |          | Cecila       | Smith            | Contact       | New Proposal | Done 🖓    |
| Contact         | Details                               | Com Log    | Entities | Attachments  | Transactions     | Print<br>Menu | New FOS      | Prev Next |
|                 |                                       |            |          | la           | bels             |               |              |           |
| Category Cli    | ent                                   | Class      |          | Key          | ID               |               |              | Fav       |
| ? 🗛             | Create Vendor and<br>sign Product Mak | d Group    |          | Status       | Staff SE         | Tickler       |              | Tag 🗌     |
| Entity Print    |                                       | Company    |          | v            | /endor #         | Web Address   |              | Web-      |
| Fav Contact     | : [                                   |            |          |              |                  |               |              | <b></b>   |
|                 | Title                                 | First Name | Last Nam | ne In        | ifo - Title      | eMail Addre   | ss 🦰         | eMail     |
| 0 🛞             |                                       | Rudy       | Smith    | 0            | ffice Manager    | horizon@1.    | com          | 3         |
|                 |                                       | Cecila     | Smith    | B            | irthday 3-2-1965 | horizon@2.    | com          | <u> </u>  |
| 0 0             |                                       |            |          |              |                  |               |              |           |

#### **Enhancement- Defeat mouse scroll wheel**

When viewing the Detail screens in these modules, your mouse scroll wheel is automatically turned off, so that you don't accidently scroll to another record in that module. If you want to move to another record, please use the Pre/Next buttons.

### Modules this affects

POS, Contacts, Proposal Areas, Proposal Products, Products, Product Sets, Text, Info, Letter, Follow-up, Master Tracker.

|      | Print Setup      | 💼 Delete Invoi                                                                                      | ice POS -                                                                         | Sales Invoice         |      | Pick Price | Cue 🗌              | <b>▼</b>  ▲  <b>≚</b>  ≖ | ? 🖄       | Home         |
|------|------------------|----------------------------------------------------------------------------------------------------|-----------------------------------------------------------------------------------|-----------------------|------|------------|--------------------|--------------------------|-----------|--------------|
| F    | Print 归          | No Labor Detail                                                                                     | 1                                                                                 | Invoice               |      |            |                    | Costing                  | Do        | ne 🖓         |
| Prev | view 🔍           | Packing: 🔛                                                                                          |                                                                                   | SI #6991              |      |            | 2 of 4             | Set Up                   | Prev      | Next 👂       |
|      |                  |                                                                                                    |                                                                                   | Label                 | O:   | Show 🔾 H   | ide                |                          |           |              |
|      | Peter &<br>235 W | & Alison Menkes<br>arren Road                                                                       |                                                                                   |                       |      |            |                    | 9/21                     | /2005     |              |
|      | Toront           | o, ONT M4V 2S6                                                                                      |                                                                                   |                       |      |            |                    |                          |           |              |
|      |                  |                                                                                                    |                                                                                   |                       |      |            |                    |                          |           |              |
|      |                  | Sales Rep                                                                                           | Terms                                                                             | Ship VIA              | Date | Payment    | Check              | Number                   | Refere    | nce #        |
|      | 0                | )oug Gilpin                                                                                         | 50% Down, 50% Upon Delivery                                                       |                       |      | Cheque     |                    |                          |           |              |
| Pick | Qty un           | iit                                                                                                 | Product Descrip                                                                   | otion                 |      |            | Install<br>(h:m:s) | Unit Price               | Ext Price | Tax<br>e A B |
|      | 1 ea             | a Speakercraft : /                                                                                  | ASM/ELTO 1300 : Smart Path IRC-3.0Kit                                             | -                     |      |            |                    | 208.00                   | 208.0     | L I          |
|      | 1 ea             | a Vantage : RFE1                                                                                    | 000 : Radiolink enabler-adds radio to existin                                     | ng systems            |      |            |                    | 698.73                   | 698.7     | 3 <u>T</u>   |
|      | 2 ea             | a Vantage : STOS                                                                                    | SRR101 : Accentpoint dimmer - 2 for the livi                                      | ing room 2 for the ME | BR   |            |                    | 477.46                   | 954.9     | 3 🔟          |
|      | 1 ea             | AMX : *PLK-MS                                                                                       | /SP16 : 16- button mini softpad - for the Gym to control Rogers Box 529.23 529.23 |                       |      |            |                    |                          |           |              |
|      | 1 ea             | 1 ea AMX : TXC-16+ : 16 button rf transmitter - for the Gym to control the Rogers Box 423.39 423.39 |                                                                                   |                       |      |            |                    |                          |           |              |
|      | 1 ea             | a Peerless : PLA-                                                                                   | 1 : Plasma Articulating Wall Mount Arm - Fo                                       | or gym plasma reloca  | tion |            |                    | 870.40                   | 870.4     |              |
|      | 4                |                                                                                                    | te - Dediested Discuss Advector Dista - Ferraria strandise                        |                       |      |            |                    |                          |           |              |

## Enhancement-Master Prefs/Groups/Utility: Delete Group Supplements

A new Group Utility enables you to delete all of the Supplements (labor, parts, wire, tasks) from your Groups.

| Groups                                                                                                    | Labor   | Parts         | Wire         | Tasks | Master Prefs - Product Groups |                           |                          | _ 📇 P                            | rint ? 🚮 Home           |
|----------------------------------------------------------------------------------------------------|---------|---------------|--------------|-------|-------------------------------|---------------------------|--------------------------|----------------------------------|-------------------------|
| Group Graphics         Create Product Groups (with Classifications & Phases) to organize your Products           Group Sort Order         Assign Supplements (Labor, Parts, Wire and Tasks) to Product Groups           Group Sort Order         Assign Product Groups to each product in your Product Library |         |               |              |       |                               |                           |                          | Done 🕬                           |                         |
| Sort Rename Disciplin                                                                                                    | Ad<br>e | d Group<br>Ca | +<br>Itegory |       | Product Groups                | Product<br>Classification | Primary<br>Install Phase | Products<br>Assigned<br>to Group | Show All<br>Disciplines |
| a 🕼 Audio                                                                                                    |         | Ar            | nplifier     |       | Integrated Amplifier          | Product                   | 3 Final                  | N 💼 🔶                            | Group Navigator         |

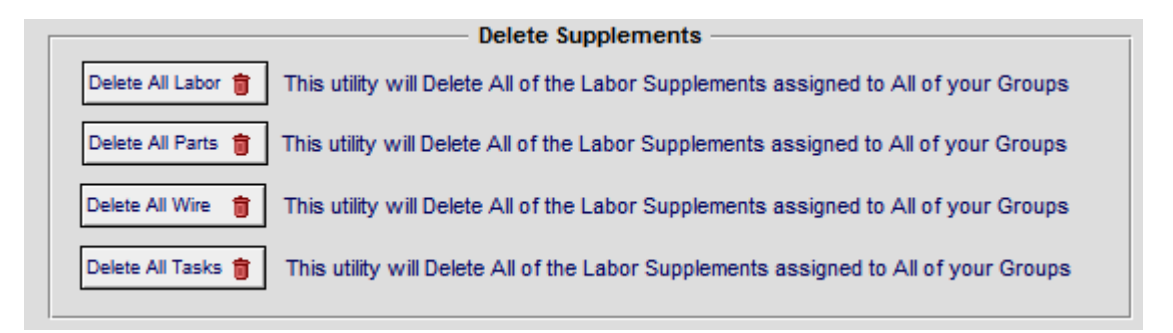

### Enhancement- Logo Screen/Utility: System Wide SCPS & User Statistics

You can now view SCPS and User Statistics from the main Logo screen/Utility screen. These statistics contains SCPS System and Module info, as well as info for each User, such as the number of Proposals, Project and Completed Projects. Statistics also include Shop Locations, POS and Product Library info.

| S             | martPal      | rtner S   | Anagement Syste | RE<br>m         |
|---------------|--------------|-----------|-----------------|-----------------|
| Point of Sale | Contacts     | Proposals | Product Library | Project Manager |
| Forms         | Info         | Projects  | Sets Library    | Master Tracker  |
| Utilities 🔺   | Follow-Up    | Completed | Text Library    | CPS             |
| Preferences   | GraphicsDraw | Archives  | Letter Library  | User Login      |

|                                                                                                    | SmartPartner - System & UserStatistics     | 🐴 Home |
|----------------------------------------------------------------------------------------------------|--------------------------------------------|--------|
| Send Statistics<br>to Horizon                                                                                              | Copy<br>Statistics                         | Done 🖓 |
| Ph: 715-234-59<br>eMail:<br>Proposals:<br>Projects:<br>Completed:                                                          | 86                                         |        |
| 1 : Engandela, Jim<br>Title: President<br>Ph: 715-287-33<br>eMail: horizon@<br>Proposals: 5<br>Projects: 6<br>Completed: 1 | Group: Administrator<br>35<br>trriwest.net |        |

### **Enhancement-Horizon Online: Fast Support ID**

Add a field for entering a Fast Support ID, just like the Goto Meeting ID.

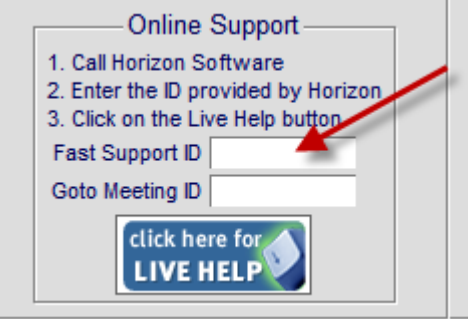

#### Fix-Proposals: Delete correct amount of Labor when Deleting Parts & Wire Supplements

When deleting Parts and Wire Supplements the correct amount of Labor Amount/Labor Time is removed regardless of the conditions.

#### Fix-Proposal/Supplements: Delete Labor = 0 time

When Deleting Supplement Labor, the Labor time is now always set to 0 and not a negative number.

#### Fix -Proposal/Product Detail/Parts & Wire Detail: Stay in Areas when adding Parts/Wire

If you go into the Proposal Products screen and find all like kind products in all Areas and then click on the Product Detail button you can edit each product and cycle through each Area. If you Add a Part or Wire to a Product you would no longer be able to cycle through the Areas. This has been corrected. Also because of this bug you sometime would get an error message asking you to Select an Area. This has been corrected as well.

### Fix – Proposal/Project List: Sort in Ascending Order

Sorting Proposal Numbers in Ascending Order has been fixed so that Duplicated Proposals/Project numbers sort properly.

**Fix-Proposal/Print Menu: Custom Reports: Areas & Products with Totals - Tax Labels** The Custom Areas & Products Report now properly displays the Tax Labels next to the Tax Amounts.

| Electronics & Installation                    |                 |             |
|-----------------------------------------------|-----------------|-------------|
|                                               | Equipment       | \$22,909.95 |
|                                               | Installation    | \$995.83    |
|                                               | Misc. Parts     | \$200.00    |
| \$29,253.59 List Price                        | Wire & Cable    | \$3,041.20  |
| -\$100.00 Courtesy Discount                   | Additional Fees | \$2,006.61  |
| \$29,153.59 Total                             | Total           | \$29,153.59 |
|                                               | Тах             | \$1,493.08  |
| Prices quoted are guaranteed until: 12/5/2011 | Grand Total     | \$30,646.68 |

#### Fix-Proposals/Print Menu: Reset Proposal Preferences to the Master Preferences

This routine has been improved to increase its reliability on duplicated Proposals. Please note that if you have multiple Shop Locations that this routine will use the Master Preferences from the Location that this Proposal was created from. The digit to the right of the "-" in the Proposal Number represents the Shop Location.

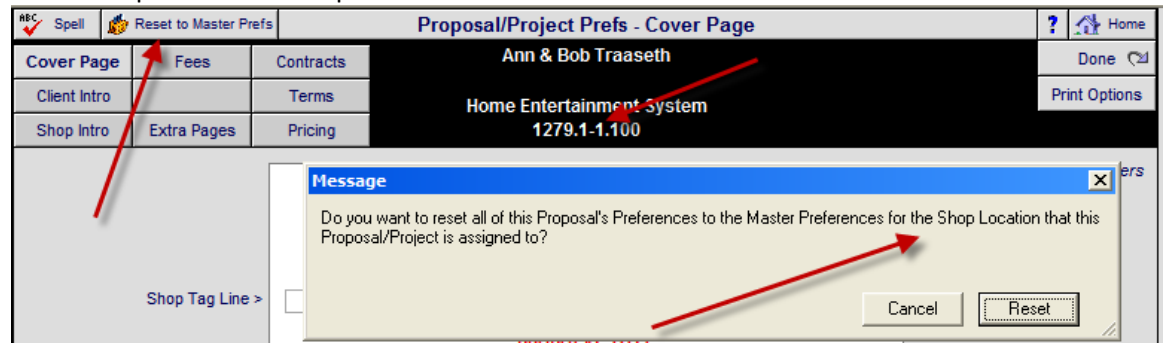

| 🖌 💞 Spell                                                                                                    |             | N         | laster Prefs | - Proposal Prefs - Client Introduction 🛛 🚔 Print 📍 👫 Home |
|----------------------------------------------------------------------------------------------------|-------------|-----------|--------------|-----------------------------------------------------------|
| Cover Page                                                                                                    | Text & Fees | Contracts | Proposal     | Done 🖓                                                    |
| Client Intro                                                                                                    | Overviews   | Terms     | Print        |                                                           |
| Shop Intro                                                                                                    | Extra Pages | Pricing   | Options      | Please stay within field borders                          |
| Loc                                                                                                    | ation 01 D  | lear      | Client Name  | Use First Name                                            |
| Location 01       Dear       Client Name       Use First Name         While many companies in the area sell and install electronics, only ListenUp can bring over 35 years of experience and knowledge to your project. As one of Colorado's largest and oldest electronic integration companies, we have significant expertise in the design and installation of residential, commercial, and professional systems. ListenUp is unique in the level and depth of service we offer - our certified programmers, designers, and technicians can skillfully execute the design and installation of any size or type of system.zs         Choosing a ListenUp system is a smart investment that will give you many years of enjoyment and pride of ownership. We have thousands of satisfied customers, and as a result we have won numerous industry awards and received frequent recognition for our dedication to service and the quality of our products.         Applying this same attention to detail and quality, we have carefully prepared this proposal based on the design and budget criteria developed in our previous discussions. It includes a list of equipment by area. Where necessary there is also a written description of the system |             |           |              |                                                           |

### SCPS Version 8.5v1 Released: 9/26/2011

### Enhancement-Proposal/Print Menu: New Custom Reports Module (8.5v1)

The Custom Proposal Reports module enables users to fully customize the graphical look of their Proposals and have those changes come forward with each upgrade. The new Proposal Custom Reports module now matches the new regular Contract format. SmartPartners that are using the Custom Reports Module should contact Horizon and we can help you modify the new module with your custom layouts.

| Print Status —                                           |                                     |
|----------------------------------------------------------|-------------------------------------|
| Shop Location: EME Audio & Video Systems                 | Proposal Status                     |
| Contract: 1 - Contract 1                                 | User Print Cue Sound Components     |
| Product Listing Option: A1 Make-Model-Description-Finish | Report Date 9/26/2011 🔤 🗌 Date Lock |
| Product Pricing Option: Product : Ext Sell               | Show Print Dialog when printing     |
| Subtotal Pricing Option: 5 Subtotals                     | 🔰 🛛 User Custom Print Layouts       |
| Printer Name: hp LaserJet 1320 PCL 6, winspool, Ne03:    | User Custom Layouts - Version 8.5v1 |

### Enhancement-Proposal/Detail by Area/Discipline & Phase: System Total Record Color

The System Total Record now has a color background to help differentiate it from the other records. This color has been added to all 9 Area, Discipline and Phase screens. The Proposal Title and the Zone/Area name have also been centered for improved clarity.

| 🔍 Disc    | ipline                                | 🔍 Area            | 🔍 Phase      |      | Proposal - Detail by       | Area    | ▼ ▲ <b>≍ </b>      | Q View    | Utility    | ? 🐴 Home      |
|-----------|---------------------------------------|-------------------|--------------|------|----------------------------|---------|--------------------|-----------|------------|---------------|
| Clie      | nt                                    | Areas             | Area Text    |      | Mike & Jessica Pot         | ter     | Pricing            | P         | urchasing  | Leave 🖓       |
| Project   | Info                                  | Products          | Overviews    |      | Security System            |         | Tracker            | W         | ork Orders | Change Orders |
| Contact   | Log                                   | Supplements       | Project Fees |      | 1282.1-1.100               |         | Payments           | -         | nvoicing   | Print Menu    |
| Client Mo | de 🗌                                  | Super View        | Sum View     |      |                            |         | Labor Mete         | er 🛛 L    | abor Total | Grand Total   |
| Disciplin | ie : Cate                             | egory : Type      |              |      | Make : Model               | De      | scription          |           |            | Area Totals   |
|           |                                       |                   |              |      | Security System            | -       |                    |           |            |               |
|           |                                       |                   |              |      | Zone 1 - Basemer           | ıt      |                    |           |            | 27,146.98     |
| Audio :   | Amplifie                              | er : Multi-channe | el           | 1 ea | Linn : 5125                | Fiv     | e channel powe     | r amplifi | er (Black) | 2,750.00      |
| Audio :   | Speake                                | r : Bookshelf     |              | 5 pr | Linn : Katan               | Bo      | okshelf loudpeak   | ers: pa   | ir Bookshe | lf 4,975.00   |
| Audio :   | Speake                                | r : Powered Sul   | bwoofer      | 1 ea | Linn : Melodik             | Ak      | tive isobarik bas: | s exten   | sion       | 4,950.00      |
| Video :   | Display                               | : DLP Video Pro   | ojector      | 1 ea | Runco : CL-610             | DL      | P Projector DLP F  | Projecto  | r          | 7,995.00      |
| Video :   | Source                                | : DVD Player      |              | 1 ea | Sony : DVP-NS999ES         | Pro     | ogressive Scan D   | VD Pla    | yer        | 1,099.95      |
| Automa    | tion : Re                             | emote : Handhel   | d Remote     | 1 ea | Linn : 5101 Personal Hands | et 🖉 Un | iversal learning r | emote l   | Iniversal  | 390.00        |
| Automa    | tion : Co                             | ontrol : Keypad   |              | 1 ea | Linn : Knekt RCU           | 📕 Кл    | ekt room control   | unit Kne  | ekt room   | 750.00        |
|           |                                       |                   |              |      | Zone 1 - Home Thea         | ter     |                    |           |            | 27,146.98     |
| Audio :   | Amplifie                              | er : Multi-channe | el           | 1 ea | Linn : 5125                | Fiv     | e channel powe     | r amplifi | er (Black) | 2,750.00      |
| Audio :   | Speake                                | r : Bookshelf     |              | 5 pr | Linn : Katan               | Bo      | okshelf loudpeak   | ers: pa   | ir Bookshe | lf 4,975.00   |
| Audio :   | Speake                                | r : Powered Sul   | bwoofer      | 1 ea | Linn : Melodik             | Ak      | tive isobarik base | s exten   | sion       | 4,950.00      |
| Video :   | Video : Display : DLP Video Projector |                   |              |      | Runco : CL-610             | DL      | P Projector DLP F  | Projecto  | r          | 7,995.00      |
| Video :   | Source                                | : DVD Player      |              | 1 ea | Sony : DVP-NS999ES         | Pro     | ogressive Scan D   | VD Pla    | yer        | 1,099.95      |
| Automa    | tion : Re                             | emote : Handhel   | d Remote     | 1 ea | Linn : 5101 Personal Hands | et Un   | iversal learning r | emote l   | Iniversal  | 390.00        |
| Automa    | tion : Co                             | ontrol : Keypad   |              | 1 ea | Linn : Knekt RCU           | Kn      | ekt room control   | unit Kne  | ekt room   | 750.00        |

| 🔍 Discipline | 🔍 Area       | Q Phase       | I             | Proposal - by      | Area Subto       | otals | 🔻 🔺 🗷 🖾 Print                | ? 🚮 Home      |
|--------------|--------------|---------------|---------------|--------------------|------------------|-------|------------------------------|---------------|
| Subtotals    | Subtotals    | Subtotals     |               | Mike & Jes         | sica Potter      |       |                              | Done 🖓        |
| Grand Totals | Grand Totals | Grand Totals  |               | Security<br>1282.1 | System<br>-1.100 |       | Show Sales Tax<br>⊛ yes ⊖ no | Client Mode 🗌 |
| Zone-Area    |              |               |               | Sell               | Cost             | GP%   | Labor (h:m:s)                | -             |
| Coourity Sug | tom          | Equip         | ment          | 45,819.90          | 27,412.80        | 40.2% |                              |               |
| security sys | lem          | Instal        | llation       | 1,991.67           | 1,076.67         | 45.9% |                              |               |
|              |              | Misc.         | Parts         | 400.00             | 238.00           | 40.5% |                              |               |
|              |              | Wire          | & Cable       | 6,082.40           | 3,577.44         | 41.2% |                              |               |
|              |              | Addit         | ional Fees    | 3,273.22           | 1,636.61         | 50.0% |                              |               |
|              |              |               | Total         | \$57,567.18        | 33,941.52        | 41.0% | 30:40:00                     |               |
|              |              |               | Tax           | 2,986.17           |                  |       |                              |               |
|              |              |               | Grand Total   | \$60,553.35        |                  |       |                              |               |
| Zone 1 - Bas | ement        | Equip         | ment          | 22,909.95          | 13,706.40        | 40.2% |                              |               |
|              |              | Instal        | llation       | 995.83             | 538.33           | 45.9% |                              |               |
|              |              | Misc.         | Parts         | 200.00             | 119.00           | 40.5% |                              |               |
|              |              | Wire          | & Cable       | 3,041.20           | 1,788.72         | 41.2% |                              |               |
|              |              |               | Total         | 27,146.98          | 16,152.45        | 40.5% | 15:20:00                     |               |
|              |              |               | Tax           | 1,493.08           |                  |       |                              |               |
|              |              | Zone 1 - Ba   | sement Total  | 28,640.07          |                  |       |                              |               |
| Zone 1 - Hom | ne Theater   | Equip         | ment          | 22,909.95          | 13,706.40        | 40.2% |                              |               |
|              |              | Instal        | llation       | 995.83             | 538.33           | 45.9% |                              |               |
|              |              | Misc.         | Parts         | 200.00             | 119.00           | 40.5% |                              |               |
|              |              | Wire          | & Cable       | 3,041.20           | 1,788.72         | 41.2% |                              |               |
|              |              |               | Total         | 27,146.98          | 16,152.45        | 40.5% | 15:20:00                     |               |
|              |              |               | Tax           | 1,493.08           |                  |       |                              |               |
|              |              | Zone 1 - Home | Theater Total | 28,640.07          |                  |       |                              |               |

| 🔍 Discipline              | Q Area       | Q Phase       | Pro                             | posal - by A                             | rea Grand       | Totals | 💌 🔺 🔟 🖾 🚇 Print                                   | ? 🐴 Home                 |
|---------------------------|--------------|---------------|---------------------------------|------------------------------------------|-----------------|--------|---------------------------------------------------|--------------------------|
| Subtotals                 | Subtotals    | Subtotals     |                                 | Mike & Jess                              | ica Potter      |        |                                                   | Done 🖓                   |
| Grand Totals              | Grand Totals | Grand Totals  |                                 | Security<br>1282.1-                      | System<br>1.100 |        | Show Sales Tax<br>⊛ yes ⊖ no                      | Client Mode 🗌            |
| Zone-Area                 |              |               |                                 | Sell                                     | Cost            | GP%    | Labor (h:m:s)                                     |                          |
| Zone-Area Security System |              |               | Total<br>Tax<br>Grand Total     | \$57,567.18<br>\$2,986.17<br>\$60,553.35 | 33,941.52       | 41.0%  | <b>30:40:00</b><br>Fees Total<br>Fees Total w/Tax | \$3,273.22<br>\$3,273.22 |
| Zone 1 - Basement         |              | Zone 1 - B    | Total<br>Tax<br>asement Total   | 27,146.98<br>1,493.08<br>28,640.07       | 16,152.45       | 40.5%  | 15:20:00                                          |                          |
| Zone 1 - Hom              | ne Theater   | Zone 1 - Home | Total<br>Tax<br>e Theater Total | 27,146.98<br>1,493.08<br>28,640.07       | 16,152.45       | 40.5%  | 15:20:00                                          |                          |

### Enhancement-Proposal/Product List: Improved layout

Proposal/Product List screen has several product details rearranged for improved clarity. Access to the Supplemental and Sum View screens now appears at the top of the Areas and the Product List screens.

| Super Vie | w Sup      | op View         | Sum View    | = Phant     | om Pi         | roposa         | I - Products            |            | Clier     | nt Mode [            | ] ┥      | I⊒I≖                                                                                                    |              | ?      | 🐴 Home                     |
|-----------|------------|-----------------|-------------|-------------|---------------|----------------|-------------------------|------------|-----------|----------------------|----------|----------------------------------------------------------------------------------------------------|--------------|--------|----------------------------|
| Areas     | 7          | Text            | Products    | 0           | Mi            | ke & Je        | essica Potter           | In         | stall     | Update A<br>Products | l Sel    | Adjus<br>ected F                                                                                                    | t<br>Prices  |        | Done 🖓                     |
| Labor     | Parts      | Wire            | e Tasks     | Show All    |               | Securi<br>1282 | ity System<br>2.1-1.100 | Loc        | otes      | Delete A<br>Options  | l Sele   | Replace<br>sted Protected Replace<br>ted Protected Replace<br>ted Protecte | xe<br>oducts | Pr     | oduct Total<br>\$45,819.90 |
| View      | Change     | Change          | Zone - Area | 1           | Make          | All 14         | 4 Products              | P          | roduct La | abor                 | Unit Lis | t Adju                                                                                                    | sted Se      | ell Ex | xtended Sell               |
| Auto Tag  | Product    | Group           | Discipline  | Exclude     | Category      |                | Model                   | Sell Price | Parts La  | abor                 | Min Se   |                                                                                                    | Unit Se      |        | Ext Installed              |
|           |            | Option          | n Phase     | in Totals   | Туре          |                | Description             | Updated    | Wire La   | abor                 | Jnit Cos | t                                                                                                    | GP?          | 6 E    | ext Discount               |
| Q,        |            | 1 <sub>ea</sub> | 1 - Basemer | <u>nt</u> 🖌 | Linn          |                | <u>5125</u>             |            | 8         | 0.00                 |          |                                                                                                    | 2,750.0      | 0      | 2,750.00                   |
|           |            |                 | Audio       |             | Amplifier     |                | Five channel p          | ower       |           |                      |          |                                                                                                    | 2,750.0      | 0      | 2,830.00                   |
|           | Ø          | 🤣 🔲             | <u>3</u>    |             | Multi-channel | _              |                         | 9/6/2011   | 48        | 0.00                 | 1,650.00 | )                                                                                                    | 40.09        | 6      |                            |
| Q         |            | 5 pr            | 1 - Basemer | <u>nt</u>   | Linn          |                | Katan                   |            | 28        | 7.50                 |          |                                                                                                    | 995.0        | 0      | 4,975.00                   |
| l ·       |            |                 | Audio       |             | Speaker       |                | Bookshelf loud          | lpeakers:  |           |                      |          |                                                                                                    | 995.0        | 0      | 5,262.50                   |
|           | - <i>🌮</i> | 📃 🤣             | 3           |             | Bookshelf     |                |                         | 9/6/2011   | 20        | 5.50                 | 597.00   | )                                                                                                    | 40.09        | 6      |                            |
| Q         |            | 1 <sub>ea</sub> | 1 - Basemer | nt          | Linn          |                | Melodik                 |            | 13        | 0.00                 |          |                                                                                                    | 4,950.0      | 0      | 4,950.00                   |
|           |            |                 | Audio       |             | Speaker       |                | Aktive isobarik         | bass       | 9         | 5.00                 |          |                                                                                                    | 4,950.0      | 0      | 5,080.00                   |
|           | <u></u>    | 🧶 🗌             | <u>3</u>    |             | Powered Sub   | woofer         |                         | 9/6/2011   | 31        | 3.75                 | 2,970.00 | )                                                                                                    | 40.09        | 6      |                            |

# Enhancement-Proposal/Product Supplement View: Improved layout

Proposal/All Supplements View screen has been rearranged for improved clarity.

| Super View           | Supp        | View          | Sum View      |            | Pr      | oposa   | ıl - | Sup    | plemer       | nt View       |                   |            |                   | Grand Total         | ?     | 🐴 Home        |
|----------------------|-------------|---------------|---------------|------------|---------|---------|------|--------|--------------|---------------|-------------------|------------|-------------------|---------------------|-------|---------------|
| Arono                | Т           |               | Draduata      |            |         | Mik     | e 8  | Jes    | sica Pot     | ter           |                   | P          | roducts<br>Labor  |                     |       | Done 🖽        |
| Areas                | It          | ext           | Products      |            |         | ş       | Sec  | urity  | System       |               |                   |            | Parts<br>Wire     |                     |       | Labor         |
| Labor                | Parts       | Wire          | Tasks         |            |         |         | 12   | 282.1  | -1.100       |               |                   | Ar         | ea Tota           |                     | S     | Jummary       |
| All Areas            |             |               |               |            |         | La      | bo   | r Sup  | plement      | ts            |                   |            |                   | Total Time          | Dek   | ete All Labor |
| Labor<br>Zone - Area | assigned    | i to <u> </u> | v Make: Mo    | del        |         |         |      | View   | Labor Tvo    | be 🗌 Sort     | Install<br>Phases | Tax<br>A B | Hourly<br>Rate    | (h:m:s)             | Ev    | t Sell 💼      |
| 1 - Basemer          |             |               | 1 Linn : 510  | 1 Derennal | Handset |         | -    |        | Programm     | ning          | 3                 |            | \$80.0            | 0 0:30:00           | <br>  |               |
| 1 - Basemer          | nt          |               | 1 Linn : 510  | 1 Personal | Handset |         |      |        | Calibratio   | n .           | 3                 | ÷÷         | \$100.0           | 0 0:20:00           | <br>  | 33 33 🗆 🛛     |
| 1 - Basemer          | nt          |               | 1 Linn : 510  | 1 Personal | Handset |         |      |        | Wire Labo    | or - Bulk     | 1                 |            | \$60.0            | 0 1:15:00           | s     | 75.00         |
| 1 - Basemer          | nt          |               | 1 Linn : 512  | 5          | manaoor |         |      |        | Installation | n             | 3                 |            | \$60.0            | 0 1:00:00           | SC    |               |
| 1 - Basemer          | nt          |               | 1 Linn : 512  | 5          |         |         |      |        | Wire Labo    | or - Precut   | 3                 |            | \$60.0            | 0 0:20:00           | S     | 20.00         |
| 1 - Basemer          | nt          |               | 5 Linn : Kata | -<br>10    |         |         |      | Q      | Installation | n             | 3                 | TT         | \$60.0            | 0 1:40:00           | \$10  | 00.00         |
|                      |             |               |               |            |         |         |      |        |              |               |                   | Lab        | or Total          | 30:40:00            | \$1.9 | 91.67         |
|                      |             |               |               |            |         | Pa      | rts  | Sup    | olement      | s             |                   |            |                   |                     | Dek   | ete All Parts |
| - Parts              | assioned    | to            |               |            |         | Parts   |      | Parts  |              |               |                   | Inst       | tall Tax          |                     | L     |               |
| Zone - Area          | 1           | Qty Mak       | e : Model     |            | Edit    | Qty     |      | Make   | : Model      |               |                   | Pha        | ise AB            | Unit Sell           | Ex    | t Sell 🧰      |
| 1 - Basemer          | nt          | 1 Linn        | : Knekt RCU   |            | Q       | 1       | ea   | Linn : | IR Repea     | iter          |                   |            | 2 TT              | \$85.00             | S     | 85.00 🔲 📥     |
| 1 - Basemer          | nt          | 1 Linn        | : Knekt RCU   |            | Q       | 1       | ea   | Linn : | Knekt RC     | CU Metalwork  |                   |            | 2 TT              | \$20.00             | \$    | 20.00 🔲       |
| 1 - Basemer          | nt          | 1 Linn        | : Melodik     |            | Q.      | 1       | ea   | Linn : | Phono Pl     | ugs-Standard  |                   |            | 3 TT              | \$95.00             | \$    | 95.00 🔲       |
| 1 - Home Th          | eater       | 1 Linn        | : Knekt RCU   |            | Q       | 1       | ea   | Linn : | IR Repea     | iter          |                   |            | 3 TT              | \$85.00             | S     | 85.00 🔲       |
| 1 - Home Th          | eater       | 1 Linn        | : Knekt RCU   |            | Q       | 1       | ea   | Linn : | Knekt RC     | CU Metalwork  |                   |            | 2 <u>T</u> T      | \$20.00             | \$    | 20.00 🔲       |
| 1 - Home Th          | eater       | 1 Linn        | : Melodik     |            | Q       | 1       | ea   | Linn : | Phono Pl     | ugs-Standard  |                   |            | 3 <u>T</u> T      | \$95.00             | \$    | 95.00 🔲       |
|                      |             |               |               |            |         |         |      |        |              |               |                   |            |                   |                     |       |               |
|                      |             |               |               |            |         |         |      |        |              |               |                   |            |                   | Parts Total         | \$4   | 00.00         |
| Wire & Ca            | ible are It | emized        |               |            |         | Wi      | re   | Supp   | lements      | •             |                   |            |                   |                     | Dek   | ete All Wire  |
| Wire a               | assigned    | to            |               |            | Class   | Bulk Ru | in ț | lo     | Wire         | Wire & Cable  | e                 | Ins        | stall Ta          | K                   | -     |               |
| Zone - Area          |             | иу маке:      | Model         | Edit       | Sort    | Туре    | _    | abor   | uty          | Make : Mode   | 31                | Pn         | ase Al            |                     | E     |               |
| 1 - Basemer          | 10          | 1 Linn : :    | 5101 Persona  |            | BUIK    | Home    | -    |        | 150 m        | Linn : K10 C  | able              |            | <u>3 미</u>        | 55.00               | \$/   | 50.00         |
| 1 - Basemer          | 11          | 1 Linn : :    | 5125          |            | Pre-Cut |         | ÷    |        | 1 pr         | Linn : Black  | Intercon          | nect       | 민                 | 1 \$120.00          | 31    | 20.00         |
| 1 - Basemer          | 11          | 1 Linn : :    | 5125          |            | Pre-Cut |         | +    |        | 1 pr         | Linn : Black  | Intercon          | nect       | <u> </u>          | 5120.00             | 31    | 20.00         |
| 1 - Basemer          | 11          | 1 Linn : :    | 5125          |            | Pre-Cut |         | +    |        | 1 pr         | Linn : Black  | Interconr         | nect       | <u>3 년</u><br>2 도 | 5120.00             | 51    | 20.00         |
| 1 - Dasemer          | 11<br>••    | 1 Linn : :    | 0120<br>Katao |            | Pre-Cut | Deer    | _    | _      | 1 pr         | Linn : Black  | Intercon          | iect       | <u> </u>          | 1 \$120.00          | 31    |               |
| 1 - Dasemer          | n.          | 1 Linn . I    | Katan         | <u> </u>   | DUIK    | Roon    |      | _      | 75 11        | Linn : K20 C  | able              |            | <u> </u>          | 1 92.14<br>T) 92.74 |       |               |
| - Dasemer            |             | T LINT . I    | Natan         | ×4         | Duik    | ROON    |      |        | rən          | Linii . K20 C | aute              |            | 3 🛄               | Wire Total          | \$6.0 | 82.40         |

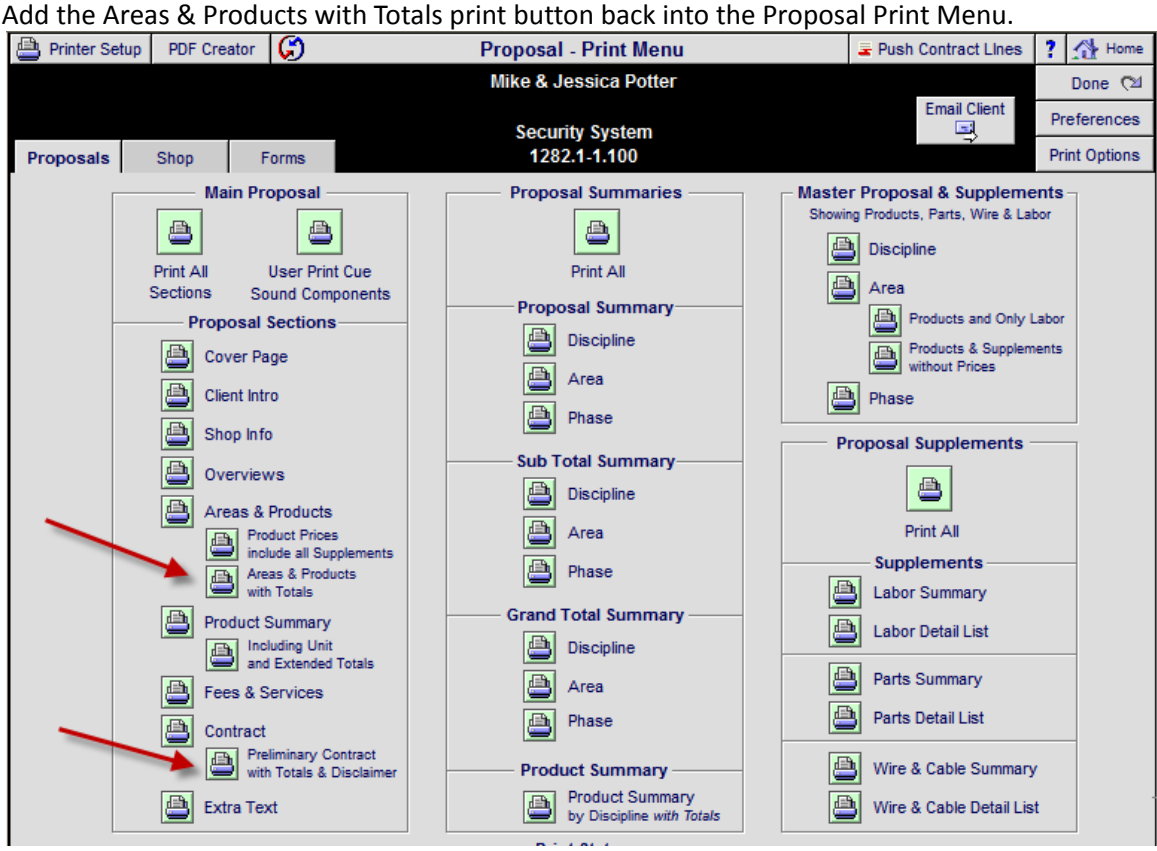

#### Enhancement-Proposal/Print Menu: Areas & Products with Grand Totals Report

Enhancement-Proposal/Parts & Wire Supplements: Unify the Delete and Delete All functions The Delete All Parts and Wire Supplement buttons on the Supplement and Detail screens now behave in a similar manner and delete the associated Parts & Wire Labor at the same time.

| 🝵 Delete All Parts         | = Phantom Supplement       | Р            | roposal -    | Parts Supplements                 |                  | <b>a</b>        | Print  | ? 🐴 Home     |
|----------------------------|----------------------------|--------------|--------------|-----------------------------------|------------------|-----------------|--------|--------------|
| Areas                      | Products                   |              | Ann          | & Bob Traaseth                    |                  |                 |        | Done 🖓       |
| Labor Parts                | s Wire Tasks               |              | Home En<br>1 | tertainment System<br>292.1-1.100 |                  |                 |        |              |
| All Areas                  |                            |              | Parte        | s Supplements                     |                  | Parts To        | otal:  | \$1,085.00   |
| Parts assig<br>Zone - Area | ned to<br>Qty_Make : Model | View<br>Edit | Parts<br>Qty | Parts<br>Make : Model             | Install<br>Phase | Tax<br>A B Unit | t Sell | Ext Sell 🝵 🕇 |
| Atrium                     | 1 Linn : 5101 Persona      | I Handset 🔍  | 1 ea         | Linn : Cirkus Kit                 | 2                | TT \$64         | 5.00   | \$645.00     |
| Atrium                     | 1 Linn : 5101 Persona      | I Handset 🔍  | 2 ea         | Linn : Knekt RCU Install Kit      | 3                | TT \$21         | 0.00   | \$420.00     |
| Atrium                     | 1 Linn : 5101 Persona      | I Handset 🔍  | 1 ea         | Linn : Knekt RCU Metalwork        | 2                | TT \$2          | 0.00   | \$20.00      |

| 💼 Delete Al                                             | l Par                | ts 🔳 = | = Phantor | m Product   | Proposal -      | Product Det                       | ail - Parts Su                | uppleme   | nts    |              | 1 of 1           | ? 🐴 Home             |
|---------------------------------------------------------|----------------------|--------|-----------|-------------|-----------------|-----------------------------------|-------------------------------|-----------|--------|--------------|------------------|----------------------|
| Areas                                                   |                      | Text   | t         | Products    |                 | Ann & Bol<br>1292.1               | b Traaseth<br>I-1.100         |           |        |              |                  | Proposal<br>Detail 🖓 |
| Labor                                                   | X                    | arts   | Wire      | Tasks       |                 | Linn : 5101 Per<br>Audio : Multi- | rsonal Hands<br>room : Keypad | et<br>I   |        |              |                  | ¶Prev Next ▶         |
| Produc                                                  | :t                   | Spe    | ecs       | Pix - PDF's | Labor           | Parts                             | Wire                          | Tasks     | ;      |              | Atrium           |                      |
| - Parts Make                                            | arts Make Model      |        |           |             | 4               | Add Produ                         | irts                          |           | Only p | roducts clas | sified as "Parts | ar can be added      |
| Qty Make Model Description Phase Unit Cost Unit Sell Ex |                      |        |           |             |                 |                                   |                               |           |        | Ext Sell 📋   |                  |                      |
| 1                                                       | 1 ea Linn Cirkus Kit |        |           |             |                 | Main bearing                      | upgrade for Sor               | ndek LP12 | 2      | 387.00       | 645.00           | 645.00 🔲 🖄           |
| 2                                                       | ea                   | Linn   |           | Knekt       | RCU Install Kit | Install kit (con                  | tents listed belo             | w)        | 3      | 125.00       | 210.00           | 420.00               |
| 1                                                       | ea                   | Linn   |           | Knekt       | RCU Metalwork   | Back box                          |                               |           | 2      | 12.00        | 20.00            | 20.00                |

| 📋 Delete All Wire         | = Phanto           | om Supplement   |      | Р       | roposal          | - Wire Sup                   | plements                     |                   | Adjust B           | ulk Wir        | e Home Runs                 | ? 🚮            | Home    |
|---------------------------|--------------------|-----------------|------|---------|------------------|------------------------------|------------------------------|-------------------|--------------------|----------------|-----------------------------|----------------|---------|
| Areas                     | Text               | Products        |      |         | Ann              | & Bob Traas                  | seth                         | Wire Detail       | 1                  | Sq<br> 50 ft   | Pt G Update<br>per Home Run | Do             | ne 🖓    |
| Labor Pat                 | s Wire             | e Tasks         |      |         | Home Er          | ntertainment<br>1292.1-1.100 | t System<br>)                | Wire 📇<br>Summary | Adjust B           | ulk Wir<br>100 | re Room Runs<br>% 🚱 Update  | Wire<br>Manag  | er 🗳    |
| All Areas                 |                    |                 |      |         | — Wire           | e Supplemer                  | nts —                        | Itemized Win      | es = Yes           | V              | Vire Total:                 | \$1,312.       | .50     |
| Wire assig<br>Zone - Area | ned to<br>Qty Make | e : Model       | Edit | Class   | Bulk Run<br>Type | Wire<br>Qty                  | Wire & Cable<br>Make : Model | No<br>Labo        | Install<br>r Phase | Tax<br>A B     | Unit Sell                   | Ext Se         | ell 💼 🔫 |
| Atrium                    | 1 Linn             | : 5101 Personal | I 🔍  | Bulk    | Home             | 150 m                        | Linn : K10 Cab               | le                | □1                 | TT             | \$5.00                      | \$750.         | 00 🗆 📥  |
| Atrium                    | 1 Linn             | : 5101 Personal | I 🔍  | Bulk    | Home             | 150 ft                       | Monster : 16/2               | Spkr Wire         | □1                 | ТТ             | \$0.45                      | <b>\$</b> 67.  | 50 🗌    |
| Atrium                    | 1 Linn             | : 5101 Personal | I 🔍  | Bulk    | Room             | 75 ft                        | Monster : MVQ                | UAD-B DB          | □1                 | TT             | \$1.80                      | <b>\$</b> 135. | 00 🗌    |
| Atrium                    | 1 Linn             | : 5101 Personal | I 🔍  | Pre-Cut |                  | 1 pr                         | Linn : Black Inte            | erconnect         | 3                  | ТТ             | \$120.00                    | \$120.         | 00 🗌    |
| Atrium                    | 1 Linn             | : 5101 Personal | I 🔍  | Pre-Cut |                  | 1 pr                         | Linn : Black Inte            | erconnect         | 3                  | ТТ             | \$120.00                    | \$120.         | 00 🗌    |
| Atrium                    | 1 Linn             | : 5101 Personal | I 🔍  | Pre-Cut |                  | 1 pr                         | Linn : Black Inte            | erconnect         | 3                  | TT             | \$120.00                    | \$120.         | 00 🗌    |

| 📋 Delete All V                 | Vire 👩 R           | estore Wire  | Prices      | Proposal - Prod | uct Detail                 | - Wire Sup                | plement    | s       |             | 1 of 1                          | ? 🚮          | Home            |
|--------------------------------|--------------------|--------------|-------------|-----------------|----------------------------|---------------------------|------------|---------|-------------|---------------------------------|--------------|-----------------|
| Areas                          | Text               | Pro          | oducts      | A               | nn & Bob Tra<br>1292.1-1.1 | aaseth<br>100             |            |         |             |                                 | Prop         | osal<br>tail €⊠ |
| Labor                          | Purts              | Wire         | Tasks       | Linn :<br>Audio | 5101 Persor<br>Multi-roor  | nal Handset<br>n : Keypad | t          |         |             |                                 | Prev         | Next 🕨          |
| Product                        | Spe                | cs l         | Pix - PDF's | Labor F         | arts                       | Wire                      | Tasks      | 7       |             | Atrium                          | $\mathbf{N}$ |                 |
| - Wire Make Model Wire & Cable |                    |              |             |                 |                            |                           |            |         |             |                                 | -/           |                 |
|                                |                    |              |             | 🕂 Add           | Product Q                  | Ity                       | O          | nly pro | ducts class | ified as "Wire"<br>Wire & Cable | can be       | dded<br>zed     |
| Bulk<br>Class Ty               | Run No<br>pe Labor | Total<br>Qty | Wire Make   | Model           | 1                          | Descriptior               | n F        | hase    | Unit Cost   | Unit Sell                       | Ext Sell     | 1               |
| Bulk Ho                        | me                 | 150 M        | Linn        | K10 Cable       |                            | Loudspeak                 | er cable   | 1       | 3.00        | 5.00                            | 750.00       |                 |
| Bulk Ho                        | me                 | 150 ft       | Monster     | 16/2 Spkr       | Wire                       | 2 Conducto                | or Speaker | 1       | 0.15        | 0.45                            | 67.50        |                 |
| Bulk Ro                        | om 🔄               | 75 ft        | Monster     | MVQUAD-         | B DB EZ500                 | RG6 Direct                | Burial     | 1       | 0.60        | 1.80                            | 135.00       |                 |
| Pre-Cut                        |                    | 1 pr         | Linn        | Black Inter     | connect                    | Pair of pho               | no-phono   | 3       | 72.00       | 120.00                          | 120.00       |                 |
| Pre-Cut                        |                    | 1 pr         | Linn        | Black Inter     | connect                    | Pair of pho               | no-phono   | 3       | 72.00       | 120.00                          | 120.00       |                 |
| Pre-Cut                        |                    | 1 pr         | Linn        | Black Inter     | connect                    | Pair of pho               | no-phono   | 3       | 72.00       | 120.00                          | 120.00       |                 |

### Enhancement – Proposal/Areas & Products/Labor: Adding Labor Category Notice

When adding a new Labor Category to a Product in a Proposal you will now be notified when you have used all of your Labor Categories up. In that case you would simply add more Labor time to an existing Labor Category.

| 💼 Delete All La  | Velete All Labor Primary Phase: 3 Final |            |            | Proposa    | I - Product De      | etail - Labo               | r Supplemen     | ts        | 2 of              | 14 ? 🏠    | Home           |
|------------------|-----------------------------------------|------------|------------|------------|---------------------|----------------------------|-----------------|-----------|-------------------|-----------|----------------|
| Areas            | Tex                                     | t Pro      | ducts      |            | Mike & J<br>128     | essica Potte<br>2.1-1.100  | r               | Alt       | Labor<br>Sub Cate | Propos    | sal<br>iil (24 |
| Labor F          | Parts                                   | Wire       | Tasks      |            | Lini<br>Audio : Spe | n : Katan<br>aker : Booksl | helf            | V         | ïew               | Prev N    | lext 🕨         |
| Product          | Sp                                      | ecs F      | ix - PDF's | Labor      | Parts               | Wire                       | Tasks           | 7         | 1 - Basem         | ent       |                |
| 🕂 Add Lab        | oor Supple                              | ement      |            | Total Labo | r for All Phase     | s (1+2+3) E                | xtended Qty = 8 | i pr      |                   | Refresh 戻 | up dn          |
| Labor 7          | · · · · · ·                             |            |            | _          | Tim                 | ie                         | Cos             | t         | Sel               | I         |                |
| Labor Type       | уре                                     | Cost       | Sell       |            | Unit w/DOD          | Ext w/DOD                  | Unit w/DOD      | Ext w/DOD | Unit w/DOD        | Ext w/DOD |                |
| 1 - Installation | I .                                     | \$30.00    | \$60.00    |            | 0:20:00             | 1:40:00                    | \$10.00         | \$50.00   | \$20.00           | \$100.00  |                |
| 2 - Programmi    | ing 🏾 🎽                                 | \$40.00    | \$80.00    |            | 0:10:00             | 0:50:00                    | \$6.67          | \$33.33   | \$13.33           | \$66.67   | 1              |
| 5 - Wire Labo    | r - Bulk                                | \$35.00    | \$60.00    |            | 0:37:30             | 3:07:30                    | \$21.88         | \$109.38  | \$37.50           | \$187.50  |                |
|                  |                                         |            |            |            |                     |                            |                 |           |                   |           |                |
|                  |                                         |            |            |            |                     |                            |                 |           |                   |           |                |
|                  |                                         |            |            |            |                     |                            |                 |           |                   |           |                |
|                  | Total                                   | Phase 1+2+ | 3 Labor:   |            | 1:07:30             | 5:37:30                    | \$38.54         | \$192.71  | \$70.83           | \$354.17  |                |

## Enhancement – Product Library/Group Utility: Select Disciplines from Groups and Library

You can now select a Discipline from the Product Groups as well as the Product Library and this will filter the Group list. The Groups with Products Indicator (Y/N) has been added to all Group portals.

| Edit Product Groups   |      |            | Product Libra                            | ary - Product Group Utility                                                                 |           |            | 1 of 152 | ? 🚮         | Home            |
|-----------------------|------|------------|------------------------------------------|---------------------------------------------------------------------------------------------|-----------|------------|----------|-------------|-----------------|
|                       |      |            | Assign a new<br>Ki<br>Cen<br>Audio : Spe | Discipline to this Product<br>lipsch RC-35<br>ter Channel Speaker<br>eaker : Center Channel |           |            |          | Dor<br>Prev | ne (™<br>Next)  |
| Classification •      | Pick | Discipline | Category                                 | Туре                                                                                        | Class Pt  | ase Prods  | Group    | ) Navig     | ator            |
| Product               |      | Audio      | Amplifier                                | Integrated Amplifier                                                                        | Product   | 3 N Å      | Show A   | All Discip  | olines          |
| Primary Install Phase |      | Audio      | Amplifier                                | Multi-channel                                                                               | Product • | <u>3 Y</u> | Select   | a Discip    | pline           |
| 3 Final               |      | Audio      | Amplifier                                | Preamplifier                                                                                | Product   | 3 Y        | from /   | All Grou    | ips             |
|                       |      | Audio      | Amplifier                                | Single Channel                                                                              | Product   | 3 Y        |          |             |                 |
| Primary Install Phase | ₽    | Audio      | Amplifier                                | Small Amp                                                                                   | Product   | -3-N       | Select   | a Discip    | oline<br>ibrary |
| Product Override      |      | Audio      | Amplifier                                | Stereo                                                                                      | Product   | 3 Y        |          | upanic      | lurary          |
|                       |      | Audio      | Amplifier                                | Stereo Receiver                                                                             | Product   | 3 N        | _        |             |                 |
|                       |      | Audio      | Amplifier                                | Surround Processor                                                                          | Product   | 3 Y        | Up 🔺     | • -         | First           |
|                       |      | Audio      | Amplifier                                | Surround Receiver                                                                           | Product   | 3 Y        | Down     |             | Last            |
|                       |      | Audio      | Control                                  | Multi-channel                                                                               | Product   | 3 Y        | First    | t Group     | 1               |
|                       |      | Audio      | Misc                                     | Final Part                                                                                  | Part      | 3 Y        |          | Coroup      | 1               |
|                       |      | Audio      | Misc                                     | Prewire Part                                                                                | Part      | 1 N        | Go to La | ast Sele    | ction           |

#### Enhancement-Master Prefs/Lists/Proposals: Additional Disciplines

When adding Pure Labor, Parts & Wire supplements to a Proposal you can assign a Discipline to these supplements. Normally these disciplines come from your Product Groups, but now you add additional Disciplines that you can assign pure labor supplements to.

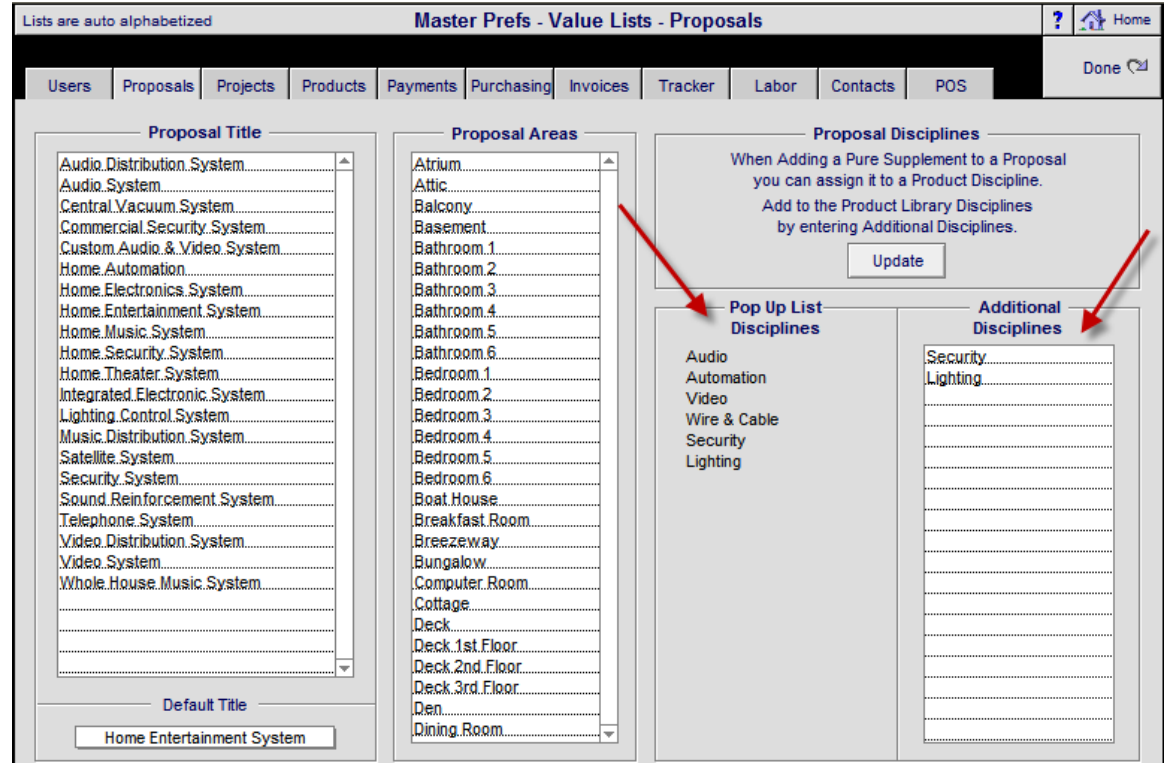

## Enhancement-Master Prefs/Other/Misc 1: Increase speed entering Contact Module

If you have a large number of Contacts in your Contact Library you can now speed up entering the Contact Library by changing this Master Prefs/Other/Misc 1 setting to fast or fastest. This new feature works when entering Contact from the Main Logo screen, the POS module, Adding a New Proposal, the Quick View feature on the Proposal Detail screen and when creating a Contact Task from the Task Manager.

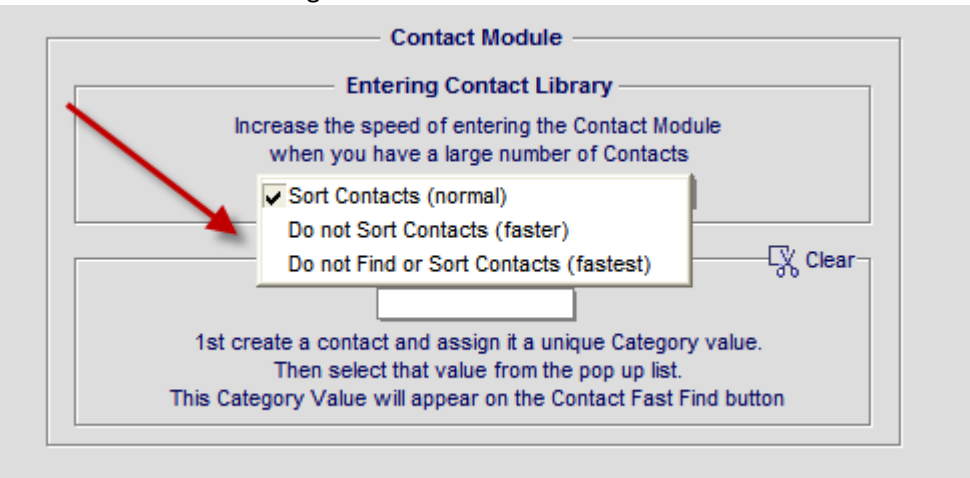

#### Fix-Master Prefs & Product Labor: Display Default Labor Sell

The Default Labor Rate now displays properly in the Master Prefs/Labor and Product Library/Labor screens.

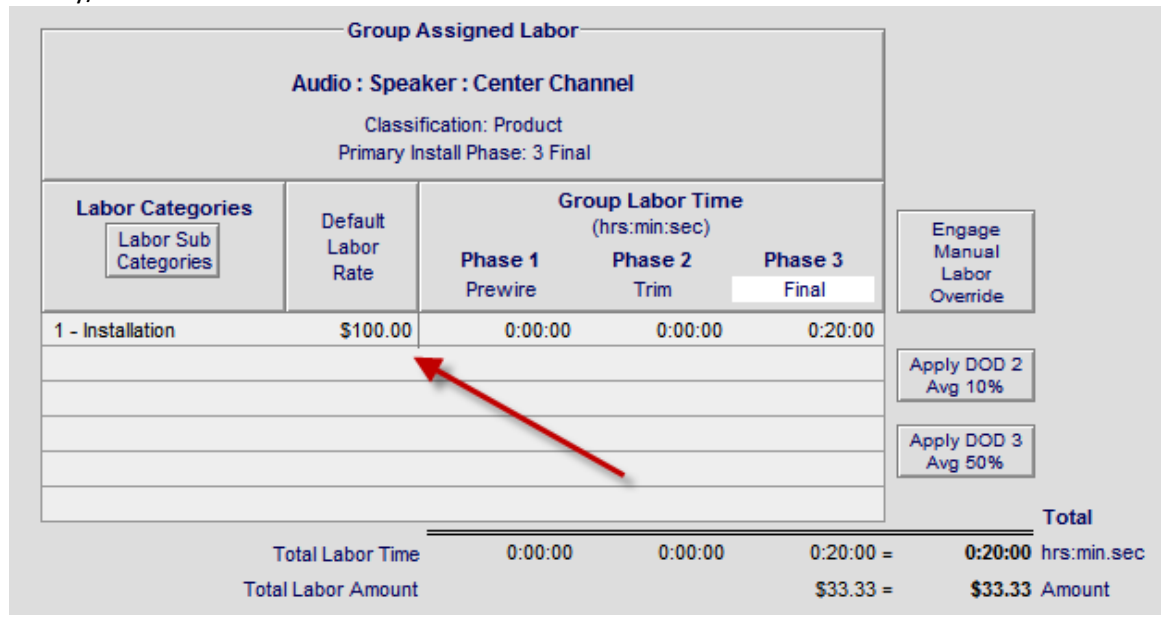

#### Fix - Proposal/Project screen: Reset Project Labor Prefs to Master Prefs

The Reset Project to Master Prefs routine now updates all 5 Rate Structures in your Proposal.

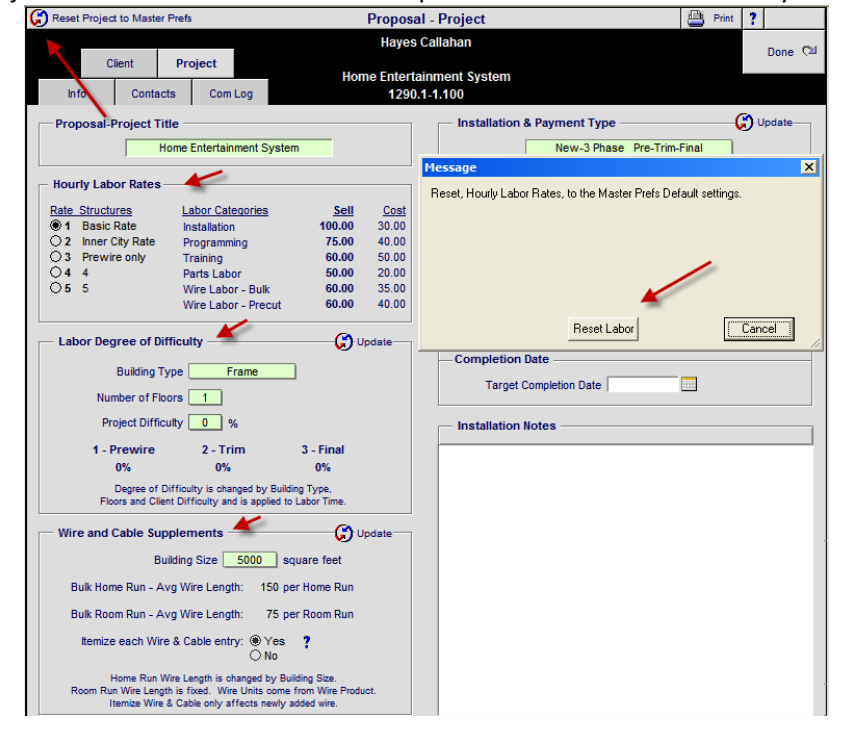

### Fix-Proposal/Areas & Products/Pure Supplements: Adding new Supplement Disciplines

When adding a new Supplement Discipline the Area that the Discipline as originally added to stays selected so that you can easily add more labor to it and to prevent it from getting added to another Area accidentally.

|             |                                               |                               |           |       |     | Proposal -     | Pure Lab    | or Supple       | ments                   |                                   |                 | ?       |              |
|-------------|-----------------------------------------------|-------------------------------|-----------|-------|-----|----------------|-------------|-----------------|-------------------------|-----------------------------------|-----------------|---------|--------------|
|             |                                               |                               |           |       |     | Mi             | ke & Jessio | a Potter        |                         | 1. Pick ar                        | n Area          | line    | Done 🖓       |
| Areas       | Те                                            | xt                            | Products  |       |     |                | Security Sy | stem            |                         | 2. Pick of<br>3. Add L            | abor            | line    |              |
| Labor       | Parts                                         | Wire                          | Tasks     |       |     |                | 1282.1-1.   | 100             |                         | 4. Pick Di                        | scipline to Vie | ew La   | ibor         |
|             |                                               |                               |           |       |     | Pure Labor     | Pure Parts  | Pure W          | lire                    |                                   |                 |         |              |
| Diale 7     |                                               | Areas                         |           |       |     | 🕂 Add Dis      | cipline     |                 | Discipli<br>Zone 1 - Ba | nes in<br>asement                 |                 |         | Refresh 戻    |
| PICK 2      | lone - Area                                   |                               |           |       |     | Pick Disciplin | e           |                 |                         |                                   |                 |         | Delete       |
|             | one 1 - Da                                    | sement<br>mo Thoata           |           |       | Н   | 🖿 Audio        |             |                 | Supplemen               | tal : Items                       |                 |         |              |
| 2           | one i - no                                    | me meate                      | 51        |       |     | 🖿 Video        |             |                 | Supplemen               | tal : Items                       |                 |         |              |
|             |                                               |                               |           |       |     |                |             |                 |                         |                                   |                 |         |              |
|             |                                               |                               |           |       |     |                |             |                 |                         |                                   |                 |         |              |
|             |                                               |                               |           |       |     |                |             |                 |                         |                                   |                 |         |              |
|             |                                               |                               |           |       |     |                |             |                 |                         |                                   |                 |         |              |
|             |                                               |                               |           |       | 1   |                |             |                 | ~                       |                                   |                 |         |              |
|             |                                               |                               |           |       |     |                |             |                 |                         |                                   |                 |         |              |
|             |                                               |                               |           |       |     |                |             |                 |                         |                                   |                 |         |              |
|             |                                               |                               |           |       |     |                |             |                 |                         |                                   |                 |         |              |
|             |                                               |                               |           |       | Ŧ   |                |             |                 |                         |                                   |                 |         | -            |
| Make        | P<br>Zone<br>Mo                               | roducts i<br>1 - Basei<br>del | n<br>ment | Phase |     | 🕂 Add Lat      | oor         | Pur<br>Zone 1 - | re Supplem<br>Basement  | ent Labor in<br>: Video Disciplin | e               | т       | otal         |
| Linn : 5125 | nake Model Filase                             |                               |           |       | 4   | Labor Type     | Notes       | Hrly Rate       | Phase 1                 | Phase 2                           | Phase 3         | (h      | :m:s) Delete |
| Audio : Fiv | udio : Five channel power amplifier (Black) 3 |                               |           |       |     | Programming    |             | \$80.00         |                         | 07:00:00                          |                 | =       | 7:00:00 🗊    |
| Linn : Kata | n                                             |                               |           |       | 1   |                |             |                 |                         |                                   |                 | -       |              |
| Audio : Bo  | okshelf lou                                   | dpeakers:                     | pair      | 3     |     |                |             |                 |                         |                                   |                 |         |              |
| Linn : Melo | inn : Melodik                                 |                               |           |       |     | Total L        | abor Time:  |                 | 7:00:00                 |                                   | -               | 7:00:00 |              |
| Audio : Ak  | Audio : Aktive isobarik bass extension 3      |                               |           |       | Tot | al Labor Time  | with DOD    | 0:00:0          | 0 7:00:00               | 0:00:0                            | 0 =             | 7:00:00 |              |
| Runco : Cl  | Runco : CL-610                                |                               |           |       |     | 101            | Total       | Labor Sell      | 0.00.0                  | \$560.00                          | 0.00.0          | i       | \$560.00     |
| Video : DL  | leo : DLP Projector 3                         |                               |           |       |     |                | Total       | cabor oon.      |                         | \$000.00                          |                 |         | 0000100      |

### Fix -Proposal/Print Menu: Labor Summary Report – Print 1 page

The Labor Summary Report now prints only 1 page as it should. We have also removed the Refresh Reports pop up message.

| Supplements              |
|--------------------------|
| 🚊 Labor Summary 🦰        |
| Labor Detail List        |
| Parts Summary            |
| Parts Detail List        |
| Wire & Cable Summary     |
| Wire & Cable Detail List |

# Fix –Product Library/Print Menu/Print Makes List Report: Add Set Makes into Routine

Before printing a List of all Product Makes you will now be asked to run the Set Makes routine so that all unique Makes are found and tagged properly for the report. The Print Menu layout has been improved for better clarity.

| 📇 Printer Setup | Product Library - Print Menu                                                                              | ? 🐴 Home |
|-----------------|----------------------------------------------------------------------------------------------------|----------|
|                 |                                                                                                    | Done 🖓   |
|                 | 152 of 152 Items                                                                                          |          |
|                 | Select the Products that you want to print from the Line List screen and then print or preview the report |          |
|                 |                                                                                                    |          |
|                 | Print/Preview Reports                                                                                     |          |
|                 |                                                                                                    |          |
|                 | Confidential Product - Line List                                                                          |          |
|                 | Confidential Product - Detail List                                                                        |          |
|                 | Confidential Product Detail                                                                               |          |
|                 |                                                                                                    |          |
|                 |                                                                                                    |          |
|                 | Consumer Product List                                                                                     |          |
|                 | Manufacturer (Make) List                                                                                  |          |
|                 | Discountinued Product List                                                                                |          |
|                 | Vendor Contacts with assigned Makes                                                                       |          |
|                 |                                                                                                    |          |
|                 |                                                                                                    |          |
|                 | Product Cue Notes                                                                                         |          |
|                 | Product Back Panels                                                                                       |          |
|                 | Product Supplements                                                                                       |          |
|                 | Confidential Product - Labor List                                                                         |          |
|                 |                                                                                                    |          |

### SCPS Version 8.4v1 Released: 9/7/2011

### Enhancement-Master Preferences/Other/Misc 1: Speed up entering Contacts

Checking this box turns off the Finding of Contacts and the Sorting process when entering the Contact Library and speeds up the process. This is helpful when you have a large number of Contacts and slower networks.

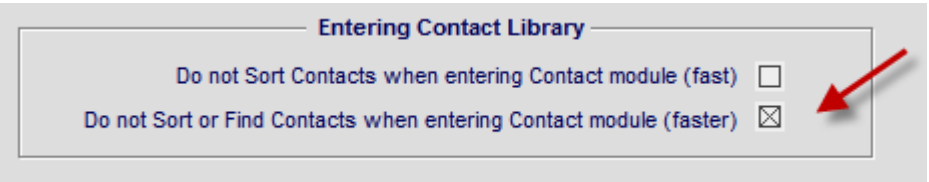

### Enhancement-Proposal/Project/Completed: New Tracker Section

The Tracker section on the Project screen in Proposals, Projects and Completed Projects has been consolidated all in one location. This section includes the Proposal Due Date, Installation Phase Dates and the Completed Date where they are appropriate.

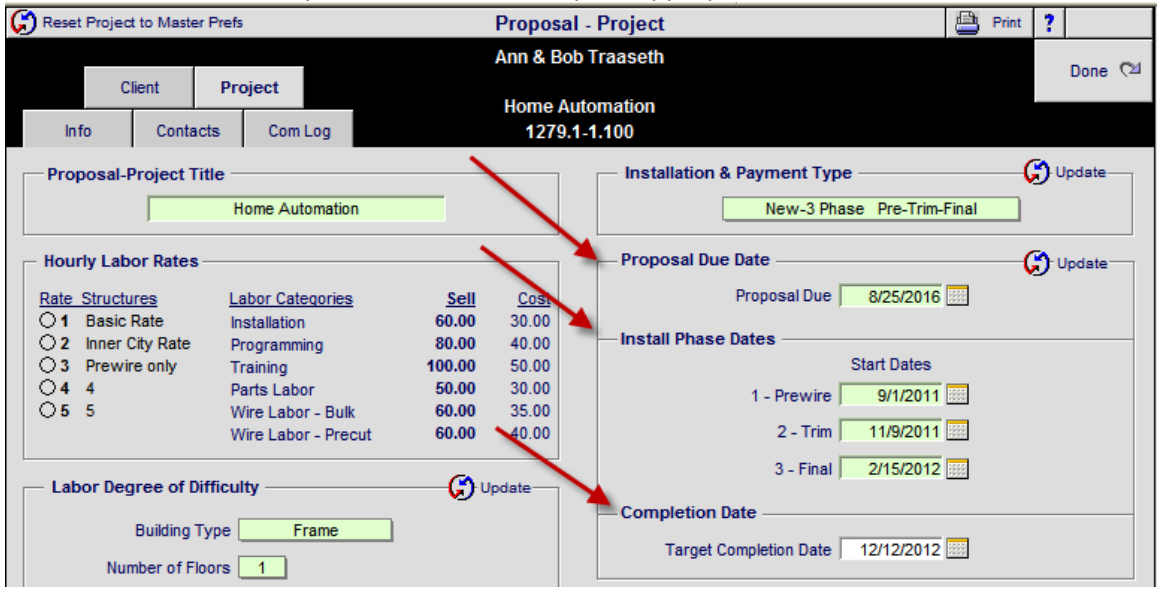

### Enhancement-Completed Project/Tracker: Update All Completed Tasks

You can now Auto Update All Completed Tracker Task Dates from the Tracker screen within the Completed Project.

| Completion Dat                                                                      | te          |                       | Completed Proje     | 💾 Print 📍 |                   |               |  |  |  |
|-------------------------------------------------------------------------------------|-------------|-----------------------|---------------------|-----------|-------------------|---------------|--|--|--|
| 9/1/2011                                                                            | i 🔶 🛛       | Mike & Jessica Potter |                     |           |                   |               |  |  |  |
| Update all Completed Tasks 🧭 1285.1-1.100 Due Dates are based on the Completed Date |             |                       |                     |           |                   |               |  |  |  |
| Add Completed Project Tasks                                                         |             |                       |                     |           |                   |               |  |  |  |
| Hide Done Done Date                                                                 | Due Date    | Cue<br>Days           | Task Name           | Task Type | Task Description  | Task Owner    |  |  |  |
|                                                                                     | 9/11/2011   | 10                    | Project Review      | Review    | Review & Job cost | Joel Roberts  |  |  |  |
|                                                                                     | 9/16/2011   | 15                    | Salesman's Thankyou | Followup  | Send Letter       | Jim Engandela |  |  |  |
|                                                                                     | 10/1/2011 🔛 | 30                    | Presidents Thankyou | Followup  | Send letter       | Jim Engandela |  |  |  |

### Enhancement-Project/Change Orders: Final CO's now displays Finalized date

Final CO's now displays the date the CO was Finalized instead of when the Pending CO was created.

|             | Master Project - Current Change Orders    |                           |             |            |         |       |                   |  |
|-------------|-------------------------------------------|---------------------------|-------------|------------|---------|-------|-------------------|--|
|             |                                           | John & Mary Smith         |             |            | Desired |       |                   |  |
|             | Home Entertainment System<br>1284.1-1.100 |                           |             |            |         |       | Master<br>Project |  |
|             |                                           |                           |             |            |         |       |                   |  |
| View Status | Date Created O Number                     | Change Order Title        | CO Total    | Pymts Made | Balance | Due   | Del               |  |
| ofor Final  | 9/12/2006 1284.1c1-1.100                  | Home Entertainment System | \$13,805.86 |            | \$13,8  | 05.86 | <u></u>           |  |
| 601 Final   | 9/12/2006 1284.1c2-1.100                  | Home Entertainment System | \$26,492.37 |            | \$26,4  | 92.37 |                   |  |

### **Enhancement-Contacts/Utility: Delete Duplicate Contacts**

A new utility will find and check all of the Contacts in your Contact Library that have the same Favorite Name, Company and Phone number. You will have the option to check/uncheck these contacts before deleting them. This utility will not delete contacts that have Proposals, Projects or POS entities associated with them. It is always wise to backup your SCPS data before mass deletions as these changes cannot be reversed.

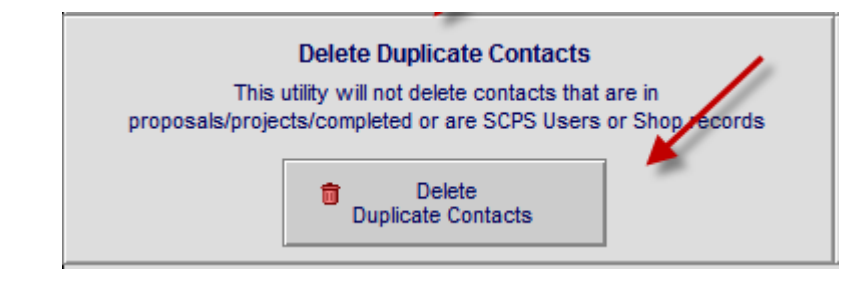

| Q Find Contacts Q Fav A B C                                                                                                    | Contact Library - List View                                                                         |                         |                               |                       |  |  |
|----------------------------------------------------------------------------------------------------|----------------------------------------------------------------------------------------------------|-------------------------|-------------------------------|-----------------------|--|--|
| All A B C D E F G H I                                                                                                    | J K L M N O P                                                                                       | QRS                     | T U V W X                     | Y Z                   |  |  |
| Q         Clients         Q         Users         Q         Other           Q         Vendors         Q         Locations         Views           Q         Contractor         Q         21920 of 40079 Contacts |                                                                                                    |                         | New Contact                   | Leave 🖓<br>Print Menu |  |  |
| Add Add<br>Entity Task Entities View Fav Name                                                                                                    | Company                                                                                             | Category<br>Contact Now | Fav Phone                     | Info Fav 💼            |  |  |
| Bastian, Kathleen                                                                                                    |                                                                                                    | Contact New             | (H) 020 0272                  |                       |  |  |
| Bastian Mark                                                                                                    |                                                                                                    | Contact New             | (H) 939-0272                  |                       |  |  |
| Bastian Mark                                                                                                    |                                                                                                    | Contact New             | (H) 939-8272                  |                       |  |  |
| Bastian Mark                                                                                                    |                                                                                                    | Contact New             | (H) 939-8272                  |                       |  |  |
| Vardiow, Warren & Annemar                                                                                                    |                                                                                                    | Contact New             | (H) 939-8307                  |                       |  |  |
| Vardow, Warren & Annemarie                                                                                                    |                                                                                                    | Contact New             | (H) 939-8307                  |                       |  |  |
| Vardlow, Warren & Annemarie                                                                                                    |                                                                                                    | Contact New             | (H) 939-8307                  |                       |  |  |
| 🔽 🔍 Wardlow, Warren & Annemarie                                                                                                    |                                                                                                    | Contact New             | (H) 939-8307                  |                       |  |  |
| 🔽 🔍 Wardlow, Warren & Annemarie                                                                                                    |                                                                                                    |                         |                               |                       |  |  |
| 🔽 🗔 🔍 Wardlow, Warren & Annemarie                                                                                                    | Message                                                                                             |                         |                               | <u> </u>              |  |  |
| 🛃 🔍 Wardlow, Warren & Annemarie                                                                                                    | This Utility will find and tag all of the D                                                         | uplicate Contacts       | in your library. You can then | 1                     |  |  |
| 🛃 🔍 Wardlow, Warren & Annemarie                                                                                                    | <ul> <li>review them and uncheck the ones the<br/>the Delete icon at the top of the list</li> </ul> | hat you want to ke      | ep and Delete them all using  |                       |  |  |
| 🛃 🔍 Wardlow, Warren & Annemarie                                                                                                    | - the Delete icon at the top of the list.                                                           |                         |                               |                       |  |  |
| 🛃 🔍 Howell, Bill                                                                                                    | Contact that have Entities (Proposals,                                                              | , Projects, POS) or     | that are Users or Locations   |                       |  |  |
| 🛃 🔍 Howell, Bill                                                                                                    | will not be checked of deleted.                                                                     |                         |                               | D 🗌 🛛                 |  |  |
| 🔀 🗔 🔍 Dial, Danita                                                                                                    | It is always wise to make a backup of                                                               | your SCPS data b        | efore mass deletions.         |                       |  |  |
| 🛃 😡 🔍 Sielaff, Jenna                                                                                                    |                                                                                                    |                         |                               |                       |  |  |
| 🛃 🗔 🔍 Spriggs, David                                                                                                    |                                                                                                    | C                       | ontinue Cancel                |                       |  |  |
| 🕝 🗔 🔍 Spriggs, David                                                                                                    |                                                                                                    |                         |                               |                       |  |  |

#### Enhancement-Master Tracker: Change Install Dates from Tracker and Project

Changing the date of an Install Phase Milestone for a Project or a Final Change Order changes the dates of all of the Tasks associated with the Install Phase. This can be done from within the Master Tracker by clicking on the date or calendar icon or from within the Project or Changer Order - Tracker screen. When you change the date you can choose Full Auto to automatically update the remaining Install dates based on the tracker default days and update all of the associated tasks. Or you can select Semi Auto to only change all of the associated tasks. Or you can Cancel and leave the dates as they are or as you have manually changed them.

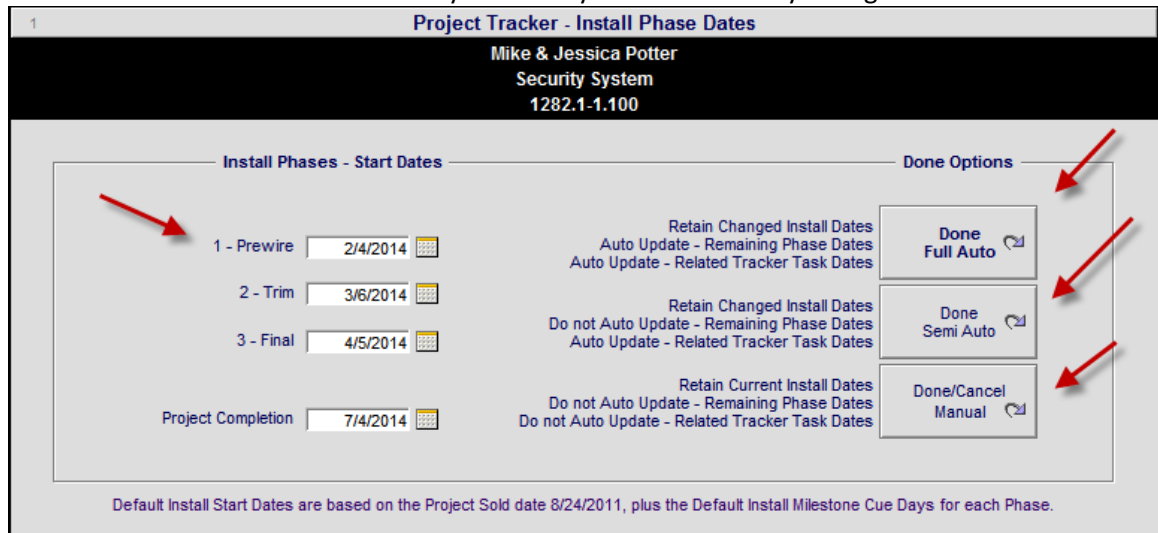

### **Enhancement-Master Tracker: Milestone shading and selection**

All Proposal, Project, Change Order and Completed Milestones now have a green shading behind them and you can show all and only the Milestones with the All Milestones button.

| 🔍 Find                                                                  | Items                     | 🔍 Show All                                             | Proposals                                                                   | Mast                          | ter Tracker                                                           | Milestones                                                                          |                                                                        | ?                   | 治 н                       | ome                  |
|-------------------------------------------------------------------------|---------------------------|--------------------------------------------------------|-----------------------------------------------------------------------------|-------------------------------|-----------------------------------------------------------------------|-------------------------------------------------------------------------------------|------------------------------------------------------------------------|---------------------|---------------------------|----------------------|
| Appoin                                                                  | ew<br>ask<br>ew<br>atment | Past<br>Today<br>This Week<br>This Month<br>Next Month | Projects & CO's     Change Orders     Completed     Tasks     Appointments  | ا<br>Aug<br>User: J<br>23 ite | Tuesday<br>ust 30, 2011<br>Jim Engandela<br>ms 221 Total              | Proposals Due<br>Install Phases<br>Payments Due<br>Purchasing Due<br>All Milestones | Gantt Galendar                                                         | Lei<br>Lei<br>Prir  | ave (<br>Email<br>nt Mei  | (™<br>All<br>nu      |
| <ul> <li><u>Adm</u></li> <li><u>Mar</u></li> <li><u>User</u></li> </ul> | View<br>Detail<br>Done    | Due Date<br>Month - Day<br>Appoint Time                | Tracker Item<br>Item Name<br>Description                                    |                               | <u>Proposal Project</u><br>Client - Company<br>Proposal/Project Title | Item Owner<br>Email<br>Status/Notes                                                 | Q. <u>Total Labor</u><br>32:35<br>Q. <u>Total Pymts</u><br>\$53,442.79 | Au<br>Info e<br>Tag | uto Ta<br>eMail<br>Hide [ | g<br>Print<br>Delete |
| •                                                                       | Q.<br>                    | 12/25/2013                                             | CO Milestone - Payn<br>Payment<br>Phase 1 - Prewire - Paym                  | ment<br>nent                  | 1282.1c1-1.100<br>Mike & Jessica Potter<br>Home Entertainment System  | Sandy Engandela<br>No email                                                         | \$687.82                                                               | <b>B</b>            | <b>e</b>                  | <u>8</u>             |
| •                                                                       | Q,<br>                    | 12/25/2013 🔤<br>Dec - Wed                              | CO Task - Purchasin<br>Purchase Prewire Produc<br>Create PO's for Prewire P | ng<br>cts 🖌                   | Mike & Jessica Potter<br>Home Entertainment System                    | Joel Roberts<br>No email                                                            |                                                                        | <b>B</b>            | <b>e</b>                  | ₽.                   |
| •                                                                       | Q,<br>                    | <b>1/4/2014</b> 🔤<br>Jan - Sat                         | CO Milestone - Insta<br>Install Hours<br>Phase 1 - Prewire - Instal         | all<br>Ilation                | 1282.1c1-1.100<br>Mike & Jessica Potter<br>Home Entertainment System  | Jim Engandela<br>No email                                                           | 0:37                                                                   | <b>B</b>            | <b>,</b>                  | 8                    |
| •                                                                       | Q.<br>                    | <b>1/24/2014 🔤</b><br>Jan - Fri                        | CO Task - Purchasin<br>Purchase Trim Products<br>Create PO's for Trim Phas  | ng<br>se                      | 1282.1c1-1.100<br>Mike & Jessica Potter<br>Home Entertainment System  | Joel Roberts<br>No email                                                            |                                                                        | <b>B</b>            | <b>,</b>                  | <u>8</u>             |
| •                                                                       | Q,<br>_                   | <b>1/25/2014 </b><br>Jan - Sat                         | Project Milestone -<br>Payment<br>Phase 1 - Prewire - Paym                  | Payment nent                  | 1282.1-1.100<br>Mike & Jessica Potter<br>Security System              | Sandy Engandela<br>No email                                                         | \$17,584.99                                                            | <b>B</b>            | <b>e</b> )<br><b>–</b>    | ₽.<br>■              |

#### Fix-Proposal Pricing: Price Adjust now refreshes Pricing numbers for correct values.

When using the Price Adjuster Utilities the Proposal Pricing numbers are now refreshed so they reflect the proper values instead of having to leave the Pricing screen and reentering it.

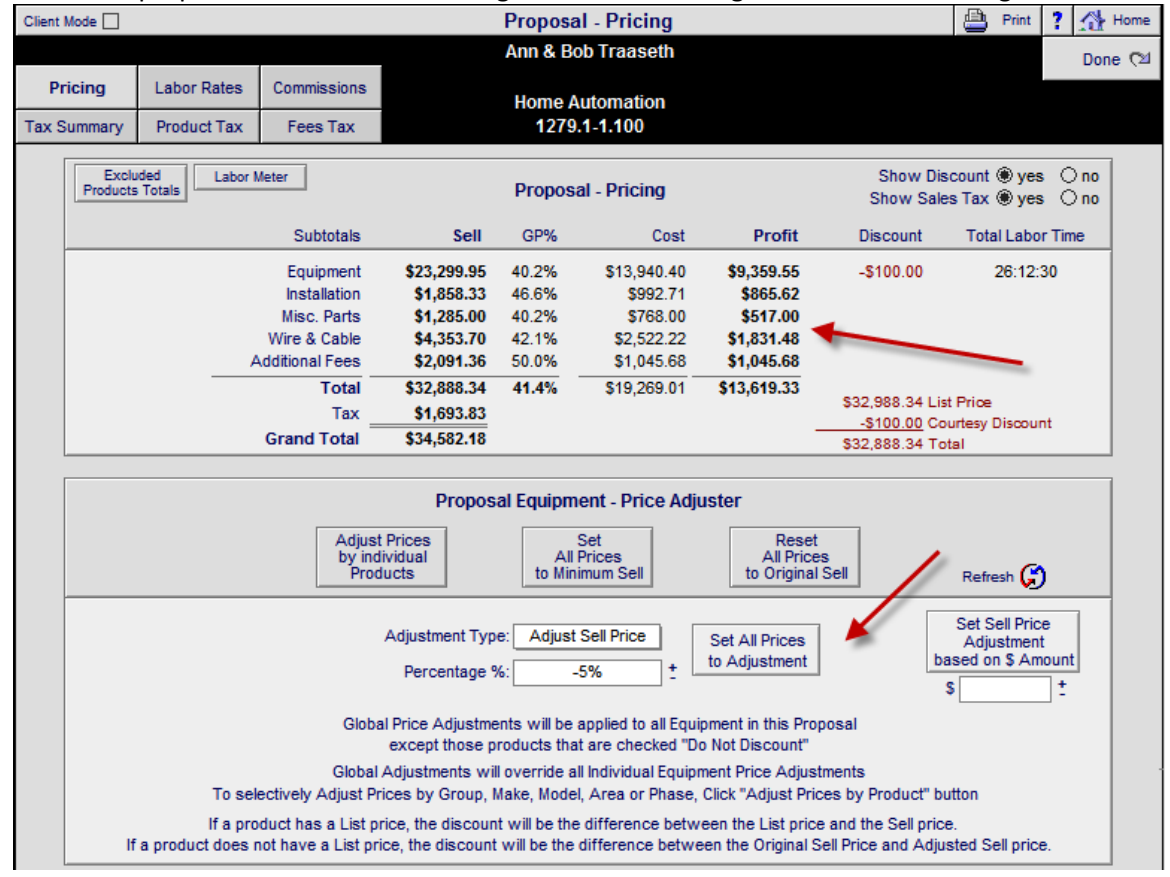

**Fix – Proposal/Pricing/Labor Rates: Display Hourly Rates on Supplements for Labor Rate 4 & 5** When selecting Labor Rate 4 or 5, SCPS now displays the Hourly Labor rates on the Labor Supplement screens as it does for Labor Rates 1,2 and 3.

| freset Rates to M               | Master Pref | fs      |                |               | Proposal -       | Labor Rat              | es            |              |         | ?             |         |
|---------------------------------|-------------|---------|----------------|---------------|------------------|------------------------|---------------|--------------|---------|---------------|---------|
|                                 |             |         |                |               | David            | Bailey                 |               |              |         |               | Done 🖓  |
| Pricing Labor Rates Commissions |             |         |                |               | Video Diotrik    | ution Suoto            | -             |              |         |               |         |
| Tax Summary                     | Product 7   | Tax F   | ees Tax        |               | 6056.            | 1-1.djy                | 111           |              |         |               |         |
|                                 |             |         |                |               |                  |                        |               |              |         |               |         |
|                                 |             | H       | ourly Labor    |               | La               | bor                    | Propos        | sal Labor Ra | tes     |               |         |
|                                 |             | Ra      | ite Selector   |               | Categ            | ories                  | Sel           | I (          | Cost    |               |         |
|                                 |             | Blan    | k = Default 1  |               | 1 - Installati   | n                      | \$75.0        | 0 \$3        | 5.00    |               |         |
|                                 |             | 01      | Basic Rate     |               | 2 - Program      | ming                   | \$75.0        | 0 \$3        | 5.00    |               |         |
|                                 |             | Õ2 i    | nner City Rate |               | 3 - Training     | \$75.00 \$35.00        |               |              | 5.00    |               |         |
|                                 |             | 03 1    | 3 Prewire only |               | 4 - Parts La     | 4 - Parts Labor \$75.0 |               |              | 5.00    |               |         |
|                                 |             | 05      | &M Install     |               | 5 - Wire Lat     | or - Bulk              | \$75.0        | 0 \$3        | 5.00    |               |         |
|                                 |             |         |                |               | 6 - Wire Lat     | or - Precut            | \$75.0        | 0 \$3        | 5.00    |               |         |
|                                 |             |         | Deter          |               | b. Data 2        |                        |               | University   | Data 4  |               |         |
| Labor                           |             | nouriy  | Rate 1         | Houriy Rate 2 |                  | Denui                  | Houriy Rate 5 |              | Kale 4  | Houriy Rate 5 |         |
| Categories                      | •           | Dask    | , nate         | inner         | City Rate        | FIGWI                  | Comy          | T GUM T      | listali | Tom Die       | Count   |
|                                 |             | Sell    | Cost           | Sell          | Cost             | Sell                   | Cost          | Sell         | Cost    | Sell          | Cost    |
| 1 - Installation                |             | \$60.00 | \$35.00        | \$80.0        | 0 \$40.00        | \$30.00                | \$15.00       | \$75.00      | \$35.00 | \$60.00       | \$35.00 |
| 2 - Programming                 |             | \$75.00 | \$35.00        | \$100.0       | <b>0</b> \$50.00 | \$30.00                | \$15.00       | \$75.00      | \$35.00 | \$60.00       | \$35.00 |
| 3 - Training                    |             | \$75.00 | \$35.00        | \$120.0       | <b>0</b> \$60.00 | \$25.00                | \$15.00       | \$75.00      | \$35.00 | \$60.00       | \$35.00 |
| 4 - Parts Labor                 |             | \$45.00 | \$35.00        | \$60.0        | 0 \$30.00        | \$25.00                | \$15.00       | \$75.00      | \$35.00 | \$60.00       | \$35.00 |
| 5 - Wire Labor - Bi             | ulk         | \$35.00 | \$25.00        | \$70.0        | 0 \$35.00        | \$25.00                | \$15.00       | \$75.00      | \$35.00 | \$60.00       | \$35.00 |
| 6 - Wire Labor - Pr             | recut       | \$60.00 | \$35.00        | \$70.0        | 0 \$35.00        | \$25.00                | \$15.00       | \$75.00      | \$35.00 | \$60.00       | \$35.00 |

Fix – Proposal/SuperView: Reset Product Portal Sort Order to Match Areas & Products screen.

Reset Product Portal Sort Order to Match Areas & Products screen.

Area Sort = Location/Zone/Place/Area

Product Sort=Discpline/Place/Make/Model

Turn Off "Sort by Discipline" in the Print Options, to sort by Place/Make /Model

### **Fix – Proposal /Print Menu/Shop: Change Print Output to Browse from Print Script** Change the Print Output setting from Print Script to Records being browsed.

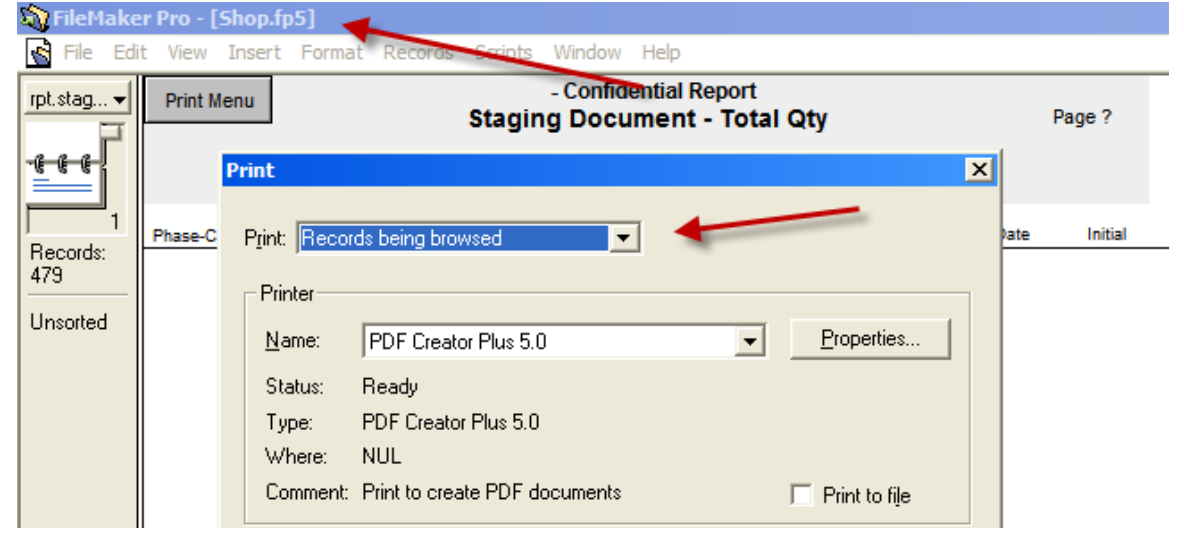

## **Fix – Proposal /Print Menu: Add Report Refresh button to screen and to single record reports** The Report Refresh button finds all Proposal records after printing a single record report and is now included in all single record reports so that the next report you print shows all records.

| 💾 Printer S | etup PDF Cr                                                                                                    | eator                                                                                                    | (;)                                                                                                    | Proposal - Print Menu                                                                                                    |                                                                                                    | 🛓 Push                                                                                                    | Contract Lines                                                                                                    | ?              | 🐴 Home                   |
|-------------|----------------------------------------------------------------------------------------------------|----------------------------------------------------------------------------------------------------|----------------------------------------------------------------------------------------------------|----------------------------------------------------------------------------------------------------|----------------------------------------------------------------------------------------------------|----------------------------------------------------------------------------------------------------|----------------------------------------------------------------------------------------------------|----------------|--------------------------|
|             |                                                                                                    |                                                                                                    | K                                                                                                    | Mike & Jessica Potter                                                                                                    |                                                                                                    |                                                                                                    |                                                                                                    |                | Done 🖓                   |
| Proposals   | Shop                                                                                                    | F                                                                                                    | orms                                                                                                    | Security System<br>1282.1-1.100                                                                                                    |                                                                                                    |                                                                                                    | Email Client                                                                                                    | Pr<br>Pr       | eferences<br>int Options |
|             | Print All<br>Sections<br>Pro<br>C<br>C<br>C<br>C<br>C<br>C<br>C<br>C<br>C<br>C<br>C<br>C<br>C<br>C<br>C<br>C<br>C<br>C<br>C | So<br>posal S<br>over Pa<br>lient Intr<br>hop Info<br>verview<br>reas &<br>Pro<br>Incl<br>eees & S<br>Incl<br>and<br>Pro<br>Reite<br>Reite | User Print Cue<br>und Components<br>Sections<br>ge<br>o<br>//S<br>Products<br>duct Prices<br>duct Prices<br>duct Pric | Proposal Summaries<br>Print All<br>Proposal Summary<br>Discipline<br>Phase<br>Sub Total Summary<br>Discipline<br>Area<br>Discipline<br>Area<br>Phase<br>Grand Total Summary<br>Discipline<br>Area<br>Phase<br>Phase | - Maste<br>Showing<br>P<br>P<br>A<br>A<br>A<br>A<br>A<br>A<br>A<br>A<br>A<br>A<br>A<br>A<br>A<br>A<br>A<br>A<br>A | r Propos<br>ng Product<br>Discip<br>Area<br>Phase<br>roposal<br>Composal<br>Parts<br>Parts<br>Wire a<br>Wire a | sal & Suppleme<br>s, Parts, Wire & La<br>line<br>Products and Only i<br>Products & Supplements<br>Supplements<br>r Summary<br>r Detail List<br>& Cable Summari<br>& Cable Detail List | Labor<br>nents |                          |

### Fix-Master Tracker: Changing Change Order Dates

Changing a Change Order Date now Auto Updates all of the Change Order Tasks and Milestones associated with that CO.

# Fix-Completed Project/Tracker: Change Task Dates with Calendar icon

You can now use the Calendar to change the Completed Project Task Dates

| Completion date                                        | 9/12/2006            | 006 Completed Project Tracker - Cues & Tasks 🖨 Print |           |                   |               |  |  |  |  |
|--------------------------------------------------------|----------------------|------------------------------------------------------|-----------|-------------------|---------------|--|--|--|--|
| Mike & Jessica Potter                                  |                      |                                                      |           |                   |               |  |  |  |  |
| 1287.1-1.100 Due Dates are based on the Completed Date |                      |                                                      |           |                   |               |  |  |  |  |
| Completed Project Tasks                                |                      |                                                      |           |                   |               |  |  |  |  |
| Hide Done Done [                                       | Date Due Date 🗡 Days | Task Name                                            | Task Type | Task Description  | Task Owner    |  |  |  |  |
|                                                        | 9/27/2006 🔢   15     | Salesman's Thankyou                                  | Followup  | Send Letter       | Jim Engandela |  |  |  |  |
|                                                        | 8/18/2011 🔤 30       | Presidents Thankyou                                  | Followup  | Send letter       | Jim Engandela |  |  |  |  |
|                                                        | 9/22/2006 💹 10       | Project Review                                       | Review    | Review & Job cost | Joel Roberts  |  |  |  |  |

#### **Fix-Final Change Order/Tracker: Change Dates and update all Tracker Milestones and Tasks** You can change the date on all Final Change Order Tracker Dates.

|                                                        | CO Tracker - Install Phase Milestones Project Sold Date: 8/19/2011 ? |             |                   |                   |          |               |           |       |      |             |         |
|--------------------------------------------------------|----------------------------------------------------------------------|-------------|-------------------|-------------------|----------|---------------|-----------|-------|------|-------------|---------|
| John & Mary Smith Done 🖓                               |                                                                      |             |                   |                   |          |               |           |       |      |             |         |
| Install Phases Payments Project Tasks 1284.1c1-1.100   |                                                                      |             |                   |                   |          |               |           |       | Mas  | ter Tracker |         |
| Install Phase Milestones<br>New-3 Phase Pre-Trim-Final |                                                                      |             |                   |                   |          |               |           |       |      |             |         |
| Done                                                   | Phase                                                                | Phase Date  | Install Milestone | s                 |          | Owner         |           |       |      |             |         |
|                                                        | 1                                                                    | 9/16/2011 🚃 | Phase 1 - Prev    | wire - Installati | on       | Jim Engandela |           |       |      |             | <u></u> |
|                                                        |                                                                      |             | Payments          | Purch             | asing    | Instal        | lations   | Invoi | cing |             |         |
|                                                        |                                                                      |             |                   |                   |          |               |           |       |      |             |         |
|                                                        |                                                                      |             | Sent Rovd         | Ordered           | All Rovd | Scheduled     | Completed | Sent  | Paid |             |         |
|                                                        | 2                                                                    | 10/13/2011  | Phase 2 - Trin    | n - Installation  |          | Jim Engandela |           |       |      |             |         |
|                                                        |                                                                      |             | Payments          | Purch             | asing    | Instal        | lations   | Invoi | cing |             |         |
|                                                        |                                                                      |             |                   |                   |          |               |           |       |      |             |         |
|                                                        |                                                                      |             | Sent Rovd         | Ordered           | All Rovd | Scheduled     | Completed | Sent  | Paid |             |         |
|                                                        | 3                                                                    | 11/12/2011  | Phase 3 - Fina    | I - Installation  |          | Jim Engandela |           |       |      |             |         |
|                                                        | Payments Purchasing                                                  |             | asing             | Installations     |          | Invoicing     |           |       |      |             |         |
|                                                        |                                                                      |             |                   |                   |          |               |           |       |      |             |         |
|                                                        |                                                                      |             | Sent Rovd         | Ordered           | All Rovd | Scheduled     | Completed | Sent  | Paid |             | -       |

### SCPS Version 8.3v2 Released: 08/17/2011

### Enhancement – Proposal and Change Order Print Margins: Remove set layout margins

The fixed FileMaker layout margins have been removed from all of the Proposal Print Menu reports enabling the margins to be established by your printer. This improves the printing of complex reports such as the Proposal Contract and many other reports.

### Enhancement – Proposal and Change Order Totals: Total Underlines

All of the total underlines (subtotal, tax total, grand total) have been darkened so that they print better and are more legible.

### Enhancement – Proposal/Project Print Menu: Email client button

You can now email your client directly from the Print Menu if the client/contact has a valid email address in SCPS.

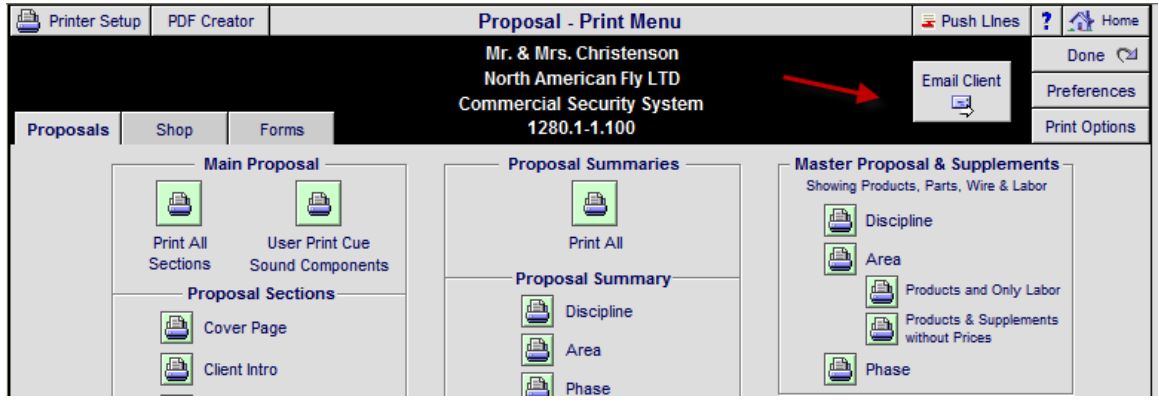

### Enhancement – Project Change Order Headers: New Pending & Final CO Print Headers

The layout of the Pending and Final Change Order headers has been improved to look more like the Proposal headers.

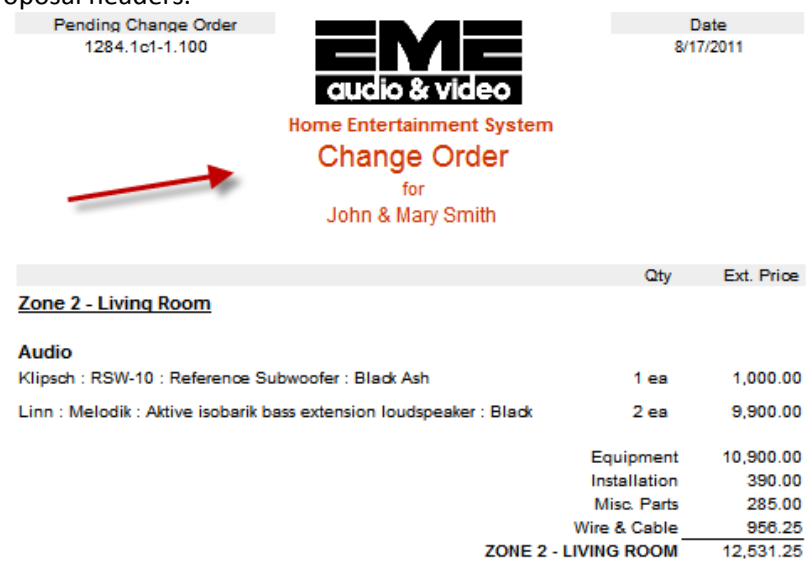

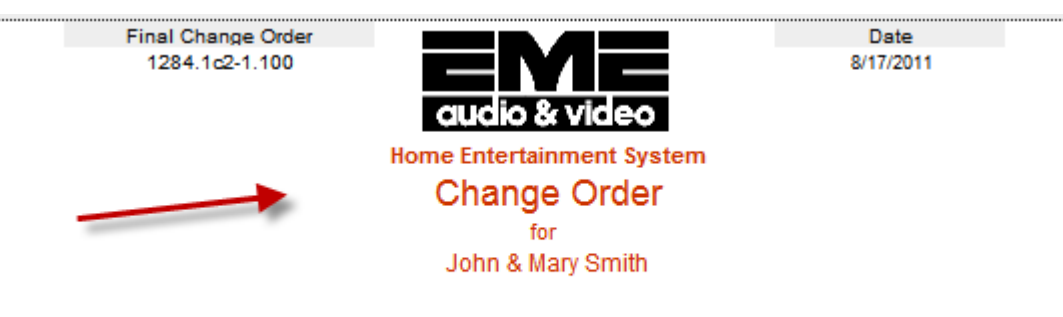

|                                                                                         | Qty          | Ext. Price |
|-----------------------------------------------------------------------------------------|--------------|------------|
| Zone 1 - Home Theater                                                                   |              |            |
| Audio                                                                                   |              |            |
| Linn : Klimax Chakra 500 Twin-BindPost : Klimax two-channel power<br>amplifier : Silver | 1 ea         | 7,995.00   |
| Linn : Classik Musio-S : Integrated CD player/tuner/preamp/power<br>amplifier : Silver  | 1 ea         | 1,550.00   |
| Linn : Melodik : Aktive isobarik bass extension loudspeaker : Black                     | 1 ea         | 4,950.00   |
|                                                                                         | Equipment    | 14,495.00  |
|                                                                                         | Installation | 235.00     |
|                                                                                         | Misc. Parts  | 95.00      |
|                                                                                         | Wire & Cable | 883.75     |
| ZONE 1 - H0                                                                             |              | 15,708,75  |

### SCPS Version 8.3v1 Released: 08/17/2011

#### Enhancement – All Screens: New Screen Shading

All SCPS screens have been lightened one shade for better clarity and ease of viewing.

#### **Enhancement – Proposal/Contract: Improved Look and Printing Consistency**

All Master and Proposal Preferences screens have been re-organized for better comprehension.

Users of this version will want to go through their Master Preferences/Proposal screens and fine tune their Contract preferences to get the desired result on their printed Contract.

Existing Proposals can then be updated using the Update Proposal Prefs button on the Print Menu/Preferences screen.

Users of the Custom Proposal Layout module should wait for the 8.4 release before tweaking their layouts.

Extensive work has been done to the Proposal Contact report to improve the look and the translation from preview and printed report to pdf creation.

The final pricing section has been moved to its own page so it will always print without page breaks. Font sizes have been unified on all Proposal Reports and Preference screens.

The Discount and Pricing Expiry options now do not disrupt the Pricing Totals on the right.

A text field has been added below the Payment Terms header for any messages that you wish to include. The Extra Message field has been moved to the bottom of the Contract. These fields are stored in the Master Preferences and Proposal/Print Menu: Proposal Preferences screens.

| Electronics & Installation           |                          |             |
|--------------------------------------|--------------------------|-------------|
|                                      | Equipment                | \$3,355.97  |
| 1                                    | Installation             | \$4,915.00  |
|                                      | Misc. Parts              | \$6,510.00  |
|                                      | Wire & Cable             | \$8,326.90  |
| -                                    | Additional Fees          | \$565.06    |
| \$24,045.81 List Price               | Total (Tax not included) | \$23,672.92 |
| -\$372.89 Courtesy Discount          |                          |             |
| \$23,672.92 Total (Tax not included) |                          |             |

Prices quoted are guaranteed until 0/24/2011

#### Payment Terms

Payments must be made on time to proceed to the next phase of the installation.

| Deposit   | Due when the proposal is accepted and signed.      | \$2,367.29 |
|-----------|----------------------------------------------------|------------|
| Payment 1 | Due 10 days before the installation prewire phase. | \$7,101.88 |
| Payment 2 | Due 10 days before the installation trim phase.    | \$4,734.58 |
| Payment 3 | Due 10 days before the installation final phase.   | \$7,101.88 |
| Hold Back | Due at the completion of the installation.         | \$2,367.29 |

#### Price Guarantee

Price Guarantee Products & Installation prices are estimated. Total price will consist of installed products & actual installation. All labor, materials, trip charges and Monster Cables listed within this proposal are estimates only. An actual bill for all labor, materials, trip charges and cables will be hand written for each day of work and is due upon completion of each workday. proposal are estimates only. An actual bill for all labor, materials, trip charges and cables will be hand written for each day of work and is due upon completion of each workday.

#### Please Authorize & Return

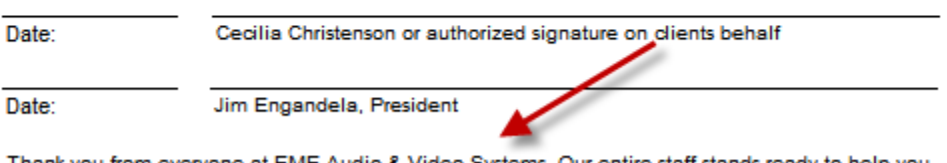

Thank you from everyone at EME Audio & Video Systems. Our entire staff stands ready to help you in every way possible to make your purchase an enjoyable experience.

### **Enhancement – Proposal/Print Menu/Preliminary Contract**

A Preliminary Contract has been added that shows each Area with sub-totals and the Proposal Totals at the end of the report. You can choose to show the Contract Disclaimer text and the Price Expiry Date when printing this report. You can also choose to print the Fees report along with the Preliminary Contract.

|   |                                |                                                                                                    |                 | A               |                                         | -                 | Print Ali            |
|---|--------------------------------|----------------------------------------------------------------------------------------------------|-----------------|-----------------|-----------------------------------------|-------------------|----------------------|
|   | Product Price                  | Message                                                                                                    |                 |                 |                                         | × _               | - Supplements        |
|   | Product Summary                | 1 - Show Contract Disclaimer & Price Expiry Date<br>2 - Show Only Contract Disclaimer<br>3 - Do Not Show Disclaimer or Date |                 |                 | 3                                       | Labor Summary     |                      |
|   | Including Uni<br>and Extende   |                                                                                                    |                 |                 | 2                                       | Labor Detail List |                      |
|   | Fees & Services                |                                                                                                    | 3 No Show       | 2 Disclaimer    | 1 Show All                              | 3                 | Parts Summary        |
|   | Contract                       |                                                                                                    |                 |                 |                                         | -                 | Parts Detail List    |
|   | Preliminary C<br>with Totals & | ontract<br>Disclaimer                                                                                                    | Product Summary |                 |                                         |                   | Wire & Cable Summary |
| [ |                                |                                                                                                    | B               | Product Summary | r i i i i i i i i i i i i i i i i i i i |                   |                      |

### Zone 1 - Atrium

This area includes the following products and features.

|                                                                                                    | Qty          | Ext. Price |
|----------------------------------------------------------------------------------------------------|--------------|------------|
| Audio                                                                                                    |              |            |
| Linn : 5101 Personal Handset : Universal learning remote : Black                                                                                                    | 5 ea         | \$1,088.91 |
| Programmable, high-power, long range, infra-red remote<br>control for hand held or table top operation                                                                                                    |              |            |
| Video                                                                                                    |              |            |
| Sony : SLV-N99 : VHS Video Cassette Recorder                                                                                                    | 1 ea         | \$179.10   |
| The new SLV-N99 VCR is here. You won't believe the<br>quality picture you see as you watch our Reality<br>Regenerator™ picture enhancement circuitry at work.<br>Additional features include an Advanced Quickset™ timer<br>dial with Station ID, VCR Plus+& Gold, a Favorite Channel<br>List with Station ID, and Cable Mouse& Control Capability<br>for cable boxes and satellite receivers. Recording was never<br>so easy. |              |            |
|                                                                                                    | Equipment    | \$1,268.01 |
|                                                                                                    | Installation | \$4,417.50 |
|                                                                                                    | Misc. Parts  | \$5,425.00 |
|                                                                                                    | Wire & Cable | \$6,688.50 |

\$17,799.01

Zone 1 - Atrium

#### Electronics & Installation

|                                      | Equipment                | \$3,355.97  |
|--------------------------------------|--------------------------|-------------|
|                                      | Installation             | \$4,915.00  |
|                                      | Misc. Parts              | \$6,510.00  |
|                                      | Wire & Cable             | \$8,326.90  |
|                                      | Additional Fees          | \$565.06    |
| \$24,045.81 List Price               | Total (Tax not included) | \$23,672.92 |
| -\$372.89 Courtesy Discount          |                          |             |
| \$23,672.92 Total (Tax not included) |                          |             |

Prices quoted are guaranteed until: 9/30/2011

## Preliminary Contract Disclaimer

This document is not an official Contract and is only to be used for reference purposes.

### Enhancement – Proposal/Master Prefs and Print Menu Prefs/Preliminary Contract Terms

A new screen has been added to the Master Preferences and Proposal Print Menu Preferences for the Preliminary Contract Terms.

| Proposal Prefs - Regular Contract Terms                                                                                                    |             |          |                           |                                                     | ?                            | 🚹 Hor   | me   |
|----------------------------------------------------------------------------------------------------|-------------|----------|---------------------------|-----------------------------------------------------|------------------------------|---------|------|
| Cover Page                                                                                                    | Fees        | Contract | Rudy & Cecila Defiglia    |                                                     |                              | Done    | 2    |
| Client Intro                                                                                                    |             | Terms    | Home Entertainment System | Headers 11 Point Text                               |                              | Daint ( | d Ba |
| Shop Intro                                                                                                    | Extra Pages | Pricing  | 1298.1-1.100              | Please stay within field borders                    | Contract                     |         | -    |
| Contract Pricing Terms                                                                                                    |             |          |                           |                                                     |                              |         |      |
| Prices Quoted are       Header       Custom Installation Contract         Image: Stimated Guaranteed       Unless indicated otherwise, Labor and Materials costs identified in this Project Proposal are estimates only, and Client shall be billed for actual Labor and Materials required to complete the project. Client has received and read Definitive Audio's Custom Installation Agreement and Custom Installation Limited Warranty, and agree to their provisions.         Do not show Contract Pricing Terms       Products & Installation prices are guaranteed.         Total price will not exceed the quoted price.       Total price will not exceed the quoted price. |             |          |                           | Proposal are<br>red to complete the<br>greement and | eliminar<br>ontract<br>Terms | y<br>t  |      |

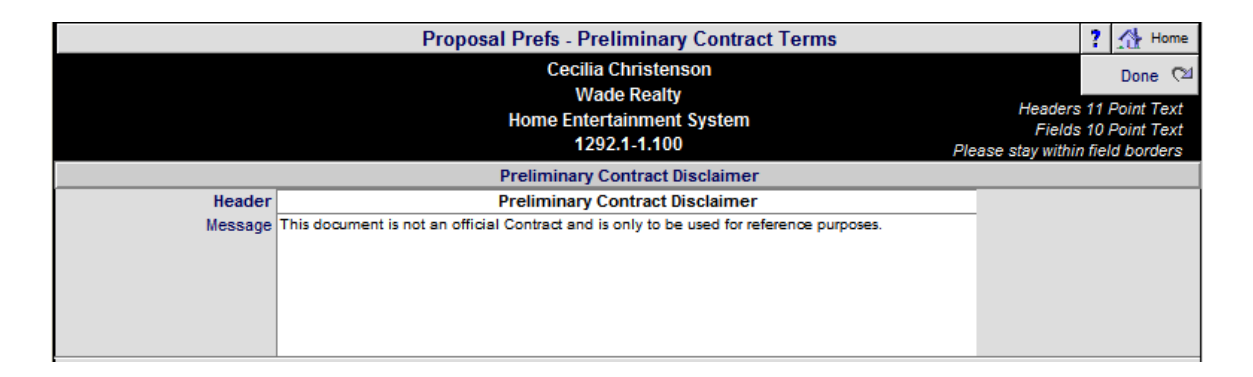

### Enhancement – Proposal/Print Menu/Push Lines: Add new push lines options into Contract

The Push Lines Utility has been modified to accommodate the new Contract Layout. By placing carriage returns between Contract sections you can adjust where the page breaks across the Contract content. The Push Lines feature is Proposal specific which means that it enables you to adjust specific Proposals. It is intended to be used to adjust a specific proposal. Use the Master Preferences/Contract Text to make permanent spacing adjustments.
| Clear All Push Lines                                                            | Proposal Prefs - Print Options - Contract Push Lines                                                                                                    | ? 🚮 Home                          |
|---------------------------------------------------------------------------------|----------------------------------------------------------------------------------------------------|-----------------------------------|
| Cecilia Christenson<br>Wade Realty<br>Home Entertainment System<br>1292.1-1.100 | Pushing will add blank lines before the designated sections.<br>Enter <b>Only Carriage Returns.</b> Do not enter Text into these fields.<br>Enter a Max of 10 Carriage Returns & do not Exceed the Borders.<br>Use the Clear buttons or Backspace Key to remove returns.                                                                                                    | Done 🖄<br>Print 📇<br>Contract     |
| Before the Product & Labor<br>Guarantee                                         | lawsuit is filed. This Custom Installation Agreement shall be governed by the laws of the State o<br>Washington, and venue shall be in the appropriate court located in or nearest to King County,<br>Washington to the extent permissible by law.<br><b>Guarantee</b><br>EQUIPMENT: Each component in a custom-installed system is warranted by its manufacturer. T<br>terms and lengths of these coverage's may vary.<br>INSTALLATION: EME Audio & Video warrants residential installations against defects in materias<br>and workmanship to two years from the date of the project's completion.                                                                                                    | f<br>he<br>als                    |
| Before the Payment Schedule                                                     | Electronics & Installation Equipment \$3,355.9 Installation Misc. Parts \$8,510.0 Wire & Cable \$8,326.9 Additional Fees \$565.0 S24,045.81 List Price Total (Tax not included) S3,872.89 Courtesy Discount S3,872.92 Total (Tax not included) Diamond the second second | 7<br>0<br>0<br>0<br><u>6</u><br>2 |
| Before the Price Terms                                                          | Payment Terms         Payments must be made on time to proceed to the next phase of the installation.         Deposit       Due when the proposal is accepted and signed.       \$2,367.2         Payment 1       Due 10 days before the installation prewire phase.       \$7,101.8         Payment 2       Due 10 days before the installation trim phase.       \$4,734.5         Payment 3       Due 10 days before the installation final phase.       \$7,101.8         Hold Back       Due at the completion of the installation.       \$2,367.2                                                                                                    | 9<br>8<br>8<br>9                  |
| Before the Signatures                                                           | Price Guarantee<br>Price Guarantee<br>Proise Guarantee Products & Installation prices are estimated. Total price will consist of installed<br>products & actual installation. All labor, materials, trip charges and Monster Cables listed within thi<br>proposal are estimates only. An actual bill for all labor, materials, trip charges and cables will be<br>hand written for each day of work and is due upon completion of each workday, proposal are<br>estimates only. An actual bill for all labor, materials, trip charges and cables will be hand written<br>for each day of work and is due upon completion of each workday.<br>Please Authorize & Return                                                                                                    | 5                                 |

**Enhancement – Proposal/Project/Print Menu/Shop: Area & Products Reports with Locations** 2 Area & Products reports have been added, each one includes the Product Location on each Product. One is sorted by Area/Discipline and the other is sorted by Discipline/Area.

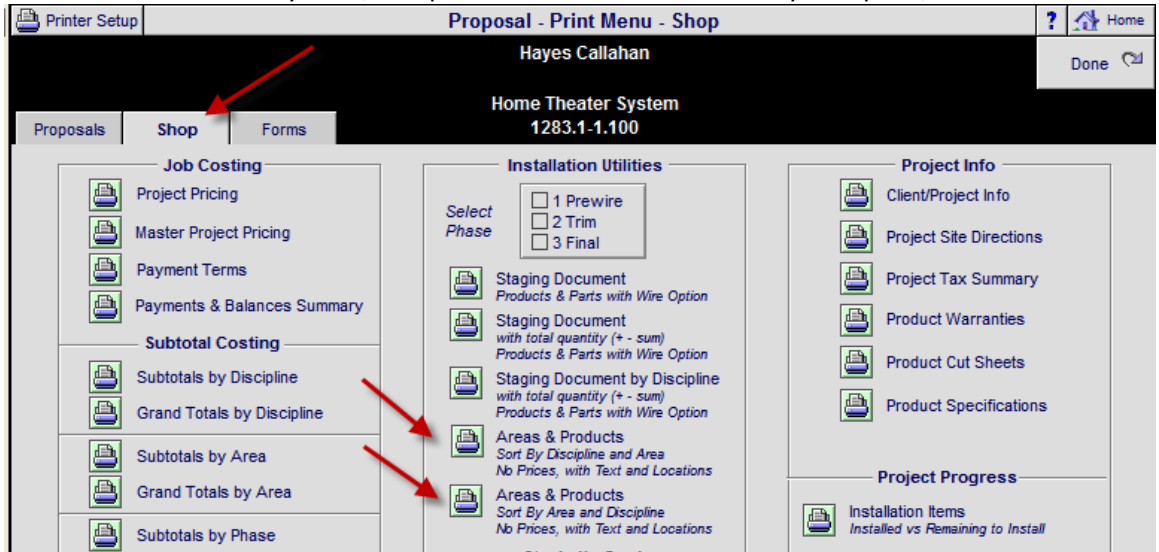

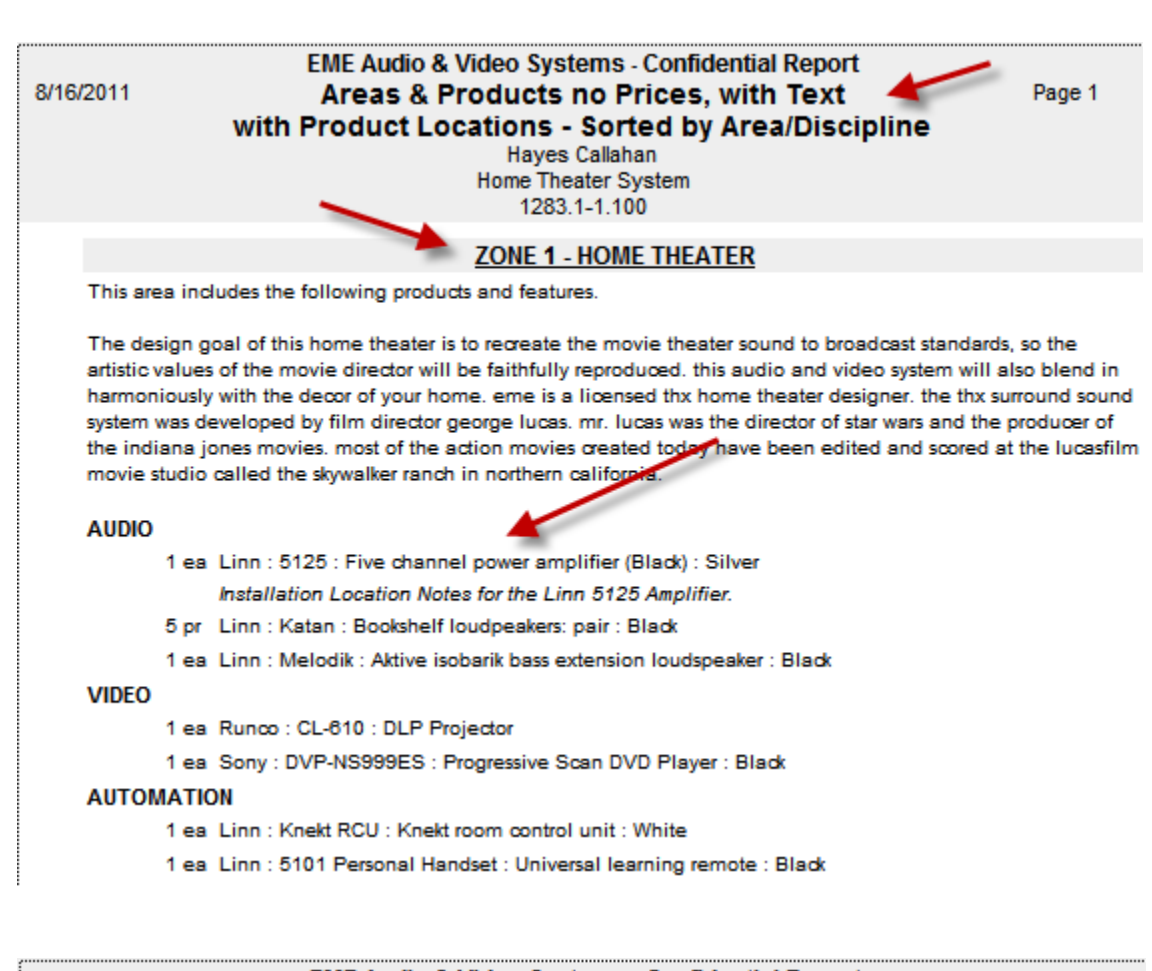

| 8/16 | /2011 EME Au<br>/2011 Area:<br>with Produc | Idio & Video Systems - Confidential Report<br>s & Products no Prices, with Text<br>ct Locations - Sorted by Discipline/Area<br>Hayes Callahan<br>Home Theater System<br>1283.1-1.100 |
|------|--------------------------------------------|----------------------------------------------------------------------------------------------------|
| 7    | Home Theater System                        |                                                                                                    |
|      | Audio                                      |                                                                                                    |
|      | 1 - Home Theater                           | <ol> <li>Linn : 5125 : Five channel power inplifier (Black) : Silver<br/>Installation Location Notes for the Linn 5125 Amplifier.</li> </ol>                                         |
|      | 1 - Home Theater                           | 5 Linn : Katan : Bookshelf loudpeakers: pair : Black                                                                                                    |
|      | 1 - Home Theater                           | 1 Linn : Melodik : Aktive isobarik bass extension loudspeaker : Black                                                                                                    |
|      | Video                                      |                                                                                                    |
|      | 1 - Home Theater                           | 1 Runco : CL-610 : DLP Projector                                                                                                    |
|      | 1 - Home Theater                           | 1 Sony : DVP-NS999ES : Progressive Scan DVD Player : Black                                                                                                    |
|      | Automation                                 |                                                                                                    |
|      | 1 - Home Theater                           | 1 Linn : 5101 Personal Handset : Universal learning remote : Black                                                                                                    |
|      | 1 - Home Theater                           | 1 Linn : Knekt RCU : Knekt room control unit : White                                                                                                    |
|      |                                            |                                                                                                    |

#### Enhancement – Proposals/Projects/Pricing Screen: Exclude Products Totals

It is now possible in the Proposal, Project and Change Order Product List screen to Exclude Products from the Totals and to view these totals from the Pricing screen and the Pricing screen Report. The normal Proposal and Project Product Totals are not affected by these Exclusions.

| Q Show A | ll Sup  | er Viev   | N    | Sum View   | = Phanto          | om Pr          | oposal - Products                   |            | C      | ient Mode        | □ ▼         | ▲   ±           | ≍ 📇              | ? 🐴 Home                    |
|----------|---------|-----------|------|------------|-------------------|----------------|-------------------------------------|------------|--------|------------------|-------------|-----------------|------------------|-----------------------------|
| Areas    | 1       | Text      |      | Products   | Install           | С              | ecilia Christenson<br>Wade Realty   |            |        | Update<br>Produc | All<br>ts S | Adj<br>Selected | iust<br>d Prices | Done 🖓                      |
| Labor    | Parts   | V         | Vire | Tasks      | Location<br>Notes | Home           | Entertainment Syste<br>1292.1-1.100 | m          |        | Delete<br>Option | All<br>s Se | Rep<br>lected   | lace<br>Products | Product Total<br>\$3,355.97 |
| View     | Replace | Chano     | e    | Zone - Are |                   |                | All 6 Products                      | P          | roduct | Labor            | Unit L      | ist Ad          | ljusted Sel      | Extended Sell               |
| Auto Tag | Product | Group     | -    | Discipline | Exclude \$        | Make           | Model                               | Sell Price | Parts  | Labor            | Min S       | iell            | Unit Sel         | Ext Installed               |
| <u> </u> |         | <u>Ор</u> | tion | Phase      | from Totals       | Category       | Type                                | Updated    | Wire   | Labor            | Unit Co     | ost             | GP%              | Ext Discount                |
| Q,       |         | 1 e       | 8    | Balcony    |                   | Linn           | 5101 Personal                       | Handset    | 2      | 52.50            |             |                 | 17.96            | 5 17.96                     |
|          |         |           |      | Audio      |                   | Multi-room     | Keypad                              |            | 1,0    | 85.00            | 15.         | 00              | 19.95            | 272.45                      |
|          | -       | <b>\$</b> |      | 2          |                   | Universal lear | ning remote Universal               | 7/23/2011  | 1 1,3  | 312.50           | 5.          | 00              | 72.2%            | -2.00                       |
| Q,       |         | 1 e       | 8    | Cottage    |                   | Linn           | Akito                               |            | 1      | 65.00            |             |                 | 990.00           | 990.00                      |
|          |         |           |      | Audio 2    |                   | Source         | Phono                               |            |        |                  |             |                 | 1,100.00         | 1,265.00                    |
|          | -       | <b>\$</b> |      | 3          | $\boxtimes$       | Pick up tonear | m Pick up tonearm :                 | 7/1/2011   | 1 3    | 25.90            | 660.        | 00              | 33.3%            | -110.00                     |

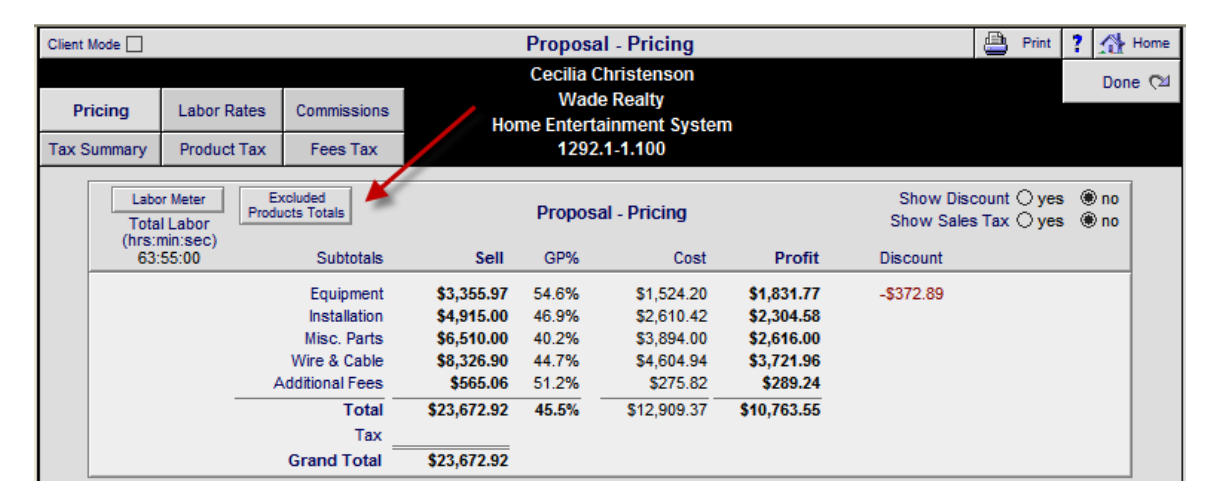

|                                                                                     | Proposal - Excluded Product Pricing<br>Cecilia Christenson<br>Wade Realty<br>Home Entertainment System<br>1292.1-1.100 |                                |                                         |                                      |             |  |  |  |  |  |
|-------------------------------------------------------------------------------------|----------------------------------------------------------------------------------------------------|--------------------------------|-----------------------------------------|--------------------------------------|-------------|--|--|--|--|--|
| Proposal - Excluded Product Pricing Excluded Product Subtotals Sell GP% Cast Profit |                                                                                                    |                                |                                         |                                      |             |  |  |  |  |  |
| Equipment                                                                           | \$2,365.97                                                                                                    | 63.5%                          | \$864.20                                | \$1,501.77                           |             |  |  |  |  |  |
| You can choose t<br>Cli                                                             | to Exclude Proc                                                                                                    | ducts from the<br>these Totals | e Grand Totals, in<br>without the Exclu | the Proposal/Produ<br>Ided Products. | uct screen. |  |  |  |  |  |

| EME Audio & Video Systems - Confidential Report         7/27/2011       Proposal - Pricing         Cecilia Christenson Wade Realty       Home Entertainment System         1292.1-1.100       1292.1-1.100 |             |         |                 |             |               |  |  |  |  |
|----------------------------------------------------------------------------------------------------|-------------|---------|-----------------|-------------|---------------|--|--|--|--|
| 1292.1-1.100                                                                                                    | Sell        | GP%     | Cost            | Profit      | Discount      |  |  |  |  |
| Equipment                                                                                                    | \$3,355.97  | 54.6%   | \$1,524.20      | \$1,831.77  | -\$372.89     |  |  |  |  |
| Installation                                                                                                    | \$4,915.00  | 46.9%   | \$2,610.42      | \$2,304.58  |               |  |  |  |  |
| Misc. Parts                                                                                                    | \$6,510.00  | 40.2%   | \$3,894.00      | \$2,616.00  |               |  |  |  |  |
| Wire & Cable                                                                                                    | \$8,326.90  | 44.7%   | \$4,604.94      | \$3,721.96  | 1             |  |  |  |  |
| Additional Fees                                                                                                    | \$565.06    | 51.2%   | \$275.82        | \$289.24    |               |  |  |  |  |
| Total                                                                                                    | \$23,672.92 | 45.5%   | \$12,909.37     | \$10,763.55 | \$372.89      |  |  |  |  |
| Tax                                                                                                    |             |         |                 |             |               |  |  |  |  |
| Grand Total                                                                                                    |             |         |                 |             | <pre>//</pre> |  |  |  |  |
|                                                                                                    |             |         |                 |             |               |  |  |  |  |
|                                                                                                    |             | Exclude | d Product - Tot | tals        |               |  |  |  |  |
| 1292.1-1.100                                                                                                    | Sell        | GP%     | Cost            | Profit      |               |  |  |  |  |
| Equipment                                                                                                    | \$2,365.97  | 63.5%   | \$864.20        | \$1,501.77  |               |  |  |  |  |
| You can choose to Exclude Products from the Grand Totals, in the Proposal/Product screen.<br>Click OK to view these Totals without the Excluded Products.                                                  |             |         |                 |             |               |  |  |  |  |

**Enhancement – Proposal/Areas & Products: Speed Improvement when picking Products** The speed of Picking Products into a Proposal as been increased by 20%.

# Enhancement – Proposal and Project/Tracker: Add All Default Tasks and Delete Tasks

You can now Add all Default Tasks to a Proposal that does not have them and/or you can Delete all of the Tasks for a Proposal or Project from the Tracker screen in a Proposal or Project.

| New Task/Appointme | nt                  | Proposal Track                                                                                                    | ker - Milestones & Ta                                                                                                    | asks Date Created:                                                                                                    | 8/11/2011 <b>?</b> 🐴 Home                                                                                                    |
|--------------------|---------------------|----------------------------------------------------------------------------------------------------|----------------------------------------------------------------------------------------------------|----------------------------------------------------------------------------------------------------|----------------------------------------------------------------------------------------------------|
| Add all Default    | Delete all Tasks    | Mr. & Mrs. L<br>North /                                                                                                    | ee & Kris Christenson                                                                                                    |                                                                                                    | Done 🖽                                                                                                    |
| for this Proposal  | for this Proposal   | 1                                                                                                    | 320.1-1.100                                                                                                    | Cue Days are based                                                                                                    | on the Proposal due date                                                                                                    |
| Proposa Que Da     | ate 8/26/201 🔠 💭 Up | date Proposal                                                                                                    | Milestones & Tasks —                                                                                                    |                                                                                                    |                                                                                                    |
| Hide Done Done Da  | te Due Date WBS     | Туре                                                                                                    | Task Name                                                                                                    | Description 🔍                                                                                                    | Item Owner                                                                                                    |
|                    | 8/11/2011           | Task - Discovery                                                                                                    | Client Profile                                                                                                    | Interview client & complete                                                                                                    | Jim Engandela 🔺                                                                                                    |
|                    | 8/16/2011 🔤         | Task - Discovery                                                                                                    | Walk Through                                                                                                    | Gather project details                                                                                                    | Jim Engandela                                                                                                    |
|                    | 8/18/2011 🔤 🔨       | Task - Review                                                                                                    | Design & Engineering                                                                                                    | Review client profile with                                                                                                    | Jon Oster                                                                                                    |
|                    | 8/19/2011           | Task - Followup                                                                                                    | Send letter to Client                                                                                                    | Send Post interview letter to                                                                                                    | Jim Engandela                                                                                                    |
|                    | 8/21/2011           | Task - Review                                                                                                    | Sales Review                                                                                                    | Review client profile with                                                                                                    | Joel Roberts                                                                                                    |
|                    | 8/26/2011           | Milestone - Proposal                                                                                                    | Proposal Due                                                                                                    | Present proposal to client                                                                                                    | Jim Engandela                                                                                                    |
|                    | 8/28/2011           | Task - Followup                                                                                                    | Send letter to Client                                                                                                    | Post proposal letter                                                                                                    | Jim Engandela                                                                                                    |
|                    | New Task/Appointme  | New Task/Appointment  Add all Default Tasks & Appointments for this Proposal  Proposa Que Date 8/26/2011  Hide Done Done Done Date 8/11/2011  8/16/2011  8/18/2011  8/19/2011  8/26/2011  8/26/2011  8/26/2011  8/26/2011  8/26/2011  8/26/2011  8/26/2011  1  8/26/2011  1  8/26/2011  1  8/26/2011  1  8/26/2011  1  8/26/2011  1  8/26/2011  1  8/26/2011  1  1  1  1  1  1  1  1  1  1  1  1 | New Task/Appointment       Proposal Track         Add all Default<br>Tasks & Appointments<br>for this Proposal       Mr. & Mrs. L<br>North /<br>for this Proposal         Proposal Que Date       8/26/2011         Hide       Done         Done       Done Date         0       8/11/2011         Task - Discovery         0       8/16/2011         0       8/19/2011         0       8/19/2011         0       8/26/2011         0       8/19/2011         0       8/26/2011         0       8/26/2011         0       8/26/2011         0       8/26/2011         0       8/26/2011         0       8/26/2011         0       8/26/2011 | Proposal Tracker - Milestones & Ta         Mr. & Mrs. Lee & Kris Christenson         North American Fly LTD         for this Proposal       Proposal Milestones & Tasks         Hide       Done       Dol e Date       Bue Date       WBS       Type         Hide       Done       Dol e Date       Due Date       WBS       Type       Task Name         Image: State State | Image: New Task/Appointment       Proposal Tracker - Milestones & Tasks       Date Created:         Mr. & Mrs. Lee & Kris Christenson<br>North American Fly LTD<br>1320.1-1.100       Cue Days are based of<br>Cue Days are based of<br>Cue |

|                |              | Р             | roject T     | racker - I                          | Install Phas                  | se Milesto     | nes Projec | st Sold Date: 8/1                      | 1/2011 | ?    | 🐴 Home      | e  |
|----------------|--------------|---------------|--------------|-------------------------------------|-------------------------------|----------------|------------|----------------------------------------|--------|------|-------------|----|
|                |              |               | Mr.          | & Mrs. Le<br>North Ar               | e & Kris Chr<br>nerican Elv I | istenson<br>TD |            | Delete all Phases,<br>Payments & Tasks |        |      |             | 1  |
| Install Phases | Payments     | Project Tasks |              | 13                                  | 19.1-1.100                    |                |            | for this Proje                         | ct     | Mas  | ster Tracke | er |
| Hide Done Do   | ne Date Phas | e Phase Date  | N<br>Milesto | - Install Ph<br>lew-3 Phas<br>nes Q | ase Milesto<br>se Pre-Trim    | nes<br>-Final  |            | Owr                                    | ner    |      |             |    |
|                | 1            | 9/10/2011     | Phase        | 1 - Prewir                          | e - Installatio               | on             |            | Jim E                                  | Engand | ela  |             | -  |
|                |              |               | Payn         | nents                               | Purch                         | asing          | Insta      | lations                                |        | nvoi | cing        |    |
|                |              |               |              |                                     |                               |                |            |                                        | C      |      |             |    |
|                |              |               | Sent         | Rcvd                                | Ordered                       | All Rovd       | Scheduled  | Completed                              | Se     | ent  | Paid        |    |
|                | 2            | 10/10/2011    | Phase        | 2 - Trim -                          | Installation                  |                |            | Jim E                                  | Engand | ela  |             |    |
|                |              |               | Payn         | nents                               | Purch                         | asing          | Instal     | lations                                | 1      | nvoi | cing        |    |
|                |              |               |              |                                     |                               |                |            |                                        |        |      |             |    |
|                |              |               | Sent         | Rcvd                                | Ordered                       | All Rovd       | Scheduled  | Completed                              | Se     | ent  | Paid        |    |
|                |              |               |              |                                     |                               |                |            |                                        |        |      |             |    |

## Enhancement – Project/Change Orders: Finalized Change Orders cannot be deleted

Final Change Orders have been approved by the client and become part of the Master Project. They now cannot be deleted and this is how it should be to maintain the integrity of the Master Project. Pending Change Orders can be deleted.

|      |         |              |           |                           | Master Project - Current Cha                                                  | nge Orders      |            |            | 💾 Print         | ? :   | 🐴 Home            |
|------|---------|--------------|-----------|---------------------------|-------------------------------------------------------------------------------|-----------------|------------|------------|-----------------|-------|-------------------|
|      |         |              |           |                           | John & Mary Smith<br>Home Entertainment Sys<br>1284.1-1.100                   | stem            |            |            | Project<br>List |       | Master<br>Project |
|      |         |              |           |                           | Current Change Order                                                          | rs              |            |            |                 |       |                   |
| View | Status  | Date Created | CO Numb   | er                        | Change Order Title                                                            | C               | CO Total   | Pymts Made | e Balance       | Due   | Del               |
| ര്ം  | Pending | 9/12/2006    | 1284.1c1  | -1.100                    | Home Entertainment System                                                     | \$1             | 3,805.86   |            |                 |       |                   |
| der  | Final   | 9/12/2006    | 1284.1c2- | -1.100                    | Home Entertainment System                                                     | \$2             | 6,492.37   |            | \$26,4          | 92.37 | <b></b>           |
| der  | Final   | 4/25/2007    | 1284.1c3  | -1.100                    | Home Entertainment System                                                     | -\$             | 1,427.78   |            | -\$1,42         | 27.78 | <b></b>           |
|      |         |              |           | Messa<br>Final (<br>(Pend | nge<br>Change Orders are part of the Master Proje<br>ing CO's can be Deleted) | ct and cannot b | e Deleted. |            |                 | /     |                   |

# Enhancement – Master Prefs/Other/Project 1: Global PO Buy Option

A Global PO Buy Option checkbox has been added to the Master Prefs/Other/Projects 1 screen to turn the Global PO Buy Option on/off for the Project Purchase Orders. The status of the Global PO Buy Option is displayed on the Product Library Detail screen and in the Project Purchase Order screens.

|            |            |                                                     |                                                                                                   | Master Pre                                                                                                    | fs - Other - F                                                                                                    | Projects 1                                                                                                    | ? 🐴 Home |
|------------|------------|-----------------------------------------------------|---------------------------------------------------------------------------------------------------|----------------------------------------------------------------------------------------------------|----------------------------------------------------------------------------------------------------|----------------------------------------------------------------------------------------------------|----------|
| Proposal 1 | Projects 1 | Products 1                                          | Misc 1                                                                                            | 3rd Party 1                                                                                                    | Counters                                                                                                    |                                                                                                    | D (24    |
| Proposal 2 | Projects 2 | Products 2                                          | Misc 2                                                                                            | 3rd Party 2                                                                                                    | Graphics                                                                                                    |                                                                                                    | Done V-  |
|            |            | Projec<br>show<br>Exam<br>1. Ma:<br>2. Pro<br>PO BL | Pr<br>C<br>V<br>C<br>V<br>C<br>C<br>C<br>C<br>C<br>C<br>C<br>C<br>C<br>C<br>C<br>C<br>C<br>C<br>C | oject Purchas<br>Show All<br>lefault to Project<br>vhen entering t<br>therwise go to<br>Project<br>nable Global<br>ders will divide<br>v Packages and<br>750) / Buy Pkg<br>r/Project 1: Tur<br>nter a Buy Pkg, | te Orders & S<br>Items or Sun<br>the Project SI, P<br>the Sum Items<br>t Purchase Or<br>Buy Package<br>the actual Proje<br>I Buy Pkg Cost<br>g Qty (1000 box<br>m the Global PC<br>a Buy Pkg Qty | ales Invoices<br>I Items<br>s)<br>D screens.<br>mode.<br>ders<br>ders<br>ders<br>ct Qty with the Buy Pkg Qty and<br>on the PO.<br>) = PO Qty (4 rounded up)<br>Buy Package Option On.<br>a Buy Pkg Cost and check the |          |

| Q All Phases | 🔍 Phase 1  | 2      | 3      |                |       | Pu        | chase Or     | ders - All - 2   | Prod  | ucts    |                     | PO             | wo         | SI   | ▼ ▲   ±   2  | - ? 🗹      | 🖌 Home   |
|--------------|------------|--------|--------|----------------|-------|-----------|--------------|------------------|-------|---------|---------------------|----------------|------------|------|--------------|------------|----------|
| 👏 PO Utility |            |        |        |                |       | Mike      | e & Jessica  | Potter           |       | Qty F   | Remainin<br>to Orde | g Stil<br>r Or | lon<br>der | ÷    | Create<br>PO | Lea        | ave 🖓    |
| PO Producte  | DO Darte   | PO     | Wire   | 1              | Cum   | Desi      | 1293.1-1.10  | 00               |       | Product | ts 3                | 5<br>6         | 0          | 8    | Auto Set     | Q v        | íew      |
| rorroducts   | FOFuna     | 10     | WIIC . |                | Sum   | Proj      |              | Global Buy Pkg ( | Dn    | Wir     | e 1,89              | 2              |            | QI   | y to Order   | P.         | 0.8      |
| ase          | N          | lake : | Mode   | 4              |       |           | Finish       | Vendor?          | Q     | lty     | Qty R               | emaini         | ng (       | Qty  | P(           | D's to Dat | Ctill on |
| Zone - Area  | <u>a</u> ( | :0#    | PO D   | -<br>)escripti | on    | Updated-  | -Master Cost | Project Cost     | Avg P | O Cost  | On Hand             | Orde           | 0          | rder | r Order      | to date    | Order    |
| 2            | L          | inn :  | 5101 F | Personal       | Hands | et        | Black        | Linn             |       | 9 ea    |                     |                | 8          |      | 1            | 1          | 0        |
|              |            |        | 5101   | I Fuses        |       | 7/23/2011 | \$120.00     | \$0.40           | 5     | 120.00  | 12                  |                |            |      |              |            |          |
| 3            | 5          | iony : | SLV-   | N99            |       |           |              | Linn             |       | 2 ea    |                     |                | 0          |      | 2            | 2          | 0        |
|              |            |        |        |                |       |           |              |                  |       |         |                     |                |            |      |              |            |          |

| Buy Package Option | Enable      | Global Buy Pl | kg On 🛛 🔶    | Set Cost 👘 |
|--------------------|-------------|---------------|--------------|------------|
| Buy Pkg Box        | Buy Pkg Qty | 1 ea          | Buy Pkg Cost | \$50.00    |

#### Enhancement – Project/Change Order: Change Only Product, not Supplement Option

When changing the Qty of a Product, in a Project Change Order, you now have the option to change the Product and its Supplements (like normal) or to change Only the Product Qty and not its Supplements.

|                                                                                                  | Change       | Order - Areas                           | & Produ                    | cts                |                                                           | ? 🚮 Home  |
|--------------------------------------------------------------------------------------------------|--------------|-----------------------------------------|----------------------------|--------------------|-----------------------------------------------------------|-----------|
| Click Pick Area to change CO Product Qty.                                                        |              | Hayes Callah                            | an                         |                    | <u>CO Status</u><br>C = Changed                           | Done      |
| Click Add Product to Area to Add CO Product.<br>Click New Area on the Pending CO to add an Area. | Home         | Entertainmen<br>1300.1-1.10             | t System<br>0              |                    | A = Added<br>D = Deleted                                  |           |
|                                                                                                  |              | Master Proje                            | ect                        |                    |                                                           |           |
| Pick                                                                                             | Add Product  | Change                                  |                            |                    | Atrium                                                    |           |
| Area Location Zone Areas Q                                                                       | to this Area | Product Qty                             | Status                     | Qty                | Make : Model                                              | Unit Sell |
| D Atrium                                                                                         | <b>4</b>     | Multi-roon                              | C<br>1 : Keypad            | 1 ea<br>Shop Notes | Linn : 5101 Personal Handset<br>Universal learning remote | \$199.00  |
|                                                                                                  | Messa        | ge                                      |                            |                    | ×                                                         |           |
|                                                                                                  | Chang        | e the Product and<br>or<br>Only the Pro | d it's Suppler<br>duct Qty | ments              |                                                           |           |
|                                                                                                  |              | C                                       | ancel                      | Prod Only          |                                                           |           |

#### Enhancement – Project/Wire Manager: Improved screen GUI

The Wire Manager screen has been improved for better comprehension and use. The Product Discipline, Make and Model fields have been opened up enabling you to click on them to see all of the data contained in those fields.

| Assign a Mai                                                                                                 | in Location to Wire Ends      | Default Sor          | t = Discipline                            |             | Proposal - Wire Manager               |               |                        |                       | ▼ ▲ ≍ ≍ <b>?</b> |
|----------------------------------------------------------------------------------------------------|-------------------------------|----------------------|-------------------------------------------|-------------|---------------------------------------|---------------|------------------------|-----------------------|------------------|
| Main End<br>Locations         Pick a "Main End Location"         Sort By<br>Source         Sort By<br>Source |                               |                      | Cecilia Christenson<br>Wade Realty        |             | Product                               | 💾 Wire Chart  | Done 🖄                 |                       |                  |
| orPick/Type a Product in the End D field Make Make Make                                                      |                               |                      | Home Entertainment System<br>1292.1-1.100 |             | Locations                             | 💾 Wire Labels | AutoSet<br>Wire ID's   |                       |                  |
| Source                                                                                                    | Source Product                |                      | Assian                                    | End Product |                                       |               |                        |                       |                  |
| Discipline                                                                                                   | Zone - Ar                     | <u>ea - Make : I</u> | Nodel                                     | Main Ér     | d Zone - Area - Make : Model          | Source ID     | v                      | lire & Cable          | End ID           |
| lype                                                                                                    | Source Pro                    | duct Install L       | ocation                                   | Location    | Location End Product Install Location |               | Wire class Description |                       | Wire Type        |
| Audio                                                                                                    | 1 - Atrium - Linn : 5101 F    | Personal Ha          | ndset                                     | End 🕨       | 1 - Atrium : Sony : SLV-N99           | Src-0001      | 16/2 Speak             | er Wire - Desciption  | for End-0001     |
| Keypad                                                                                                    | Install this in the upper she | lf                   |                                           |             | Install Notes for Sony SLV-N99        |               | Work Orde              | rs (Monster : 16/2 Sp | okr Home Run     |
| Audio                                                                                                    | 1 - Atrium - Linn : 5101 F    | Personal Ha          | ndset                                     | End         | Structured Wiring Panel               | Src-0002      | Pair of pho            | no-phono leads (Bla   | ck End-0002      |
| Keypad                                                                                                    | Install this in the upper she | lf                   |                                           |             |                                       | Pre-Cut       |                        | cable)                |                  |
| Audio                                                                                                    | 1 - Atrium - Linn : 5101 F    | Personal Ha          | ndset                                     | End         | Structured Wiring Panel               | Src-0004      | RG6 Direct             | Burial MV-Quad Vid    | eo End-0004      |
| Keypad                                                                                                    | Install this in the upper she | lf                   |                                           |             |                                       | Bulk          |                        | Cable                 | Room Run         |

#### Enhancement – Project/Wire Manager: Auto post Wire keys when entering Wire Manager

Each time you enter the Wire Manager all of the Wire records are posted with keys that enable them to be organized on the Wire Chart and Labels by Discipline, Zone/Area, Make and Model for each individual wire. This is important when choosing the Itemize Wire option that creates a separate wire for each Product Qty that those wires are associated with.

| Enhanceme                     | ent – Project/Wire Ma                                        | nager: Print Wire Cha                    | rt and Labels-Aut                                                                  | o ID option   |     |                      |  |
|-------------------------------|--------------------------------------------------------------|------------------------------------------|------------------------------------------------------------------------------------|---------------|-----|----------------------|--|
| When you p                    | print the Wire Chart or                                      | r Wire Labels you are r                  | now prompted to                                                                    | AutoSet the \ | Nir | e ID's.              |  |
|                               | Proposal - Wire Mana                                         | iger 🛛 🗕                                 |                                                                                    |               | •   | · ≍ ≍ ?              |  |
|                               | Cecilia Christenson<br>Wade Realty                           |                                          | Product                                                                            | 📇 Wire Chart  |     | Done 🔁               |  |
|                               | Home Entertainment Sys<br>1292.1-1.100                       | stem                                     | Locations                                                                          | 💾 Wire Labels |     | AutoSet<br>Wire ID's |  |
| Assign<br>Main En<br>Location | End P<br>d Zone - Area<br>End Product                        | Message                                  |                                                                                    | x             |     | End ID<br>Wire Type  |  |
| End                           | 1 - Atrium : Sony : SLV-N99<br>Install Notes for Sony SLV-N9 | Be sure to run the AutoSet Wi<br>report. | Be sure to run the AutoSet Wire ID numbers utility before Printing this<br>report. |               |     |                      |  |
| End                           | Structured Wiring Panel                                      | Do you want to Print, AutoSet            | the Wire ID's or Cancel?                                                           |               | ck  | End-0002             |  |
| End⊅                          | 1 - Atrium : Sony : SLV-N99<br>Install Notes for Sony SLV-N9 | Ca                                       | ncel AutoSet ID's                                                                  | Print         | ck  | End-0003             |  |
|                               |                                                              |                                          |                                                                                    |               |     |                      |  |

# Enhancement – Project/Wire Manager: Improved Wire Chart Report

The Wire Chart Report has been improved Data Organization and Layout for better comprehension and use.

| 7/18/  | 2011   |           | EME Audio & Video Syste<br>Wire & Cable Char           | ms<br>t                        | Page     | e 1  |  |  |
|--------|--------|-----------|--------------------------------------------------------|--------------------------------|----------|------|--|--|
|        |        |           | Cecilia Christenson Wade Re                            | -<br>altv                      |          |      |  |  |
|        |        |           | Home Entertainment System                              | n                              |          |      |  |  |
|        |        |           | 1291.1-1.100                                           | End                            |          |      |  |  |
| Type   | Qty    |           | Zone - Area - Make : Model                             | Zone - Area - Make : Model     |          |      |  |  |
| Bulk/P | reCut  | Source ID | Install Location (Source) Discipline                   | Install Location (End)         | End ID   | Done |  |  |
|        |        |           | Audio                                                  |                                |          |      |  |  |
| Кеура  | ad     |           | 1 - Atrium - Linn : 5101 Personal Handset              | 1 - Atrium : Sony : SLV-N99    |          |      |  |  |
|        |        |           | Install this in the upper shelf                        | Install Notes for Sony SLV-N99 |          |      |  |  |
| В      | 150 ft | Src-0001  | 16/2 Speaker Wire - Desciption for Work Orders (Monste | r : 16/2 Spkr Wire)            | End-0001 |      |  |  |
| Р      | 1 pr   | Src-0002  | Pair of phono-phono leads (Black cable)                |                                | End-0002 | !    |  |  |
| в      | 75 ft  | Src-0004  | RG6 Direct Burial MV-Quad Video Cable                  | End-0004                       |          |      |  |  |
| в      | 150 m  | Src-0005  | Loudspeaker cable                                      | End-0005                       | i        |      |  |  |
| Р      | 1 pr   | Src-0019  | Pair of phono-phono leads (Black cable)                | End-0019                       |          |      |  |  |
| Р      | 1 pr   | Src-0022  | Pair of phono-phono leads (Black cable)                |                                | End-0022 |      |  |  |
| Кеура  | ad     |           | 1 - Atrium - Linn : 5101 Personal Handset              | 1 - Atrium : Sony : SLV-N99    |          |      |  |  |
|        |        |           | Install this in the upper shelf                        | Install Notes for Sony SLV-N99 |          |      |  |  |
| Р      | 1 pr   | Src-0003  | Pair of phono-phono leads (Black cable)                |                                | End-0003 | ÷    |  |  |
| P      | 1 pr   | Src-0020  | Pair of phono-phono leads (Black cable)                |                                | End-0020 |      |  |  |
| Р      | 1 pr   | Src-0023  | Pair of phono-phono leads (Black cable)                |                                | End-0023 |      |  |  |
| В      | 150 m  | Src-0025  | Loudspeaker cable                                      |                                | End-0025 | i    |  |  |
| в      | 150 ft | Src-0027  | 16/2 Speaker Wire - Desciption for Work Orders (Monste | r : 16/2 Spkr Wire)            | End-0027 | ·    |  |  |
| В      | 75 ft  | Src-0029  | RG6 Direct Burial MV-Quad Video Cable                  |                                | End-0029 |      |  |  |
| Кеура  | ad     |           | 1 - Atrium - Linn : 5101 Personal Handset              |                                |          |      |  |  |
|        |        |           | Install this in the upper shelf                        |                                |          |      |  |  |
| Р      | 1 pr   | Src-0018  | Pair of phono-phono leads (Black cable)                |                                | End-0018 | (    |  |  |
| Р      | 1 pr   | Src-0021  | Pair of phono-phono leads (Black cable)                |                                | End-0021 |      |  |  |
| Р      | 1 pr   | Src-0024  | Pair of phono-phono leads (Black cable)                |                                | End-0024 | ۱ I  |  |  |
| В      | 150 m  | Src-0026  | Loudspeaker cable                                      |                                | End-0026 |      |  |  |

# Enhancement – Project/Wire Manager: Improved Wire Label Report

Improved Wire Labels with Source and End Labels and Project Client and Project Number.

| 7/18/2011                         | Cecilia Christenson Wade Realty<br>1291.1-1.100 | Page 1                            |
|-----------------------------------|-------------------------------------------------|-----------------------------------|
| Audio                             | Audio                                           | Audio                             |
| Src-0001                          | Src-0022                                        | Src-0027                          |
| 1 - Atrium - Linn : 5101 Personal | 1 - Atrium - Linn : 5101 Personal               | 1 - Atrium - Linn : 5101 Personal |
| Handset                           | Handset                                         | Handset                           |
| End-0001                          | End-0022                                        | End-0027                          |
| 1 - Atrium : Sony : SLV-N99       |                                                 |                                   |
| Audio                             | Audio                                           | Audio                             |
| Src-0002                          | Src-0003                                        | Src-0029                          |
| 1 - Atrium - Linn : 5101 Personal | 1 - Atrium - Linn : 5101 Personal               | 1 - Atrium - Linn : 5101 Personal |
| Handset                           | Handset                                         | Handset                           |
| End-0002                          | End-0003                                        | End-0029                          |
| Structured Wiring Panel           | 1 - Atrium : Sony : SLV-N99                     |                                   |

# Enhancement – Project Work Order/Invoice: Improve Appointment GUI

Making a Task Appointment for Work Orders is now easier and the Appointment Date and Time now appear on the printed Work Order.

| Setup 💼 Delete WO                                                            |          | Work Order Detail Not Poste                        | ed                                    | Pos                                         | t WO 📝 🌗                       | Prev/Next           | ▶ ?              |
|------------------------------------------------------------------------------|----------|----------------------------------------------------|---------------------------------------|---------------------------------------------|--------------------------------|---------------------|------------------|
| WO Number 2008 - 1293.1-1.100                                                |          |                                                    |                                       | Show Area Tex                               | t 🗌 Hide                       | e Labor Tin         | ne 🗌             |
| WO Date 7/20/2011<br>Master Tracker Appointment                              |          | Mike & Jessica Potter                              |                                       |                                             | Pick Do                        |                     | 2                |
| Additional Time 6:30                                                         | WO Notes | Home Entertainment System<br>1293.1-1.100          |                                       | Auto Set Installed Qty                      | Install 📇<br>Tasks             | Print<br>& Post     | View             |
| Requested Installer<br>Add Appt  Edit Appt<br>Appointment: 7/20/2011 7:00 AM |          |                                                    |                                       | Global I<br>Entry Total Le<br>to Insta<br>1 | nstall Log<br>ft A<br>II Total | II<br>Time          | Edit<br>Log<br>Q |
| Sort Zone - Area<br>Phz Class Install Location Q                             | ty Make  | Model Description                                  | Serial Numbers                        | Item Qty<br>Entry Installed                 | Left To<br>Install             | Install I<br>Time I | Edit<br>Log      |
| 1 Atrium<br>2 Product                                                        | 1ea Linn | 5101 Personal Handset<br>Universal learning remote | · · · · · · · · · · · · · · · · · · · | 4                                           | 1                              |                     | Q. ^             |

| Work Order Date        | EME Audio & V | Video Systems          | Work Order Number   |
|------------------------|---------------|------------------------|---------------------|
| 7/20/2011<br>Page: 1   | Work          | Order                  | 2008 - 1293.1-1.100 |
| Address 1:             |               | WO Installer           | Project Manager     |
| Mike & Jessica Potter  |               |                        | Joel Roberts        |
| 567 58TH Street        |               | Sales Specialist       | Project Engineer    |
| Oakland, CA 94007      |               | Jim Engandela          | Jon Oster           |
|                        |               | Installation           |                     |
|                        |               | Appointment: 7/20      | /2011 7:00:00       |
| Address 2:             |               | Date Installed:        |                     |
| Mike & Jessica Potter  |               | Credit Release:        |                     |
|                        |               | Projected Install Time | e: 6:30:00          |
|                        |               | WO Installation Time   | :                   |
| Contact Numbers        |               | Installer Name:        |                     |
| (H) 715-830-5022       |               | Actual Install Time:   |                     |
| eMail: Jessica Robinso | n             | Installer Name:        |                     |
|                        |               | Actual Install Time: _ |                     |
|                        |               | Installer Name:        |                     |
| Client Signature       |               | Actual Install Time: _ |                     |
|                        |               |                        |                     |

# Enhancement – Product Library/Product Utility/Function: Clear All "Enable Buy Package "

A utility to clear the Enable Buy Package Option flag on all of the products in the Product Library has been added.

| Product Library - Function Utility 154 of 154 Items |                                                                     |                           |                                  |                      |                |                                                                                                    |                                                                                          |                                                       | ? |        |
|-----------------------------------------------------|---------------------------------------------------------------------|---------------------------|----------------------------------|----------------------|----------------|----------------------------------------------------------------------------------------------------|------------------------------------------------------------------------------------------|-------------------------------------------------------|---|--------|
|                                                     |                                                                     |                           |                                  |                      |                |                                                                                                    |                                                                                          |                                                       |   | Done 🖓 |
| Function<br>Utility                                 | Grooming<br>Utility                                                 | Update<br>Utility         | General<br>Import                | User<br>Import       | RCMS<br>Import | Distributor<br>Import                                                                                        | Export<br>Products                                                                       |                                                       |   |        |
| Thi the                                             | elete all Prod<br>is will permane<br>products in th<br>ear Recently | ucts in Librar            | y<br>f<br>ary. The<br>ct History | elete All            |                | Set Make flag<br>This utility will<br>of the Makes in<br>when using the<br>Clear All "Ena<br>This will Clear | g for Finding I<br>enable you to v<br>h the Product L<br>e Find Product<br>able Buy Pack | Products by Make<br>riew all<br>ibrary Set<br>feature |   |        |
| Us<br>Pic                                           | e this utility cle<br>ked Product Hi                                | ar all Recently<br>story. | Q.<br>Rece                       | Clear<br>ent History |                | Feature on all I<br>Product Libary                                                                           | Products in the<br>and Project PC                                                        | Clear Al                                              |   |        |
| •                                                   |                                                                     |                           |                                  |                      |                |                                                                                                    |                                                                                          |                                                       |   |        |
|                                                     | Buy                                                                 | Package O                 | ption 🚰                          | Enable               | Global         | Buy Pkg On                                                                                                   |                                                                                          | Set Cost 📹                                            |   |        |

ea

1

Buy Pkg Cost

\$50.00

# Enhancement – Product Library/Find Products: Find by Product Description

Buy Pkg Qty

Buy Pkg

Box

Finding Products by enter the Description or partial Description as been added to the Find Products screen.

| Supplier              | Product L           | ibrary - Find Product        | S                       |                      | Cancel   |
|-----------------------|---------------------|------------------------------|-------------------------|----------------------|----------|
| Primary Install Phase | Enter find criteria | Q Find<br>with more Criteria | Done<br>Find €24        |                      |          |
| Pick Make             | Fast Find Model     |                              | - Product Groups-       |                      |          |
| Eind Multiple         | Enter Model         | Discipline                   | Category                | Туре                 | <b>_</b> |
| Makes                 |                     | >                            | · >                     | •                    |          |
| Juie Update           | Enter SKU           | Pick a White                 | e Group (gray groups de | o not have products) | Ľ        |
| Make List             |                     | Audio                        | Amplifier               | Integrated Amplifie  | r 🔺      |
| Make Pop Up List      | Enter Description   | Audio                        | Amplifier               | Multi-channel        |          |
| Disk Make             | Diele Mardel        | Audio                        | Amplifier               | Preamplifier         |          |

# Enhancement – Product Library/Product Detail: Refine Alternate & Option Vendor fields <u>Alternate Vendor</u>

In order for Vendor info to appear on PO's you need to create a Contact for the vendor and set the category to Vendor. Then set the PO Make Name for that Vendor. This is all done in the Contact module. After you have done this, SCPS will automatically use the Vendor associated with the Make of this Product. The Alternate Vendor field is only used if you want to purchase this product from a different Vendor than the default Vendor.

# **Optional Vendor**

The Optional Vendor field is only used for storing a Vendor that you might use for this product. It is not connected to any other functions in SCPS.

# **Optional Cost**

The Optional Cost field is used for Exchange Rate purposes and to simply store other costs and suppliers for this product.

| Alternate PO Vendor 🐺 ? | Optional Vendor 🖏 <b>?</b> | Optional Cost ? |
|-------------------------|----------------------------|-----------------|
|                         | ,                          | ,               |

| Alternate PO Vendor ? | Purchasing<br>Lead Days | Tax A | Tax B | Fav Place |
|-----------------------|-------------------------|-------|-------|-----------|
|                       | <b>X</b> 7              | T     | T     | Am        |
| Linn                  |                         | T     | T     | Am        |

#### Enhancement – Master Tracker: Improve GUI. Rearrange Tag-Hide-Delete and Auto Tag

The Tag, Hide and Delete check boxes have been moved to the right side of the screen and arranged horizontally for quicker access. The Auto Tag feature lets you quickly Tag, Hide or Delete multiple Tasks. The Info, email and Print buttons are also on the right side of each Task. The Task Done button/Date and View Detail button are on the left side of each Task.

| 🔍 Sh                                                                    | ow All                    | 🔍 Find Items                                                                       | Proposals                                                                 | Mas                                 | ter Tracker                                                             | Milestones                             | +   ±   ∓   Util                                                        | ?                   | 🗄 н                       | ome                  |
|-------------------------------------------------------------------------|---------------------------|------------------------------------------------------------------------------------|---------------------------------------------------------------------------|-------------------------------------|-------------------------------------------------------------------------|----------------------------------------|-------------------------------------------------------------------------|---------------------|---------------------------|----------------------|
| Appoint                                                                 | ew<br>ask<br>ew<br>ntment | Past<br><u>Today</u><br><u>This Week</u><br><u>This Month</u><br><u>Next Month</u> | Projects     Change Orders     Completed     Other Tasks     Appointments | W<br>Ju<br>User:<br>32 Ite          | Wednesday<br>July 13, 2011<br>User: Jim Engandela<br>32 Items 340 Total |                                        | Calendar                                                                | Leave               |                           | (™<br>All<br>nu      |
| <ul> <li><u>Adm</u></li> <li><u>Mgr</u></li> <li><u>User</u></li> </ul> | View<br>Detail<br>Done    | <u>Due Date</u><br>Month - Day<br>Appoint Time                                     | Tracker Item<br>Item Name<br>Description                                  |                                     | <u>Proposal Project</u><br>Client<br>Company                            | Item Owner<br>Email<br>Status/Notes    | Q. <u>Total Labor</u><br>31:40<br>Q. <u>Total Pyte</u> s<br>\$43,201.93 | Au<br>Info e<br>Tag | uto Ta<br>eMail<br>Hide [ | g<br>Print<br>Delete |
| •                                                                       | <br>□                     | 7/26/2011 🔤<br>Jul Tue                                                             | Project Mileston<br>Payment<br>Phase 1 - Prewire -                        | n <b>e - Payment</b><br>Payment     | <u>1291.1-1.100</u><br>Hayes Callahan                                   | Sandy Engandela<br>horizonse@triwest.r | 32,361.30<br>net                                                        |                     | 3                         | <u>8</u>             |
| ●<br>7/13/20                                                            | Q 🖣<br>11 🔀 🕇             | 7/26/2011 -<br>Jul - Tue                                                           | Project Task - P<br>Purchase Prewire Pr<br>Create PO's for Prev           | ourchasing<br>roducts<br>vire Phase | <u>1291.1-1.100</u><br>Hayes Callahan                                   | Joel Roberts<br>No email               |                                                                         |                     | 3                         | 8<br>-               |
| •                                                                       | Q,<br>                    | 7/27/2011 🔤<br>Jul - Wed                                                           | Project Mileston<br>Payment<br>Phase 1 - Prewire -                        | ne - Payment<br>Payment             | 1293.1-1.100<br>Mike & Jessica Potter                                   | Sandy Engandela<br>horizonse@triwest.r | \$12,039.34<br>net                                                      | •                   | 3                         | <u>8</u>             |

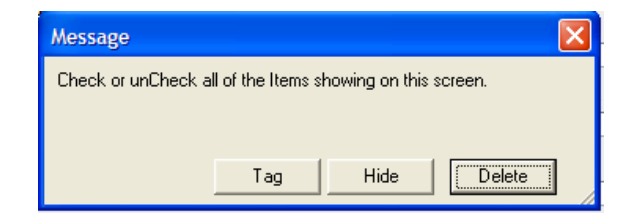

# Enhancement – Master Tracker: Add Proposal/Project Title to Task List

The Client and Company name are now on one line and the Proposal/Project Title has been added to the Task List. Both the Client/Company and Proposal/Project Title fields can be clicked on to view the entire contents.

| 🔍 Sh                                                                    | iow All                | Sind Items                                     | Proposals                                                     | Mas                               | ter Tracker                                                    | Milestones                                             | ▼   ▲   <u>▼</u>   <b>⊼</b>   Util                                      | ? 1                 | 🗄 н                       | ome                  |
|-------------------------------------------------------------------------|------------------------|------------------------------------------------|---------------------------------------------------------------|-----------------------------------|----------------------------------------------------------------|--------------------------------------------------------|-------------------------------------------------------------------------|---------------------|---------------------------|----------------------|
|                                                                         | lew<br>'ask<br>lew     | Past<br>Today<br>This Week<br>This Month       |                                                               | Ju<br>User:.                      | Monday<br>Ily 18, 2011<br>Jim Engandela                        | <u>Proposals Due</u><br>Install Phases<br>Payments Due | Gantt Galendar                                                          | Le<br>S             | ave (<br>Email            | (≊<br>All            |
| Appoi                                                                   | intment                | Next Month                                     | Appointments                                                  | 41 Ite                            | ems 354 Total                                                  | Purchasing Due                                         | Tracker                                                                 | Prir                | nt Mei                    | nu                   |
| <ul> <li><u>Adm</u></li> <li><u>Mgr</u></li> <li><u>User</u></li> </ul> | View<br>Detail<br>Done | <u>Due Date</u><br>Month - Day<br>Appoint Time | Tracker Item<br>Item Name<br>Description                      | -                                 | Proposal Project<br>Client - Company<br>Proposal/Project Title | Item Owner<br>Email<br>Status/Notes                    | Q. <u>Total Labor</u><br>131:40<br>Q. <u>Total Pymts</u><br>\$43,201.93 | Ai<br>Info (<br>Tag | uto Ta<br>eMail<br>Hide [ | g<br>Print<br>Delete |
| •                                                                       | Q,<br>                 | 7/18/2011 📰<br>Jul - Mon                       | Proposal Task - E<br>Client Profile<br>Interview client & com | Discovery<br>plete client profile | 1294.1-1.100<br>Hayes Callahan<br>Commercial Security System   | Jim Engandela<br>No email                              |                                                                         | <b>B</b>            | <b>e</b> j                | <u>8</u>             |
| •                                                                       | Q,<br>_                | 7/18/2011 📰<br>Jul - Mon<br>6:00 PM            | Proposal Task -<br>New Appointment                            |                                   | 1279.1-1.100<br>Ann & Bob Traaseth<br>Home Automation          | Jim Engandela<br>No email                              |                                                                         | <b>B</b>            | <b>e</b>                  | ₽.<br>■              |
| •                                                                       | Q<br>[]                | 7/21/2011 🔤<br>Jul - Thu                       | Proposal Milesto<br>Proposal Due<br>Present proposal to cl    | ne - Proposal Due                 | 1292.1-1.100<br>Cecilia Christenson - Wade<br>Realty           | Jim Engandela<br>No email<br>test data 7/15/2011       |                                                                         |                     | 3                         | 8                    |
| •                                                                       | Q.<br>_                | 7/23/2011 🔤<br>Jul - Sat                       | Proposal Task - E<br>Walk Through<br>Gather project details   | Discovery                         | 1294.1-1.100<br>Hayes Callahan<br>Commercial Security System   | Jim Engandela<br>No email<br>Completed                 |                                                                         | <b>P</b>            | <b>,</b>                  | 8                    |

The Proposal/Project Title has also been added to the Pick screen when adding a new Task or Appointment.

|    | Master Tracker - Create a Task or Appointment   |                       |                 |                            |          |  |  |  |  |  |  |
|----|-------------------------------------------------|-----------------------|-----------------|----------------------------|----------|--|--|--|--|--|--|
|    | Pick a Proposal, Project or a Completed Project |                       |                 |                            |          |  |  |  |  |  |  |
|    |                                                 |                       | Select Proposal | <b>k</b>                   |          |  |  |  |  |  |  |
| Pi | ck Number                                       | Client                | Company         | Proposal/Project Title     |          |  |  |  |  |  |  |
| •  | 1294.1-1.100                                    | Hayes Callahan        |                 | Commercial Security System | <u> </u> |  |  |  |  |  |  |
| •  | 1292.1-1.100                                    | Cecilia Christenson   | Wade Realty     | Home Entertainment System  |          |  |  |  |  |  |  |
|    | 1282.1-1.100                                    | Mike & Jessica Potter |                 | Security System            |          |  |  |  |  |  |  |
|    | 1279.1-1.100                                    | Ann & Bob Traaseth    |                 | Home Automation            |          |  |  |  |  |  |  |

#### Enhancement – Master Tracker/Task Detail: Unify the GUI, Data and Features

The Task Detail screen now displays the same info and has the same features as the Task List screen.

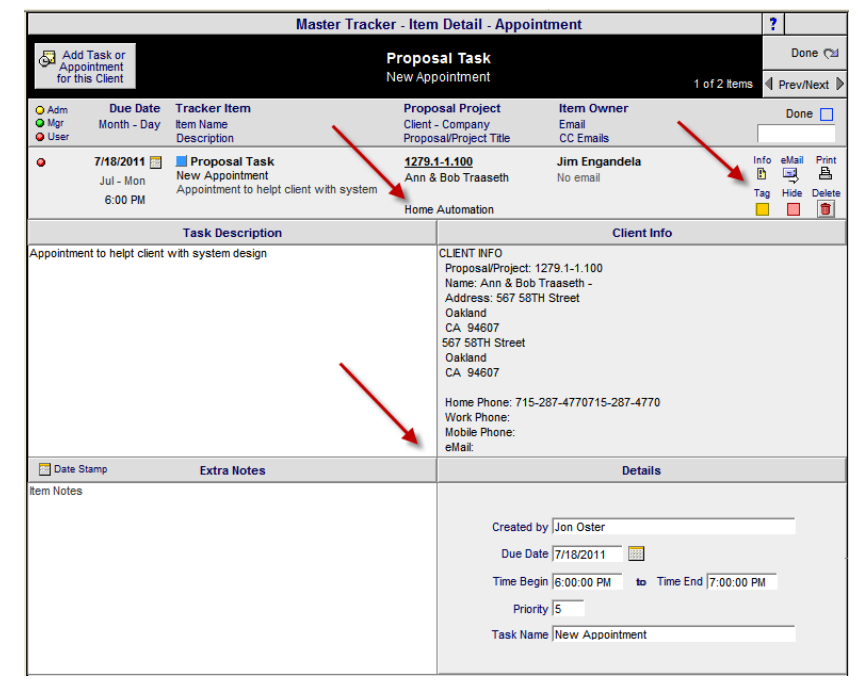

## Enhancement – Master Tracker/Task Detail: Add Task or Appointment for Client

When viewing the Task Detail in the Master Tracker you can create another Task or Appointment for the Task Client directly from this screen.

| Delete                  | 📋 Hide 🗌                                                                                                    | Master Track              | er - Ite | m Detail - Appointm                                                                                                    | nent 🚇 F                                                                                                    | Print ?                     |
|-------------------------|----------------------------------------------------------------------------------------------------|---------------------------|----------|----------------------------------------------------------------------------------------------------|----------------------------------------------------------------------------------------------------|-----------------------------|
| چک<br>fo                | Add Task or<br>Appointment<br>r this Client                                                                                                    |                           |          |                                                                                                    | 4 of 38 lte                                                                                                    | Done ©⊴<br>ms ¶ Prev/Next ♪ |
| O Adm<br>O Mgr<br>O Use | Due Date<br>Appoint Time                                                                                                    | Item Type<br>Title        | eMail    | Item Owner<br>CC Contacts                                                                                                    | Proposal/Project<br>Client                                                                                                    | Done 🗌                      |
| •                       | 7/14/2011 📰 📕<br>Jul - Thu<br>10:00 AM                                                                                                    | Project Task -            | Ę        | Jim Engandela                                                                                                    | 1291.1-1.100<br>Hayes Callahan                                                                                                    |                             |
|                         | Description<br>2.1<br>CLENT INFO<br>Proposal/Project: 1291<br>Name: Hayes Callahan<br>Address: 567 58TH SI<br>Oakland<br>CA 94607<br>Home Phone:<br>Work Phone: 715-2877<br>Mobile Phone: | 1-1.100<br>               |          | _                                                                                                    | Home Entertainment System<br>CLENT NFO<br>Proposal/Project: 1291.1-1.100<br>Name: Hayes Calahan -<br>Address: 567 58TH Street<br>Oatland<br>CA 94607<br>Home Phone:<br>Work Phone: 715-287-4592<br>Mobile Phone:<br>eMait |                             |
|                         | Created by<br>Due Date 7/14/2011<br>Time Begin 10:00:00 /<br>Priority 5<br>Task Name New App                                                                                              | M to Time End 11:00:00 AM |          | 2.1<br>CLENT INFO<br>Proposal/Project: 129<br>Name: Hayes Calabaa<br>Address: 567 58TH S<br>Oakland<br>CA 94607<br>Home Phone:<br>Work Phone: 715-287<br>Mobile Phone: | Item Notes I.11.100 Immed Immed Item Immed Item Item Immed Item Immed Item Item Item Item Item Item Item Item                                                                                                    |                             |

## Enhancement – Master Tracker/Task Detail: Previous – Next cycles through screens

When using the Previous/Next buttons to cycle between Tasks the screen automatically changes for the appropriate Task Type (Task, Appointment or Project Payment Milestone, Project Install Milestone.

| Delete                                       | 💼 Hide 🗌                        | Ν                                          | laster Trac | ker - Item Detail         |                                                                                                    | Print |                        |
|----------------------------------------------|---------------------------------|--------------------------------------------|-------------|---------------------------|----------------------------------------------------------------------------------------------------|-------|------------------------|
| New<br>Appo<br>for thi                       | Task or<br>intment<br>is Client |                                            |             |                           |                                                                                                    | •     | Done ©⊻<br>Prev/Next ♪ |
| O <u>Adm</u><br>O <u>Mgr</u><br>O <u>Use</u> | Due Date<br><u>Appoint Time</u> | <u>Item Type</u><br><u>Title</u>           | eMail       | Item Owner<br>CC Contacts | Proposal/Project<br>Client                                                                                                    |       | Done 🗌                 |
| ۰                                            | 8/6/2011                        | Project Milestone - Install                | 9           | Jim Engandela             | 1293.1-1.100                                                                                                    |       |                        |
|                                              | Aug - Sat                       | Install Hours                              |             |                           | Mike & Jessica Potter                                                                                                    |       |                        |
|                                              | Description                     |                                            |             |                           | Home Entertainment System                                                                                                    |       |                        |
|                                              | Phase 1 - Prewire - Ir          | Installation                               |             | Date Stamp                | CLENT INFO<br>ProposalProject: 1293.1-1.100<br>Name: Mike & Jessica Potter -<br>Address: 567 SSTH Street<br>Oakland<br>CA 94607<br>Home Phone: 715-830-5022<br>Work Phone:<br>Mobile Phone:<br>eMail: Jessica Robinson<br>Item Notes |       |                        |
| Inst                                         | all Phase<br>1<br>5 - Wit       | Install Phase Labor<br>re Labor - 31:15:00 |             |                           |                                                                                                    |       |                        |
|                                              | Total L                         | abor Hours 31:15:00                        |             |                           |                                                                                                    |       |                        |

## Enhancement – Master Tracker: Duplicating Entities Manages Tracker Tasks

Duplicating a Proposal with a Revision Number or New Number;

- Original Proposal Retains Proposal Tasks.
- New Proposal Deletes Original Proposal Tasks and Adds New Proposal Tasks.

Duplicating a Project into a Proposal with a New Number;

- Original Project Retains Project Tasks.
- New Proposal Deletes Original Project Tasks and Adds New Proposal Tasks.

Duplicating a Completed Project into a Proposal with a New Number;

- Original Completed Retains Completed Tasks.
- New Proposal Deletes Original Completed Tasks and Adds New Proposal Tasks.

## Fix – Proposal/Project/Wire Manager: Select all Wire Records when entering Wire Manager

If you select an Area without any Products that have Wire Supplements or Show an Area in the Wire Supplement screen that does not have any Wire Supplements when you go into the Wire manager you will get a pop indicating that there are no Wire Supplements in the Proposal. This has been corrected so that entering the Wire Manager from any screen clears the Area selection and shows all Wire Supplements.

#### Fix – Proposal/Project/Wire Manager: No carriage return added when Renaming an Area

A carriage return was entered into the Zone – Area : Make : Model fields, when Renaming an Area, which caused the second line to not be displayed in the Source fields. This has been corrected. The End Product Pop up list also displays all of the Products in the Proposal correctly now that these carriage returns have been removed. These Area –Make fields can also now be clicked on to reveal all of the data when long Area names are used.

| Assign a Lo | cation or Product to Wire Ends                                       |                   | Proposal - Wire Manager                         |                |                      | ▼▲⊻≍ ?               |
|-------------|----------------------------------------------------------------------|-------------------|-------------------------------------------------|----------------|----------------------|----------------------|
| Main        | Pick a "Main Location" Ann & Bob Traaseth thenclick the "End" button |                   |                                                 |                | Install 🚇 Wire Chart | Done 🖓               |
| cocations   | Pick/Type a Product in the "End" field                               |                   | Home Automation<br>1279.1-1.100                 | Source<br>Sort | Notes Wire Labels    | AutoSet<br>Wire ID's |
| Discipline  | Source Produc<br>Zone : Area : Make : I                              | t<br>Model Assign | End Product<br>Zone : Area : Make : Model       | Source ID      |                      | End ID               |
| Type        | Install Location Not                                                 | tes End           | Install Location Notes                          | Class          | Wire & Cable         | Туре                 |
| Audio       | 2 - Back Balcony : Linn : Katan                                      | End:              | 2 - Back Balcony : Linn : 5101 Personal Handset | t              | Linn : K20 Cable     |                      |
| Bookshelf   |                                                                      |                   |                                                 | Bulk           | Loudspeaker cable    | Room Run             |

# Fix – Proposal/Project/Wire Manager: Fix Change Order Products Wire Location

Products in the Wire Manager added from Change Orders were showing the Location data that was being added to Products from the Proposal. This has been corrected.

#### Fix – Proposal/Project/Wire Manager: Wire Chart Sort Order

The sort order for the Wire Chart Report is as follows Source Product Discipline Type Zone/ Area Wire ID

#### Fix – Project/PO/PO Report: Combine Like Kind Quantities

The printed PO now properly combines like kind quantities and displays the correct Qty for both Regular and Buy Package quantities.

|              |               | EME Audio                | & V                                                                  | /ideo Syster               | ns                                      |       |          |  |
|--------------|---------------|--------------------------|----------------------------------------------------------------------|----------------------------|-----------------------------------------|-------|----------|--|
| PO Numi      | ber           | Dure                     | <b>b</b>                                                             |                            |                                         | PO    | Date     |  |
| 1075         |               | Purc                     | nas                                                                  | e Order                    |                                         | 9/12  | /2006    |  |
| Vendor:      | Acco          | unt #:                   |                                                                      | Ship to:                   |                                         |       |          |  |
|              |               |                          | EME Audio & Video S<br>100 Purchasing Lane<br>Purchasing City, WI 56 | ystems<br>37937            |                                         |       |          |  |
| PI           | none          | Fax                      |                                                                      | Phone                      |                                         | Fax   |          |  |
|              |               |                          |                                                                      | 715-287-3335               | 715-2                                   | 287-4 | 464      |  |
| Email:       |               |                          |                                                                      | Email: horizon@triwest     | net                                     |       |          |  |
| Project      |               |                          |                                                                      |                            |                                         |       |          |  |
|              | John & M      | lary Smith               |                                                                      | Buyer: Joe Buyer           |                                         |       |          |  |
| Project Refe | erence: 1284. | 1-1.100                  |                                                                      | Email: horizon@triwest.net |                                         |       |          |  |
|              | Terms         | Shipping                 |                                                                      | Special Instructions       |                                         |       |          |  |
|              |               | Best Way                 |                                                                      |                            |                                         |       |          |  |
| Order (      | Qty Make      | Mode                     | l i                                                                  | Finish                     | Co                                      | st    | Ext Cost |  |
| 1 e          | a Linn        | 5125                     |                                                                      | Silver                     | 1,650.                                  | 00    | 1,650.00 |  |
| Rovd         | Five          | nannel power amplifier   | (Black)                                                              |                            |                                         |       |          |  |
| 1 e          | a Linn        | Classi                   | k Musio                                                              | S Silver                   | 930.                                    | 00    | 930.00   |  |
| Rovd         | Integra       | ated CD player/tuner/pre | eamp/po                                                              | wer amplifier              |                                         |       |          |  |
| 5 p          | r 🦰 Linn      | Katar                    |                                                                      | Black                      | 597.                                    | 00    | 2,985.00 |  |
| Rovd         | Booksh        | elf loudpeakers: pair    |                                                                      |                            |                                         |       |          |  |
| 1 e          | a Linn        | Klima                    | x Chaka<br>BindPos                                                   | a 500 Silver               | 4,797.                                  | 00    | 4,797.00 |  |
| Rovd         | Klimax        | two-channel power an     | plifier                                                              |                            |                                         |       |          |  |
| 2 e          | a 📕 Linn      | Melo                     | dik                                                                  | Black                      | 2,970.                                  | 00    | 5.940.00 |  |
| Rovd         | Aktive        | isobarik bass extension  | loudspe                                                              | aker                       | _,,,,,,,,,,,,,,,,,,,,,,,,,,,,,,,,,,,,,, |       |          |  |
|              |               |                          |                                                                      |                            |                                         |       |          |  |

**Fix – Project Change Order Tasks/Tracker/Tasks: CO Tasks now show up properly in the portal** CO Tasks created when a CO is Finalized now show up properly in the CO/Tracker/Task screen and in the Master Tracker when you click on the Find All, Change Order and CO Number find buttons.

#### Fix – Project Change Order/Tracker/Tasks: Change Order Tasks Dates

Fix Project Change Order Tasks Dates so the Auto Tasks and Auto Milestones are keyed off of the Installation date

#### Fix – Archived Proposals: Tracker (block access)

Access to the Tracker in an Archived Proposal is now blocked instead of going to the Horizon screen.

#### Fix – Product Library/Print Menu: Print Discontinued Items

The Print Discontinued Items now prints the correct report which shows the Qty on Hand. This report has also been added to the Inventory Control Reports screen.

| Print/Preview Reports                                               |
|---------------------------------------------------------------------|
|                                                                     |
| These reports will print only products specified in the report name |
| Discountinued Product List                                          |
|                                                                     |
|                                                                     |
|                                                                     |

# Fix – Proposal/Project/Completed Tracker: Done option to go to Task Detail screen

If you choose to go to the Task Detail screen, when clicking on a Task Done button (from a Proposal, Project or Completed Project) you now will go to the Task Detail screen and return to the Proposal or Project Tracker screen when you are Done.

| New Task/Appointment                                                                                                    |                                                                    | Proposal Track       | er - Milestones & Ta  | sks Date Created:             | 9/12/2006 <b>?</b> 🔥 Home |  |  |  |  |  |
|----------------------------------------------------------------------------------------------------|--------------------------------------------------------------------|----------------------|-----------------------|-------------------------------|---------------------------|--|--|--|--|--|
|                                                                                                    | Mike & Jessica Potter Done 🖄                                       |                      |                       |                               |                           |  |  |  |  |  |
| Cue Days are based on the Proposal due date 1282.1.1.100                                                                    |                                                                    |                      |                       |                               |                           |  |  |  |  |  |
| Proposal Due Date                                                                                                    | Proposal Due Date 6/17/2010 📰 🜍 Update Proposal Milestones & Tasks |                      |                       |                               |                           |  |  |  |  |  |
| Hide Done Done Date                                                                                                    | Due Date WBS                                                       | Туре                 | Task Name             | Description 🔍                 | Item Owner                |  |  |  |  |  |
|                                                                                                    | 6/2/2010 🔢                                                         | Task - Discovery     | Client Profile        | Interview client & complete   | Jim Engandela 🔺           |  |  |  |  |  |
|                                                                                                    | 6/7/2010 🔢                                                         | Task - Discovery     | Walk Through          | Gather project details        | Jim Engandela             |  |  |  |  |  |
|                                                                                                    | 6/9/2010                                                           | Task - Review        | Design & Engineering  | Review client profile with    | Jon Oster                 |  |  |  |  |  |
|                                                                                                    | 6/10/2010 📖                                                        | Task - Followup      | Send letter to Client | Send Post interview letter to | Jim Engandela             |  |  |  |  |  |
|                                                                                                    | 6/12/2010                                                          | Task - Review        | Sales Review          | Review client profile with    | Joel Roberts              |  |  |  |  |  |
|                                                                                                    | 6/17/2010 🔢                                                        | Milestone - Proposal | Proposal Due          | Present proposal to client    | Jim Engandela             |  |  |  |  |  |
|                                                                                                    | 6/19/2010                                                          | Task - Followup      | Send letter to Client | Post proposal letter          | Jim Engandela             |  |  |  |  |  |
|                                                                                                    |                                                                    | _                    |                       |                               |                           |  |  |  |  |  |
|                                                                                                    |                                                                    | Message              |                       |                               |                           |  |  |  |  |  |
| Click Done to complete this item as Done with Today's date or<br>Click Detail to enter custom info/dates to your Done item. |                                                                    |                      |                       |                               |                           |  |  |  |  |  |
|                                                                                                    |                                                                    |                      | Cancel De             | tail Done                     |                           |  |  |  |  |  |

# Fix – Master Tracker/Task Detail: Insert Date

You can now Insert a Date in the Task Detail field regardless if your curser is in this field or not and the Date will be inserted at the end of your Notes Text.

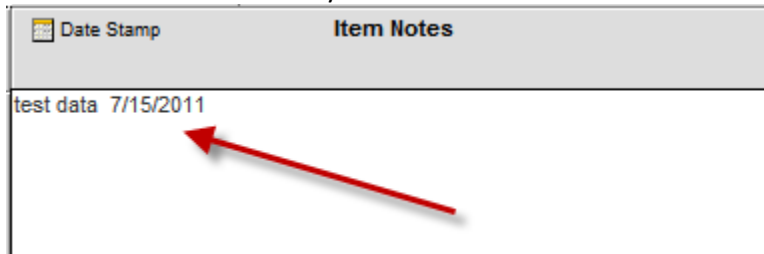

# Fix – Master Tracker/Calendar: Fix Task Import to Calendar and Gant Chart

Reset the Import Map to CalTask so that the Calendar properly displays the Daily, Weekly and Monthly Tasks and Milestones. Reset the Import Map to GantTask so that the Gant Chart properly displays the Project Install Start and End Dates.

| Q Find Items | 🔍 Show All   | Proposals                               | Master Tracker                                 | Milestones     | ▼ ▲ X Util              | ? 🚮 Home          |
|--------------|--------------|-----------------------------------------|------------------------------------------------|----------------|-------------------------|-------------------|
| New          | Past  Today  | Projects<br>Change Orders               | Tuesday                                        | Proposals Due  | 🗾 Gantt                 | Leave 🖓           |
|              | This Week    | Completed                               | August 16, 2011                                | Install Phases | Calendar                | 🖃 Email All       |
| Appointment  | This Month   | Tasks                                   | User: Jim Engandela                            | Payments Due   |                         | Print Menu        |
| Appointment  | Next Month   | Appointments                            | og items 637 Total                             | Purchasing Due | - Hucker                | r fine monta      |
| O Adm View   | Due Date     | Tracker Item                            | Proposal Project                               | Item Owner     | Q Total Labor<br>134:27 | Auto Tag          |
| Mgr Detail   | Month - Day  | Item Name                               | Client - Company                               | Email          | Q Total Pymts           | Info eMail Print  |
| User Done    | Appoint Time | Description                             | Proposal/Project Title                         | Status/Notes   | \$142,390.33            | 3 Tag Hide Delete |
| o Q          | 8/16/2011 🔤  | 📕 Project Task - Re                     | view <u>1284.1-1.100</u>                       |                |                         | 🗈 🖃 🔒             |
|              | Aug - Tue    | Review trim phase<br>Check for accuracy | John & Mary Smith<br>Home Entertainment System | No email       |                         | ן 🗖 🗖 🗖 ן         |

End of Version 8.3v1

# SCPS Version 8.2v1 Released: 7/07/2011

#### **Revision List Summary**

# **Master Preferences**

**Enhancement - Master Prefs/Users: Multiple Location Contacts** 

Enhancement - Master Prefs/Users/Access Rights: CO, PO, WO, SI

Enhancement - Master Prefs/Users/Access Rights: Sell Price-Minimum Sell Access Rights

Enhancement - Master Prefs/Lists: Contacts: Value Lists

Enhancement - Master Prefs/Wire Supplements: Bulk Room Run Qty - Default Override

Enhancement - Master Prefs/Other/Projects 1: Project/Work Order: Sum or Project mode

# **Main System**

Enhancement - Main Logo Screen: Speed Up Entering Proposals/Projects/Completed

Enhancement - Main Logo Screen: Speed Up Entering Proposals/Projects/Completed

Enhancement - Main Logo Screen/Forms: Document & PDF Attachments

Enhancement - Subscription Code Renewal: Continue Working in SCPS Message

# **Proposals**

Enhancement - Proposals/Payments: Installation Type & Payment Director

Enhancement - Proposals & Projects/Parts & Wire Detail: Add Labor Summary to these screens

Enhancement - Proposals & Product Detail: Product Pricing Summary

Enhancement - Proposals/Areas & Products/Supplement View: New Screen

Enhancement - Proposals/Parts Supplements: Deleting Phantom Product Parts - Notice

**Enhancement - Proposals/Projects: Phantom Product Indicators** 

**Enhancement - Proposals/Products: Product Group Indicator** 

**Enhancement - Proposals/Projects: Labor Meter** 

Enhancement - Proposals/Print Menu/Contract: Increase the size of Contract Sections

Enhancement - Proposals/Project: Product Install Locations

Enhancement - Proposals/Print Menu: Product Locations are shown on Proposal Report

#### Projects

Enhancement - Projects/Product Detail Screens: View all Detail Screens in Project Mode

Enhancement - Projects/Wire Supplement: Adjust Bulk Wire Home Runs

Enhancement - Projects/Product Detail Screens: View all Detail Screens in Project Mode

Enhancement - Projects/Wire Supplement: Adjust Bulk Wire Home Runs

Enhancement - Projects /Wire Manager: New Wire Manager screen layout

Enhancement - Projects/Wire Manager: Main Location Selector

Enhancement - Projects/Wire Supplement/Wire Manager: New Wire Chart Report

**Enhancement - Projects/Purchase Orders: Product Prices** 

Enhancement - Projects/Work Order/Work Order Invoice: Product Locations

Enhancement - Projects/Utility/Admin: Update Product Info

#### **Product Library**

Enhancement - Product Library/Phantom Product: Speed up search of Phantom Products

Enhancement - Product Library/Recent Products: Remove Today calc-speed up Pick Products

Enhancement - Product Library/Main Line List: New Button Layout

Enhancement - Product Library/Data Grooming Utility: New screen GUI

Enhancement - Product Library/Product Detail and Purchasing: Order Now indicator

Enhancement - Product Library/Product Detail: Improved Screen GUI and New Features

Enhancement - Product Library/Product Detail: Purchasing & Work Orders Descriptions

Enhancement – Product Library/Product Detail: Buy Package Option

Enhancement - Product Library/Product Detail: Cost and Sell Price List Updated dates

Enhancement - Product Library/AlphaFinder: Make Name Grooming Utility

Enhancement - Product Library/Print Menu: Consumer Price List Report

# **Master Tracker**

Enhancement - Master Tracker/Task Manager: Past Task Indicator

Enhancement - Master Tracker/Appointment Task: Add End Time field to Task Detail

Enhancement - Master Tracker/User Item Detail: New screen similar to regular Tracker Tasks

Enhancement - Master Tracker/Done: Option to add detail when completing a task.

**Bug Fixes** 

Fix - Proposals/Wire Supplements: Labor Adjustment now track Wire Supplement Qty Changes

Fix - Proposals/Area & Products: Pick Product Sets – Auto Add Area Text

Fix - Proposals/Payment: unHide Portal Displays

Fix - Proposals/Info: Changing Master Tracker Dates, retains entered date.

Fix - Proposals & Project Tracker: Auto Updating Tasks and Milestone Dates

Fix - Contact/Contact Detail: Add New Task. Clear Project Keys

Revision Details Below Users assigned to Multiple Locations can now have the same Employee User number. This number shows up on your Proposals and Projects (1-100) (2-100). Having the same User Employee number on all of your documents makes referencing your proposals easier.

| Sort User Last Name  | )                                                                                                    | Master Prefs - Users        |                 | 💾 Print 📍 🚮 Home       |  |  |  |  |  |
|----------------------|----------------------------------------------------------------------------------------------------|-----------------------------|-----------------|------------------------|--|--|--|--|--|
| Users InActive       | Users must have a Location, First Name and Last Name,<br>an Employee Number and a Password Done (2)<br>Users InActive Employee Numbers must be unique within each Location |                             |                 |                        |  |  |  |  |  |
| New User             | ctivate 🗘 ReAssign                                                                                                    | User<br>User<br>AlphaNumber | Access Login    | Assion Users           |  |  |  |  |  |
| Max 2 char Last Name | First Name Initials                                                                                                    | Max 5 char Job Title        | Rights Password | to Project Managers    |  |  |  |  |  |
| 1 Dowing             | Dave SR                                                                                                    | 134 CAD Operator            | DD              | Manager Jon Oster      |  |  |  |  |  |
| 🖓 😌 🖍 hone Ext       | Mobile # 715-234-5986                                                                                                    | Email horizondd@triwest.net | Administrator   | Engineer Jim Engandela |  |  |  |  |  |
| 1 Engandela          | Jim JE                                                                                                    | 100 President               | JE              | Manager                |  |  |  |  |  |
| 🖓 🗘 Phone Ext 124    | Mobile # 715-287-3335                                                                                                    | Email horizon@triwest.net   | Administrator   | Engineer Jon Oster     |  |  |  |  |  |
| 2 Engandela          | Jim JE                                                                                                    | 100 President               | JE              | Manager                |  |  |  |  |  |
| 🖓 🕂 Phone Ext        | Mobile # 715-287-3335                                                                                                    | Email horizon@triwest.net   | <b>A</b>        | Engineer               |  |  |  |  |  |

#### Enhancement - Master Prefs/Users/Access Rights: CO, PO, WO, SI

New User Access Rights for Project Change Orders, Purchase Orders, Work Orders and Sales Invoices. These check boxes will need to be checked, for those users who you want to have access to these modules.

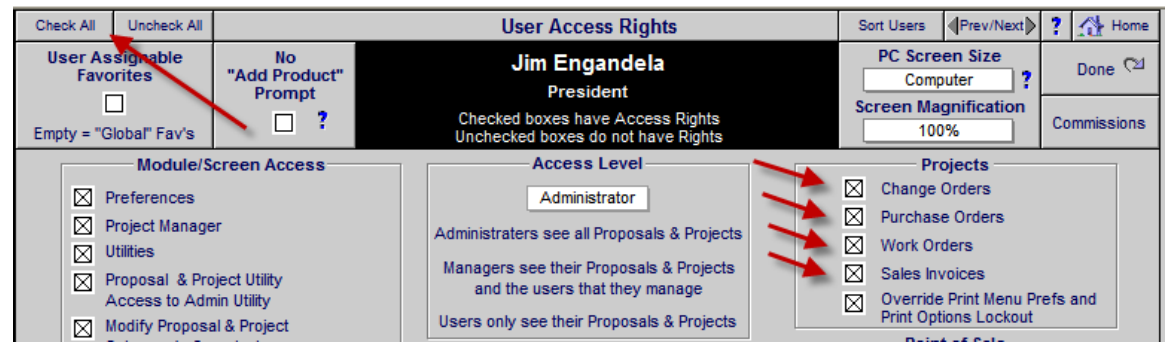

#### Enhancement - Master Prefs/Users/Access Rights: Sell Price-Minimum Sell Access Rights

You can now select Master Prefs/Users/Access Rights to allow users to adjust the Sell Price on a Proposal Product, but not go below the Minimum Sell Price. If you choose to not allow them to go below the Minimum Sell Price, then it is recommended that you also do not allow them to Edit the Minimum Sell price. This new checkbox will not be checked for your users after you upgrade so you should go through your users rights and make the appropriate setting for each user.

| Edit                    | Unit-Unit Unit Price           |
|-------------------------|--------------------------------|
| 🖂 List Price            | ea List Agjustment             |
| Sell Price Do Not Allow | Sell \$400.00                  |
| Minimum Sell Less than  | Minimum Sell \$380.00 Sell GP% |
| Cost Price Minimum Sell | Loaded Cost \$234.00 41.5%     |

Enhancement - Master Prefs/Lists: Contacts: Value Lists

A new screen for storing Contact value lists is in the Master Prefs/List module. This enables you to enter values for POP up lists, so you will not lose these values when you upgrade.

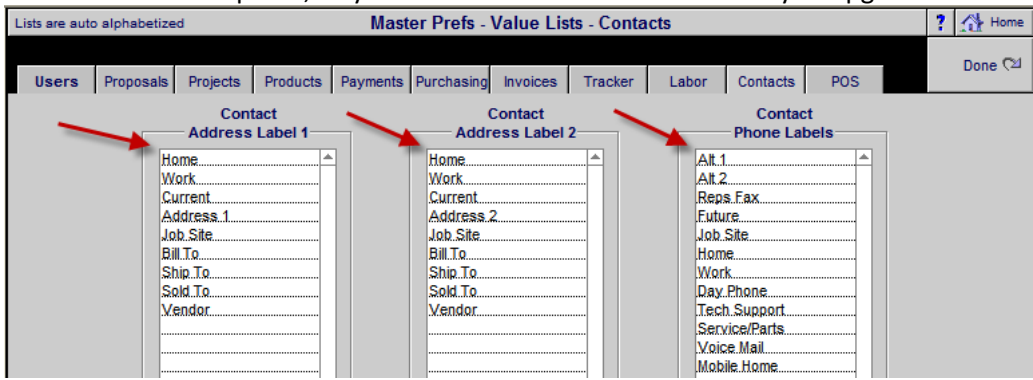

# Enhancement - Master Prefs/Wire Supplements: Bulk Room Run Qty - Default Override

You can now override the Bulk Wire **Room Qty** default value on Product Groups the same way you can on Product Library/Additional Wire Supplements. Once you change this default value, all Product Wire supplements in your Product Library assigned to this Group will reflect the new Wire Length.

| Groups                                          |                                                                                                    | Labo          | r I       | Parts | Wire | Tasks       | Master Prefs - W | ire Supplements   |            |       | Print     | ? 🚮 Home   |
|-------------------------------------------------|----------------------------------------------------------------------------------------------------|---------------|-----------|-------|------|-------------|------------------|-------------------|------------|-------|-----------|------------|
| Wire & Ca                                       | Wire & Cable         Wire Length   Select a Product Group, then Make & Model, click Add button and enter Qty. Note: Only products classified as "Wire" will show in the supplement pop up lists. |               |           |       |      |             |                  |                   | Done 🖓     |       |           |            |
| Wire & Cable for Groups classified as "Product" |                                                                                                    |               |           |       |      |             |                  |                   |            |       |           |            |
|                                                 | Primary<br>Install Phase Audio - Multi-room - Keypad                                                                                                    |               |           |       |      |             |                  |                   |            |       |           |            |
|                                                 |                                                                                                    |               |           |       |      | Mak<br>Linn | e Model          |                   | New        |       |           |            |
| Bulk<br>Class Typ                               | Run<br>be l                                                                                                    | No<br>Labor ( | RM<br>Qty | Qty   | v    | vire Make   | Model            | Description       |            | Phase | Unit Sell | Sell Ext   |
| Bulk Ro                                         | om                                                                                                    |               |           | 10    | ft M | lonster     | 16/2 Spkr Wire   | 2 Conductor Spe   | eaker Wire | 1     | \$0.45    | \$4.50 💼 📤 |
| Pre-Cut                                         |                                                                                                    |               |           | 1     | ea M | lonster     | 1400MKII5M       | .5m Interlink 400 | Mkll Audio | 3     | \$34.95   | \$34.95 💼  |

# Enhancement - Master Prefs/Other/Projects 1: Project/Work Order: Sum or Project mode

In the Project Work Order screen, if you choose the Project view mode, then each product shows on the screen. The Sum mode combines like kind Item Quantities for each Product which makes it easier to issue Work orders. You can now set the Sum or Project View Default mode for the Project Work Order screen independently from the Project Sales and PO screens.

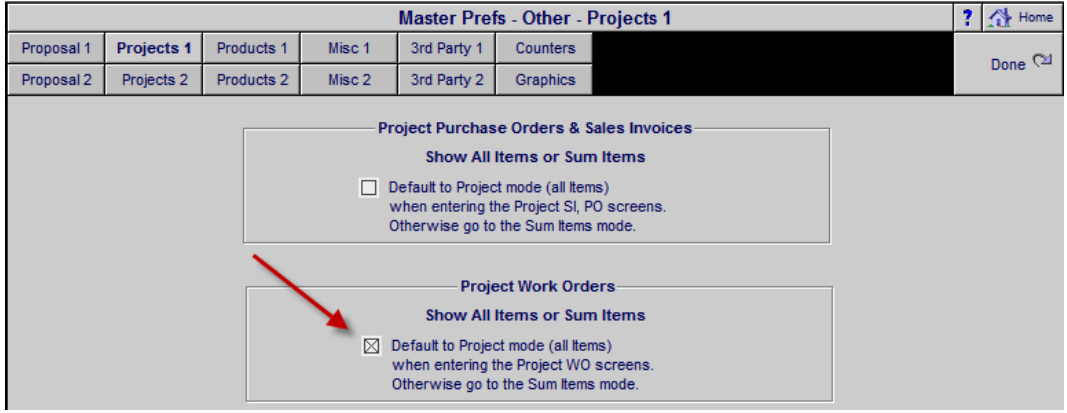

Enhancement - Main Logo Screen: Speed Up Entering Proposals/Projects/Completed

The routine that maintains the integrity of the AlphaFinder each time you enter these modules has been re-engineered to optimize the speed, especially when you have a large number of Proposals/Projects.

| S<br>+        | martPa       | rtner S   | Management Syste | RE              |
|---------------|--------------|-----------|------------------|-----------------|
| Point of Sale | Contacts     | Proposals | Product Library  | Master Tracker  |
| Info          | Forms        | Projects  | Sets Library     | Project Manager |
| Utilities     | Follow-up    | Completed | Text Library     | CPS             |
| Preferences   | GraphicsDraw | Archives  | Lotter Library   | User Login      |

#### Enhancement - Main Logo Screen/Forms: Document & PDF Attachments

You can now attach Documents and PDF files stored in your computer and open them directly from the SCPS Forms module. You can either enter the entire path of the file stored in your computer or enter the path to the Folder where you store your documents in the Master Prefs/Other/Misc 2 screen and then simply enter the document File Name. This is similar to the Product PDF module.

| Open     | Document Labels                                                                                                    | File Names                                                                                                    | View Path |
|----------|----------------------------------------------------------------------------------------------------|----------------------------------------------------------------------------------------------------|-----------|
| 🔁 Prog   | ramming Notes                                                                                                    | Program.doc                                                                                                    | Q         |
|          |                                                                                                    |                                                                                                    | Q         |
|          |                                                                                                    |                                                                                                    | Q         |
|          |                                                                                                    |                                                                                                    | Q,        |
|          |                                                                                                    |                                                                                                    | Q,        |
|          |                                                                                                    |                                                                                                    | Q,        |
|          |                                                                                                    |                                                                                                    | Q         |
|          |                                                                                                    |                                                                                                    | Q,        |
|          |                                                                                                    |                                                                                                    | Q,        |
|          |                                                                                                    |                                                                                                    | Q,        |
|          |                                                                                                    | - Instructions                                                                                                    |           |
| Enter ti | Store your Documents<br>Enter the Folder Path i<br>he exact Document/PDF file<br>Click on the button next to<br>PDF Folder Path: C:\_Si | s & PDF's in a Folder on your computer.<br>n the Master Prefs/Other/Misc2 screen.<br>name (with the file extension) in the File Names field<br>the Document Label to open the document.<br>CPS\SCPS Software Master\SCPS_pdf\ | Ι.        |

|        | Forms Document-PDF Folder Path                                                                                                    |
|--------|----------------------------------------------------------------------------------------------------|
| Docume | nt Folder Path C:\Downloads\                                                                                                    |
|        | PC Windows Path Example: C:\Horizon/SCPS_pdf\<br>Mac OS Path Example: file:///pathToFolder                                                                            |
|        | Example: if you have a PDF file in a folder here:<br>Macintosh HD/Users/Username/Desktop/myPDF.pdf<br>Use the following URL: File:///Users/Username/Desktop/myPDF.pdf |
|        | Network Users please note: Make sure all guest computers have the<br>same server drive map designation.                                                               |

# Enhancement - Subscription Code Renewal: Continue Working in SCPS Message

The Subscription Renewal screen and Continue button have been improved. If you click on the Continue button you will be asked to Get a new code and then to click on the Continue button again and click on the SCPS button.

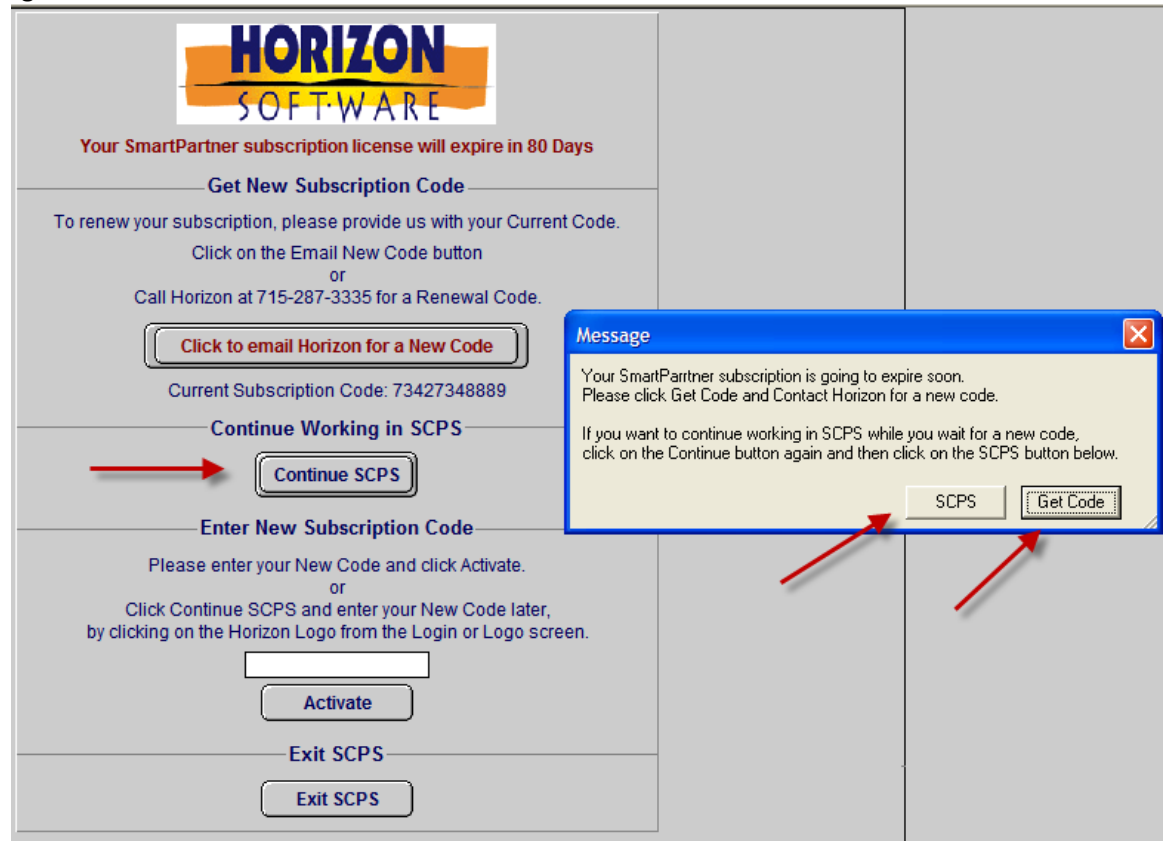

## Enhancement - Proposals/Payments: Installation Type & Payment Director

The Payment Terms screen now enables you to change the Installation Type and now displays the Payment Step Director settings for the selected Install Type. A new screen refresh built into the Payment method Update routine helps reset portal displays. Please note that you must not have any Numbers (1-9) or Symbols (+\*) in your Install Type Description. You can use (-).

| Clear All Manual Payment Amounts                                                                                                    | F                                                   | Proposal - Paymen                                        | t Terms                                               | e                                                      | Print ?                                    |
|----------------------------------------------------------------------------------------------------|-----------------------------------------------------|----------------------------------------------------------|-------------------------------------------------------|--------------------------------------------------------|--------------------------------------------|
| Dealer                                                                                                    |                                                     | Mike & Jessica P                                         | otter                                                 |                                                        | Done (11<br>with Update                    |
| Plans                                                                                                    |                                                     | Security Syste<br>1282.1-1.100                           | m                                                     | New-3 F                                                | Installation Type<br>hase Pre-Trim-Final   |
| Installat<br>New-3 Phase                                                                                                    | tion Type Update<br>Pre-Trim-Final                  |                                                          | р<br>[                                                | ayment Method                                          | Update                                     |
|                                                                                                    |                                                     |                                                          | Payment Steps                                         |                                                        |                                            |
|                                                                                                    | Deposit                                             | Step 1 Payment                                           | Step 2 Payment                                        | Step 3 Payment                                         | Holdback                                   |
| Payment Labels                                                                                                    | Deposit                                             | Payment 1                                                | Payment 2                                             | Payment 3                                              | Hold Back                                  |
| Payment Description                                                                                                    | Due when the<br>proposal is accepted<br>and signed. | Due 10 days before<br>the installation<br>prewire phase. | Due 10 days before<br>the installation trim<br>phase. | Due 10 days before<br>the installation final<br>phase. | Due at the completion of the installation. |
| Percentage Total: 100%                                                                                                    | 10 %                                                | 30 %                                                     | _20_%                                                 | 30 %                                                   | 10 %                                       |
| Total Payments: \$60,553.35                                                                                                    | Amount<br>\$6,055.34                                | Amount<br>\$18,166.01                                    | Amount<br>\$12,110.67                                 | Amount<br>\$18,166.01                                  | Amount<br>\$6,055.34                       |
| Payment Step Director                                                                                                    |                                                     | Phase 1 Total \$                                         | Phase 2 Total \$                                      | Phase 3 Total \$                                       |                                            |
| Step 1         Step 2         Step 3           Payment Director         1         2         3           Products         1         2         3 |                                                     |                                                          | _                                                     | Tota                                                   | ils ——————————                             |
| Labor 1 2 3                                                                                                    |                                                     |                                                          |                                                       | Deserve                                                |                                            |
| Parts 1 2 3                                                                                                    |                                                     |                                                          |                                                       | Propos                                                 | sai \$60,553.35                            |
| Wire         1         2         3           Fees         1         2         3                                                                |                                                     |                                                          |                                                       | - Paymer<br>Difference Must =                          | \$0 \$0.00                                 |

# Enhancement - Proposals & Projects/Parts & Wire Detail: Add Labor Summary to these screens

Adding the Labor Summary sections to the Parts and Wire Detail screens enables you to see the Labor changes that occur, when you change the Parts and Wire Supplements.

| 🎓 Restore Wire Prices Proposal - Product Detail - Wire Supplements 1 of 2 📍 |          |       |          |             |         |                       |                             |                |              |                    | 1 of 2 📍 🚮     | Home            |
|-----------------------------------------------------------------------------|----------|-------|----------|-------------|---------|-----------------------|-----------------------------|----------------|--------------|--------------------|----------------|-----------------|
| Areas                                                                       | \$       | Text  | Pro      | oducts      |         | Hay<br>12             | yes Callahan<br>290.1-1.100 |                |              |                    | Prop<br>De     | oosal<br>tail 🖓 |
| Labor                                                                       | Par      | ts    | Wire     | Tasks       |         | Linn: 510<br>Audio: M | 1 Personal Ha               | ndset<br>vpad  |              |                    | <b>∮</b> Prev  | Next 🕨          |
|                                                                             |          |       |          |             |         |                       |                             |                |              |                    |                |                 |
| Produ                                                                       | ict      | Spe   | cs       | Pix - PDF's | Labor   | r Parts               | Wire                        | Tasks          | 3            | Atri               | m              |                 |
| -Wire Mak                                                                   | (e       |       | - Model- |             |         | W                     | lire & Cable –              |                |              |                    |                |                 |
|                                                                             |          |       |          |             |         | 🕂 Add                 | Product Qty                 |                | Only produc  | ts classified as " | Wire" can be a | dded            |
| Bulk Run No Total 1 Wire & Cable are                                        |          |       |          |             |         |                       |                             |                |              |                    | Cable are iten | . 😑             |
| Class                                                                       | Туре     | Labor | Qty      | Wire Mak    | (e      | Model                 | Des                         | cription       | Phase U      | nit Cost Unit S    | ell Ext Sel    |                 |
| Bulk                                                                        | Home     |       | 750      | Linn        |         | K10 Cable             | Lou                         | dspeaker cable | 1            | 3.00 5.            | 00 3,750.00    | 부터              |
| Bulk                                                                        | Home     |       | /50      | Monster     |         | 16/2 Spkr Wire        | 2 00                        | Direct Duriel  | er 1         | 0.15 0.4           | 45 337.50      | 님               |
| Bulk<br>Dec Cut                                                             | Room     |       | /5       | Monster     |         | MVQUAD-B DE           | SEZ500 RG6                  | Direct Burial  | 1            | 0.60 1.0           | 80 135.00      | 님               |
| Pre-Cut                                                                     |          |       | 5 pr     | LIIII       |         | DIACK Intercom        | lect Pair                   | or phono-phone | <b>,</b>     | 72.00 120.         | 00 360.00      |                 |
|                                                                             |          |       |          |             | \       |                       |                             |                |              |                    |                |                 |
|                                                                             |          |       |          |             |         | Wire Labor            | - Phase 1+2+3               | 3 Totals       |              | Wire Ext Total:    | \$4,582.50     | )<br>I          |
| Wire                                                                        | Labor    | Туре  | Time     | Hour        | ly Rate | Tir                   | ne                          | Co             | st           | S                  | ell            |                 |
| Total                                                                       | DOD: 0   | 1%    | Per/F    | t Cost      | Sell    | Unit w/DOD            | Ext w/DOD                   | Unit w/DOD     | Ext w/DOD    | Unit w/DOD         | Ext w/DOD      |                 |
| 5 - Wire L                                                                  | abor - E | Bulk  | 0:00:3   | 0 35.0      | 0 60.00 | 12:30:30              | 12:30:30                    | \$437.79       | \$437.7      | 9 \$750.50         | \$750.50       | )               |
| 6 - Wire L                                                                  | abor - F | recut | 0:00:3   | 0 40.0      | 0 60.00 | 0:15:00               | 0:15:00                     | \$10.00        | \$10.0       | 0 \$15.00          | \$15.00        | 1               |
|                                                                             |          |       |          |             | Labo    | or Time Total:        | 12:45:30                    |                | Wii          | e Labor Total:     | \$765.50       | )               |
|                                                                             |          |       |          |             |         |                       |                             | Wire &         | Labor - Inst | alled Ext Total:   | \$5,348.00     | )               |

# Enhancement - Proposals & Product Detail: Product Pricing Summary

Both Product Library and Proposal Product Details screens now have improved pricing layouts with Parts and Wire separately displayed and better clarity.

| Г | - Product  | Supple     | ments      | Installed Price |            |  |  |
|---|------------|------------|------------|-----------------|------------|--|--|
| l | Draduat    | Darta      | Miro       | Product         | \$390.00   |  |  |
| L | Product    | Parts      | - wie      | Parts           | \$1,085.00 |  |  |
| L | \$390.00   | \$1,085.00 | \$1,312.50 | Wire            | \$1,312.50 |  |  |
| l | \$610.00   | \$50.00    | \$202.50   | Labor           | \$862.50   |  |  |
|   | \$1,000.00 | \$1,135.00 | \$1,515.00 | Total           | \$3,650.00 |  |  |
| - |            |            |            |                 |            |  |  |

|                   | - Product                                                                  | Parts                                                     |                                                           | Unit Installed Price                                       |                                                                                   |              |  |
|-------------------|----------------------------------------------------------------------------|-----------------------------------------------------------|-----------------------------------------------------------|------------------------------------------------------------|-----------------------------------------------------------------------------------|--------------|--|
|                   | Unit Price                                                                 | Unit Price                                                | Unit Price                                                | Product                                                    | \$390.00                                                                          |              |  |
| Sell Updated      | w/Adjustment                                                               |                                                           |                                                           | Parts                                                      | \$1,085.00                                                                        |              |  |
| 6/2/2011          | \$390.00                                                                   | \$1,085.00                                                | \$1,831.50                                                | Wire                                                       | \$1,831.50                                                                        |              |  |
| Contillation      | \$610.00                                                                   | \$50.00                                                   | \$285.00                                                  | + Labor                                                    | \$945.00                                                                          | GP%          |  |
| 6/2/2011          | \$1,000.00                                                                 | \$1,135.00                                                | \$2,116.50                                                | Total                                                      | \$4,251.50                                                                        | 44.8%        |  |
|                   | 6:30:00                                                                    | 1:00:00                                                   | 4:45:00                                                   | Time                                                       | 12:15:00                                                                          |              |  |
|                   |                                                                            |                                                           |                                                           |                                                            |                                                                                   |              |  |
| Extended Qty      |                                                                            |                                                           |                                                           | Extended                                                   | d Installed P                                                                     | rice         |  |
| Extended Qty-     | Product<br>Ext Price                                                       | Parts<br>Ext Price                                        | Wire<br>Ext Price                                         | - Extended                                                 | d Installed P<br>\$3,306.50                                                       | rice         |  |
| Extended Qty-     | Product<br>Ext Price<br>w/Adjustment                                       | Parts<br>Ext Price                                        | Wire<br>Ext Price                                         | Product<br>Parts                                           | d Installed P<br>\$3,306.50<br>\$1,085.00                                         | rice         |  |
| Extended Qty      | Product<br>Ext Price<br>w/Adjustment<br>\$390.00                           | Parts<br>Ext Price<br>\$1,085.00                          | Wire<br>Ext Price<br>\$1,831.50                           | Product<br>Parts<br>Wire                                   | d Installed P<br>\$3,306.50<br>\$1,085.00<br>\$1,831.50                           | rice —       |  |
| Extended Qty      | Product<br>Ext Price<br>w/Adjustment<br>\$390.00<br>\$610.00               | Parts<br>Ext Price<br>\$1,085.00<br>\$50.00               | Wire<br>Ext Price<br>\$1,831.50<br>\$285.00               | Extended<br>Product<br>Parts<br>Wire<br>Labor              | d Installed P<br>\$3,306.50<br>\$1,085.00<br>\$1,831.50<br>\$945.00               | GP%          |  |
| Extended Qty<br>1 | Product<br>Ext Price<br>w/Adjustment<br>\$390.00<br>\$610.00<br>\$1,000.00 | Parts<br>Ext Price<br>\$1,085.00<br>\$50.00<br>\$1,135.00 | Wire<br>Ext Price<br>\$1,831.50<br>\$285.00<br>\$2,116.50 | Extended<br>Product<br>Parts<br>Wire<br>Labor<br>Ext Total | d Installed P<br>\$3,306.50<br>\$1,085.00<br>\$1,831.50<br>\$945.00<br>\$4,251.50 | GP%<br>44.8% |  |

# Enhancement - Proposals/Areas & Products/Supplement View: New Screen

A new screen that consolidates the Labor, Parts and Wire Supplements into one screen gives you a quick snapshot of all of the Product Supplements, except Tasks.

| Super View   | Sum View             | Supp View      | Pro            | oosal - Are       | as & Product                      | S                   | Labor Total          | Grand Total                        | ? 🐴 Home                        |
|--------------|----------------------|----------------|----------------|-------------------|-----------------------------------|---------------------|----------------------|------------------------------------|---------------------------------|
| Areas        | Text                 | Products       | Ato Uo         | Jim En<br>Horizon | Jim Engandela<br>Horizon Software |                     |                      | \$7,743.99<br>\$722.50<br>\$105.00 | Done 🖓                          |
| Labor        | Parts Wir            | re Tasks       | Built          | 1267.1            | I-1.100                           |                     | Area Total           | \$1,468.30<br>\$10,039.79          | 11:22:30                        |
| Loc 👽 Zon    | e Ut                 | Areas          | No Prompt      |                   |                                   | Products in         | n the Zone 3 - Of    | fice                               | Client Mode                     |
|              | Pic                  | k or Type Area | New 🕂 Area     | A                 | dd 🕂 Products                     | Add 🕂               | Sets Add/Viev        | v 🕂 Pure Su                        | pplements                       |
| Location Zor | ne <u>Place</u> Area |                | Rename Set Dup | Discipline        | e View                            | Qty <u>Place</u> Ma | ke : Model 🗌 Sort    | Exte                               | Unit Sell Tag<br>ended Sell 🞁 🥒 |
| 0            | m Atrium             |                | p::            | Audio             | Q,                                | 1 ea Lin            | in : Classik Movie D | )i-B                               | \$3,995.00 🔲 📤                  |
| 1            | m Home T             | heater         | 🕼 🔁 🔁          | Amplifier :       | Surround Receiv                   | e <u>m</u> Inte     | egrated multi-chan   | nel DVD-CD                         | \$3,995.00                      |
| 2            | m Living R           | loom           | 🕞 📴 💼 💼        | Audio             | Q                                 | 1 ea Lin            | in : Classik Speake  | r Package                          | \$2,250.00                      |
| 3            | m Office             |                | 🕞 📑 🔁 💼        | Speaker :         | 5.1 System                        | Co                  | mplete 5 speaker s   | surround                           | \$2,250.00                      |
| 4            | m Dining F           | loom           | 🕞 🕃 💼 💼        | Video             | Q,                                | 1 ea So             | ny : KV-27FS13       |                                    | \$549.99                        |
| 4            | m Kitchen            |                | 🕼 🕄 🔁 💼        | Display : T       | V GT 27 Inch                      | _m 27               | FD Trinitron® WEG    | GA® TV                             | \$549.99                        |

| Super Viev         | w Sum           | View            | Supp View      |              | Pr           | oposal   | I - S          | upplemen                 | t View       |                        |                  | = Ph             | antom Product              | ? 🚮 Home         |
|--------------------|-----------------|-----------------|----------------|--------------|--------------|----------|----------------|--------------------------|--------------|------------------------|------------------|------------------|----------------------------|------------------|
| Areas              | Te              | ext             | Products       |              |              | J<br>Ho  | lim E<br>orizo | Engandela<br>on Software |              |                        | Adjust<br>18,00  | Bulk Wi<br>00 Sq | Done 🕅                     |                  |
| Labor              | Parts           | Wire            | Tasks          |              | ŀ            | lome E   | nter<br>126    | tainment Sy<br>7.1-1.100 | stem         |                        | Adjust           | Bulk Wi<br>100   | re Room Runs<br>% 😯 Update | Labor<br>Summary |
| All Areas          |                 | Of              | fice           |              |              | Lab      | or S           | upplements               | s            |                        |                  |                  | Total Time                 |                  |
| Labo<br>Zone - Are | r assigned<br>a | l to — Qty      | / Make : Moo   | lel          |              | <i>.</i> | Vie            | ew<br>dit Labor Typ      | e 🗌 Sort     | Install Ta<br>Phases A | ж Н<br>В I       | lourly<br>Rate   | with DOD<br>(h:m:s)        | Ext Sell 💼       |
| 3 - Office         |                 |                 | 1 Linn : Class | sik Movie Di | -B           |          |                | 🔍 Installation           |              | 3 Т                    | т ;              | 60.00            | 1:00:00                    | \$60.00          |
| 3 - Office         |                 |                 | 1 Linn : Class | sik Movie Di | -В           |          |                | 🔍 Programmi              | ing          | 3 Т                    | T Ş              | \$80.00          | 0:45:00                    | \$60.00 🔲        |
| 3 - Office         |                 |                 | 1 Linn : Class | sik Movie Di | -В           |          |                | 🔍 Wire Labo              | r - Precut   | 3 Т                    | T Ş              | 60.00            | 0:30:00                    | \$30.00 🔲        |
| 3 - Office         |                 |                 | 1 Linn : Class | sik Speaker  | Packag       | е        |                | 🔍 Installation           |              | 1,2,3 T                | T Ş              | 60.00            | 3:30:00                    | \$210.00         |
| 3 - Office         |                 |                 | 1 Linn : Class | sik Speaker  | Packag       | e        |                | 🔍 Wire Labo              | r - Bulk     | 1 T                    | T S              | 60.00            | 0:37:30                    | \$37.50 🔲        |
| 3 - Office         |                 |                 | 1 Linn : Knek  | t RCU        |              |          |                | 🔍 Installation           | I            | 1,2 T                  | T S              | 60.00            | 1:00:00                    | \$60.00 🔲 🚽      |
|                    |                 |                 |                |              |              |          |                |                          |              | L                      | abor T           | Total            | 11:22:30                   | \$722.50         |
|                    |                 |                 |                | -            | _            | Par      | ts Si          | upplements               | 5            |                        |                  | -                |                            |                  |
| Zone - Are         | s assigned<br>a | Qty Make        | e : Model      |              | View<br>Edit | Qty      | Ma             | nts<br>ake : Model       |              |                        | Install<br>Phase | AB               | Unit Sell                  | Ext Sell 💼       |
| 3 - Office         |                 | 1 Linn          | : Knekt RCU    |              | Q            | -<br>1 e | a Lir          | nn : IR Repeat           | ter          |                        | 3                | TT               | \$85.00                    | \$85.00          |
| 3 - Office         |                 | 1 Linn          | : Knekt RCU    |              | Q            | 1 e      | a Lir          | nn : Knekt RCI           | U Metalwork  |                        | 2                | TT               | \$20.00                    | \$20.00          |
|                    |                 |                 |                |              |              |          |                |                          |              |                        |                  |                  |                            |                  |
|                    |                 |                 |                |              |              |          |                |                          |              |                        |                  |                  |                            |                  |
|                    |                 |                 |                |              |              |          |                |                          |              |                        |                  |                  |                            |                  |
|                    |                 |                 |                |              |              |          |                |                          |              |                        |                  |                  |                            |                  |
|                    |                 |                 |                |              |              |          |                |                          |              |                        |                  |                  |                            |                  |
|                    |                 |                 |                |              |              |          |                |                          |              |                        |                  | Pa               | arts Total                 | \$105.00         |
|                    |                 |                 |                |              |              | Wir      | - Su           | unnlemente               |              |                        |                  |                  |                            |                  |
|                    |                 |                 |                |              | -            |          | e au           | ippiements               | W 0.0        | _                      | Inetall          | Tav              | Wire & Cal                 | ble are Itemized |
| Zone - Are         | assigned<br>a Q | to<br>ty Make : | Model          | Edit         | Sort         | Туре     | Lab            | or Qty                   | Make : Mode  | e<br>sl                | Phase            | AB               | Unit Sell                  | Ext Sell 💼       |
| 3 - Office         |                 | 1 Linn : 0      | Classik Movie  | Di-B 🔍 P     | re-Cut       |          | 1 [            | 1 pr                     | Linn : Black | Interconnec            | t 3              | TT               | \$120.00                   | \$120.00         |
| 3 - Office         |                 | 1 Linn : 0      | lassik Movie   |              | re-Cut       |          | ir             | 1 pr                     | Linn : Black | Interconnec            | t 3              | TT               | \$120.00                   | \$120.00         |
| 3 - Office         |                 | 1 Linn : 0      | Classik Movie  |              | re-Cut       |          | 11             | 1 pr                     | Linn : Black | Interconnec            | t 3              | TT               | \$120.00                   | \$120.00         |
| 3 - Office         |                 | 1 Linn : 0      | Classik Movie  | Di-B Q P     | re-Cut       |          | 11             | 1 pr                     | Linn : Black | Interconnec            | t 3              | TT               | \$120.00                   | \$120.00         |
| 3 - Office         |                 | 1 Linn : 0      | lassik Movie   | Di-B Q P     | re-Cut       |          | 11             | 1 pr                     | Linn : Black | Interconnec            | t 3              | TT               | \$120.00                   | \$120.00         |
| 3 - Office         |                 | 1 Linn : 0      | lassik Movie   | Di-B Q P     | re-Cut       |          | 1              | 1 pr                     | Linn : Black | Interconnec            | t 3              | TT               | \$120.00                   | \$120.00         |
| 3 - Office         |                 | 1 Linn : 0      | lassik Speak   | er 🔍 B       | ulk          | Room     | 1              | 75                       | Monster : 16 | 0/2 Spkr Wire          | e 1              | TT               | \$0.45                     | \$33.75 🗌 🚽      |
| Dear               | oo of Diffic    | ult.            |                |              |              |          |                |                          |              |                        |                  | 1                | Wire Total                 | \$1,468.30       |

**Enhancement - Proposals/Parts Supplements: Deleting Phantom Product Parts - Notice** 

Phantom Products are Products whose selling price is the total of the Parts Supplements attached to it. If you decide that you want to delete some of the Parts from a Phantom Product in a proposal, the Price of the Phantom Product needs to be manually changed or you need to delete the Phantom Product from your Proposal and add a different one configured as you wish. When you Delete one of these Phantom Product Parts (in a Proposal) you will be notified of this.

| 1 Delete All Parts                                                                                                    | E Phantom             | n Product    |             | Pr           | oposal         | - Part            | ts Supplements              |                  |            | Print       | ? 🐴 Home   |
|----------------------------------------------------------------------------------------------------|-----------------------|--------------|-------------|--------------|----------------|-------------------|-----------------------------|------------------|------------|-------------|------------|
| Areas                                                                                                    | Text                  | Products     |             |              | Mr. &<br>North | Mrs.<br>Amer      | Christenson<br>ican Fly LTD |                  |            |             | Done 🖓     |
| Labor Part                                                                                                    | s Wire                | Tasks        |             | I            | Home Er        | ntertai<br>1289.1 | inment System<br>I-1.100    |                  |            |             |            |
| All Areas                                                                                                    |                       |              |             |              | — Par          | ts Sup            | plements                    |                  |            | Parts Total | \$1,085.00 |
| - Parts assig<br>Zone - Area                                                                                                    | ned to —,<br>Qty Make | e : Model    |             | View<br>Edit | Parts<br>Qty   | Parts<br>Make     | : Model                     | Install<br>Phase | Tax<br>A B | Unit Sell   | EXIST      |
| Breakfast Room                                                                                                    | 1 EME                 | : Phantom 1  |             | Q,           | 2 e            | a Linn            | : Knekt RCU Install Kit     | 3                | TT         |             |            |
| Breakfast Room                                                                                                    | 1 EME                 | : Phantom 1  |             | Q,           | 1 e            | a Linn            | : Knekt RCU Metalwork       | 2                | TT         |             |            |
| Breakfast Room                                                                                                    | 1 Linn                | : 5101 Perso | nal Handset | Q,           | 1 e            | a Linn            | : Cirkus Kit                | 2                | TT         | \$645.00    | \$645.00 🖂 |
| Breakfast Room                                                                                                    | 1 Linn                | : 5101 Perso | nal Handset | Q,           | 2 e            | a Linn            | : Knekt RCU Install Kit     | 3                | TT         | \$210.00    | \$420.00   |
| Breakfast Room                                                                                                    | 1 Linn                | : 5101 Perso | nal Handset | Q,           | 1 e            | a Linn            | : Knekt RCU Metalwork       | 2                | TT         | \$20.00     | \$20.00    |
| Message     X       You are about to delete a Part which is a supplement to a Phantom Product. We recommend that you either adjust the sell price and the Labor of the Phantom Product and make a new one (to your specs) in the Product Library and add it to this Proposal. |                       |              |             |              |                |                   |                             |                  |            |             |            |

## **Enhancement - Proposals/Projects: Phantom Product Indicators**

A small blue box on many Proposal screens now indicates if the product is a Phantom Product.

| Super Vi | iew                | Sum \   | View | 🤹 A   | uto Build | = Phantom    | Prop   | osal - Are                 | as & Produc                | :ts                | Labor Total                              | Grand Total                          | ? 🐴 Home                        |
|----------|--------------------|---------|------|-------|-----------|--------------|--------|----------------------------|----------------------------|--------------------|------------------------------------------|--------------------------------------|---------------------------------|
| Areas    | s                  | Te      | xt   | Pro   | ducts     |              | N<br>N | lr. & Mrs. (<br>orth Ameri | Christenson<br>can Fly LTD |                    | Equipment<br>Installation<br>Misc. Parts | \$830.00<br>\$1,107.50<br>\$1,085.00 | Done 🖓                          |
| Labor    | P                  | arts    | Wire |       | Tasks     |              | Hon    | ne Entertai<br>1289.1      | nment Syster<br>-1.100     | n                  | Wire & Cable<br>Area Total               | \$1,875.00<br>\$4,897.50             | Labor Time<br>14:40:00          |
| Loc 👽 2  | Loc & Zone Areas   |         |      |       |           |              |        |                            |                            | Products i         | in the Breakfast R                       | oom                                  |                                 |
|          |                    |         | Pick | or Ty | pe Area   | New 🚽        | Area   | Ad                         | d 🕂 Products               | Add 🕂              | Sets Add/Viev                            | v 🕂 Pure Sup                         | plements                        |
| Location | Zone               | Place / | Area |       |           | Rename Set [ | )up    | Discipline<br>Cat : Type   | View                       | Qty <u>Place</u> N | lake : Model 🗌 Sort                      | Exte                                 | Unit Sell Tag<br>ended Sell 💼 🖉 |
|          | 0 m Breakfast Room |         |      |       |           |              |        | Audio                      | Q,                         | 1 ea E             | ME : Phantom 1                           |                                      | \$440,00 🗖 🖄                    |
|          |                    |         |      |       |           |              |        | Multi-room                 | : Keypad                   | m P                | roduct with only Par                     | ts                                   | \$440.00                        |
|          |                    |         |      |       |           |              |        | Audio                      | Q,                         | 1 ea L             | inn : 5101 Personal                      | Handset                              | \$390.00                        |
|          |                    |         |      |       |           |              |        | Multi-room                 | : Keypad                   | U                  | Iniversal learning rei                   | note                                 | \$390.00                        |

| Q Show All | Sup     | er View   | Sum View    | = Phantom         | l I         | Proposa               | I - Products                    |            | Cli    | ent Mode         | •               | · 🖃 🛋 📇                  | ? 🚮 Home                  |
|------------|---------|-----------|-------------|-------------------|-------------|-----------------------|---------------------------------|------------|--------|------------------|-----------------|--------------------------|---------------------------|
| Areas      | T       | Text      | Products    | Install           | N           | lr. & Mrs<br>orth Ame | . Christenson<br>erican Fly LTD | )          |        | Update<br>Produc | e All<br>ots Se | Adjust<br>elected Prices | Done 🖓                    |
| Labor      | Parts   | Wire      | Tasks       | Location<br>Notes | Hom         | ne Entert<br>1289     | ainment Syst<br>.1-1.100        | em         |        | Delete<br>Optior | All<br>Is Sele  | Replace<br>cted Products | Product Total<br>\$830.00 |
| View       | Replace | Change    | Zone - Area | a                 |             | All 2                 | Products                        | P          | roduct | Labor            | Unit Lis        | st Adjusted Se           | Extended Sel              |
| Auto Tag   | Product | Group     | Discipline  | M                 | lake        |                       | Model                           | Sell Price | Parts  | Labor            | Min Se          | ell Unit Se              | Ext Installed             |
| <b></b>    | N.      | Option    | Phase       | <u>C</u>          | ategory     |                       | Туре                            | Updated    | Wire   | Labor            | Unit Cos        | st GP%                   | 6 Ext Discount            |
| Q,         |         | 1 ea      | Breakfast R | toom El           | ME          |                       | Phantom 1                       |            | 2      | 45.00            |                 | 440.0                    | 0 440.00                  |
|            |         |           | Audio       | M                 | ulti-room   |                       | Keypad                          |            |        | 0.00             |                 | 440.0                    | 0 685.00                  |
|            | ٧       | See -     | 2           | Pi                | roduct wit  | h only Part           | ts Product                      |            | 5      | 62.50            | 262.0           | 0 40.59                  | %                         |
| Q          |         | 1 ea      | Breakfast R | toom Li           | inn         |                       | 5101 Persona                    | al Handset | 8      | 62.50            |                 | 390.0                    | 0 390.00                  |
|            |         | at 🗌      | Audio       | M                 | ulti-room   |                       | Keypad                          |            | 1,0    | 85.00            | 300.0           | 0 390.0                  | 0 1,252.50                |
|            | • 🤣     | <b>\$</b> | 2           | U                 | niversal le | arning rem            | note Universal                  | 6/2/201    | 1 1,3  | 12.50            | 234.0           | 0 40.09                  | γα                        |

| Delete Pro | oduct                     | Client Mod | le 🗌     |            | Proposal - F              | Product Det               | ail                             | 1 of 2                    | 2 ? 🚮 Home             |
|------------|---------------------------|------------|----------|------------|---------------------------|---------------------------|---------------------------------|---------------------------|------------------------|
| Areas      | Te                        | ext        | Products | Mr. & Mrs  | . Christenson<br>1289.    | North Amei<br>1-1.100     | rican Fly LTD                   |                           | Proposal<br>Detail (12 |
| Labor I    | Parts                     | Wire       | Tasks    |            | EME : P<br>Audio : Multi- | hantom 1<br>-room : Keypa | ad                              |                           | Prev Next              |
|            |                           |            |          |            |                           | ar                        |                                 | _                         | Phantom Product        |
| Product    | Product Specs Pix - PDF's |            |          | Labor      | Parts                     | Wire                      | Breakfast Ro                    | om                        |                        |
| м          | Qty<br>lake EN            | 1<br>//E   |          | Sell Price |                           |                           | Group                           | Audio : Multi-room : Keyp | ad                     |
| M          | odel Ph                   | nantom 1   |          | \$440.00   | ea                        |                           | Change Group 麊 Original 🛛 Audio |                           |                        |
|            | sки 🗌                     |            |          | 1          |                           |                           |                                 | Product Classification    | Product                |
| Fi         | nish 🗌                    |            |          |            |                           |                           | Primary Install Phase           | 2 Trim                    |                        |

|             | Purchase Orders - All - 1 Parts |                |                |     |          |                         |                             |         |         |           |       |                   | ?        |          |
|-------------|---------------------------------|----------------|----------------|-----|----------|-------------------------|-----------------------------|---------|---------|-----------|-------|-------------------|----------|----------|
|             |                                 |                |                |     |          | Mr. & Mrs.<br>North Ame | Christenso<br>erican Fly LT | n<br>D  |         |           | Bad   | Qty On<br>k Order | 1        | Done 🖓   |
|             |                                 |                |                |     |          | 1289                    | .1-1.100                    |         |         |           |       | Parts             | ø        | Auto Set |
| PO Products | PO Parts                        | PO Wire        |                | Sum | Proj     |                         |                             |         |         |           |       |                   | Pa       | irts Qty |
| 0           | · .                             |                |                |     |          |                         | ·                           | Qty     | Qty     | Remaining | Qty   | PC                | )'s to D | ate      |
| 19          | <u> </u>                        | Make : Mode    | 1              |     |          | Finish                  | Vendor :                    | Sold    | Staged  | to        | to    | On                | Recvo    | Still on |
| Zone - Area | <u>a</u> (                      | CO# Part A     | ssigned        | to  | Updated- | Master Cost             | Project Cost                | PO Cost | On Hand | Order     | Order | Order             | to date  | Order    |
| 3           | l                               | Linn : Aktiv N | <b>Aodules</b> |     |          | Lir                     | in Products                 | 1 ea    |         | 1         |       |                   |          |          |
|             |                                 | EME : I        | Phantom        | 1   | 6/2/2011 | \$153.0                 | D                           |         |         | 5         |       |                   |          |          |

|              | Purchase Orders - All - 3 Wires 🗸 🗐 🖛                            |              |              |         |          |        |              |             |               |                 |      |         |                    |                   |
|--------------|------------------------------------------------------------------|--------------|--------------|---------|----------|--------|--------------|-------------|---------------|-----------------|------|---------|--------------------|-------------------|
|              | Mr. & Mrs. Christenson<br>North American Fly LTD<br>1280 1.4 100 |              |              |         |          |        |              |             |               |                 |      |         | Do                 | one 🖓             |
| PO Products  | O Products PO Parts PO Wire Sum Proj                             |              |              |         |          |        |              |             |               |                 |      | Wire    | 🌮 A<br>Wir         | uto Set<br>re Qty |
| ase          | 1                                                                | Make : Mode  | <u>i</u>     |         | Class    |        | Vendor ?     | Qty<br>Sold | Qty<br>Staged | Remaining<br>to | Qty  | P(      | )'s to Da<br>Recyd | ite<br>Still on   |
| E Zone - Are | <u>a</u> (                                                       | CO# Wire A   | ssigned to   | Update  | d—Master | Cost   | Project Cost | PO Cost     | On Hand       | Order           | Orde | r Order | to date            | Order             |
| 3            | I                                                                | Monster : 14 | 00MKII5M     |         | Pre-Cut  | Mons   | ster Cable   | 1 ea        |               | 1               |      |         |                    |                   |
|              |                                                                  | EME : F      | Phantom 1    | 6/2/201 | 1 \$     | 20.97  | \$20.97      |             | 5             | 5               |      |         |                    |                   |
| 1            | 1                                                                | Monster : 16 | /2 Spkr Wire |         | Bulk     | Mons   | ster Cable   | 150 ft      |               | 150             |      |         |                    |                   |
|              |                                                                  | EME : F      | Phantom 1    | 6/2/201 | 1        | \$0.15 | \$0.15       |             | 5             | 5               |      |         |                    |                   |
| 3            | 1                                                                | Monster : HD | DMI400-1M    |         | Pre-Cut  | Mons   | ster Cable   | 1 ea        |               | 1               |      |         |                    |                   |
|              |                                                                  | Sony :       | KP-65WV600   | 6/2/201 | 1 \$     | 59.97  | \$59.97      |             | e             | 3               |      |         |                    |                   |

# Enhancement - Proposals/Products: Product Group Indicator

A small Red indicator next to the Product Group means that the Group assigned to this Product is not the same as it is in the Product Library. However, you can only change this on Proposals. not Projects. Clicking on this Red indicator enables you to update your Proposal if you wish.

| Q Show All | Super Vie                   | ew                       | Sum View                           | = Phanton         | m <b>P</b>              | ▼▲≍≍ 📇                                             | ? 🚮 Home          |                        |                           |                       |
|------------|-----------------------------|--------------------------|------------------------------------|-------------------|-------------------------|----------------------------------------------------|-------------------|------------------------|---------------------------|-----------------------|
| Areas      | Text                        |                          | Products                           | Install           |                         | Jim Engandela<br>Horizon Software                  |                   | Update All<br>Products | Adjust<br>Selected Prices | Done 🖓                |
| Labor      | Darte                       | Wire                     | Taeke                              | Location<br>Notes | Hom                     | e Entertainment Syster                             | m                 | Delete All             | Poplage                   | Product Total         |
| Labor      | raits                       | vvie                     | Tdaka                              |                   |                         | Message                                            |                   |                        |                           | × 25.89               |
| Auto Tag P | eplace Char<br>Product Grou | ige<br>p<br><u>ption</u> | Zone - Area<br>Discipline<br>Phase | <u>1</u><br>      | <u>Make</u><br>Category | Do you want to update a<br>Product Library Groups? | all of the Produc | ct Groups in thi       | s Proposal to mate        | the stalled count     |
|            |                             | ea                       | 1 - Home Th<br>Video               | leater g          | <u>Sony</u><br>Source   |                                                    |                   |                        |                           | <b>99.95</b><br>34.95 |
| Q          |                             | 4                        | <u>3</u><br>1 - Home Th            | ieater I          | Progressive<br>Linn     |                                                    |                   | Ca                     | ncel Yes-Uj               | odate 90.00           |
|            | 6 de j                      |                          | Automation                         | E                 | Remote                  | Handneid Remote                                    | e Control         |                        | 300.00 390                | .00 538.33            |
| · · ·      |                             |                          | 3                                  | 1                 | Universal lea           | rning remote Universal                             | 6/2/2011          | 750.00 2               | 234.00 40.                | 0%                    |

#### **Enhancement - Proposals/Projects: Labor Meter**

The Labor Meter Master Prefs/Other/Proposal 2: Default Percentage has been improved. Add the Labor Meter and Total Labor Hours to the Proposal and Project Pricing screen. Improve the pop up display so it compares the Total Equipment Amount with the Total Labor Amount.

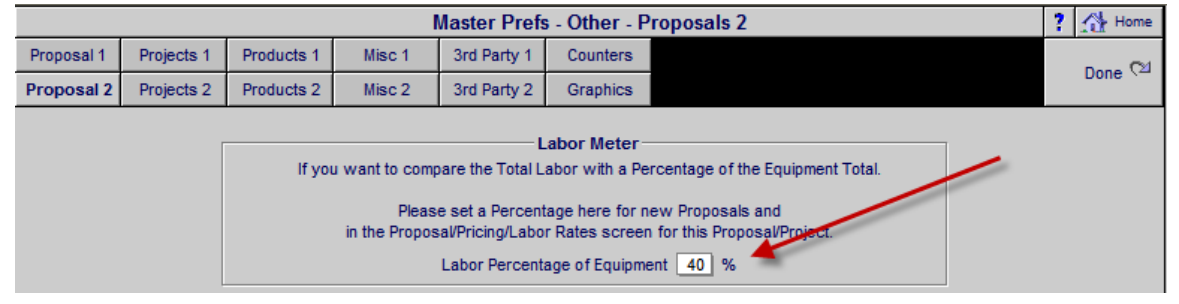

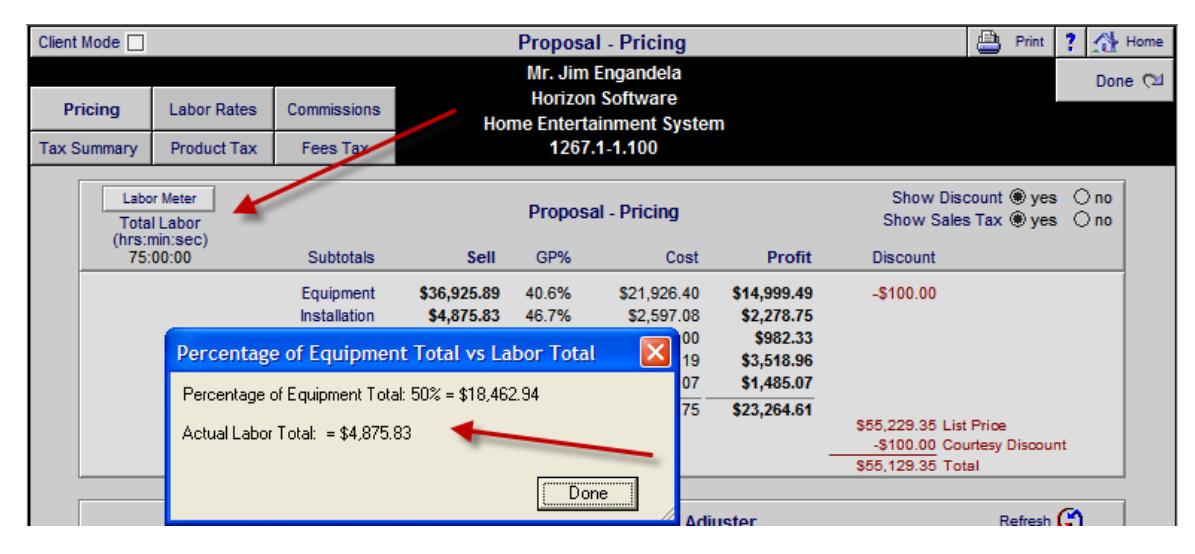

#### Enhancement - Proposals/Print Menu/Contract: Increase the size of Contract Sections

The space allocated for the Product Guarantee, Price Guarantee and Message has been increased by 50% on both the regular Contract and the Custom Contract to accommodate more text.

| EQUIPMENT<br>terms and ler                                              | E<br>: Each component in a custom-installed system is warranted by its man<br>gths of these coverage's may vary.                                                                                                    | ufacturer. The                                                        |
|-------------------------------------------------------------------------|----------------------------------------------------------------------------------------------------|-----------------------------------------------------------------------|
| INSTALLATI<br>and workman                                               | ON: EME Audio & Video warrants residential installations against defect<br>ship to two years from the date of the project's completion.                                                                                                    | ts in materials                                                       |
| ITEMS NOT<br>recommend s<br>may offer son<br>occurrences.<br>components | COVERED: This warranty does not cover failures due to abuse, lighthin<br>urge protection products on all our installations; the surge protection mure<br>evamanty against electrical surge damage) water damage or other sim<br>This warranty does not over costs of removal and reinstallation of T<br>worked by a manufacture's warranty. Routine maintenance is not cover<br>to the surger state of the surger state of the surger state of the surger<br>to the surger state of the surger state of the surger<br>to the surger state of the surger state of the surger<br>to the surger state of the surger<br>to the surger state of the surger<br>to the surger<br>to the s | g strike (we<br>anufacturer<br>iilar natural<br>any defective<br>red. |
| PAYMENT                                                                 | TERMS                                                                                                    | Payment                                                               |
| Deposit                                                                 | Due when the proposal is accepted and signed.                                                                                                    | \$448.65                                                              |
| Payment 1                                                               | Due 10 days before the installation prewire phase.                                                                                                    | \$1,345.94                                                            |
| Payment 2                                                               | Due 10 days before the installation trim phase.                                                                                                    | \$897.29                                                              |
| Payment 3                                                               | Due 10 days before the installation final phase.                                                                                                    | \$1,345,94                                                            |
| Hold Back                                                               | Due at the completion of the installation.                                                                                                    | \$448.65                                                              |
| ELECTRON                                                                | ICS & INSTALLATION                                                                                                    |                                                                       |
|                                                                         | Equipment                                                                                                    | \$3,799.99                                                            |
|                                                                         | Installation                                                                                                    | \$165.00                                                              |
|                                                                         | Misc. Parts                                                                                                    |                                                                       |
|                                                                         | Wire & Cable                                                                                                    | \$99.95                                                               |
|                                                                         | Additional Fees                                                                                                    | \$197.95                                                              |
|                                                                         | Total                                                                                                    | \$4,262.85                                                            |
|                                                                         | PST Tax                                                                                                    | \$223.57                                                              |
|                                                                         | GST Tax_                                                                                                    | \$0.00                                                                |
|                                                                         | Grand Total                                                                                                    | \$4,486.46                                                            |
| PRICE GUA                                                               | RANTEE 🖌                                                                                                    |                                                                       |
| Products & In installation. A                                           | stallation prices are estimated. Total price will consist of installed produ<br>II labor, materials, trip charges and Monster Cables listed within this pro                                                                                                    | cts & actual<br>oposal are                                            |

Installation. All labor, materials, trip charges and Monster Cables listed within this proposal are estimates only. An actual bill for all labor, materials, trip charges and cables will be hand written for each day of work and is due upon completion of each workday. Prices quoted are guaranteed until: 8/22/2011

#### **Enhancement - Proposals/Project: Product Install Locations**

In the Proposal & Project/Product Line List and Detail screens you can add Product Install Location info. These Install Locations will appear on the Proposals/Areas & Products printout, as well as on the Project/Work Orders below each product.

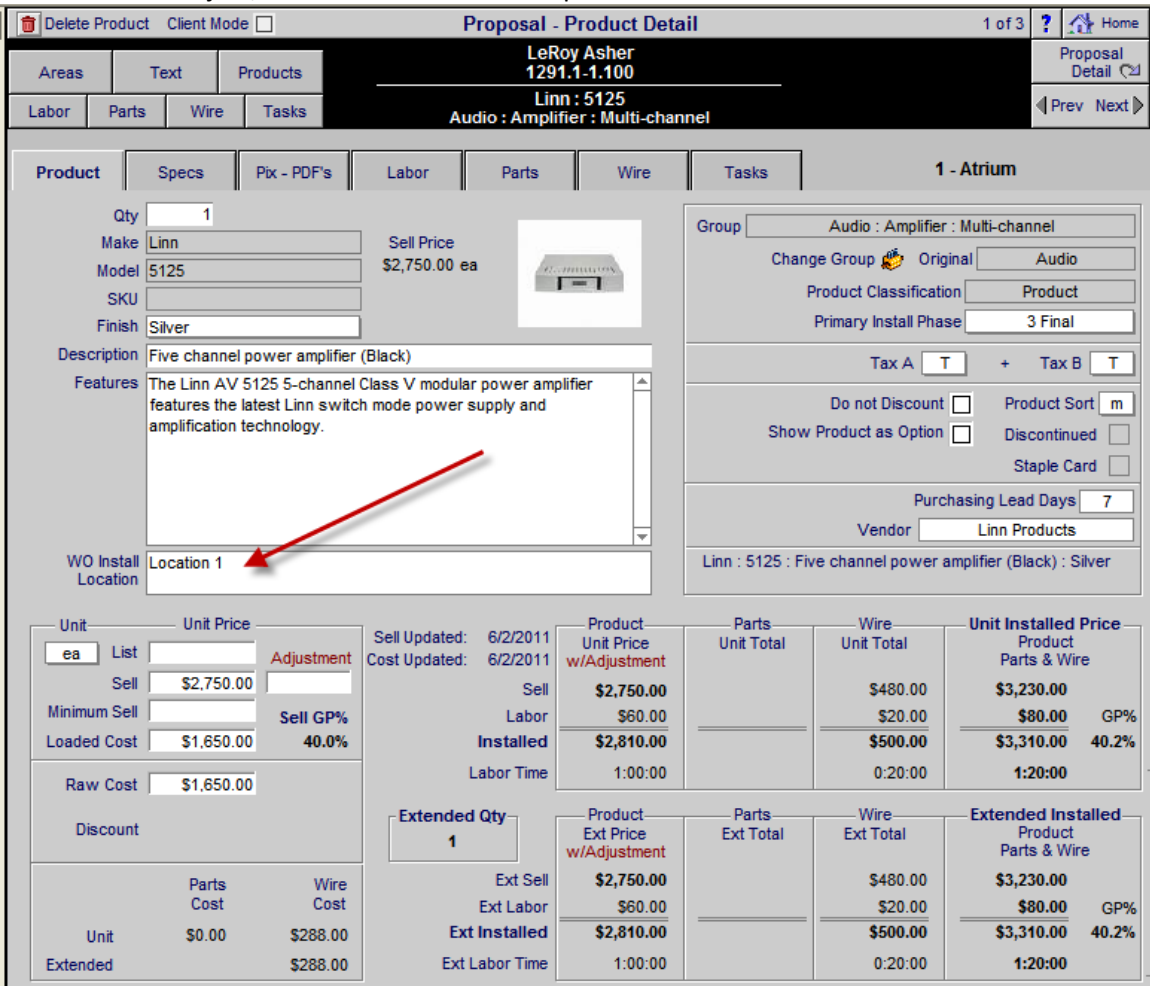

| Q Show All | I Sup    | er View  | Sum View          |                        | Proposal - Products                    |            | Client Mo   | de 🗌 👻 🔺               | z 🔺 📇 🖞                | ? 🚮 Home                    |
|------------|----------|----------|-------------------|------------------------|----------------------------------------|------------|-------------|------------------------|------------------------|-----------------------------|
| Areas      |          | Text     | Products          |                        | LeRoy Asher                            |            | Sele        | Adjust<br>cted Prices  | Update All<br>Products | Done 🖓                      |
| Labor      | Parts    | Wire     | e Tasks           | Hor                    | ne Entertainment Syste<br>1291.1-1.100 | em         | Select      | Replace<br>ed Products | Delete All<br>Options  | Product Total<br>\$6,600.00 |
| View       | Replace  | Change   | Zone - Area       |                        | All 3 Products                         | Pr         | oduct Labor | Unit List              | Adjusted Sell          | Extended Sell               |
| Auto Tag   | Product  | Group    | Discipline        | Make                   | Model                                  | Sell Price | Parts Labor | Min Sell               | Unit Sell              | Ext Installed               |
|            | <u> </u> | Uption   | Phase WO Inst     | tall Location Category | Type                                   | Updated    | Wire Labor  | Unit Cost              | GP%                    | Ext Discount                |
| Q          |          | 1 ea     | <u>1 - Atrium</u> | Linn                   | <u>5125</u>                            |            | 80.00       |                        | 2,750.00               | 2,750.00                    |
| -          | 1        | - m      | Audio             | Amplifier              | Multi-channel                          |            |             |                        | 2,750.00               | 2,830.00                    |
|            | - 10     | <b>Ю</b> | 3 Location        | n 1 Five chann         | el power amplifier                     | 6/2/2011   | 480.00      | 1,650.00               | 40.0%                  |                             |
| Q          |          | 1 ea     | <u>1 - Atrium</u> | Linn                   | <u>5125</u>                            |            | 80.00       |                        | 2,750.00               | 2,750.00                    |
|            | 1        | a        | Audio             | Amplifier              | Multi-channel                          |            |             |                        | 2,750.00               | 2,830.00                    |
|            | - 10     | S 🗆      | 3 Location        | n 2 Five chann         | el power amplifier                     | 6/2/2011   | 480.00      | 1,650.00               | 40.0%                  |                             |
| Q          |          | 1 ea     | <u>1 - Atrium</u> | Linn                   | Akito                                  |            | 80.00       |                        | 1,100.00               | 1,100.00                    |
| *=         |          | - m      | Audio             | Source                 | Phono                                  |            |             |                        | 1,100.00               | 1,180.00                    |
|            | - 10     | S 🗆      | 3 Location        | n 3 Pick up ton        | earm Pick up tonearm :                 | 6/2/2011   | 0.00        | 660.00                 | 40.0%                  |                             |

| Q Show A | ll Supe    | r View    | w Sum View 📄 = Phantom |                   | m F          | Proposal - Products             |            | Cli    | ient Mode        |               | - 💶 🛋                    | ? 🔥 Home                     |
|----------|------------|-----------|------------------------|-------------------|--------------|---------------------------------|------------|--------|------------------|---------------|--------------------------|------------------------------|
| Areas    | Т          | ext       | Products               | Install           | N            | like & Jessica Potter           |            |        | Update<br>Produc | All<br>ts Sel | Adjust<br>lected Prices  | Done 🕅                       |
| Labor    | Parts      | Wire      | e Tasks                | Location<br>Notes |              | Security System<br>1282.1-1.100 |            |        | Delete<br>Option | All<br>s Sele | Replace<br>cted Products | Product Total<br>\$45,819.90 |
| View     | Replace    | Change    | Zone - Area            |                   |              | All 14 Products                 | P          | roduct | Labor            | Unit Lis      | t Adjusted Se            | Extended Sell                |
| Auto Tag | Product    | Group     | Discipline             |                   | Make         | Model                           | Sell Price | Parts  | Labor            | Min Se        | II Unit Se               | Ext Installed                |
| <b>D</b> | <b>↓</b> . | Option    | <u>Phase</u>           | <u>(</u>          | Category     | <u>Type</u>                     | Updated    | Wire   | Labor            | Unit Cos      | st GP9                   | 6 Ext Discount               |
| Q,       |            | 1 ea      | 1 - Basemer            | <u>nt l</u>       | Linn         | 5125                            |            |        | 80.00            |               | 2,750.0                  | 0 2,750.00                   |
|          |            | ai.       | Audio                  | 1                 | Amplifier    | Multi-channel                   |            |        |                  |               | 2,750.0                  | 0 2,830.00                   |
|          | 1 🥴 I      | <b>\$</b> | 3                      | - F               | Five channe  | l power amplifier               | 7/1/2011   | 1 4    | 80.00            | 1,650.00      | 0 40.09                  | %                            |
| Q,       |            | 5 pr      | 1 - Basemer            | <u>nt l</u>       | Linn         | Katan                           |            | 2      | 87.50            |               | 995.0                    | 0 4,975.00                   |
|          | a li       | . L       | Audio                  | 2                 | Speaker      | Bookshelf                       |            |        |                  |               | 995.0                    | 0 5,262.50                   |
|          |            | <b>e</b>  | 3                      | I                 | Bookshelf lo | udpeakers: pair                 | 7/1/2011   | 1 2    | 05.50            | 597.00        | 0 40.09                  | %                            |

## A separate screen shows you all of the Install Location Notes.

| Q <sub>6</sub> Sho | w All                    |                           |          | Proposal                       | - WO Install Location                                                  | Notes 🗸 🗐                                          | ?   |
|--------------------|--------------------------|---------------------------|----------|--------------------------------|------------------------------------------------------------------------|----------------------------------------------------|-----|
|                    | Master<br>Source<br>Sort |                           |          | M                              | like & Jessica Potter<br>Potter Inc<br>Security System<br>1282.1-1.100 | Done<br>Print<br>Notes                             | 🕼 2 |
| Qty                | Option                   | Zone - Area<br>Discipline | Phase    | <u>Make</u><br><u>Category</u> | Model<br>Type                                                          | Work Order & Wire Manager - install Location Notes |     |
|                    | 1 ea                     | <u>1 - Basement</u>       |          | Linn                           | 5101 Personal Handset                                                  | Linn 5101 Install Location                         |     |
|                    |                          | Audio                     |          | Multi-room                     | Keypad                                                                 |                                                    |     |
|                    |                          |                           | 2        | Universal learning remote U    | niversal learning remote :                                             |                                                    |     |
|                    | 1 ea                     | 1 - Basement              |          | Linn                           | <u>5125</u>                                                            | Linn 5125 Install Location rfsfsf                  |     |
|                    |                          | Audio                     |          | Amplifier                      | Multi-channel                                                          |                                                    |     |
|                    |                          |                           | <u>3</u> | Five channel power amplifie    | er (Black) Five channel                                                |                                                    |     |
|                    | 5 pr                     | 1 - Basement              |          | Linn                           | Katan                                                                  | Linn Katan Install Location                        |     |
|                    |                          | Audio                     |          | Speaker                        | Bookshelf                                                              |                                                    |     |
|                    |                          |                           | 3        | Bookshelf loudpeakers: pair    | Bookshelf loudpeakers:                                                 |                                                    |     |
|                    |                          |                           |          |                                |                                                                        | I                                                  |     |

# Enhancement - Proposals/Print Menu: Product Locations are shown on Proposal Report

The Product Install Location is now shown on the Proposal Areas/Products report and these can be turned on/off in the Proposal/Print Options screen.

| Linn : Katan : Bookshelf loudpeakers: pair : Black<br>Linn Katan Install Location<br>Linn Katan Install Location<br>Linn Katan Install Location | 5 pr             | \$4,975.00  |
|----------------------------------------------------------------------------------------------------|------------------|-------------|
| Linn : Melodik : Aktive isobarik bass extension loudspeaker : Bla<br>Linn Melodik Install Location                                              | dk 1.ea          | \$4,950.00  |
| VIDEO                                                                                                    |                  |             |
| Runco : CL-610 : DLP Projector                                                                                                    | 1 ea             | \$7,995.00  |
| Runco CL-610 Install Location                                                                                                    |                  |             |
| Sony : DVP-NS999ES : Progressive Scan DVD Player : Black                                                                                        | 1 ea             | \$1,099.95  |
| Sony DVP Install Location                                                                                                    |                  |             |
| AUTOMATION                                                                                                    |                  |             |
| Linn : Knekt RCU : Knekt room control unit : White                                                                                              | 1 ea             | \$750.00    |
| Linn Knekt RCU Install Locationbbbb                                                                                                    |                  |             |
|                                                                                                    | Equipment        | \$22,909.95 |
|                                                                                                    | Installation     | \$1,256.83  |
|                                                                                                    | Misc. Parts      | \$200.00    |
|                                                                                                    | Wire & Cable     | \$7,093.48  |
| ZC                                                                                                    | ONE 1 - BASEMENT | \$31,460.26 |

| Printer Setup Proposal Prefs - Print Options                  |                                          |  |  |  |  |  |  |  |  |  |  |
|---------------------------------------------------------------|------------------------------------------|--|--|--|--|--|--|--|--|--|--|
| p LaserJet 1320 PCL 6, winspool, Ne03: Hayes Callahan         |                                          |  |  |  |  |  |  |  |  |  |  |
| Home Entertainment System                                     |                                          |  |  |  |  |  |  |  |  |  |  |
| 1290.1-1.100                                                  |                                          |  |  |  |  |  |  |  |  |  |  |
| Areas & Products Report - Formatting                          | Company Location                         |  |  |  |  |  |  |  |  |  |  |
| Yes ONo Page Break after each Area                            | Company Location                         |  |  |  |  |  |  |  |  |  |  |
| Products - Do not Sort products by Discipline                 |                                          |  |  |  |  |  |  |  |  |  |  |
| Products - Show Product Install Location                      | Clucio & Video EME Audio & Video Systems |  |  |  |  |  |  |  |  |  |  |
| Text - Hide Area Text                                         |                                          |  |  |  |  |  |  |  |  |  |  |
| Text - Show only Area Text - No Products      Product Listing |                                          |  |  |  |  |  |  |  |  |  |  |

#### Enhancement - Projects/Product Detail Screens: View all Detail Screens in Project Mode

You can now View all of the Product Detail screens (Product, Specs, Pix, Labor, Parts, Wire and Tasks) in the Project Mode. You cannot make any changes, because this is a Project and changes need to be made through the Change Order module, but you can view all of the details.

| 🔍 Show         | All Products    | Client Mo       | de 🗌          | Oriç                         | ginal Project - Products - V                                                   | iew                          | •                         | x 🛛 📇                      | ? 🚮 Home                       |
|----------------|-----------------|-----------------|---------------|------------------------------|--------------------------------------------------------------------------------|------------------------------|---------------------------|----------------------------|--------------------------------|
| Areas<br>Labor | Proc<br>Parts   | lucts<br>Wire   | Text<br>Tasks | Install<br>Location<br>Notes | Jim Engandela<br>Horizon Software<br>Home Entertainment System<br>1288.1-1.100 |                              | All 4                     | Products                   | Done 🖄                         |
| ×              | Qty<br>Status S | Zone -          | Area<br>ne    | <u>Make</u><br>Category      | <u>Model</u><br><u>Type</u>                                                    | Product Labor<br>Parts Labor | Unit List<br>Minimum Sell | Adjusted Sell<br>Unit Sell | Extended Sell<br>Ext Installed |
| View           | No Discou       | unt Phase       |               | Description                  |                                                                                | Wire Labor                   | Unit Cost                 | GP%                        | Ext Discount                   |
|                | 2 e             | a <u>Dining</u> | Room          | Linn                         | Knekt RCU                                                                      | \$515.03                     |                           | \$712.50                   | \$1,425.00                     |
| 2.00 (CC)      | <u>م</u> آ      | n Automa        | ition         | Control                      | Keypad                                                                         | \$210.00                     |                           | \$750.00                   | \$2,015.03                     |
|                | <u>``</u> [     | 2               |               | Knekt room o                 | control unit                                                                   | \$264.20                     | \$450.00                  | 36.8%                      | -\$75.00                       |
|                | 1 e             | a <u>Dining</u> | Room          | Klipsch                      | <u>RS-7</u>                                                                    | \$66.70                      | \$450.00                  | \$427.50                   | \$427.50                       |
|                | o [             | n <u>Audio</u>  |               | Speaker                      | Bookshelf                                                                      |                              |                           | \$450.00                   | \$516.70                       |
|                | <u>∽</u> [      | 3               |               | Reference S                  | Surround Speaker                                                               | \$205.50                     | \$236.50                  | 44.7%                      | -\$22.50                       |

| Super Vie                           | w       |        |         | C   | Drigina             | al F    | Project - Areas - V                | /iew                                            | Total Labor Grand Total                        | ? 🚮 Home   |  |  |
|-------------------------------------|---------|--------|---------|-----|---------------------|---------|------------------------------------|-------------------------------------------------|------------------------------------------------|------------|--|--|
| Areas                               | Pro     | ducts  | Text    | Mik |                     |         | e & Jessica Potter                 |                                                 | Equipment \$22,909.95<br>Installation \$995.83 | Done (12   |  |  |
| Aicas                               |         | ducia  | TOAL    |     | Home Theater System |         |                                    | Misc. Parts \$200.00<br>Wire & Cable \$3.041.20 | Labor Time                                     |            |  |  |
| Labor                               | Parts   | Win    | e Tasks |     | 1285.1-1.100        |         |                                    |                                                 | Area Total \$27,146.98                         | 15:20:00   |  |  |
| Click on Area name to View Products |         |        |         |     |                     |         | Products In: Zone 1 - Home Theater |                                                 |                                                |            |  |  |
| Location Z                          | one Sor | Area   |         |     | Set                 | s       | Sort Discipline View               | Qty                                             | Make : Model                                   | Unit Sell  |  |  |
|                                     | 1 m     | Home T | heater  |     | 8-                  | <u></u> | m Audio                            | 1 ea                                            | Linn : 5125                                    | <b></b>    |  |  |
|                                     |         |        |         |     |                     | W       | WO Install Location 🔍              |                                                 | Amplifier : Multi-channel                      | \$2,750.00 |  |  |
|                                     |         |        |         |     |                     |         |                                    |                                                 |                                                | <b>A</b>   |  |  |
|                                     |         |        |         |     |                     |         |                                    |                                                 |                                                | <b>T</b>   |  |  |

| Client Mode   |                                                             | Original                                 | Project -                | Product De                 | tail View                                                   |                      | 1 of 4 📍 🚮 Home        |  |  |
|---------------|-------------------------------------------------------------|------------------------------------------|--------------------------|----------------------------|-------------------------------------------------------------|----------------------|------------------------|--|--|
|               |                                                             | Jim                                      | Engandela<br>1288.       | Horizon Soft<br>1-1.100    | ware                                                        |                      | Proposal<br>Detail (12 |  |  |
|               |                                                             | Au                                       | Linn : K<br>tomation : ( | nekt RCU<br>Control : Keyp |                                                             | ¶Prev Next ▶         |                        |  |  |
| Product       | Specs Pix - PDF's                                           | Labor                                    | Parts                    | Wire                       | Tasks                                                       | Dini                 | ing Room               |  |  |
| Qty           | 2                                                           | Sell Price                               |                          | -                          | Group                                                       | Automation : Cor     | ntrol : Keypad         |  |  |
| Model         | Knekt RCU                                                   | \$712.50 ea                              | M                        | usic                       | Char                                                        | inal Automation      |                        |  |  |
| SKU<br>Finish | White                                                       |                                          |                          |                            | Product Classification Product Primary Install Phase 2 Trim |                      |                        |  |  |
| Description   | Knekt room control unit                                     |                                          |                          |                            |                                                             | Tax A T              | + Tax B T              |  |  |
| Features      | Programmable, menu-driven co<br>memory for comprehensive mu | ontrol unit with d<br>ulti-room control. | lisplay, timer a         | and                        |                                                             | Product Sort m       |                        |  |  |
|               |                                                             |                                          |                          |                            | Shov                                                        | v Product as Option  | Discontinued           |  |  |
|               |                                                             |                                          |                          |                            |                                                             | Purch                | staple Card            |  |  |
| Cue Notes     |                                                             |                                          |                          |                            |                                                             | Vendor               | Linn Products          |  |  |
| E             |                                                             |                                          |                          |                            | Linn : Knekt R                                              | CU : Knekt room cont | rol unit : White       |  |  |

#### Enhancement - Projects/Wire Supplement: Adjust Bulk Wire Home Runs

This Utility has been moved from the Wire Manager to the Wire Supplements screen so that it is more accessible. The Wire Detail and Wire Summary reports are also on this screen.

| 🝵 Delete All Wire | = Phanto | m Product    |      | Pr      | oposal   | - Wire           | e Suppl          | ements          |                   | Adjust i  | Bulk Wi        | re Home Runs                | ? 🐴 Home          |
|-------------------|----------|--------------|------|---------|----------|------------------|------------------|-----------------|-------------------|-----------|----------------|-----------------------------|-------------------|
| Areas             | Text     | Products     |      |         | Mike     | & Jes            | sica Pot         | ter             | Wire 😐<br>Detail  | 5000      | 150 ft         | Ft 💭 Update<br>per Home Run | Done 🖓            |
| Labor Par         | ts Wire  | Tasks        |      |         | Se       | curity<br>1282.1 | System<br>-1.100 | 7               | Wire 📇<br>Summary | Adjust i  | Bulk Wi<br>100 | re Room Runs<br>% 🚱 Update  | Wire<br>Manager 🥙 |
| All Areas         |          |              | _    |         | — Wire   | e Supp           | lements          |                 |                   | <u>/*</u> |                | Wire Total                  | \$6,082.40        |
| - Wire assio      | ined to  |              |      | Class   | Bulk Run | No               | Wire             | Wire & Cable    |                   | Install   | Тах            | Wire & Ca                   | ble are Itemized  |
| Zone - Area       | Qty Make | : Model      | Edit | Sort S  | Туре     | Labor            | Qty              | Make : Model    | 1                 | Phase     | ΑB             | Unit Sell                   | Ext Sell 💼 👻      |
| 1 - Basement      | 1 Linn : | 5101 Persona | 1 Q  | Bulk    | Home     |                  | 150 m            | Linn : K10 Ca   | ble               | 3         | TT             | \$5.00                      | \$750.00 🗌 📤      |
| 1 - Basement      | 1 Linn : | 5125         | Q    | Pre-Cut |          |                  | 1 pr             | Linn : Black In | terconnec         | t 3       | TT             | \$120.00                    | \$120.00          |
| 1 - Basement      | 1 Linn : | 5125         | Q    | Pre-Cut |          |                  | 1 pr             | Linn : Black In | terconnec         | t 3       | TT             | \$120.00                    | \$120.00          |
| 1 - Basement      | 1 Linn : | 5125         | Q    | Pre-Cut |          |                  | 1 pr             | Linn : Black In | terconnec         | t 3       | TT             | \$120.00                    | \$120.00          |
| 1 - Basement      | 1 Linn : | 5125         | Q    | Pre-Cut |          |                  | 1 pr             | Linn : Black In | terconnec         | t 3       | TT             | \$120.00                    | \$120.00          |
| 4 December        |          | 12.1         |      |         | -        |                  | 75.0             |                 |                   | -         |                |                             | 0005 50 1         |

#### Enhancement - Projects /Wire Manager: New Wire Manager screen layout

The new Wire Manager screen layout makes it easier to add End Main Locations or End Products to each Wire. The Wire Class and Wire Make & Model is now shown.

| Assign a Lo        | cation or Product to Wire Ends                                 |                |      | Proposal - Wire Manager         |                    | •                    | ▲ ≍ ≍ ?              |
|--------------------|----------------------------------------------------------------|----------------|------|---------------------------------|--------------------|----------------------|----------------------|
| Main               | Pick a "Main Location"<br>thenclick the "End" button +         | Master         |      | Mike & Jessica Potter           |                    | Install 🕒 Wire Chart | Done 🖄               |
| or                 | House Audio Head End<br>Pick/Type a Product in the "End" field | Source<br>Sort |      | Security System<br>1282.1-1.100 |                    | Notes Wire Labels    | AutoSet<br>Wire ID's |
| Discipline<br>Type | Source: Zone : Area : Make : Model<br>Install Location Notes   | -              | +    | End: Zone : Area : Make : Model | Class<br>Source ID | Wire & Cable         | Type<br>End ID       |
| Audio              | 1 - Basement : Linn : Katan                                    |                | End: | Lighting Control Panel          | Bulk               | Linn : K20 Cable     | Room Run             |
| Bookshelf          |                                                                |                |      |                                 |                    | Loudspeaker cable    |                      |
| Audio              | 1 - Basement : Linn : Katan                                    |                | End: | Lighting Control Panel          | Bulk               | Linn : K20 Cable     | Room Run             |
| Bookshelf          |                                                                |                |      |                                 |                    | Loudspeaker cable    |                      |
| Audio              | 1 - Basement : Linn : Katan                                    |                | End: | 1 - Home Theater : Linn : 5125  | Bulk               | Linn : K20 Cable     | Room Run             |
| Bookshelf          |                                                                |                |      |                                 | 1                  | Loudspeaker cable    |                      |

# You can now choose to Assign Wires to both the Source & End or the Source and only Ends that have Products Assigned to them.

| Assign a Lo | ocation or Product to Wire Ends                        |         |      | Proposal - Wire Manager                     |      |        | -                                | ▲ ≍ ≍ ?              |
|-------------|--------------------------------------------------------|---------|------|---------------------------------------------|------|--------|----------------------------------|----------------------|
| Main        | Pick a "Main Location"<br>thenclick the "End" button + | Master  |      | Hayes Callahan                              |      |        | Install 🕒 Wire Chart             | Done 🖓               |
| Cocations   | rPick/Type a Product in the "End" field                | Sort    |      | Home Entertainment System<br>1290.1-1.100   |      |        | Notes Wire Labels                | AutoSet<br>Wire ID's |
| Discipline  | Source: Zone : Area : Make : Model                     |         |      | End: Zone : Area : Make : Model             | CI   | ass    |                                  | Туре                 |
| Туре        | Install Location Notes                                 |         | +    | Install Location Notes                      | Sou  | rce ID | Wire & Cable                     | End ID               |
| Audio       | Atrium : Linn : 5101 Personal Hand                     | set     | End: |                                             | B    | ulk    | Monster : 16/2 Spkr Wire         | Home Run             |
| Keypad      |                                                        |         |      |                                             | Src- | -0001  | 2 Conductor Speaker Wire         | End-0001             |
| Audio       | Atrium : Linn : 5101 Personal Hand                     | set     | End: | - Bathroom 2 : Linn : 5101 Personal Handset | Pre  | -Cut   | Linn : Black Interconnect        |                      |
| Keypad      |                                                        |         |      |                                             | Src- | 0002   | Pair of phono-phono leads (Blac  | End-0002             |
| Audio       | Atrium : Linn : 5101 Personal Hand                     | set     | E,   | lossago                                     |      | ulk    | Monster : MVQUAD-B DB EZ500      | Room Run             |
| Keypad      |                                                        |         | ^    | vessage                                     |      | 0003   | RG6 Direct Burial MV-Quad Vide   | End-0003             |
| Audio       | Atrium : Linn : 5101 Personal Hand                     | set     | E    | 1 - Set All Source & All Ends               |      | ılk    | Linn : K10 Cable                 | Home Run             |
| Keypad      |                                                        |         |      |                                             |      | 0004   | Loudspeaker cable                | End-0004             |
| Audio       | Bathroom 2 : Linn : 5101 Personal H                    | landset | E    | 2 · All Sources & Erius With FloaUCts       |      | ılk    | Monster : 16/2 Spkr Wire         | Home Run             |
| Keypad      |                                                        |         |      |                                             | 1    | 0005   | 2 Conductor Speaker Wire         | End-0005             |
| Audio       | Bathroom 2 : Linn : 5101 Personal I                    | landset | E    |                                             |      | Cut    | Linn : Black Interconnect        |                      |
| 1 constant  |                                                        |         |      |                                             |      | hone   | Dair of phone phone loads (Black | End 0000             |

#### Enhancement - Projects/Wire Manager: Main Location Selector

The Main Location select has been changed from a Pop up list to a new screen which enables us to process important wire data after you make your selection.

|          | Assign a Location or Product to Wire Ends                  | Proposal - Wire Manager                 |                        | ▼ ▲ <u>▼</u> ∓ <b>?</b> |
|----------|------------------------------------------------------------|-----------------------------------------|------------------------|-------------------------|
|          | Main Pick a "Main Location"<br>then click the "End" button | Mike & Jessica Potter                   | Install 🛛 💾 Wire Chart | Done (건네                |
| l        | or<br>Pick/Type a Product in the "End" field •             | Source Security System<br>1282.1-1.100  | Notes Wire Labels      | AutoSet<br>Wire ID's    |
| Di       | iscipline Source: Zone : Area : Make : Mode                | End: Zone : Area : Make : Model         | Class                  | Туре                    |
| <u>T</u> | ype Install Location Notes                                 | Security Cabinet Install Location Notes | Source ID Wire & Cable | End ID                  |

You can also Edit the Main Location List in your Master Prefs directly from this screen.

| Home Run - Main Locations                  |                                                                                                    |  |  |  |  |  |
|--------------------------------------------|----------------------------------------------------------------------------------------------------|--|--|--|--|--|
| Edit Main<br>Location List Please Pick One |                                                                                                    |  |  |  |  |  |
|                                            | <ul> <li>Home Theater Head End</li> <li>House Audio Head End</li> <li>Lighting Control Panel</li> <li>Security Cabinet</li> <li>Structured Wiring Panel</li> </ul> |  |  |  |  |  |
|                                            | O Telephone KSU Head End                                                                                                    |  |  |  |  |  |

## Enhancement - Projects/Wire Supplement/Wire Manager: New Wire Chart Report

The Wire Chart report has been redesigned to organize the Wires by Discipline/ZoneArea/Product. The Wire Source is on the Left and the Wire End is on the right with the ID's next to each side. The Wire Source Location and End Locations for are shown under each product as well.

| 6/21/2011       |       | EME Audio & Video 3<br>Wire &<br>Mike & Jes<br>Se<br>1                 | Systems - Confidential Report<br>& Cable Chart<br>sica Potter Potter Inc<br>curity System<br>288.1-1.100                      | Page 1         |
|-----------------|-------|------------------------------------------------------------------------|----------------------------------------------------------------------------------------------------|----------------|
| Discipline      |       | Source                                                                 | End                                                                                                    |                |
| Туре            |       | Zone - Area : Make : Model                                             | Zone - Area : Make : Model                                                                                                    |                |
| Source ID       | Class | Install Location Notes                                                 | Install Location Notes                                                                                                    | End ID Done    |
| Audio           |       | 1 - Basement : Linn : Katan                                            | 1 - Basement : Linn : Katan                                                                                                   |                |
| Bookshelf       |       | Linn Katan Install Location                                            | Linn Katan Install Location                                                                                                   |                |
|                 |       | Linn Katan Install Location                                            | Linn Katan Install Location                                                                                                   |                |
|                 |       | Linn Katan Install Location                                            | Linn Katan Install Location                                                                                                   | <b>5</b> 10004 |
| Src-0001        | Bulk  | 75 ft Linn : K20 Cable                                                 | Loudspeaker cable                                                                                                    | End-0001       |
| Src-0002        | Bulk  | 75 ft Linn : K20 Cable                                                 | Loudspeaker cable                                                                                                    | End-0002       |
| Src-0003        | Bulk  | 75 ft Linn : K20 Cable                                                 | Loudspeaker cable                                                                                                    | End-0003       |
| Src-0004        | Bulk  | 75 ft Linn : K20 Cable                                                 | Loudspeaker cable                                                                                                    | End-0004       |
| Src-0005        | Bulk  | 75 ft Linn : K20 Cable                                                 | Loudspeaker cable                                                                                                    | End-0005       |
| Audio           |       | 6 - Home Theater : Linn : Katan                                        | House Audio Head End                                                                                                    |                |
| Bookshelf       |       | 6HT Linn Katan Install Location                                        |                                                                                                    |                |
| Src-0006        | Bulk  | 75 ft Linn : K20 Cable                                                 | Loudspeaker cable                                                                                                    | End-0006       |
| Src-0007        | Bulk  | 75 ft Linn : K20 Cable                                                 | Loudspeaker cable                                                                                                    | End-0007       |
| Src-0008        | Bulk  | 75 ft Linn : K20 Cable                                                 | Loudspeaker cable                                                                                                    | End-0008       |
| Src-0009        | Bulk  | 75 ft Linn : K20 Cable                                                 | Loudspeaker cable                                                                                                    | End-0009       |
| Src-0010        | Bulk  | 75 ft Linn : K20 Cable                                                 | Loudspeaker cable                                                                                                    | End-0010       |
| Audio<br>Keypad |       | 1 - Basement : Linn : 5101 Personal Hand<br>Linn 5101 Install Location | dset 1 - Basement : Linn : Katan<br>Linn Katan Install Location<br>Linn Katan Install Location<br>Linn Katan Install Location |                |
| Src-0011        | Bulk  | 174 m Linn : K10 Cable                                                 | Cable - R6 - Gray                                                                                                    | End-0011       |
| Src-0012        | Bulk  | 174 ft Linn : K20 Cable                                                | Loudspeaker cable                                                                                                    | End-0012       |
| Src-0013        | Bulk  | 174 ft Linn : K400 Cable                                               | Bi-wire speaker cable                                                                                                    | End-0013       |
| Src-0014        | Bulk  | 174 ft Linn : K600 Cable                                               | Tri-wire speaker cable                                                                                                    | End-0014       |
|                 |       |                                                                        | · · · · · · · · · · · · · · · · · · ·                                                                                         |                |
## **Enhancement - Projects/Purchase Orders: Product Prices**

There are now 3 Product Cost Prices displayed on the Project Purchase Order screens.

- 1. The Master Cost is the Cost is the Net Cost on this Product in the Product Library.
- 2. The Project Cost is the Cost of this Product in your Proposal.
- 3. The PO Cost is the Cost of this Product on the actual Purchase Order.

You may now change any of these costs from this screen. When you click on one of these costs you will get a pop prompt to select which or all of the Cost Prices you wish to change. This enables you update your Product Library Cost or just this Project Cost right from the Purchasing screen.

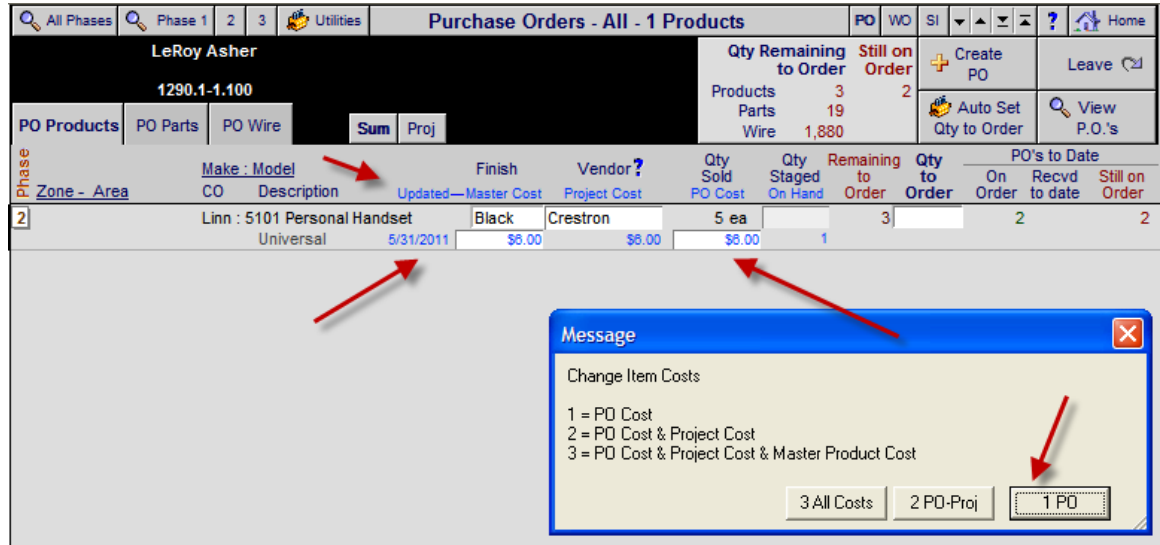

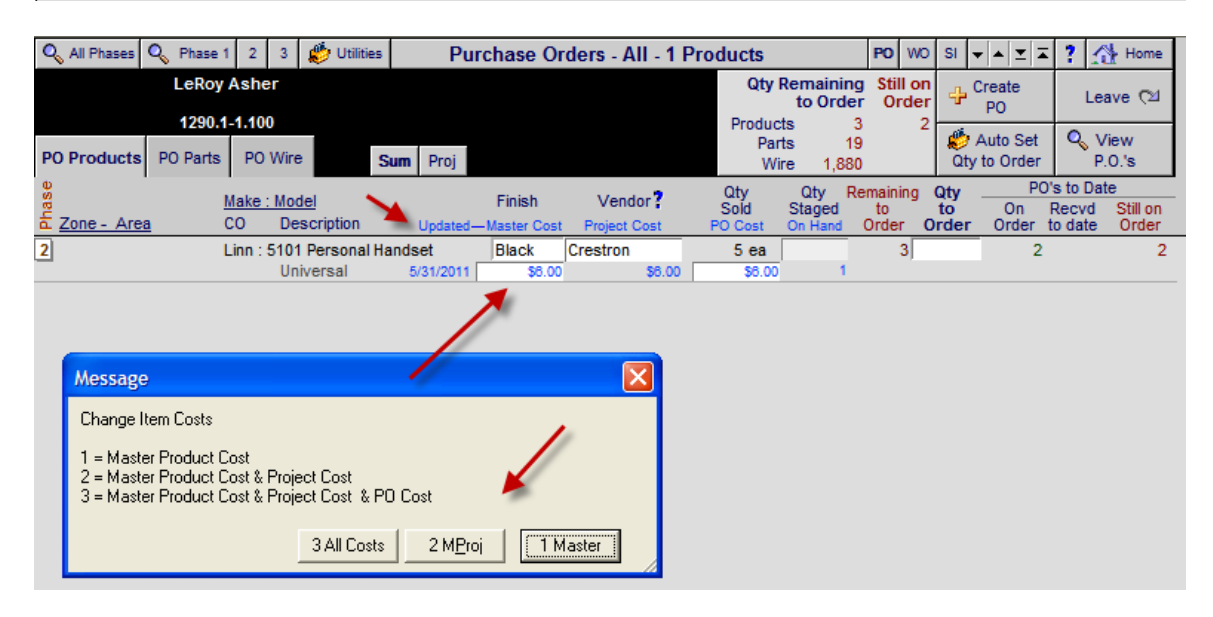

## Enhancement - Projects/Work Order/Work Order Invoice: Product Locations

In the Project Work Order Invoice screen, if you choose the Project Item view mode, then each product on your Work Order will show its location info below each product. If you choose the Sum items view, then each product on the Work Order will show all of the Location data, from all like kind items the Product item.

| Setup 💼 Delete WO                   |           | Work Order Detail Not Posted | Show           | Area Text 📃 Hide | Time 🗌 🌗      | rev/Next 🕨 📍 |
|-------------------------------------|-----------|------------------------------|----------------|------------------|---------------|--------------|
| WO Number 2025 - 1290.1-1.100       |           |                              |                |                  |               | Post WO 😽    |
| WO Date 6/10/2011                   |           | Cyrissa Brain                |                | 🕂 Create         | Pick 📠        | Done CM      |
| Master Tracker Appointment          |           |                              |                | Continuation WO  | List 💆        | Done (2      |
| WO Total Time 2:20 Add              |           | Home Entertainment System    |                | 💑 Auto Set       | Install 🛅     | Print 📇      |
| Additional Time                     | WO Notes  | 1290.1-1.100                 |                | Installed Qty    | Tasks 🚍       | & Post View  |
| WO Time Total 2:20                  |           | _                            |                | Global I         | nstall Log    | Edit         |
| Requested Installer Edit            |           |                              |                | Entry I otal Le  | rπ <u>A</u> I | Log          |
| Appointment:                        |           |                              |                | 3                | - Totali      | 4            |
| Sort Zone - Area                    |           |                              |                | Item Qty         | Left To I     | nstall Edit  |
| Phz Class Install Location Q        | ty Make   | Model Description S          | Serial Numbers | Entry Installed  | Install       | Time Log     |
| 1 Zone 1 - Atrium                   | 1 ea Linn | 5125                         |                | - <b>}</b> -     | 1             | Q. A         |
| 3 Product Location 1                |           | Five channel power amplifier |                |                  |               |              |
| Zone 1 - Atrium                     | 1 ea Linn | 5125                         |                | - <b>-</b>       | 1             | Q,           |
| 3 Product Location 2                |           | Five channel power amplifier |                |                  |               |              |
| <ol> <li>Zone 1 - Atrium</li> </ol> | 1 ea Linn | LK 140                       |                | - <b>-</b>       | 1             | Q,           |
| 3 Product Location 3                |           | Two channel power            | -              |                  |               |              |

| Are        | ea La        | bor:            | 2:20:00       |        | Zone 1 - Atrium                                                   |
|------------|--------------|-----------------|---------------|--------|-------------------------------------------------------------------|
|            |              |                 |               | Zone 1 | - Atrium - Work Order Notes                                       |
| ID<br>Inst | PZ<br>taller | Install<br>Date | Labor<br>Time | Qty    | Make - Model                                                      |
| 1          | 3            |                 | 1:00:00       | 1 ea   | Linn : 5125<br>Five channel power amplifier (Black)<br>Location 1 |
| 1          | 3            |                 | 1:00:00       | 1ea    | Linn : 5125<br>Five channel power amplifier (Black)<br>Location 2 |
| 1          | 3            |                 | 0:20:00       | 1ea    | Linn : LK 140<br>Two channel power amplifier<br>Location 3        |

#### Enhancement - Projects/Utility/Admin: Update Product Info

This new Utility will update all of Product info on the Products in a Project to the current product info from the Product Library. Because a Project is sold it should only be changed by an administrator and that is why this utility is located on the Project/Admin screen.

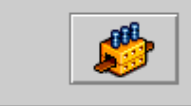

Update Product Info This utility will update (relookup mainline) all of the Product info on the Products in this Project to the current product info from the Product Library.

## **Enhancement - Product Library/Phantom Product: Speed up search of Phantom Products** Speed Improvement when finding Phantom Products.

| Q Find Products | 🔍 Fav A   | всс      | Recent |     | Pre | oduct | Libra | ry - L | ine L | ist | AlphaF    | ind: Ma           | ke 🛛 I      | Hidden 🗌 | <b>-</b> | <b>x x</b> | ?   | 🐴 Home     |
|-----------------|-----------|----------|--------|-----|-----|-------|-------|--------|-------|-----|-----------|-------------------|-------------|----------|----------|------------|-----|------------|
| All A B         | C D       | F        | GH     | 1 1 | J   | к     | LM    | N      | 0     | Р   | QI        | २                 | ; т         | . n      | ۷        | W          | Х   | ΥZ         |
| Q Show Products | Show      | Data     |        |     |     |       |       |        |       |     |           |                   | 4           | New      | De       | etail      |     | Leave 🖓    |
| Rart Phantom    | model     | LISIS    |        |     |     |       |       | 4      |       |     |           |                   |             | roduct   | Phan     | Lab        | Pro | oduct Sets |
| Sulk PreCut     | Utilities | Grooming |        |     |     | au    | dio & | vide   | 0     |     | 9<br>4,75 | 15 Iten<br>10 Tot | ns In<br>al | Control  | Part     | Wire       | P   | rint Menu  |

## **Enhancement - Product Library/Recent Products: Remove Today calc-speed up Pick Products** The Today function has been changed from a calc to a global in the Product Library "Recent

| Products" fe    | Products" feature and this speeds up the pick products routine when building a proposal. |                 |                           |                                           |              |                     |                       |  |
|-----------------|------------------------------------------------------------------------------------------|-----------------|---------------------------|-------------------------------------------|--------------|---------------------|-----------------------|--|
| Q Find Products | 🔍 Fav A                                                                                  | B C Q Recent    | Product Library - Line L  | List AlphaFind: Make 🛛 Hidden 🗌 👻 🔺 🚬 🛣 🕺 |              |                     |                       |  |
| All A B         | C D                                                                                      | E F G           | H <mark>N JK LM NO</mark> | P Q R S                                   | TU           | VW                  | X Y Z                 |  |
| Q Show Products | Show<br>Hidden                                                                           | Data            |                           |                                           | New Product  | Detail<br>List      | Leave 🖓               |  |
| Seart Phantom   |                                                                                          | 2.5.5           |                           |                                           | Floqua       | Phan Lab            | Product Sets          |  |
| Sulk SPreCut    | Utilities                                                                                | Grooming        | audio & video             | 4,746 Items<br>4,750 Total                | Control      | Part Wire           | Print Menu            |  |
| Show All Groups |                                                                                          |                 | N                         |                                           | Cue          | 🚊 <u>Sell Pr</u>    | ice Auto Tag          |  |
| Displin Cat Typ | <u>be</u>                                                                                | Class View Make | Model : SKU               | Description Q                             | Finish Notes | <u>।</u> 🔍 (Install | ed) <u>Fav Hide</u> 🔟 |  |
| Audio Multi Key | <u>/pad</u>                                                                              | o 🔍 Linn        | 5101 Personal Handset     | Universal learning                        | Black 🛛 🖪 🗧  | 390.0               | 0 ea 🔺 🗌 🗌            |  |

Five channel power Silver 🚦 2,750.00 ea 🛆 🔲 🔲

## Enhancement - Product Library/Main Line List: New Button Layout

5125

Audio Ampli Multi-channel O 🔍 Linn

The Inventory Control button is now on the Right side of the screen and enables access to the Inventory Count and Purchasing screens. The Data List button provides access to multiple List views enabling you to view your products in a variety of helpful ways. The Data Grooming button enables you to add Product Groups to Multiple products and add Product data in a List view.

| Q Find Products                    | 🔍 Fav A        | B C 🔍 Recent     | Product Library - Line | List AlphaFind: Make 🛛 Hidden 🗌 🗸 | ▲ 🗵 🛣 <b>? 🐴</b> Home           |
|------------------------------------|----------------|------------------|------------------------|-----------------------------------|---------------------------------|
| All A B                            | C D            | E F G H I        | JKLMNO                 | P Q R S T U V                     | W X Y Z                         |
| Q Show Products                    | Show<br>Hidden | Data<br>Lists    |                        | Product                           | Detail Leave 🖓                  |
| QPart Phantom                      |                |                  |                        | Floduce                           | Product Sets                    |
| Sulk OPreCu                        | t Utilities    | Data<br>Grooming | audio & video          | 4,750 Total Control Par           | rt Wire Print Menu              |
| Show All Groups                    | 3              |                  |                        | Cue 🚊                             | Sell Price Auto Tag             |
| <u>Displin</u> <u>Cat</u> <u>T</u> | уре            | Class View Make  | Model : SKU            | Description Q. Finish Notes Q     | 🔍 (Installed) <u>Fav Hide</u> 💼 |
| Audio Multi K                      | eypad          | o 🔍 <u>Linn</u>  | 5101 Personal Handset  | Universal learning 🛛 🛛 🖬 🚽        | 390.00 ea 🔺 🗌 🗌                 |
| Audio Ampli M                      | ulti-channel   | Q Linn           | 5125                   | Five channel power Silver         | 2,750.00 ea 🔺 🗌 🗌               |
| Audio Sourc P                      | hono           | ● 🔍 <u>Linn</u>  | Adikt                  | Moving-magnet                     | 350.00 ea 🗌 🗌 🗌                 |
| Audio Sourc P                      | hono           | ● 🔍 <u>Linn</u>  | Akito                  | Pick up tonearm Black             | 1,100.00 ea 🗌 🔲 🗌               |
| Audio Sourc P                      | hono           | ● 🔍 <u>Linn</u>  | Akiva                  | Reference Moving Coil             | 2,950.00 ea 🗌 🔲 🔲               |

## Enhancement - Product Library/Data Grooming Utility: New screen GUI

The Data Grooming Utility screen has been re-designed to make it easier to Assign Groups to Multiple Products and to Tag the Desired Products, Replace the Make on the Tagged Products and to Sort Products without Groups, Class, Make, Model, Description, Cost, Sell Price and Unit to the top of the list so that you can enter the proper data.

The Data Grooming Utility is accessed from the main Product Library/Line List screen as well as on all of the Product Utility/Import screens so you can Groom your Data immediately after Import new Products into SCPS.

| Q Find Products | 🔍 Fav A    | B C 🔍 Recent                                             | Product                    | t Library - Data Groom                | ing Utility Alph     | naFind: Make | e 🛛 Hidden 🗌 | ▼ ▲ ⊻ <b>∓</b> ?          |
|-----------------|------------|----------------------------------------------------------|----------------------------|---------------------------------------|----------------------|--------------|--------------|---------------------------|
| All A B         | C D        | E F G H                                                  | I J                        | K L M N O                             | P Q R S              | ΤU           | vw           | X Y Z                     |
| Q Show Products | 🕜 Tag All  | Assign a Grou<br>to Multiple Pro                         | ip<br>oducts               |                                       | Sort                 | t "No Data"  | to the Top   | Done ঝ                    |
| Seart Phantom   | 🗌 UnTag A  | 1. Tag or UnTag                                          | desired pro                | oduct /                               | Group                | s Class      | Make Model   | 🎂 Assign                  |
| Sulk Recut      | Find Tag   | <ol> <li>Find (Tags) o</li> <li>Click "Assign</li> </ol> | r desired pr<br>Group to M | roducts 4,750<br>Iany Products" 4,746 | Selected Items       | Cost         | Sell Unit    | Group to<br>Many Products |
| Disciples       | Catagony   | Tune                                                     | ↓<br>Tan End               | Maka Daalaas Maka                     | Madal                | -            | Unit Sell    | Auto Tag                  |
| Discipline      | Calegory   |                                                          | Tag Find -                 | - <u>make</u> Replace make            |                      |              | Unit Cost    |                           |
| Audio           | Multi-room | кеурао                                                   |                            | Linn                                  | 5101 Personal Handse | श            | 390.00       |                           |
| Product         |            |                                                          |                            | Universal learning remote             |                      |              | 234.00       |                           |
| Audio           | Amplifier  | Multi-channel                                            |                            | Linn                                  | 5125                 |              | 2,750.00     | ea 🗛 📃                    |
| Product         |            |                                                          |                            | Five channel power amplifie           | r (Black)            |              | 1,650.00     |                           |
| Audio           | Source     | Phono                                                    |                            | Linn                                  | Akito                |              | 1,100.00     | ea 🗌 🗖                    |
| Product         |            |                                                          |                            | Pick up tonearm                       |                      |              | 660.00       |                           |

## Enhancement - Product Library/Product Detail and Purchasing: Order Now indicator

This Order Now flag will also appear on the new Product/Library/Inventory Control/Purchasing screen and you can sort all of the items with the "Order Now" flag to the top of the screen.

| Q Fin        | d Produc                      | ts 🔍 Fav A 🛛 E  | 3 0        | C 🔍 Recent | :  | Product Library    | - Purchasing | AlphaFind | : Make 🛛 Hi    | idden 🗌        | ▼ ▲ <u>▼</u>      | - ?   | Home               |
|--------------|-------------------------------|-----------------|------------|------------|----|--------------------|--------------|-----------|----------------|----------------|-------------------|-------|--------------------|
| All          | A                             | BCDI            | E          | FG         | HI | J K L M            | N O P        | Q R       | S T            | U              | vw                | X     | Y Z                |
| Q Sho        | w Produc                      | ts              |            |            |    | Find Desired I     | Products     |           |                |                | Print             |       | Done 🖓             |
| Reart Reart  | Phanto<br>Q <sub>0</sub> Pre0 | Cut             |            |            |    | Click Show "Order  | Now" button  |           | 4,746<br>4,750 | ltems<br>Total | Show<br>"Order No | w"    | Inventory<br>Count |
| Show         | All Grou                      | ps              |            |            |    |                    |              | Quantity  | Optimum        |                | Q                 | ty to | Order              |
| Displn       | Cat                           | Type C          | lass       | Make       |    | Model              |              | On-Hand   | Qty            | Order          | <u>Now</u> C      | rder  | Amount             |
| <u>Audio</u> | Multi                         | Keypad          | 0          | Linn       |    | 5101 Personal Ha   | ndset        | 2         |                | Order          | Now               | 5     | \$1,170.00         |
| Audio        | <u>Ampli</u>                  | Multi-channel   | 0          | Linn       |    | 5125               |              | 4         | 6              | Order          | Now               | 2     | \$3,300.00         |
| <u>Audio</u> | Sourc                         | Phono           | 0          | Linn       |    | Akito              |              | 5         | 6              | Order          | Now               | 1     | \$660.00           |
| Audio        | Sourc                         | CD Player       | 0          | Linn       |    | Classik Music-B    |              | 5         | 6              | Order          | Now               | 1     | \$930.00           |
| Audio        | <u>Ampli</u>                  | Surround Receiv | <u>e</u> 🔾 | Linn       |    | Classik Movie Di-C | 3            | 15        | 6              |                |                   | 0     |                    |
| Audio        | Speak                         | Center Channel  | 0          | Linn       |    | Ekwal              |              | 5         | 6              | Order          | Now               | 1     | \$780.00           |

If the Optimum Qty is greater than the Quantity on Hand (this comes from the Inventory Control Count screen) then the Order Now flag will appear.

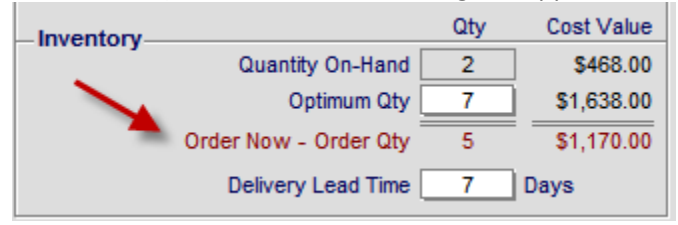

| Enhancem       | ient - Proc                                         | duct Libra                                       | ry/Product          | Detail:                             | Improv                                       | ed Scre                    | een GUI ai       | nd New Fe          | eature           | s                        |
|----------------|-----------------------------------------------------|--------------------------------------------------|---------------------|-------------------------------------|----------------------------------------------|----------------------------|------------------|--------------------|------------------|--------------------------|
| Q Find Product | s 🔄 🔤 Replace                                       | e Data                                           | Pro                 | oduct Libr                          | ary - Pro                                    | duct Deta                  | ul               | 1                  | of 152           | ? 🐴 Home                 |
| Duplicate      | Product Create<br>Sell Price Upda<br>Cost Price Upd | d: 1/8/2002<br>ited: 7/1/2011<br>lated: 7/1/2011 |                     | 5101 Per<br>Universal<br>Audio : Mu | Linn<br>rsonal Ha<br>Hearning<br>Ilti-room : | andset<br>remote<br>Keypad |                  | Produc             | t                | Done 🖄<br>Return to List |
| Product        | Specs                                               | Pix                                              | PDF                 | Labor                               | Parts                                        | •                          | Wire T           | asks               |                  |                          |
| Make           | Linn                                                |                                                  | Sell Price Q        |                                     |                                              | -Group-                    | Au               | dio : Multi-room : | Keypad           |                          |
| Model          | 5101 Personal                                       | Handset                                          | \$390.00 ea         | 1                                   |                                              |                            | Product          | Classification     | Pro              | oduct                    |
| SKU            |                                                     |                                                  |                     |                                     |                                              |                            | 1                | Primary Install Ph | ase              | 2 Trim                   |
| Finish         | Black                                               |                                                  |                     |                                     |                                              | - Status-                  |                  | Tax A              | T + '            | Tax B T                  |
| Description    | Universal learn                                     | ing remote                                       |                     | _                                   |                                              |                            | Favorite 🔥 I     |                    | Dhantom (        |                          |
| Features       | Programmable,                                       | , high-power, lor                                | ng range, infra-red | remote contre                       | ol for                                       | - Options                  |                  |                    | mantonin         |                          |
| ABC            | hand held or ta                                     | ble top operatio                                 | n                   |                                     |                                              |                            | New Ite          | em 🗌               | Discontin        | ued Item 🗌               |
|                |                                                     |                                                  |                     |                                     |                                              |                            | Do not Hi        | de 🗌 ?             | Hide             | this Item                |
|                |                                                     |                                                  |                     |                                     |                                              | Do not Dele                | te 🗌             | Do not             | Discount         |                          |
|                |                                                     |                                                  |                     |                                     |                                              |                            | Proposal Sort    | m Issue V          | /O Staple        | Up Card 📋                |
|                |                                                     |                                                  |                     |                                     |                                              | -Inventor                  | у                |                    | Qty              | Cost Value               |
|                |                                                     |                                                  |                     |                                     |                                              |                            | Quar             | tity On-Hand       | 2                | \$468.00                 |
| Cue Notes      | This Cue can c                                      | contain notes to                                 | help users when n   | icking this orr                     |                                              |                            | Order Neu        | Optimum uty        | 6                | \$1,404.00               |
| Cuc noice      | This cue cun e                                      | Unitain notes to                                 | nelp users when p   | Ching and pro                       | Juuci                                        |                            | Order Now        | / - Order uty      | 4                | \$930.00                 |
|                |                                                     |                                                  |                     |                                     |                                              |                            | Delive           | ry Lead Time       | 7                | Jays                     |
| ea Unit        | -Net Price -                                        | -Loading Calcul                                  | ator — Updat        | e – Loaded                          | I Price                                      | -Product-                  |                  | ements             | Insta            | Iled Price               |
| List           |                                                     | Adjustment Ty                                    | pe_% 💭              |                                     |                                              | Produc                     | t Parts          | Wire               | Product<br>Parts | \$390.00                 |
| Sell           | \$390.00                                            |                                                  |                     | Sell                                | \$390.00                                     | \$390.0                    | 00 \$1,085.00    | \$1,312.50         | Wire             | \$1,312.50               |
| Minimum Sell   | \$300.00                                            | GP 22.0%                                         | % \$                | GP                                  | 40.0%                                        | \$610.0                    | 00 \$50.00       | \$202.50           | + Labor          | \$862.50                 |
| Net Cost       | \$234.00                                            |                                                  |                     | Cost                                | \$234.00                                     | \$1,000.0                  | \$1,135.00       | \$1,515.00         | Iotai            | \$3,650.00               |
| -Purchasing    | j                                                   |                                                  |                     |                                     |                                              | - Installati               | ion              | Orden 8 Wire N     |                  |                          |
| 345 Euses      | cription (Purchas                                   | se Order)                                        | ~ ?                 |                                     |                                              | Product D                  | escription (wor  | COrder & Wire M    | lanager)         | ?                        |
|                |                                                     |                                                  |                     |                                     |                                              |                            |                  |                    | -                | -                        |
| Buy Option     |                                                     | Dury Helt 1                                      | Provide Report      | Se Cont                             | et Cost 👘                                    | Product In                 | staliation Notes | (Work Order)       |                  |                          |
| Buy uty        | 10 ea                                               |                                                  | Sag Buy U           | nit Cost j                          | \$4.00                                       |                            |                  |                    |                  |                          |
| Alternate P    | 0 Vendor                                            |                                                  | ?                   |                                     |                                              |                            |                  |                    |                  |                          |
| Optional Cost  | t                                                   | ? Optional V                                     | /endor              |                                     | 5                                            |                            |                  |                    |                  |                          |

## Enhancement - Product Library/Product Detail: Purchasing & Work Orders Descriptions

In addition to the regular Product Description you can now add Purchasing (PO) and Installation (WO) Descriptions to your products. These descriptions will override the regular description on your Project Purchase Orders and on your Project Work Orders.

| Purchasing                                  |                          | Installation                                            |
|---------------------------------------------|--------------------------|---------------------------------------------------------|
| PO Description Remote                       | ?                        | WO Description Remote Control                           |
| PO - Buy Option ?                           | Set Cost 📠               | Installer Notes                                         |
| Enable Buy Oby 5 es Buy Unit Boy            |                          | Be sure to programming this remote control to the users |
|                                             | 0111 COSt \$2,340.00     | requirements.                                           |
| Alternate PO Vendor ?                       |                          |                                                         |
| Optional Cost ? \$250.00 Optional Vendor Ca | apitol Sales Company 🛛 🔀 |                                                         |

## Enhancement – Product Library/Product Detail: Buy Package Option

A new Buy Package Option feature enables you to enter a Package kind and the number of item in that Package. The Project Purchase Order will automatically calculate the package quantity based and the unit quantity required for the Project. The Set Cost button will automatically calculate the Cost of the Package based on the Net cost of the product and the Buy Pkg Qty.

PO Buy Option:

2

Enter a Buy Pkg, a Buy Pkg Qty, a Buy Pkg Cost and check the PO Buy Option box.

SCPS Project Purchase Orders will divide the actual Project Qty with the Buy Pkg Qty and show the Qty of Buy Packages and Buy Pkg Cost on the PO.

Example: Project Qty (3750) / Buy Pkg Qty (1000 box) = PO Qty (4 rounded up)

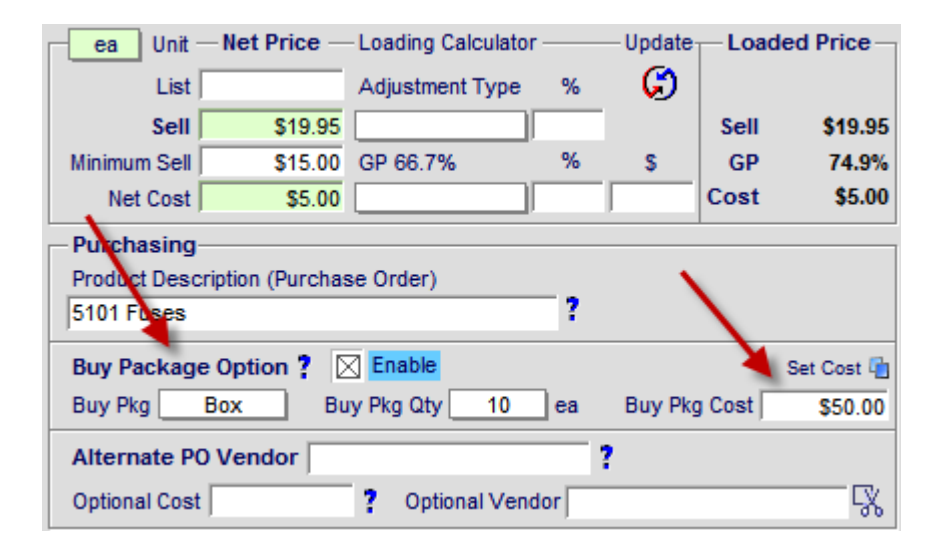

Linn : 5101 Personal Handset

Remote

A blue indicator will appear on that Product in the Project Purchase Order screen when the Buy Package Option is engaged.

Linn Products

\$234.00

1 ea

0

Black

\$234.00

6/2/2011

| 📇 Setup 📋 De        | elete PO               | Pur                   | chase | e Order Deta               | ail            |          | Hide Price    | s 🗌 🌗 Pre   | v/Next 🕨 📍           |
|---------------------|------------------------|-----------------------|-------|----------------------------|----------------|----------|---------------|-------------|----------------------|
| Do not show Clie    | ent/Project info on PO | Vendor Address        | · 🗹   | :                          | Ship To Addre  | ss 🗹     |               | 7/7/2011    | Post PO              |
| PO Number 1083      | 3 - 1293.1-1.100       | Linn                  |       | EME A                      | udio & Video S | Systems  |               |             | Done CM              |
| User PO #           |                        |                       |       | Purchasing City, WI 567937 |                |          |               |             | Done (1              |
| PO Date 7/7/2       | 2011                   |                       |       |                            | 2 1/           |          | Buy P         | F<br>kg &   | Print 📇<br>Post View |
| Buyer: Jo           | be Buyer               |                       | 129   | 3.1-1.100                  |                |          |               | Receiving   |                      |
| Buyer Override:     | ,                      | Mike & Jessica Potter |       |                            |                |          | Auto Receive  |             |                      |
| Shipping Method: Be | est Way                |                       |       |                            |                |          | 6             | All PO Item | IS                   |
| PO Terms:           |                        |                       |       |                            |                |          | Date Receiv   | ed          |                      |
| PO Notes:           |                        |                       |       |                            | PO Total       | \$306.00 | Received      | By          |                      |
| Order Qty           | ake                    |                       |       |                            | Unit           | Ext      | Receive       | Qty         | Qty 🖌                |
| Buy Qty             | escription             | Model                 |       | Finish                     | Raw Cost       | Raw Cost | U View-Edit   | Recva       | Upen                 |
| 10 ea - L           | .inn                   | 5101 Personal Handset |       | Black                      | \$50.00        | \$50.00  | •             | 1           | 0 Box                |
| 1 Box 5             | 101 Fuses              |                       | note: |                            |                |          | Rcv'd: 7/7/   | 2011 By:    | Qty: 1               |
| 2 ea S              | Sony                   | SLV-N99               |       |                            | \$128.00       | \$256.00 | →             | 2           | 0 ea                 |
| 2 ea V              | /HS Video Cassette Rec | corder                | note: |                            |                |          | 🕒 Rcv'd: 7/7/ | 2011 By:    | LB                   |

Enhancement - Product Library/Product Detail: Cost and Sell Price List Updated dates

When you change the Cost or Sell Price in the Product Library the Updated Dates and the SCPS User who made the change will be updated. When you Import Products using the SCPS Import Utilities all of the newly imported Products will be stamped with the current date and SCPS user. These dates are shown in the Product Library Detail and Specs screens and shown in the Proposal Product List and Proposal Product Detail screens as well as the Project Purchasing screens. This will help you keep your product prices as current as possible.

| Sind Product | ts 🔄 🔄 Replace                                              | e Data                                           | / Pro        | duct Librar                                                                                                   | ry - Prod | duct Det  | tail     |              | 1 of 4746         | 6 ? 🐴 Home                 |
|--------------|-------------------------------------------------------------|--------------------------------------------------|--------------|----------------------------------------------------------------------------------------------------|-----------|-----------|----------|--------------|-------------------|----------------------------|
| Duplicate    | Product Create<br>Sell Price Upda<br>Cost Price Upd         | ed: 1/8/2002<br>ated: 6/2/2011<br>ated: 6/2/2011 | Universal I  | Linn<br>5101 Personal Handset<br>ersal learning remote with multiple functions<br>Audio : Multi-room : Keypad |           |           |          |              | Product           | Done (2)<br>Return to List |
| Product      | Specs                                                       | Pix                                              | PDF          | Labor                                                                                                    | Parts     |           | Wire     | Tasks        | •                 |                            |
| Make         | Linn                                                        |                                                  | Sell Price Q |                                                                                                    |           | Group     |          | Audio : M    | ulti-room : Keypa | ad                         |
| Model        | 5101 Personal                                               | Handset                                          | \$390.00 ea  |                                                                                                    |           |           | O Pr     | oduct Classi | fication          | Product                    |
| SKU          |                                                             |                                                  |              |                                                                                                    |           | Ctature   |          | Primary      | Install Phase     | 2 Trim                     |
| Finish       | Black                                                       |                                                  |              |                                                                                                    | -         | - status- |          | I            | Tax A T +         | Tax B T                    |
| Description  | scription Universal learning remote with multiple functions |                                                  |              |                                                                                                    |           |           | Favorite | A Fee SK     | U D Phanto        | m Product                  |

You can manually Update all of your Product Dates using the Product Library/Product Utilities/Update utility.

| Update Cost & Sell Updated Dates                                                                          |                    |
|----------------------------------------------------------------------------------------------------|--------------------|
| This utility will set all Products that<br>do not have a Updated Cost<br>and Sell Date with today's date. | Set<br>Update Date |

You can Sort (in Ascending or Descending order) all of your Products by the Creation Date, the Sell Modified Date or the Cost Modified Date.

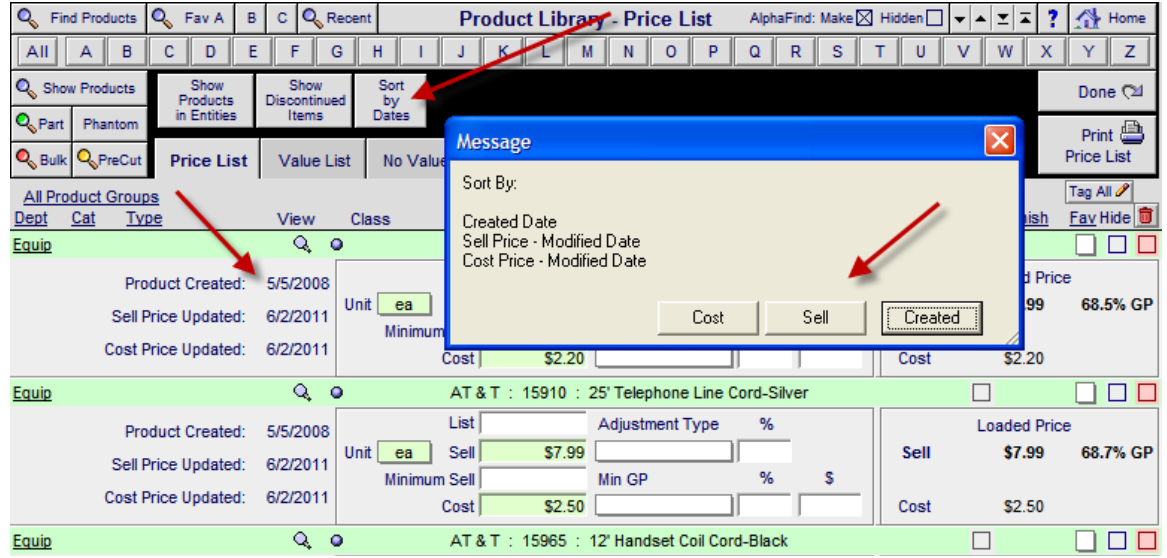

| Q All Phases Q Phase | 1 2 3 🏼 🖉 Uti      | ilities Pur    | chase Or   | ders - All - 23 | Products            |                            | PO WO            | ) SI      | ▼ ▲ <b>⊻</b> 2          | ? 1                | 🖖 Home         |
|----------------------|--------------------|----------------|------------|-----------------|---------------------|----------------------------|------------------|-----------|-------------------------|--------------------|----------------|
|                      |                    | Jol            | hn & Mary  | Smith           | Qty                 | Remaining<br>to Order      | Still or<br>Orde | -         | Create<br>PO            | Le                 | ave 🖄          |
| PO Products PO Parts | s PO Wire          | Sum Proj       | 1284.1-1.1 | 00              | Produc<br>Par<br>Wi | ts 26<br>ts 18<br>re 2,510 | 5 6<br>3<br>)    | d<br>Q    | Auto Set<br>ty to Order | Q v<br>₽           | /iew<br>.0.'s  |
|                      | Make : Model       |                | Finish     | Vendor?         | Qty<br>Sold         | Qty Re<br>Staged           | emaining<br>to   | Qty<br>to | P(<br>On                | D's to Da<br>Recvd | te<br>Still on |
| 3                    | Klipsch : RC-35    | ption Opdated- | Black      | Klipsch Audio   | 1 ea                | Un Hand                    | 1                | orde      | r Order                 | to date            | Order          |
| -                    | Center Cha         | annel 6/2/2011 | \$210.00   | \$210.00        |                     | -2                         | .,               |           |                         |                    |                |
| 3                    | Klipsch : RF-35    |                | Black      | Klipsch Audio   | 2 ea                |                            | 2                |           |                         |                    |                |
|                      | Reference          | 6/2/2011       | \$262.50   | \$262.50        |                     | -4                         |                  |           |                         |                    |                |
| 3                    | Klipsch : RS-7     |                | Matte      | Klipsch Audio   | 2 ea                |                            | 2                |           |                         |                    |                |
|                      | Reference          | 6/2/2011       | \$236.50   | \$236.50        |                     | -4                         |                  |           |                         |                    |                |
| 3                    | Klipsch : RSW-10   |                | Black      | Klipsch Audio   | 1 ea                |                            | 1                |           |                         |                    |                |
|                      | Reference          | 6/2/2011       | \$525.00   | \$525.00        |                     | 0                          |                  |           |                         |                    |                |
| 2                    | Linn : 5101 Person | nal Handset    | Black      | Linn Products   | 1 ea                |                            | 0                |           | 1                       | 1                  | 0              |
|                      | Remote             | 6/2/2011       | \$234.00   | \$234.00        |                     | 2                          | -                |           |                         |                    |                |

#### The Master Cost Updated Date also shows on the Project Purchase Order screen.

## Enhancement - Product Library/AlphaFinder: Make Name Grooming Utility

If you want to change the name of a Make on many products at one time you can use the new Make Name Grooming Utility. Once you click on the AlphaFinder character you want you will see the Groom Make Utility button.

| 🔍 Fir             | nd Product | s 🔍 Fav A     | в с 🤇            | Recent         | Product Library - Line I | L <b>ist</b> All | phaFind: Make          | E 🛛 Hidden 🗌         | ▼ ▲ <b>≚</b> 革     | ? 🐴 Home              |
|-------------------|------------|---------------|------------------|----------------|--------------------------|------------------|------------------------|----------------------|--------------------|-----------------------|
| All               | A E        | C D           | E F              | G H            | IJKLMNO                  | P Q              | R S                    | TU                   | vw                 | X Y Z                 |
| Q Sho             | w Product  | Show          | Data<br>Lists    |                |                          |                  |                        | Product              | Detail<br>List     | Leave 🖓               |
| Q <sub>Part</sub> | Phanto     | m             |                  |                |                          |                  |                        | TIOGUCI              | Phone Link         | Product Sets          |
| Q <sub>Bulk</sub> | k QPreC    | ut Utilities  | Data<br>Grooming |                | audio & video            |                  | 153 Items<br>153 Total | Inventory<br>Control | Part Wire          | Print Menu            |
| Show              | All Group  | IS            |                  |                |                          |                  |                        | Cue                  | 🚊 <u>Sell Pr</u> i | Ce Auto Tag           |
| Displin           | Cat        | Гуре          | Class View       | / <u>Make</u>  | Model : SKU              | Description      | <u>1</u> Q,            | Finish Notes         | 🛓 🔍 (Instalk       | ed) <u>Fav Hide</u> 🔟 |
| <u>Audio</u>      | Speak      | Center Channe | <u>a</u> o Q     | <u>Klipsch</u> | RC-35                    | Center Cha       | annel                  | Black                | 399.0              | 0 ea 🗛 🔲 🗌            |
| <u>Audio</u>      | Speak      | Floor         | o Q              | <u>Klipsch</u> | RF-35 (6483)             | Reference        | Tower                  | Black                | 499.0              | 0 ea 🗌 🗌 🗌            |

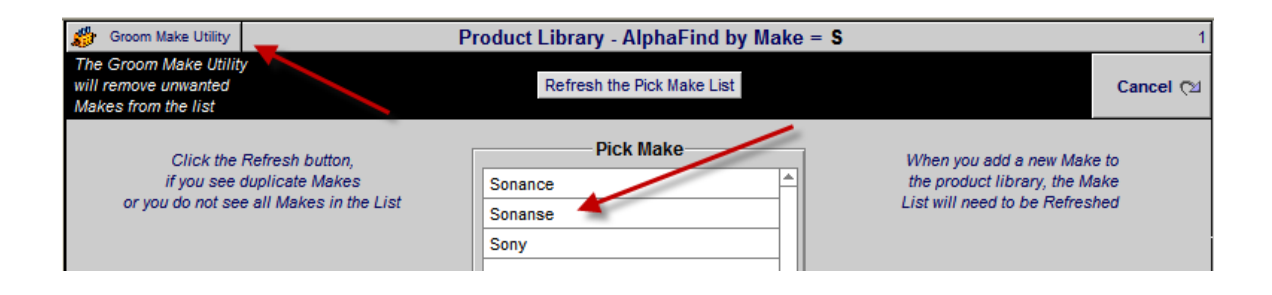

Then you can select the Make Name you want to change.

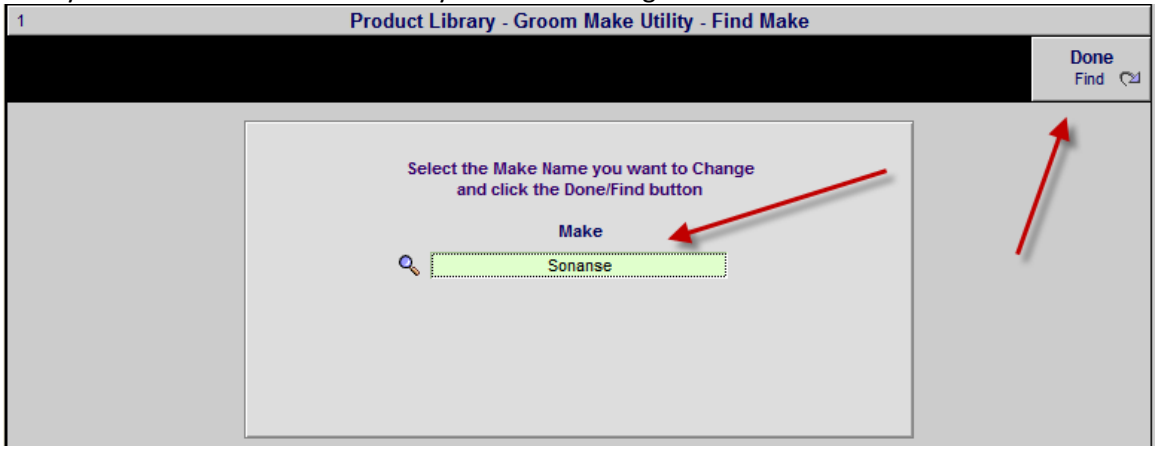

Then you can change the Make name and click on the Replace button to change all of the Products with the old name to the new name.

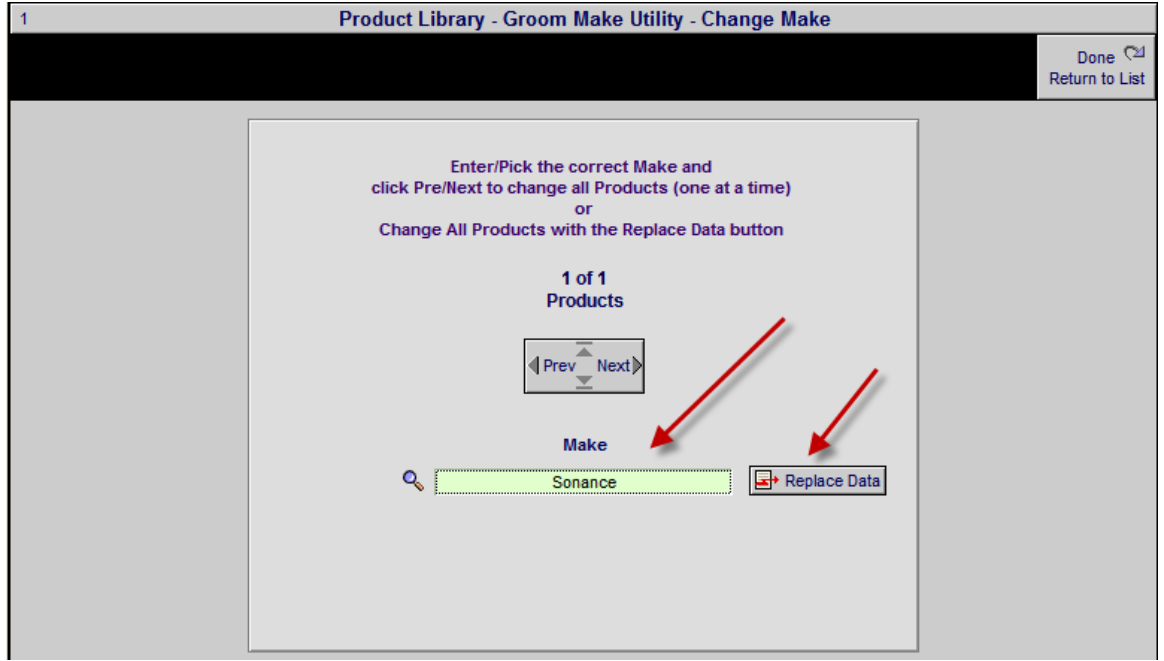

## Enhancement - Product Library/Print Menu: Consumer Price List Report

A Consumer Price List report that can be shown to customers has been added to the Product Library Print Menu. You can first select the Products you want to show on this report and then go into the Print Menu and Print it.

| 📇 Printer Setup    |                                        | Product Library - Print Menu                     |                             | ? 🐴 Home |  |  |  |  |  |  |
|--------------------|----------------------------------------|--------------------------------------------------|-----------------------------|----------|--|--|--|--|--|--|
|                    |                                        | 1710 - 51710 %                                   |                             | Done 🖓   |  |  |  |  |  |  |
| 4/40 0T 4/40 Items |                                        |                                                  |                             |          |  |  |  |  |  |  |
|                    | Select the Products that you want to   | o print noin the Line List screen and then       | print of preview the report |          |  |  |  |  |  |  |
|                    |                                        | Print/Preview Reports                            |                             |          |  |  |  |  |  |  |
|                    | These rep                              | orts will print products showing in the Line Lis | st                          |          |  |  |  |  |  |  |
|                    | Consumer Product List                  | Confidential Product - Detail List               | Product Back Panels         |          |  |  |  |  |  |  |
|                    | Confidential Product List              | Confidential Product - Labor List                | Product Supplements         |          |  |  |  |  |  |  |
|                    | Manufacturer (Make) List               | Confidential Product Detail                      | Product Cue Notes           |          |  |  |  |  |  |  |
|                    | Vendor Contacts<br>with assigned Makes |                                                  |                             |          |  |  |  |  |  |  |

Page: 1

# 6/16/2011 Consumer Product List

|   | Make                                               | Model                                                       | Description                               | Sell Price<br>MSRP Price |
|---|----------------------------------------------------|-------------------------------------------------------------|-------------------------------------------|--------------------------|
|   | Linn                                               | 5101 Personal Handset                                       | Universal learning remote                 | 390.00 ea                |
|   | Programmable, high-power                           | er, long range, infra-red remo                              | ote control for hand held or table top    | 450.00                   |
|   | operation                                          |                                                             |                                           | Black                    |
|   | Linn                                               | 5125                                                        | Five channel power amplifier              | 2,750.00 ea              |
|   | The Linn AV 5125 5-chan<br>switch mode power suppl | nel Class V modular power a<br>y and amplification technolo | emplifier features the latest Linn<br>gy. | Silver                   |
|   | Linn                                               | Akito                                                       | Pick up tonearm                           | 1,100.00 ea              |
| a | Reliable, rigid tonearm de                         | signed to do justice to a wid                               | le range of cartridges.                   |                          |
|   |                                                    |                                                             |                                           | Black                    |

## Enhancement - Master Tracker/Task Manager: Past Task Indicator

When you choose to show Past Tasks in the Tracker, this check box will be checked indicating what state the Tracker is in.

| 🔍 Sh                           | ow All     | 🔍 Find Items                | Proposals                          | Master Tracker                      | Milestones                       | ▲ <b>▼ ⊼ ⊻</b> Util                   | ? :                | 🗄 н         | ome   |
|--------------------------------|------------|-----------------------------|------------------------------------|-------------------------------------|----------------------------------|---------------------------------------|--------------------|-------------|-------|
|                                | New Areast |                             | Projects<br>Change Orders          | Saturday                            | Proposals Due                    | Gantt                                 | Le                 | ave         | R     |
| New This V                     |            | This Week                   | Completed                          | June 4, 2011<br>User: Jim Engandela | Payments Due                     | Calendar                              | 3                  | Email       | AI    |
| Appoi                          | ntnent     | Next Month                  | Appointments                       | 270 Items 629 Total                 | Purchasing Due                   | Tracker                               | Prir               | nt Mei      | nu    |
| O Ad                           | Deser      | Due Date                    | Tracker Item                       | Proposal Project                    | Item Owner                       | Q. Total Labor<br>181:21              |                    | Auto        | o Tag |
| O <u>∕lar</u><br>O <u>User</u> | Hide       | Month - Day<br>Appoint Time | Item Name<br>Description           | Client<br>Company                   | Email<br>Status/Notes            | Q. <u>Total Pymts</u><br>\$222,849.08 | eMail I<br>Print ( | nfo<br>CC D | ) ag  |
| • Q                            |            | 10/13/2005 🔤<br>Oct - Thu   | Lient Task<br>New Task             |                                     | Jim Engandela<br>No email        |                                       | e<br>B             | Đ           |       |
| • 🤇                            |            | 10/13/2005 🔤<br>Oct - Thu   | <mark>User Task</mark><br>New Task |                                     | <b>Jim Engandela</b><br>No email |                                       | <u>з</u>           | B           |       |

## Enhancement - Master Tracker/Appointment Task: Add End Time field to Task Detail

You can now enter the End Time of an appointment in the Master Tracker.

|              | Talli Berger                           |
|--------------|----------------------------------------|
|              | Task Details                           |
| Assigned     | I To Jim Engandela                     |
| Created      | i by                                   |
| Due D        | late 5/31/2011                         |
| Time Be      | egin 6:00:00 PM to Time End 7:00:00 PM |
| Pric         | prity 5                                |
| Task Na      | ame New Appointment                    |
| Task Descrip | tion                                   |
|              |                                        |
|              |                                        |
|              |                                        |

Enhancement - Master Tracker/User Item Detail: New screen similar to regular Tracker Tasks

Viewing the Detail of a User Item Task or Appointment now displays the information in a screen similar to the Proposal/Project Tasks. The Item Notes and Appointment details are also available on this screen. The Print button also prints a report with this information

| Delete 💼 Hide 🗌                                                                                                    | Master Tracker - User Item Detail | Print ?                                                                                                    |
|----------------------------------------------------------------------------------------------------|-----------------------------------|----------------------------------------------------------------------------------------------------|
|                                                                                                    | Mary Carlson                      | Done - Goto<br>Tracker 🔁                                                                                                    |
| O Adm         Item Type           O Mar         Due Date         Title           O User         Appoint Time         Description | Item Owner<br>eMail CC Contacts   | Proposal/Project Done<br>Client                                                                                                    |
| 6/24/2011 🔄 📕 Client Task<br>Jun - Fri New Task<br>Task Details                                                                  | Jim Engandela                     | Mary Carlson                                                                                                    |
|                                                                                                    |                                   | CLIENT INFO<br>Proposal/Project:<br>Contact Name: Mary Carlson -<br>Contact Address: 567 58TH Street , Oakland , CA<br>94607<br>Home Phone: 715-877-2648<br>Work Phone:<br>Mobile Phone: |
| <b>A</b>                                                                                                    | Date Stamp                        | Item Notes                                                                                                    |
| Created by<br>Due Date 6/24/2011<br>Time Begin to Time End<br>Priority 5<br>Task Name New Task                                   | Special Item Notes                |                                                                                                    |

#### Enhancement - Master Tracker/Done: Option to add detail when completing a task.

When you complete a task in the Master Tracker you can click on the Done checkbox. You now will have an option to Auto Stamp the Done Date (today) on the Task or to click on the Detail option to add details to the Task you are completing, including editing the Done date.

| ( | 🔍 Sh        | ow All | 🔍 Find Items             | Proposals                 | Mast                   | er Tracker                  |               | Milestones         | 🔺 🖛 🛋 🗵 Util  | ?        | <u>6</u> | Home   |
|---|-------------|--------|--------------------------|---------------------------|------------------------|-----------------------------|---------------|--------------------|---------------|----------|----------|--------|
|   |             | ew     | Past<br>Today            | Projects<br>Change Orders | Tuesday                |                             | Proposals Due | 🗾 Gantt            | L             | eave     | 2        |        |
|   |             |        | This Week                | Completed                 | May                    | / 31, 2011                  |               | Install Phases     | Calendar      | 9        | Ema      | il All |
| 1 | Appointment |        | This Month<br>Next Month | Appointments              | 139 Iter               | m Engandela<br>ms 680 Total |               | Purchasing Due     | Tracker       | Pr       | int M    | enu    |
|   | Adm         |        | Due Date                 | Tracker Item              |                        | Proposal Project            |               | Item Owner         | Q Total Labor |          | Au       | to Tag |
|   | Mgr         | Done   | Month - Day              | Item Name                 |                        | Client                      |               | Email              | Q Total Pymts | eMail    | Info     | Tag    |
| 9 | User        | Hide   | Appoint Time             | Description               |                        | Company                     |               | Status/Notes       | \$215,478.10  | Print    | CC       | Delete |
| 9 | Q.          |        | 5/31/2011                | Project Task - F          | ollowup                | 1290.1-1.100                | ;             | Jim Engandela      |               | 3        | Ŀ        |        |
|   |             |        | may, rue                 | Use follow-up modu        | le                     | Leroy Asher                 | [             | No email           |               | 뤔        |          |        |
| C | Q,          |        | 5/31/2011 🔤              | Project Milesto           | ne - Payment           | <u>1290.1-1.100</u>         |               | Sandy Engandela    | \$1,973.28    | 3        | Ŀ        |        |
|   |             |        | Message                  |                           |                        |                             | ×             | norizonse@triwest. | net           | 8        |          |        |
| 9 | Q,          |        | Click Done               | to complete this item a   | s Done with Todau's o  | late or                     | :             | Jim Engandela      |               | 3        | ₽        |        |
|   |             |        | Click Detail             | to enter custom info/d    | ates to your Done iten | 1.<br>1.                    | i             | No email           |               | 岛        |          |        |
| • | Q           |        |                          |                           |                        |                             |               | Jim Engandela      | 5:58          | Ę        | ₽        |        |
|   |             |        |                          |                           |                        |                             |               | No email           |               | 8        |          |        |
| C | Q (         |        |                          |                           | Cancel Deta            | Done                        |               | Sandy Engandela    | \$695.94      | <b>_</b> | Ŀ        |        |
|   |             |        |                          |                           |                        |                             |               | norizonse@triwest. | net           | <u>B</u> |          |        |

| Delete                   | 🚺 Hide 🗌                                          | М                                                                                                    | aster Track | er - Item Detai                          | I                                                                                                    | Print ?                                                                                        |
|--------------------------|---------------------------------------------------|----------------------------------------------------------------------------------------------------|-------------|------------------------------------------|----------------------------------------------------------------------------------------------------|------------------------------------------------------------------------------------------------|
|                          |                                                   |                                                                                                    |             |                                          |                                                                                                    | Done ©⊴                                                                                        |
| O Adm<br>O Mar<br>O User | Due Date<br>Appoint Time<br>6/9/2011              | Item Type<br>Tile<br>Description<br>Project Milestone - Install<br>Install Hours<br>Phase 1 - Prewire - Installation | eMaii (     | tem Owner<br>CC Contacts<br>im Engandela | Proposal/Project<br>Client<br>1288.1-1.100<br>Mr. Jim Engandela<br>Horizon Software<br>Home Entertainment Syste<br>CLENT NFO<br>Proposal/Project 1288.1<br>Contact Address: S. 157<br>54770<br>Home Phone:<br>Work Phone: 115-287-33<br>Mobile Phone: | Done C<br>5/31/2011<br>sm<br>-1.100<br>Ingandela - Horizon Software<br>700 Hwy U. , Strum , WI |
|                          |                                                   | Payment Step                                                                                                    |             | Date Stamp                               | Item Notes                                                                                                    |                                                                                                |
| Install                  | Phase In<br>1 1 - Instal<br>5 - Wire<br>Total Lab | stall Phase Labor<br>Ilation 1:09:36<br>Labor - 4:48:50                                                              |             | -                                        |                                                                                                    |                                                                                                |

**Fix - Proposal/Wire Supplements: Labor Adjustment now track Wire Supplement Qty Changes** When changing Wire Supplement quantities in a Proposal the Labor associated with those wire supplements now increases and decreases properly even if the Labor is set to zero and then increased.

Some wires that were added to older SCPS version may not change and we have added this note (when you change the qty) so that you can manually change the Wire Labor on these Wires.

Please note:

This Wire has Legacy Labor Values associated with it. Changing the Wire Length will not change its Labor. Change the Wire Labor from the Labor Supplement Screen.

| 🀞 Resto  | ore Wire Price        | 25               |                | Proposal | - Product De                                                | tail - Wire S       | upplement    | ts       |             | 1 of                        | 2 ?               | 🐴 но               | ome      |
|----------|-----------------------|------------------|----------------|----------|-------------------------------------------------------------|---------------------|--------------|----------|-------------|-----------------------------|-------------------|--------------------|----------|
| Areas    | s T                   | Text             | Products       |          | Hayes<br>1290                                               | Callahan<br>1-1.100 |              |          |             |                             | I                 | Proposa<br>Detail  | al<br>€⊠ |
| Labor    | Parts                 | Wire             | Tasks          |          | Linn : 5101 Personal Handset<br>Audio : Multi-room : Keypad |                     |              |          |             |                             | < P               | rev Ne             | ext 🕨    |
| Produ    | uct                   | Specs            | Pix - PDF      | s Labor  | Parts                                                       | Wire                | Tasks        | 7        |             | Atrium                      |                   |                    |          |
| -Wire Ma | ke                    | Mo               | del            |          | Wire                                                        | & Cable ——          |              |          |             |                             | -                 |                    |          |
|          |                       |                  |                |          | Add Prod                                                    | luct Qty            | C            | only pro | ducts class | fied as "Wire<br>Wire & Cab | " can l<br>le are | be adde<br>Itemize | ed<br>ed |
| Class    | Bulk Run I<br>Type La | No Ion<br>No Ion | al<br>y Wire M | lake Mo  | del                                                         | Descripti           | ion          | Phase    | Unit Cost   | Unit Sell                   | Ext               | Sell 🧰             | J        |
| Bulk     | Home                  | 75               | 0 🖊 Linn       | K1       | 0 Cable                                                     | Loudspe             | aker cable   | 1        | 3.00        | 5.00                        | 3,75              | 0.00               | ] 🛎      |
| Bulk     | Home                  | 75               | 0 Monste       | er 16/   | 2 Spkr Wire                                                 | 2 Condu             | ctor Speaker | 1        | 0.15        | 0.45                        | 33                | 7.50 🗌             | ]        |
| Bulk     | Room                  | 7                | 5 Monste       | er M∖v   | QUAD-B DB EZ                                                | 500 RG6 Dire        | ct Burial    | 1        | 0.60        | 1.80                        | 13                | 5.00               | ]        |
| Pre-Cut  |                       |                  | 3 pr Linn      | Bla      | ick Interconnect                                            | Pair of pl          | hono-phono   | 1        | 72.00       | 120.00                      | 36                | 0.00               | ]        |

## Fix - Proposal/Area & Products: Pick Product Sets – Auto Add Area Text

Area Text added to a Product Set now correctly is added, to the Area chosen, when picking the Set instead of being added to the first Area in your Proposal.

| Clear All Prop                                                                      | osal Area Text                                                                                      |                 |          | Proposal - Area Text                                                                                                    |                   | ? 🕰                                                                                                    | Home  |
|-------------------------------------------------------------------------------------|----------------------------------------------------------------------------------------------------|-----------------|----------|----------------------------------------------------------------------------------------------------|-------------------|----------------------------------------------------------------------------------------------------|-------|
| Areas<br>Labor Pa                                                                   | Text I                                                                                              | Products        |          | Jim Engandela<br>Horizon Software<br>Home Entertainment System<br>1267.1-1.100                                                                                         |                   | Do                                                                                                    | one 🖄 |
| Pick                                                                                | 1 - Pick /                                                                                          | Area            |          | 2 - Pick Text Category                                                                                                    |                   | 3 - Pick Video Text                                                                                                    |       |
| Atrium     Zone 1     Zone 2     Zone 3     Zone 4     Zone 4     Zone 5     Zone 5 | Home Theater<br>Living Room<br>Office<br>Dining Room<br>Kitchen<br>Master Bedroon<br>Master Bathroo | n               |          | Audio     Commercial Sound     Control     Installations     Jacks     Racks     Rooms     Security     Systems     Vacuum                                             |                   | Camera     Theater design     Theater equipment     Theater linn active     TV - front projection     TV- monitor television     TV - rear projection      |       |
| Prod                                                                                | lucts in: Zone                                                                                      | 4 - Dining Room | A The Se | Video Video Proposal Text for: is area includes the following product pair of ceiling speakers will provide be see speakers can be painted or wall p at Area Text Test | Zo<br>ts a<br>eau | one 4 - Dining Room Add to Library<br>and features.<br>utiful music and blend in with the decor of this ar<br>bered and can easily upgraded in the future. | ea.   |

## Fix - Proposal/Payment: unHide Portal Displays

Some Payment Portals where not being shown (in Manual Payment Method Mode) if the Proposal/Print Menu/Print Option/Do not show Labor DOD on the Labor Report checkbox was checked. This has been fixed.

| Clear All Manual Payment Amounts                                                              | F                                             | Proposal - Paymen                                           | t Terms                                                     | <b>a</b>                      | Print ?                                   |
|-----------------------------------------------------------------------------------------------|-----------------------------------------------|-------------------------------------------------------------|-------------------------------------------------------------|-------------------------------|-------------------------------------------|
| Dealer                                                                                        |                                               | Betsy Hawley                                                | 1                                                           |                               | Done ⊂⊠<br>with Update                    |
| Payment<br>Plans                                                                              |                                               | Video Systen<br>3170.1-1.2                                  | 1                                                           | Retro-3 Phase Pre             | Installation Type<br>plus Trim plus Final |
|                                                                                               | /                                             |                                                             | Payment Steps                                               |                               | ]                                         |
| Payment Method      Opdate     Manual All                                                     | Deposit                                       | Step 1 Payment                                              | Step 2 Payment                                              | Step 3 Payment                | Holdback                                  |
| Payment Labels                                                                                | Deposit                                       | Payment 1                                                   | Payment 2                                                   | Payment 3                     | Retainer                                  |
| Payment Description                                                                           | Due when the proposal is accepted and signed. | Due 10 days before<br>installation of the<br>prewire phase. | Due 10 days before<br>installation of the<br>prewire phase. | Prior to delivery             | Retainer                                  |
| Total Payments:                                                                               | Amount                                        | Amount                                                      | Amount                                                      | Amount                        | Amount                                    |
| Payment Step Director Settings<br>Step 1 Step 2 Step 3<br>1 2 3<br>Director Director Director |                                               | Phase 1 Total \$                                            | Phase 2 Total \$ Warning: The Proposal Total                | Phase 3 Total \$ Tota Propos  | Is Update<br>al \$3,631.70                |
|                                                                                               |                                               | ar<br>must be                                               | id the Payment Total<br>equal to each other!                | - Paymen<br>Difference Must = | \$0 \$3,631.70                            |

| Labor Listing                                                                            | 7 |
|------------------------------------------------------------------------------------------|---|
| Do not show Labor Hours on Proposal Views Reports Do not show DOD on Labor Detail Report |   |
| <u> </u>                                                                                 |   |

## Fix - Proposal/Info: Changing Master Tracker Dates, retains entered date.

Depending on what screen you enter the Proposal/Info screen from, the existing tracker dates would revert back to the default dates when you attempted to change them and use the Auto Update feature. This has been corrected.

| Installation & Payment | Type                | Update     |
|------------------------|---------------------|------------|
| Installation Phases —  |                     | Update     |
| 1 - Prewire            | Install Start Dates |            |
| 2 - Trim               | 6/22/2011           |            |
| Target Project Comple  | tion Date           | 10/20/2011 |

## Fix - Proposal & Project Tracker: Auto Updating Tasks and Milestone Dates

The auto setting of task dates based on your default days for each task has been improved so that it functions properly under all conditions.

| 5 Ne                                                     | w Task/Appointment                                                     |               | Proposal Tracker - Milestones & Tasks Date Created: 4/26/2 |                       |                               |            |        |  |  |  |  |  |
|----------------------------------------------------------|------------------------------------------------------------------------|---------------|------------------------------------------------------------|-----------------------|-------------------------------|------------|--------|--|--|--|--|--|
|                                                          |                                                                        |               | Mr. & Mrs                                                  | s. Lee Christenson    |                               |            | Done 🖓 |  |  |  |  |  |
|                                                          |                                                                        |               | North A                                                    | merican Fly LTD       |                               |            |        |  |  |  |  |  |
| Cue Days are based on the Proposal due date 1289.1-1.100 |                                                                        |               |                                                            |                       |                               |            |        |  |  |  |  |  |
|                                                          | Proposal Due Date 🔄 10/10/2011 🔤 💭 Uperate Proposal Milestones & Tasks |               |                                                            |                       |                               |            |        |  |  |  |  |  |
|                                                          |                                                                        |               |                                                            |                       | 0                             |            |        |  |  |  |  |  |
| Hide                                                     | Done Done Date                                                         | Due Date SWBS | Туре                                                       | Task Name             | Description 🔍                 | Item Owner | r      |  |  |  |  |  |
|                                                          |                                                                        | 9/25/2011     | Task - Discovery                                           | Client Profile        | Interview client & complete   | Jim Engand | lela 📥 |  |  |  |  |  |
|                                                          |                                                                        | 9/30/2011     | Task - Discovery                                           | Walk Through          | Gather project details        | Jim Engand | lela   |  |  |  |  |  |
|                                                          |                                                                        | 10/2/2011     | Task - Review                                              | Design & Engineering  | Review client profile with    | Jon Oster  |        |  |  |  |  |  |
|                                                          |                                                                        | 10/3/2011     | Task - Followup                                            | Send letter to Client | Send Post interview letter to | Jim Engand | lela   |  |  |  |  |  |
|                                                          |                                                                        | 10/5/2011     | Task - Review                                              | Sales Review          | Review client profile with    |            |        |  |  |  |  |  |
|                                                          |                                                                        | 10/10/2011    | Milestone - Proposal                                       | Proposal Due          | Present proposal to client    | Jim Engand | lela   |  |  |  |  |  |
|                                                          |                                                                        | 10/12/2011    | Task - Followup                                            | Send letter to Client | Post proposal letter          | Jim Engand | lela   |  |  |  |  |  |

## Fix - Contact/Contact Detail: Add New Task. Clear Project Keys

When creating a Task, from a Contact, the last Project Key value was not being cleared and this caused the Task to display the Project info, instead of the new Task Contact info, even though it was assigned to the correct contact. This has been fixed.

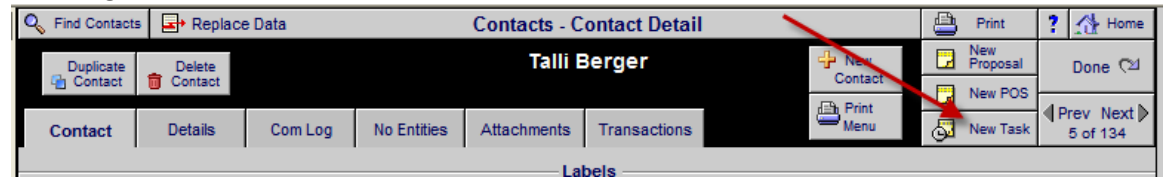

End of SCPS Version 8.2v1 Revisions

## SCPS Version 8.1v1 Released: 5/24/2011

#### Enhancement – Proposal/Products: Auto Tag Delete

You can now Auto Tag or Clear all of the Delete Check Boxes on all of the products showing on this screen. First click on an underlined Area, Discipline, or Phase to select all of those Products and then click the Auto Tag button and check all of the Products and the click the Delete Icon to Delete them all from your Proposal.

| Q Show A            | ll Supe                | er View | Sum View               | Pr           | Proposal - Products                       |                           |       | Client M               | ode 🖂 🔻 🔺                   | z 🔺 📇                 | ? 🚮 Home                     |
|---------------------|------------------------|---------|------------------------|--------------|-------------------------------------------|---------------------------|-------|------------------------|-----------------------------|-----------------------|------------------------------|
| Areas Text Products |                        | Ru      | Rudy & Cecila Defiglia |              |                                           | Adjust<br>Selected Prices |       | Update All<br>Products | Done 🖓                      |                       |                              |
| Labor               | Labor Parts Wire Tasks |         |                        | Home         | Home Entertainment System<br>1292.1-1.100 |                           |       | Selec                  | Replace<br>ted Products     | Delete All<br>Options | Product Total<br>\$14,170.00 |
| View                | Replace                | Change  | Zone - Area            | 1            | All 8 Products                            | 1                         | Pr    | oduct Labor            | · Unit List                 | Adjusted Sel          | Extended Sell                |
| Auto Tag            | Product                | Group   | Discipline             | Make         | Model                                     | 11                        |       | Parts Labor            | <ul> <li>Min Sel</li> </ul> | Unit Sel              | Ext Installed                |
| 📃 💼 🕨               |                        | Option  | Phase                  | Category     | Type                                      | 11                        | Notes | Wire Labor             | •                           |                       | Ext Discount                 |
| Q 1                 |                        | 1 ea    | Atrium                 | Klipsch      | <u>RS-7</u>                               | £                         |       | 57.50                  | 450.00                      | 450.00                | 450.00                       |
| _                   |                        |         | Audio                  | Speaker      | Bookshelf                                 |                           |       |                        |                             | 450.00                | 507.50                       |
|                     |                        |         | 3                      | Reference Su | rround Speaker                            |                           |       | 205.50                 |                             |                       |                              |
| Q                   |                        | 1 ea    | <u>Atrium</u>          | Klipsch      | <u>RS-7</u>                               |                           |       | 57.50                  | 450.00                      | 450.00                | 450.00                       |
|                     |                        | a       | Audio                  | Speaker      | Bookshelf                                 |                           |       |                        |                             | 450.00                | 507.50                       |
|                     |                        |         |                        | Reference Su | rround Speaker                            |                           |       | 205.50                 |                             |                       |                              |

## Enhancement – Proposal/Client/Project: Improved Report Printing

All Client, Client Billing, Project, Info, Site Maps, Contacts and Communication log reports have been graphically improved and the Print All function now prints all of these reports at one time.

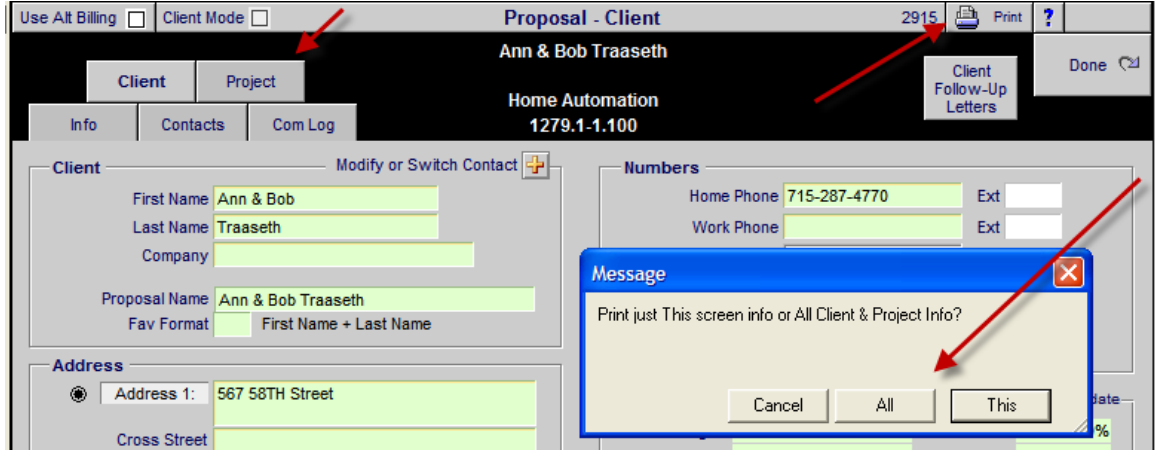

## Enhancement – Project/Utility/Export: Export Project Products to dbf file

You can now Export all of the Products in a proposal to a dbf file that can be opened by Excel. This report does not include supplements.

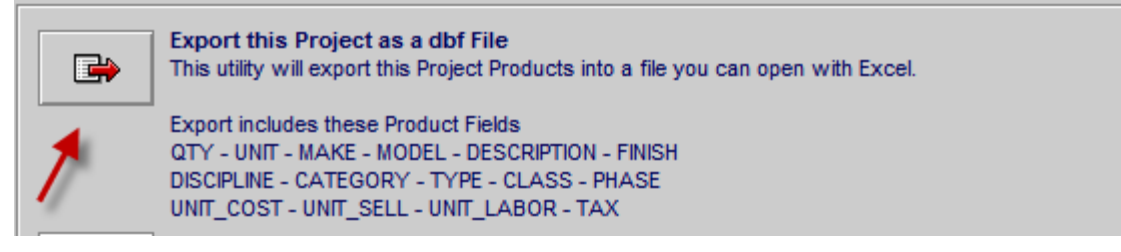

#### Enhancements – Project: Sales Invoices, PO's, Work Orders

- Speed up entrance into SI, WO, PO
- Remove Sorting All Parts & Wire Records
- Set Parts & Wire to Fast Open screen when exiting modules.
- Correctly Select Parts & Wire by Phase
- Sort PO & SI by Make/Model.
- Sort WO by Zone/Area/MakeModel
- Auto Clear Products, Parts, Wire, Labor, Fees entering Invoice/PO's WO's
- Add Product/Part/Wire Quantity to screen headers

#### Enhancement - Project Payment Reports - Enhancements to all Reports

All of these Project reports have been improved to include all payment steps and to print properly from their associated screens.

- Proposal Payment report
- Pending Change Order Payment report
- Final Change Order Payment report
- Master Project Payment report
- Master Project All Final Change Order Payment report

#### Enhancement – Master Project/Payments/View All CO's. Add Pymt fields

Add CO Payment Made 2 and 3 fields to screen so that multiple CO payments can be logged in from the Master Project making it unnecessary to go into each CO to make these entries.

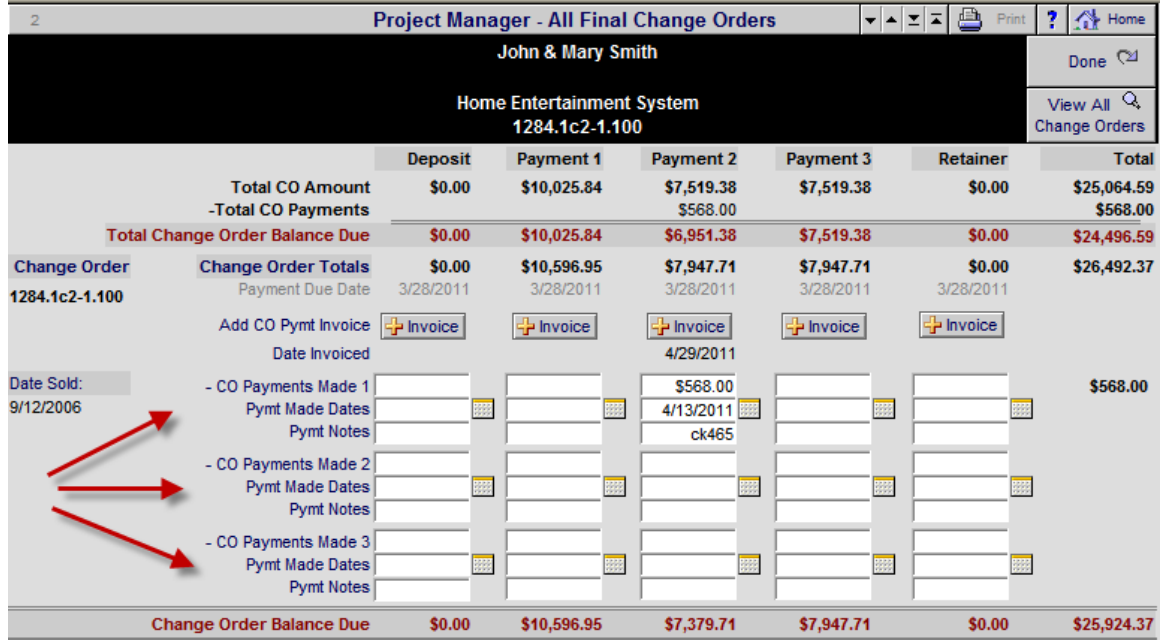

#### Enhancement – Project Manager: Export Project List

You can export a List of all of your Projects and name the file and choose a location to save the file.

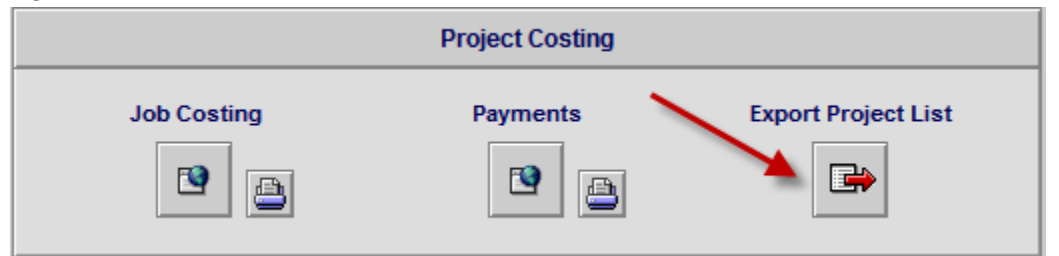

| 1288.1-1.100 | Engandela, Jim         | Horizon Software | Home Entertainment System | 4/25/2007 | 6959.39  |
|--------------|------------------------|------------------|---------------------------|-----------|----------|
| 1286.1-1.100 | Hagen, Gary            |                  | Whole House Music System  | 9/12/2006 | 17665.66 |
| 1285.1-1.100 | Potter, Mike & Jessica |                  | Home Theater System       | 9/12/2006 | 30646.68 |
| 1284.1-1.100 | Smith, John & Mary     |                  | Home Entertainment System | 9/12/2006 | 96498.60 |
| 1275.1-1.100 | Goss, Dennis           |                  | Central Vacuum System     | 9/12/2006 | 25583.58 |
| 1268.1-1.100 | Berkow, Dana           |                  | Home Entertainment System | 9/12/2006 | 70559.78 |
|              |                        |                  |                           |           |          |

## Enhancement – Master Tracker: Project Change Order numbers

Project Change Order numbers are now shown on Project Change Orders Tasks.

|   | 🔍 Show All     |                                                                         | ow All Q Find Items Proposals |                                   | Maste                 | er Tracker                             | Milestones                | ▲ ▼ 革 Util    | ?     |       | Home   |
|---|----------------|-------------------------------------------------------------------------|-------------------------------|-----------------------------------|-----------------------|----------------------------------------|---------------------------|---------------|-------|-------|--------|
|   | New Task       |                                                                         | <u>Past</u><br>Todav          | Projects<br>Change Orders         | Thursday              |                                        | Proposals Due             | <b>Gantt</b>  | Le    | eave  | R      |
| ŀ |                | 191                                                                     | This Week                     | Completed                         | May 12, 2011          |                                        | Payments Due              | Calendar      | 3     | Ema   | il All |
|   | Appointment    |                                                                         | This Month<br>Next Month      | Appointments                      | 35 Item               | ns 153 Total                           | Purchasing Due            | Tracker       | Pr    | int M | enu    |
|   | O Adm          |                                                                         | Due Date                      | Tracker Item                      |                       | Proposal Project                       | Item Owner                | Q Total Labor |       | Au    | to Tag |
|   | o Mgr          | Done                                                                    | Month - Day                   | Item Name                         |                       | Client                                 | Email                     | Q Total Pymts | eMail | Info  | Tag    |
|   | Or <u>User</u> | Hide                                                                    | Appoint Time                  | Description                       |                       | Company                                | Status/Notes              | \$17,234.90   | Print | CC    | Delete |
|   | • 🔍            |                                                                         | 5/12/2011                     | Proposal Task -<br>Client Profile | - Discovery           | 1294.1-1.100<br>Haves Callahan         | Jim Engandela<br>No email |               | 3     | ₽     |        |
|   |                |                                                                         |                               | Interview client & co             | mplete alient profile | ing oo ounaniani                       |                           |               | 8     |       |        |
|   | o Q            |                                                                         | 5/12/2011                     | Project Task - F                  | ollowup               | 1293.1-1.100<br>Pudy & Cacila Definite | Jim Engandela             |               | 3     | ₽     |        |
|   |                |                                                                         | may - mu                      | Use follow-up modu                | le 🔪                  | Rudy & Cecila Deligila                 |                           |               | 島     |       |        |
|   | o Q            |                                                                         | 5/12/2011                     | Project Task - F                  | Project Mgmt          | 1293.1-1.100                           | Joel Roberts              |               | 3     | ₽     |        |
|   |                |                                                                         | may - Thu                     | Notify Management                 | of start of Project   | Rudy & Cecila Defiglia                 |                           |               | 8     | ut.   |        |
|   | o Q            |                                                                         | 5/12/2011                     | CO Task - Proje                   | ct Mgmt               | 1293.1c1-1.100                         | Joel Roberts              |               | 3     | ₽     |        |
|   |                | May - Thu Project Management Notice<br>Notify Management of start of CO |                               |                                   | of start of CO        | Rudy & Cecila Defiglia                 | NU CITAL                  |               | 8     |       |        |

If you check the Find All Project Tasks including CO's you will get all of the Master Project and all of the Change orders for that Project shown.

| C | lear All Entri                        | es                            |                        | Master Tracker -              | Find Tracker Items                  |          |                                                                                           |                                                |            |
|---|---------------------------------------|-------------------------------|------------------------|-------------------------------|-------------------------------------|----------|-------------------------------------------------------------------------------------------|------------------------------------------------|------------|
|   |                                       |                               | Enter fir              | nd criteria and cli           | ick the Done/Find b                 | outton   |                                                                                           | Do<br>Fin                                      | ne<br>d ⊘⊔ |
|   |                                       |                               |                        |                               |                                     |          |                                                                                           | Can                                            | cel        |
| ١ | Item Type<br>Item Name<br>Description | Task                          |                        | Date<br>Today 5<br>Start Date | Range<br>V13/2011<br>End Date<br>to | Mileston | Show<br>les (select one)<br>oposals Due<br>stall Phases<br>yments Due<br>oject Purchasing | Phase<br>Priority<br>Done Items<br>Hidden Iter | s          |
|   | Pick E                                | All Project Tasks in<br>ntity | cluding CO's<br>Client | Company                       | Tit                                 | le       | Sales                                                                                     | man                                            |            |
|   | 💷 12                                  | 93.1-1.100                    | Rudy & Cecila Defiglia |                               | Pre                                 | esident  | Jim En                                                                                    | gandela                                        |            |
|   | 🖿 12                                  | 93.1c1-1.100                  | Rudy & Cecila Defiglia |                               | Pro                                 | esident  | Jim En                                                                                    | gandela                                        |            |
|   | 🖿 12                                  | 93.1c2-1.100                  | Rudy & Cecila Defiglia |                               | Pro                                 | esident  | Jim En                                                                                    | gandela                                        |            |

-When Navigating from the Project/Tracker screen to the Master Tracker you will now return to this screen when you Leave the Master Tracker.

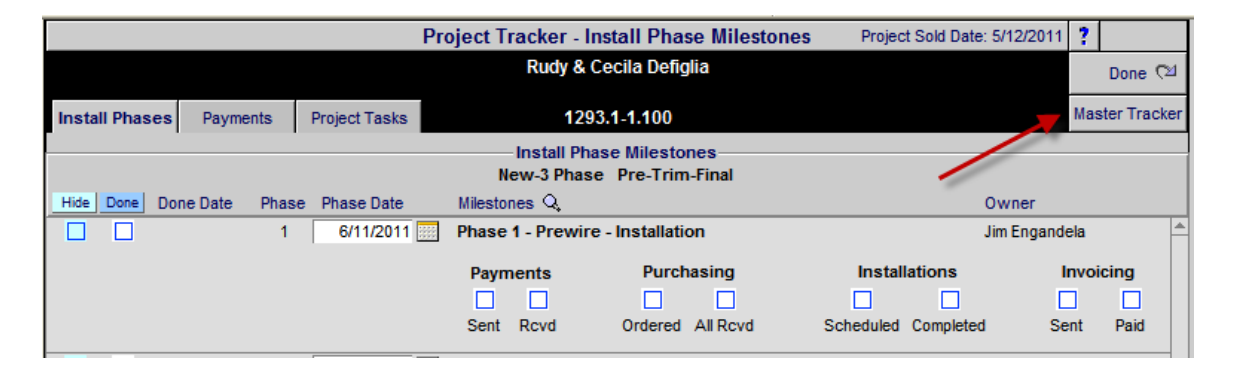

#### Enhancement – Product Library: Product Detail: New Features & Layout

#### Sell Price Display:

The Sell Price of the product is now displayed at the top of the screen next to the Product Make and Model for quick viewing. Clicking on this price will pop up the Installed Product Price Display.

## Supplement Indicators:

Each Tab on all Product Detail screens now shows a blue icon if that screen has Supplements (Labor, Parts, Wire and Tasks) assigned to the Product.

#### GP% added to Installed Price Display:

The Gross Profit Percentage of the Sell Price is now shown on the Installed Product Price Display.

#### Auto Clean Loading Calculator:

When you enter or leave a Product or click on the Update icon all Auto Calculator fields that are now appropriate for the settings you have chosen will be cleared. This includes clearing the Sell Price for Phantom Products.

## Product Detail new screen layout:

The Options on the right side of the Product Library screen have been rearranged and colored for better comprehension.

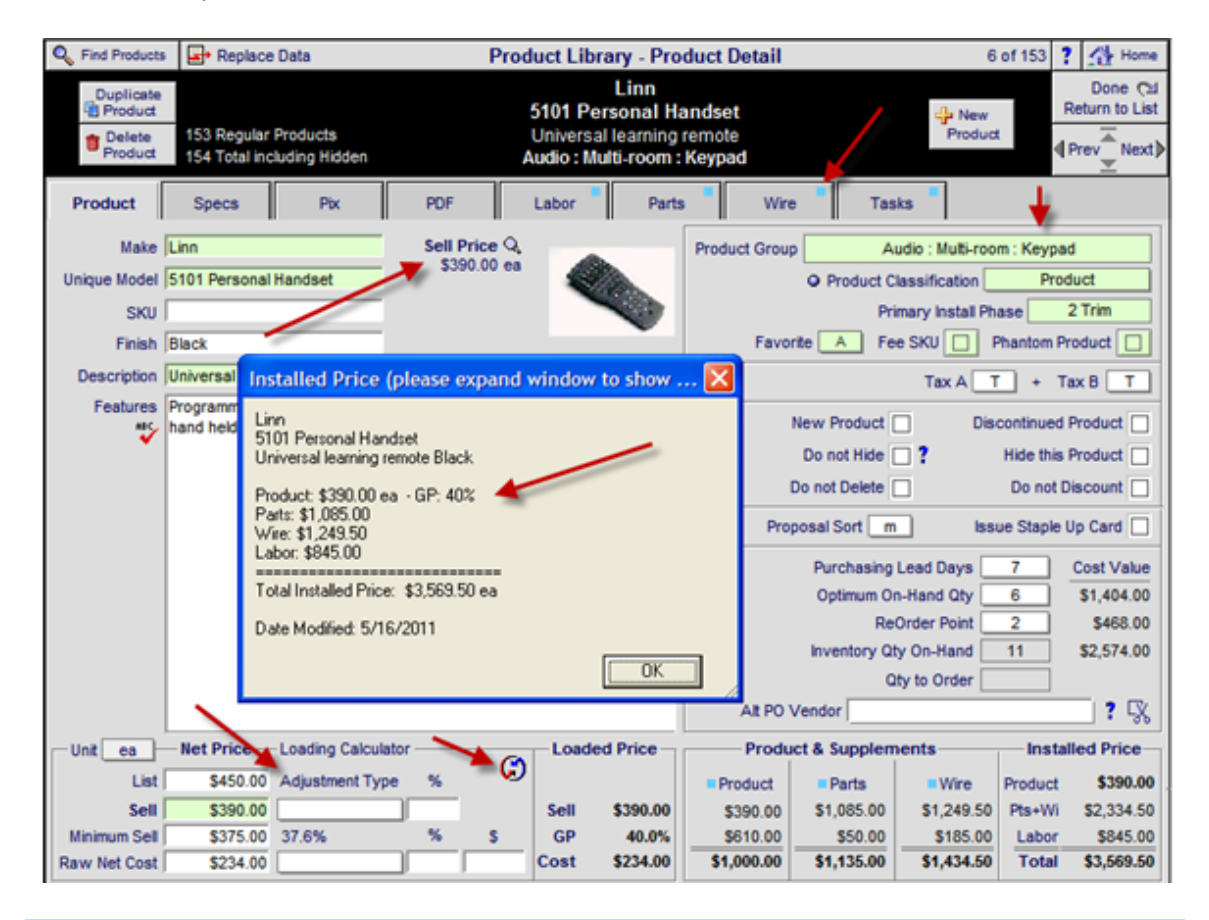

#### Enhancement – Product Library: Phantom Product - Installed Price Option

You can now show the Total Installed Price on your Phantom Products instead of only the Total Parts price (which a Phantom product is made up of). This Total Installed Price is used for display purposes only and shows on all Product Library List screens. You must check the Option in the Master Preferences/Other/Product 1 screen to show this price in the Product Library.

Product Library - Phantom Products - Sell Price Display Option -

Display the Total Installed Price of a Phantom Product (including Parts, Wires and Labor), instead of the only the Total Parts, which is the Default Phantom Product Sell Price.

| Q Find Products                                                                     | 🔍 Fav A        | B C            | Q Recent     | Product Library - Line L | .ist AlphaFind: Make | e 🛛 Hidden 🗌         | ▼ ▲  <u>▼</u>   ∓ | ? 🚮 Home                            |
|-------------------------------------------------------------------------------------|----------------|----------------|--------------|--------------------------|----------------------|----------------------|-------------------|-------------------------------------|
| All A B                                                                             | C D            | E F            | G H          | IJKLMNO                  | P Q R S              | TU                   | v w               | X Y Z                               |
| Q Show Products                                                                     | Show<br>Hidden | Detail<br>List |              | <b>I</b> ME              |                      | Product<br>Utilities | Product           | Leave 🖓                             |
| Q Part Phantom                                                                      | Inventory      | Utility        |              | audio & video            |                      | 153 Items            | Phan Lab          | Product Sets                        |
| Sulk PreCu                                                                          | t Control      | Lists          |              |                          |                      | 154 Total            | Part Wire         | Print Menu                          |
| Show All Groups<br>Displin Cat Type Class View Make Model : SKU Description Q. Fini |                |                |              |                          |                      |                      |                   | ice Auto Tag<br>ed) <u>Fav Hide</u> |
| Equip                                                                               |                | • • •          | à <u>eme</u> | 1111                     | Test Phantom Product |                      | 347.5             | 0 ea 🗌 🗌 🗖                          |
| Audio Speak C                                                                       | enter Channe   | a 🔾 🖉          | Klipsch      | RC-35                    | Center Channel       | Black                | 400.0             | 0 ea 🔺 🗌 🗌                          |

#### Enhancement – Product Library/Print Menu: Make Reports

New Manufacturer (Make) List report of all Product Makes in the Product Library. New Vendor Contacts with assigned Makes report.

|   | Manufacturer (Make) List               |
|---|----------------------------------------|
| 8 | Vendor Contacts<br>with assigned Makes |

#### Enhancement – Product Library: Show Recently Picked Products

Showing Products recently picked for Proposals and POS Quotes can speed up your Product selection. From the Main Product Library, Proposal Pick Products and POS Pick Products screens you can choose to show All Recently Picked products or those picked within the last 30 or 360 days. You can clear the Recently Picked Product History from the Product Utility screen as well.

| Q Find Products       | 🔍 Fav A     | в с 🔍 ғ          | lecent            | Product Library -           | Line List                      | Pick Make | Show Hidden  | ▼ ▲ <b>≚</b> ∓      | ? 🚮 Home              |
|-----------------------|-------------|------------------|-------------------|-----------------------------|--------------------------------|-----------|--------------|---------------------|-----------------------|
| All A B               | C D         | E                | G H I             | JKLMM                       | I O P                          | Q R S     | TU           | vw                  | X Y Z                 |
| Q Show Products       | Show        | Datail           |                   |                             |                                |           | Product      | New                 | Leave 🖓               |
| <b>O</b> Part Phantom | Investory   | LIST             | Mossago           |                             |                                |           | Utilities    | Product<br>Phan Lab | Product Sets          |
| Sulk Operation        | Control     | Lists            | message           |                             |                                |           | 153 Total    | Part Wire           | Print Menu            |
| Show All Groups       |             |                  | Choose Rece       | ntly Picked Products duri   | ng the last                    |           |              | 🚊 <u>Sell Pri</u>   | ce Auto Tag           |
| Displin Cat Ty        | <u>pe</u> 🤨 | Class View M     | 🖣 Note: Clear ''F | Recent history'' from the F | <sup>p</sup> roduct Utility sc | reen.     | Finish Notes | Q (Installe         | ed) <u>Fav Hide</u> 🔲 |
| Audio Speak Ce        | nter Channe | <u>⊧ o o* ki</u> | <u>i</u>          |                             |                                |           | Black        | 399.0               | 0 ea 🔺 🛄 🛄            |
| Audio Speak Flo       | or          | o 🔍 <u>Ki</u>    |                   | 360 days 3                  | 0 days                         | All       | Black        | 499.0               | 0 ea 🔺 🗌 🗌            |
| Audio Speak Bo        | okshelf     | o 🔍 <u>Ki</u>    | i                 |                             |                                |           | Matte        | 450.0               | 0 ea 🔺 🗌 🗌            |

| Clear Recently Picked Product History |                |  |  |  |  |  |  |  |
|---------------------------------------|----------------|--|--|--|--|--|--|--|
| Use this utility clear all Recently   | Q. Clear       |  |  |  |  |  |  |  |
| Plcked Product History.               | Recent History |  |  |  |  |  |  |  |

#### Enhancement – Product Library/Product Detail/Wire: Change Wire Qty

Home Run-Bulk Wire Qty is auto set by the building size calculator or manually changed in a Proposal.

Room Run-Bulk Wire Qty is set, in a Proposal, to the Master Prefs default Wire Qty or the Qty can be changed here by checking the RM Qty box, which enables you to override the default Qty.

| -Make-               |                            | Mo                     | del                    |         |                                                                                                    |                                                      | Additional Wire & Cable    |                               |                             | \$109.60    |          |
|----------------------|----------------------------|------------------------|------------------------|---------|----------------------------------------------------------------------------------------------------|------------------------------------------------------|----------------------------|-------------------------------|-----------------------------|-------------|----------|
|                      |                            |                        |                        |         |                                                                                                    | Add ?                                                |                            |                               |                             |             |          |
| Class                | Bulk Run<br>Type           | No RM<br>Lab Qty       | Default<br>Qty         | t<br>Ur | nit Make                                                                                                    | Model                                                | Description                | Phase                         | Unit Price                  | Ext Price   |          |
| Bulk                 | Room                       |                        | 20                     | М       | / Linn                                                                                                    | K10 Cable                                            | Loudspeaker cable          | 1                             | 5.00                        | 100.00      |          |
| Bulk                 | Home                       |                        | 150                    | ×       | Monster                                                                                                    | CAT5 Bulk                                            | CAT5 Knekt cable           | 1                             | 0.80                        | 120.00      | <b>T</b> |
| Bulk                 | Room                       |                        | 8                      | ft      |                                                                                                    |                                                      |                            | 1                             | 0.84                        | 6.72        | <b>T</b> |
| Pre-Cut              |                            |                        | 1                      | pr      | Message                                                                                                    |                                                      |                            | 3                             | 120.00                      | 120.00      | <b>T</b> |
|                      | Home Run-B<br>manually cha |                        |                        |         |                                                                                                    | . Wire Qty is auto set by the b<br>ed in a Proposal. | uilding size calculator or |                               |                             |             | -        |
|                      |                            |                        | Wire N                 | lotes   |                                                                                                    |                                                      |                            | Total Additi                  | onal Price                  | \$346.72    |          |
|                      |                            |                        |                        |         | Hoom Hun-Bulk Wire Uty is set, in a Proposal, to the Master Prefs<br>default Wire Qty or the Qty can be changed here by checking the RM<br>Qty box, which enables you to override the default Qty. |                                                      |                            |                               | tal Assigned Price \$456.32 |             |          |
| Please I<br>The acti | Vote: The                  | Bulk Wir<br>sal Qtv fo | e Default<br>r Bulk Wi | Qty s   | 1                                                                                                    |                                                      | <u>OK</u>                  | t the time ti<br>building siz | his product w               | as created. |          |

## Enhancement – Product Library/Find Products: Find Discontinued Items

You can now Check the Discontinued Products box to find all of the Discontinued items in your Product Library.

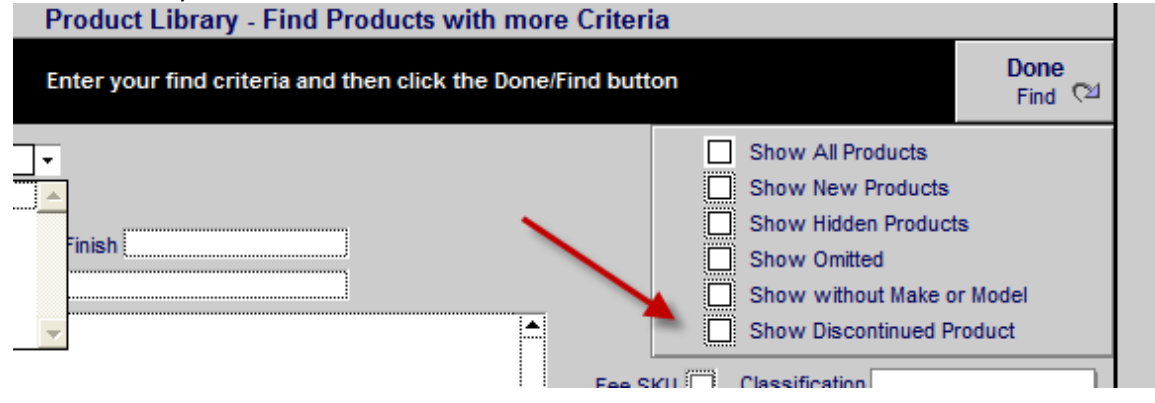

## Enhancement – Product Library: Change Make Name Utility

You can now change Make names on products automatically using the Change Make Name Utility.

| 🔍 Fin              | d Produc     | ts 🔍 Fav A      | вс           | C Pick Ma       | ke       | Product Library - Line | List Show Hidden      | ] -   - | ± I   | Utility             | ? 🚮 Home              |
|--------------------|--------------|-----------------|--------------|-----------------|----------|------------------------|-----------------------|---------|-------|---------------------|-----------------------|
| All                | A            | B C D           | E            | FG              | H        | J K L M N C            | PQRS                  | Т       | U     | vw                  | X Y Z                 |
| Q <sub>6</sub> Sho | w Produc     | ts Show         | Deta         | il              |          |                        |                       |         |       | New 🚽               | Leave 🖓               |
| Q <sub>Part</sub>  | Phante       | om              | LIST         |                 |          |                        |                       | 454     |       | Product<br>Phan Lab | Product Sets          |
| 🔍 Bulk             |              | Cut Control     | Lists        | y<br>5          |          | audio & video          |                       | 151     | Total | Part Wire           | Print Menu            |
| Show               | All Grou     | ps              |              |                 |          |                        |                       | _       |       | 🚊 <u>Sell Pri</u>   | Ce Auto Tag           |
| Displin            | Cat          | Туре            | <u>Class</u> | View Make       |          | Model : SKU            | Description Q         | Finish  | Notes | 🔍 (Instalk          | ed) <u>Fav Hide</u> 🛄 |
| <u>Audio</u>       | Speak        | Center Channel  | 0            | 🔍 <u>Klipsc</u> | 1        | RC-35                  | Center Channel        | Black   |       | 399.0               | 0 ea 🔺 🗌 🗌            |
| Audio              | Speak        | Floor           | 0            | 🔍 <u>Klipsc</u> | <u>1</u> | RF-35 (6483)           | Reference Tower       | Black   |       | 499.0               | 0 ea 🔺 🗌 🗌            |
| Audio              | Speak        | Bookshelf       | 0            | 🔍 <u>Klipsc</u> | 1        | RS-7                   | Reference Surround    | Matte   |       | 450.0               | 0 ea 🔺 🗌 🗌            |
| Audio              | Speak        | Powered         | 0            | 🔍 <u>Klipsc</u> | 1        | RSW-10                 | Reference Subwoofe    | r Black |       | 1,000.0             | 0 ea 🔺 🗌 🗌            |
| <u>Audio</u>       | Multi        | Keypad          | 0            | 🔍 <u>Linn</u>   |          | 5101 Personal Handset  | Universal learning    | Black   | B 🛛   | 390.0               | 0 ea 🔺 🗌 🗌            |
| Audio              | <u>Ampli</u> | Surround Proces | <u>s</u> 0   | 🔍 <u>Linnx</u>  |          | 5103 System Controller | Linn 5103 inc DTS, no |         |       | 5,500.0             | 0 ea 🔺 🗌 🗌            |
| <u>Audio</u>       | Sourc        | Phono           | •            | 🔍 Linnx         |          | Akito                  | Pick up tonearm       | Black   |       | 1,100.0             | 0 ea 🔺 🗌 🗌            |

## Click on the AlphaFinder to select the desired Make

## Click on the Change Make Name Utility

| 🍰 Groom Make Utility 🛛 🚤                                                                           | Product Library - AlphaFind by Make = L |                                                                                     | 1                     |
|----------------------------------------------------------------------------------------------------|-----------------------------------------|-------------------------------------------------------------------------------------|-----------------------|
| The Groom Make Utility<br>will remove unwanted<br>Makes from the list                              | Refresh the Pick Make List              |                                                                                     | Cancel 🖄              |
| Click the Refresh button,<br>if you see duplicate Makes<br>or you do not see all Makes in the List | Pick Make                               | When you add a new Mai<br>the product library, the N<br>List will need to be Refre: | ke to<br>Make<br>shed |

## Enter the Make name you want to Change

| 1 Product Library - Find Make Utility                                                         |                 |
|-----------------------------------------------------------------------------------------------|-----------------|
|                                                                                               | Done<br>Find 《외 |
| Select the Make Name you want to Change<br>and click the Done/Find button<br>Make<br>Q. Linnx | 1               |

Enter/Pick the correct Make Name and either move to the next product to change or Change All products with the Replace Data button.

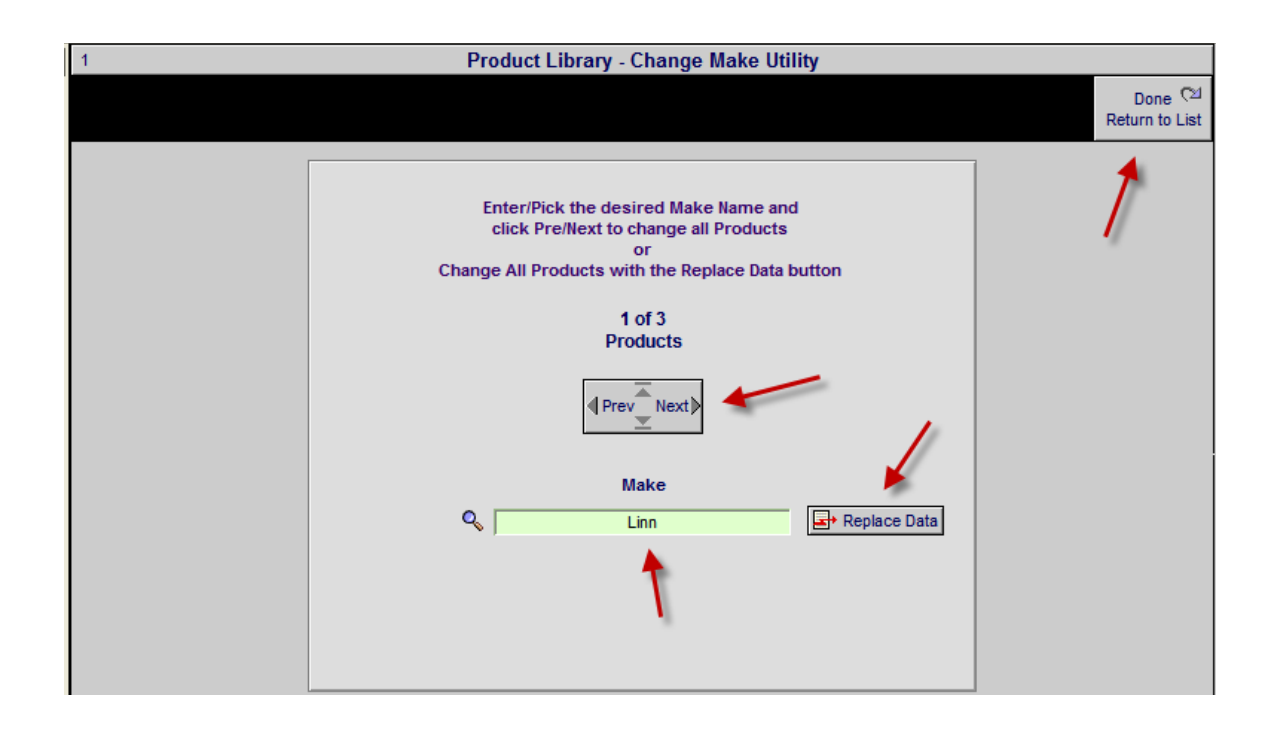

## **Enhancement – Contact Library: Vendor Contacts:**

New Create Vendor and Assign Makes button, traps this utility if the Contact Category is not a Vendor.

| Q Find Contacts | s 🖃 Replac                           | e Data          | Contacts - Contact Detail |                   |                  |                |                 |                 | Print    | ? 🔥 Home              |
|-----------------|--------------------------------------|-----------------|---------------------------|-------------------|------------------|----------------|-----------------|-----------------|----------|-----------------------|
| Duplicate       | Duplicate Delete                     |                 | Lee Christenson           |                   |                  | New Contact    |                 | New<br>Proposal | Done 🖓   |                       |
| Contact         | Contact                              |                 |                           | North Amer        | ican Fly LTD     |                | JPh Drint       | 2               | New POS  | 4                     |
| Contact         | Details                              | com Log         | Entities                  | Attachments       | Transactions     |                | Menu            | 5               | New Task | Prev Next ▶<br>1 of 6 |
|                 |                                      |                 |                           |                   |                  |                |                 |                 |          |                       |
| Category Cli    | ent 🗡                                | - Messag        | e                         |                   |                  |                |                 |                 |          | Fav                   |
| ? As            | Create Vendor an<br>sign Product Mak | d ThisCo<br>kes | ntact is not Cat          | egorized as a Ven | dor.             |                |                 |                 |          | Tag 🗌                 |
|                 |                                      | Please of       | click Cancel to           | select a Vendor C | ontact or change | this Contact C | Category to "Ve | endor''.        |          | Web                   |
| Entity Print    |                                      | North           |                           |                   |                  |                | ·····           |                 |          | I                     |
| SL              | Title                                | First           |                           |                   |                  |                | [ Cancel        |                 |          | eMail                 |

Contacts – Assign Vendor – Product Makes screen is redesigned and includes a new display of Makes assigned to this Vendor.

| Selected Makes                      | Contacts - Assign Vendor - Product Makes                                         |                                  | ? 🚮 Home |
|-------------------------------------|----------------------------------------------------------------------------------|----------------------------------|----------|
| Klipsch                             | <b>Klipsch</b><br>Check the Product Makes that can be purchased from this Vendor | C Find All<br>Vendor<br>Contacts | Done 🖄   |
| EME Klipsch Linn Runco Sonarce Sonv | Vendor Account # 45643<br>Vendor Payment Terms 10% 10 days Net 30 days           |                                  |          |

Contact/Print Menu: New Vendor Contacts with assigned Makes report.

Vendor Contacts  $\langle \mathfrak{O} \rangle$ with assigned Makes

|                    | Vendor Contacts and assigned Product Makes | 5/14/11 |
|--------------------|--------------------------------------------|---------|
| Klipsch            |                                            |         |
| Vendor Account # _ |                                            |         |
| Vendor Payment Ter | ms                                         |         |
| Klipsch<br>Runco   |                                            |         |
| Linn               |                                            |         |
| Vendor Account # _ |                                            |         |
| Vendor Payment Ter | ms                                         |         |
| Linn               |                                            |         |
| Monster            |                                            |         |
| Vendor Account # _ |                                            |         |
| Vendor Payment Ter | ms                                         |         |
| Monster            |                                            |         |

## Enhancement – Contacts/Utility/Import Contacts: Home Automation button

An Outlook Data Import button has been created for Home Automation Systems with a map set for their data.

| Import Outlook Data with Field Mapping<br>For Specific SmartPartners |                                                                                                    |                                                     |                 |  |  |  |  |  |  |
|----------------------------------------------------------------------|----------------------------------------------------------------------------------------------------|-----------------------------------------------------|-----------------|--|--|--|--|--|--|
| Export data from<br>Data imported w<br>Contacts that do              | n Outlook with specified field o<br>vill be merged with existing dat<br>o not contain merge match will | rder.<br>a based on First and Last Nar<br>be added. | ne and Company. |  |  |  |  |  |  |
|                                                                      | Household<br>Automation Systems<br>Import from Outlook +                                               | House Gadgets<br>Import from Outlook                |                 |  |  |  |  |  |  |

## Enhancement – POS: Manual Tax Adjustment capability

You can now manually adjust the total tax amount on POS Quotations and Invoices.

| Estimated Services                                     | Hours                      | Rate             | Amount |              |       | GP%    | 100.0%         | Line items:      | 1,000.00 |
|--------------------------------------------------------|----------------------------|------------------|--------|--------------|-------|--------|----------------|------------------|----------|
| Equipment Installation:                                | 0:00:00                    | 80.00            | 0.00   | Zero Labor   |       |        |                | Labor:<br>Other: | 0.00     |
|                                                        |                            |                  |        | Tax Location | А     | в      | Rate           | Subtotal:        | 1,000.00 |
|                                                        |                            |                  |        | Eau Claire   | 5.50% |        | 5.50%          | Tax:             | 55.01    |
|                                                        |                            |                  |        |              | Ship: |        |                | Freight:         |          |
|                                                        |                            |                  |        |              | 1     |        |                | Total:           | 1,055.01 |
| Total Labor.                                           | 0.00.00                    | in s             | 0.00   |              | 1     | Paymer | nts            |                  |          |
|                                                        |                            |                  |        |              |       |        |                |                  |          |
| Other Charges                                          |                            |                  | Amount | Adjust Tax 0 | 0.01  |        | _              |                  |          |
| Other Charges                                          |                            |                  | Amount | Adjust Tax 0 | D.01  | Refre  | sh             |                  |          |
| Other Charges                                          |                            |                  | Amount | Adjust Tax 0 | 0.01  | Refre  | sh             | Fotal Payments:  |          |
| Other Charges                                          | Total Ott                  | her:             | Amount | Adjust Tax 0 | 0.01  | Refre  | sh<br>         | Total Payments:  | 1,055.01 |
| Other Charges                                          | Total Otl                  | her:             | Amount | Adjust Tax 0 | 0.01  | Refre  | sh<br>         | Fotal Payments:  | 1,055.01 |
| Other Charges<br>Votes:<br>Prices in this quotation ar | Total Oti<br>re good for 3 | her:             | Amount | Adjust Tax 0 | 0.01  | Refre  | sh<br><br>Rema | Fotal Payments:  | 1,055.01 |
| Other Charges                                          | Total Otl                  | her:<br>30 days. | Amount | Adjust Tax 0 | ).01  | Refre  | sh<br><br>Rema | Total Payments:  | 1,055.01 |

## Fix – Entering Project SI, WO, PO screens: Faster and More accurate

The data processing routine that occurs when entering the Project Sales Invoice, Work Order and Purchase Order screens has been refined to greatly increase the speed required to enter these modules.

When entering Project SI, WO, PO modules all Products including Change Order products are flagged as Project items so that these modules work properly under all conditions.

## Fix – Master Project/Payments: CO Payment Totals

Added CO Payment 2 and 3 fields to screen and printed report, so that CO subtotals add up to CO total.

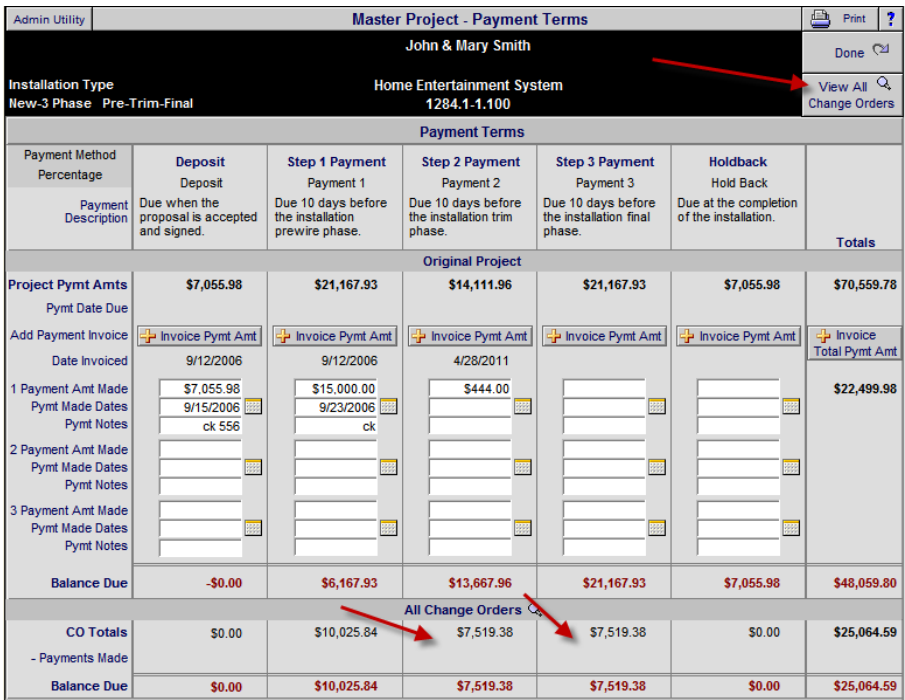

#### Fix – Product Library/Product Detail: Make & Model Traps

All Products in your Product Library must have a Make & Model. If you create a new product and do not enter a Make & Model, you will be prevented from entering all Product Detail auxiliary and utility screens. You can, however, enter the main Product Detail screens (Specs, Pix, Supplements, etc) using the header Tabs.

#### Fix – Product Library/Inventory Control: Find Items on Specific Invoices

The Find POS Products function now works properly and finds all products that relate to specific POS Invoices.

| Q Find Products                    | 🔍 Fav A             | BC                   | B C Pick Make Product Library - Inventory Control 🚇 Print 💌 🔺 🗷 |                     |                |                                           |                                   |                |            |                     | 🔥 Home   |
|------------------------------------|---------------------|----------------------|-----------------------------------------------------------------|---------------------|----------------|-------------------------------------------|-----------------------------------|----------------|------------|---------------------|----------|
| All A B                            | C D                 | E F                  | GH                                                              | I J K               | LMN            | O P                                       | Q R S                             | TU             | V W        | X                   | ΥZ       |
| Q Show Products                    | O Show              | Manual<br>1. Enter ( | Inventory<br>Daty for desired                                   | l item              | Au<br>1.       | Itomatic Inver<br>Qty On Hand =           | ntory                             |                | /          | Do                  | ne 🔁     |
| QPart Phantom                      | Normal<br>or Hidden | 2. Select            | a Project or P                                                  | OS number and       |                | Project PO Qty Received + Project Invoice |                                   |                | Sold Qty   | Post                | Show     |
| Sulk PreCut                        | Products            | 3. Click P           | ost to service                                                  | ithout a Project/PO | s number       | on all items and                          | d then click on t                 | the Post All b | outton     | On Hand             | Totals   |
| Items: 153<br>Total: 153 Unit Cost |                     |                      |                                                                 |                     | Dnly<br>1 Logs | Manual<br>nventory                        | Find Items on<br>Specific Invoice | 25             | Au<br>In   | itomatic<br>ventory | 2        |
| Make                               |                     | Hidden <             | + In Qty                                                        | Projects            | POS            | Servic                                    | e <u>Display</u>                  | New            | Qty On Ha  | nd Ir               | iventory |
| Model                              |                     | Phantom >            | - Out Qty                                                       | Change Orders       | Invoices       | Post Qty                                  | Qty                               | Qty Edit       | Adjust Qty |                     | Totals   |

| Product Library - Find Inve                   | entory Items with Log Entries                                                                                                    |
|-----------------------------------------------|----------------------------------------------------------------------------------------------------|
| Enter find criteria an                        | d click a Find button Cancel                                                                                                    |
| Find Projects & CO Products                   | Find POS Products                                                                                                    |
| 1. Select a Project or Finalized Change Order | 1. Select a POS Sales Invoice, Change or Work Order<br>Q SI - Menkes, Peter & Alison SI #6991<br>2. Click "Find POS Products"<br>Find POS Products in<br>SI #6991 |

# Fix – Master Tracker/Tasks and Appointments User Default

When creating a Task or Appointment the Task Owner now defaults to the Current User who is logged into SCPS.

|                      |                        | Tas                  | k 📃               |                        |            |
|----------------------|------------------------|----------------------|-------------------|------------------------|------------|
|                      |                        | Task crea<br>LeRoy A | ated for<br>Asher |                        |            |
| Task Owner           | Sandy Engand           | ela                  |                   | Default = Current User | Priority 5 |
| Created By           |                        |                      |                   |                        |            |
| Task Name            | New Task               |                      |                   |                        |            |
| Task Description     |                        |                      |                   |                        |            |
| Task Date<br>May 18, | 2011<br>ward After Due |                      | - [] R            | lepeat Task ————       |            |
| Cancel Delete.       |                        | Comp                 | leted             | Another<br>New Task    | Done 전     |

#### Fix – Upgrade Routine: Retain Master Preference settings

When upgrading SCPS your previous Product Listing and Product Sell Price settings are retaining and not reset to their defaults. Also if the Options Price is empty the default was to show the Sell Price and now there is an option to select the Sell Price.

| Printer Setup      | Master Prefs -                                        | Proposal Print Options                                                                                 | ? 🐴 Home |
|--------------------|-------------------------------------------------------|----------------------------------------------------------------------------------------------------|----------|
| hp LaserJet 1320   | PCL 6, winspool, Ne03:                                |                                                                                                    | Done 🖓   |
|                    |                                                       |                                                                                                    |          |
| Product : Ext Sell |                                                       |                                                                                                    |          |
| Areas & P          | roducts Report - Format                               | Product Listing                                                                                        |          |
| () Yes             | ○ No Page Break after each Area                       | Make : Model : SKU : Description : Finish                                                              |          |
|                    | Products - Do not Sort products by Discipline         |                                                                                                    |          |
|                    | Products - Show Product Install Location              | Product Features Text                                                                                  |          |
|                    | Text - Hide Area Text                                 | Show  All  Areas & Products Report                                                                     |          |
|                    | Text - Show only Area Text - No Products              | O None O Product Summary Report (recommer                                                              | nded)    |
| Areas & F          | Products Report - Pricing                             | Product Pictures                                                                                       |          |
| Show               | Line Item Prices                                      | Show @ All O Areas & Products Report                                                                   |          |
| Pro                | duct : Ext Sell                                       | O None O Product Summary Report (recommer                                                              | nded)    |
| O Pro              | duct/Parts/Wire : Ext Sell                            |                                                                                                    |          |
| O Pro              | duct + Product Labor : Ext Sell                       | Contract                                                                                               |          |
| O Pro              | duct/Parts/Wire + Product/Parts/Wire Labor : Ext Sell |                                                                                                    |          |
| O Pro              | duct : Ext List                                       | 5 Subtatala - All 5 Subtatala apagasta                                                                 |          |
| O Hid              | e Sell Price                                          | 3 Subtotals = All 5 Subtotals separate<br>3 Subtotals = 1 (Products) 2 (Parts + Wire) 3 (Labor +       | Fees)    |
| Area               | Totals   Show Area Totals  O Hide Area Totals         | 2 Subtotals = 1 (Products + Parts + Wire), 2 (Labor + Fer<br>1 Subtotal = Combines all into 1 Subtotal | es)      |
| Show               | "Option Prices" in Product Description                |                                                                                                    |          |
| () Sh              | ow Sell Price                                         | Drine Currentee                                                                                        |          |
|                    | NOT Show Option prices                                | Do not show Contract Price Section                                                                     |          |
| ⊖ Sh               | ow Prices regardless of Print Option setting          |                                                                                                    |          |
| Ó Sh               | ow as Installed Products & Supplements                |                                                                                                    |          |
| -                  |                                                       | a                                                                                                    |          |

## Fix – Proposal & Project/Phantom Products Parts totals

When picking a Phantom Product into a Proposal the Parts prices where showing and they should be transferred to the Product Price (a phantom product's price is made up of the sum of its parts). This was doubling the parts price on the Phantom Product. This has been fixed.

## Fix – Proposal/Product Detail/Wire Supplements: Changing Product Qty

When a Proposal is set to Itemize Wires, then a separate PreCut wire record is created with a qty of 1 for each PreCut Wire. When you increase or decrease the Product Qty, these wire records need to be duplicated or deleted accordingly. This function now works properly.

| Delete Produc | t Client Mode 🗌                                                  | Pro                        | posal - Product E                           | )eta                                                                  | ul 👘                                                                                            | 1                      | of 1 ? 🐴 Home        |  |  |
|---------------|------------------------------------------------------------------|----------------------------|---------------------------------------------|-----------------------------------------------------------------------|-------------------------------------------------------------------------------------------------|------------------------|----------------------|--|--|
| Areas         | Text Products                                                    | Mr. & Mrs. Chi             | ristenson North Ar<br>1289.1-1.100          | neri                                                                  | can Fly LTD                                                                                     |                        | Proposal<br>Detail 🕅 |  |  |
| Labor Parts   | s Wire Tasks                                                     | Linn                       | : 5101 Personal Ha<br>lio : Multi-room : Ke | inds<br>ypa                                                           | et<br>d                                                                                         |                        | Prev Next            |  |  |
| Product       | Specs Pix PDF's                                                  | Labor                      | Parts Wire                                  |                                                                       | Tasks                                                                                           | Breakfast              | Room                 |  |  |
| Qty           | 2                                                                | Sell Price                 |                                             |                                                                       | Group                                                                                           | Audio : Multi-room : H | Keypad               |  |  |
| Model         | 5101 Personal Handset                                            | \$390.00 ea                |                                             |                                                                       | Change Group 炎 Original Audio<br>Product Classification Product<br>Primary Install Phase 2 Trim |                        |                      |  |  |
| SKU<br>Finish | Black                                                            |                            |                                             |                                                                       |                                                                                                 |                        |                      |  |  |
| Description   | Universal learning remote                                        | -                          |                                             |                                                                       |                                                                                                 | Tax A T                | + Tax B T            |  |  |
| Features      | Programmable, high-power, lo<br>hand held or table top operation | ong range, infra-red<br>on |                                             | Do not Discount Product Sort m<br>Show Product as Option Discontinued |                                                                                                 |                        |                      |  |  |
|               |                                                                  |                            |                                             |                                                                       |                                                                                                 |                        | Staple Card          |  |  |
|               |                                                                  |                            |                                             |                                                                       |                                                                                                 | Purchasing             | Lead Days 7          |  |  |
| Cue Notes     | This Cue can contain notes to                                    | help users when p          | picking this product                        |                                                                       |                                                                                                 | Vendor Li              | nn Products          |  |  |
| Ľ             |                                                                  |                            |                                             | Linn : 5101 Personal Handset : Universal learning remo<br>Black       |                                                                                                 |                        |                      |  |  |

| 🐞 Rest   | ore Wire        | Prices      |                   | Proposal - Product Detail - Wire Supplements 1 of |           |                                                               |                |             |          |             |                            |                             | Home             |  |
|----------|-----------------|-------------|-------------------|---------------------------------------------------|-----------|---------------------------------------------------------------|----------------|-------------|----------|-------------|----------------------------|-----------------------------|------------------|--|
| Area     | s               | Te          | xt                | Products                                          | Mr. & Mrs | Mr. & Mrs. Christenson North American Fly LTD<br>1289.1-1.100 |                |             |          |             |                            | Pro<br>D                    | posal<br>etail 🖓 |  |
| Labor    | Pa              | rts         | Wire              | Tasks                                             |           | Linn : 5101 Personal Handset<br>Audio : Multi-room : Keypad   |                |             |          |             |                            |                             |                  |  |
| Prod     | uct             | S           | pecs              | Pix - PDF's                                       | Labor     | Labor Parts Wire Tasks                                        |                |             |          |             | Breakfast Room             |                             |                  |  |
| -Wire Ma | ke              |             | Mode              |                                                   |           | Wire 8                                                        | Cable —        |             |          |             |                            |                             |                  |  |
| 1        |                 |             |                   |                                                   | 4         | Add Produ                                                     | ict Qty        | (           | Only pro | ducts class | ified as "Wil<br>Wire & Ca | re" can be<br>able are Itei | added<br>mized   |  |
| Class    | Bulk Ru<br>Type | n No<br>Lab | o Total<br>or Qty | Wire Mal                                          | ke Mo     | del                                                           | 2<br>Descripti | on          | Phase    | Unit Cost   | Unit Sell                  | Ext Se                      | 1 💼              |  |
| Bulk     | Home            |             | 150               | M Linn                                            | К1        | 0 Cable                                                       | Loudspea       | aker cable  | 1        | 3.00        | 5.00                       | 750.0                       | 0 🗆 🖄            |  |
| Bulk     | Home            |             | 150               | M Linn                                            | K1        | 0 Cable                                                       | Loudspea       | aker cable  | 1        | 3.00        | 5.00                       | 750.0                       | 0                |  |
| Bulk     | Home            |             | 150               | ft Monster                                        | 16/       | 2 Spkr Wire                                                   | 2 Conduc       | tor Speaker | 1        | 0.15        | 0.45                       | 67.5                        | 0                |  |
| Bulk     | Home            |             | 150               | ft Monster                                        | 16/       | 2 Spkr Wire                                                   | 2 Conduc       | tor Speaker | 1        | 0.15        | 0.45                       | 67.5                        | 0                |  |
| Bulk     | Room            |             | 75                | ft Monster                                        | MV        | QUAD-B DB 525                                                 | 00 RG6 Dire    | ct Burial   | 1        | 0.60        | 1.80                       | 135.0                       | 0                |  |
| Bulk     | Room            |             | 75                | ft Monster                                        | MV        | QUAD & DB EZ5                                                 | 00 RG6 Dire    | ct Burial   | 1        | 0.60        | 1.80                       | 135.0                       | 0                |  |
| Pre-Cut  |                 |             | 1                 | pr Linn                                           | Bla       | ex Interconnect                                               | Pair of ph     | iono-phono  | 3        | 72.00       | 120.00                     | 120.0                       | 0                |  |
| Pre-Cut  |                 |             | 1                 | pr Linn                                           | Bla       | ck Interconnect                                               | Pair of ph     | iono-phono  | 3        | 72.00       | 120.00                     | 120.0                       | 0                |  |
| Pre-Cut  |                 |             | 1                 | pr Linn                                           | Bla       | ck Interconnect                                               | Pair of ph     | iono-phono  | 3        | 72.00       | 120.00                     | 120.0                       | 0                |  |
| Pre-Cut  |                 |             | 1                 | pr Linn                                           | Bla       | ck Interconnect                                               | Pair of ph     | iono-phono  | 3        | 72.00       | 120.00                     | 120.0                       | 0                |  |
| Pre-Cut  |                 |             | 1                 | pr Linn                                           | Bla       | ck Interconnect                                               | Pair of ph     | iono-phono  | 3        | 72.00       | 120.00                     | 120.0                       | 0                |  |
| Pre-Cut  |                 |             | 1                 | pr Linn                                           | Bla       | ck Interconnect                                               | Pair of ph     | iono-phono  | 3        | 72.00       | 120.00                     | 120.0                       |                  |  |

## SCPS Version 8.0v2 Released: 4/1/2011

#### Fix – Proposal/RCMS Client Info: Email Address field entry

For RCMS Bookkeeping software users only: The email contact field has been changed to allow email address entry.

#### Enhancement – Speed entering Proposals/Projects/Completed/Archives

The setting of First Name/Last Name and Company name for only those Entities that are blank instead of all Entities greatly speeds up entering the Entity Lists and still retains the integrity of the Alpha-Finder search mechanism.

## Enhancement - Main Logo Screen/Utility: Optimize the Entity AlphaFinder

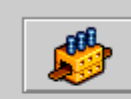

Optimize the Entity Alpha Finder

This utility will update all of the Entities First/Last and Company names to optimize the Alpha-Finder. This utility may take a few minutes if you have lots on Entities so be patient.

## SCPS Version 8.0v1 Released: 3/28/2011

#### Enhancement – Proposal/Supplements/Wire Manager: Adjust Bulk Wire

You can now change the Building Size and the Bulk Wire Home Run and Room Run lengths for all Bulk Wire Supplements from the Proposal/Wire Supplements/Wire Manager screen.

| All Areas                                                                             | Propo           | sal - Wire N              | lanager              | Adjust Bulk Wire             | ? 🚮 Home                   |                      |
|---------------------------------------------------------------------------------------|-----------------|---------------------------|----------------------|------------------------------|----------------------------|----------------------|
| Home Run Wire "Main Location"                                                         | An              | n & Bob Traa              | seth                 |                              | Home Run Lengths           | Done 🖓               |
| Assign a Wire - End Location or Product<br>Select a "Main Location" then click "End>" | Н               | ome Automa<br>1279.1-1.10 | tion<br>0            |                              | Update                     | 💾 Wire Chart         |
| or select a Product from the End field.                                               |                 | Cable Suppl               | ements —             |                              | Adjust Bulk Wire           | 🕒 Wire Labels        |
| Main Loc: House Audio Head End<br>Zone - Area : Make : Model                          | Class<br>Sort 🗌 | Bulk Run<br>Type Edit     | Wire Qty<br>Prod Qty | Wire & Cable<br>Make : Model | 100 % 💭 Update             | AutoSet<br>Wire ID's |
| Source > 1 - Home Theater : Linn : 5101 Personal Hand                                 | et Bulk         | Home Q                    | 150 m                | Linn : K10 Ca                | ble                        | Src0001 📤            |
| End > House Audio Head End                                                            |                 |                           | 1 ea                 | Loudspeaker                  | cable                      | End0001              |
| Source > 1 - Home Theater : Linn : 5125                                               | Pre-Cut         | Q.                        | 1 pr                 | Linn : Black Ir              | nterconnect                | Src0002              |
| End > 1 - Home Theater : Runco : CL-610                                               |                 |                           | 1 ea                 | Pair of phono                | -phono leads (Black cable) | End0002              |

## Enhancement – Proposal/Product Detail/Labor Supplements: GUI

The Labor Supplements Detail screen has been fine tuned for easier viewing of all Labor time, rate and degree of difficulty numbers.

| Alt Labor View                                                                             | Primary                                                             | Phase: 2        | Trim               | Proposal | - Product De                | etail - Labor                 | <sup>.</sup> Supplemen | ts               | 1 0               | if 1 📍 🏠 Hor         |  |  |  |
|--------------------------------------------------------------------------------------------|---------------------------------------------------------------------|-----------------|--------------------|----------|-----------------------------|-------------------------------|------------------------|------------------|-------------------|----------------------|--|--|--|
| Areas                                                                                      | Areas Text Products Hayes Callahan Labo<br>Line 1294,1-1.100 Sub Ca |                 |                    |          |                             |                               |                        |                  | Labor<br>Sub Cats | Proposal<br>Detail ( |  |  |  |
| Labor F                                                                                    | Parts                                                               | Wire            | Tasks              |          | Linn: 5101 F<br>Audio: Mult | ersonal Han<br>ti-room : Keyp | dset<br>bad            | Prev Ne:         |                   |                      |  |  |  |
| Product                                                                                    | S                                                                   | pecs            | Pix - PDF's        | Labor    | Parts                       | Wire                          | Tasks                  | 7                | Atrium            |                      |  |  |  |
| Add Labor Supplement Total Labor for All Phases (1+2+3) Extended Qty = 2 ea Refresh 💭 up d |                                                                     |                 |                    |          |                             |                               |                        |                  |                   |                      |  |  |  |
| Labor T                                                                                    | Гуре                                                                | L 1             | abor               | Delete   | Tim                         | e                             | Sel                    | I (              | Cos               | st 🖉                 |  |  |  |
|                                                                                            |                                                                     | Sell            | Cost               | Labor    | Ext w/DOD                   | Unit w/DOD                    | Ext w/DOD              | Unit w/DOD       | Ext w/DOD         | Unit w/DOD           |  |  |  |
| 1 - Installation                                                                           | 1                                                                   | \$80.           | <b>00 \$</b> 40.00 | 0        | 13:12:00                    | 6:36:00                       | \$1,056.00             | \$528.00         | \$528.00          | \$264.00             |  |  |  |
| 4 - Parts Labo                                                                             | or                                                                  | \$60.           | <b>00 \$</b> 30.00 | <b>1</b> | 2:12:00                     | 1:06:00                       | \$132.00               | \$66.00          | \$66.00           | \$33.00              |  |  |  |
| 5 - Wire Labo                                                                              | or - Bulk                                                           | \$70.           | <b>00 \$</b> 35.00 | <b>1</b> | 6:52:30                     | 3:26:15                       | \$481.25               | \$240.63         | \$240.63          | \$120.31             |  |  |  |
| 6 - Wire Labo                                                                              | r - Precu                                                           | ut <b>\$80.</b> | <b>00 \$4</b> 0.00 | <b>1</b> | 0:33:00                     | 0:16:30                       | \$44.00                | \$22.00          | \$22.00           | \$11.00              |  |  |  |
|                                                                                            | Pha                                                                 | se 1+2+3        | Total Labor:       | :        | 22:49:30                    | 11:24:45                      | \$1,713.25             | <b>\$</b> 856.63 | <b>\$</b> 856.63  | \$428.31             |  |  |  |
|                                                                                            |                                                                     |                 |                    | Phase    | e 1 Prewire E               | Extended Qty                  | = 2 ea                 |                  |                   |                      |  |  |  |
| Labor T                                                                                    | Гуре                                                                | l               | abor               | Unit     | Tim                         | ne                            | Sel                    | Sell Cost        |                   |                      |  |  |  |
| Phase 1 DO                                                                                 | D: 10%                                                              | Sell            | Cost               | Time     | Ext w/DOD                   | Unit w/DOD                    | Ext w/DOD              | Unit w/DOD       | Ext w/DOD         | Unit w/DOD           |  |  |  |
| 1 - Installation                                                                           | ۱                                                                   | \$80.           | <b>00 \$</b> 40.00 | 1:00:00  | 2:12:00                     | 1:06:00                       | \$176.00               | \$88.00          | \$88.00           | \$44.00              |  |  |  |
| 4 - Parts Labo                                                                             | or                                                                  | \$60.           | <b>00 \$</b> 30.00 | 0:00:00  | 0:00:00                     | 0:00:00                       |                        |                  |                   |                      |  |  |  |
| 5 - Wire Labo                                                                              | r - Bulk                                                            | \$70.           | <b>00 \$</b> 35.00 | 3:07:30  | 6:52:30                     | 3:26:15                       | \$481.25               | \$240.63         | \$240.63          | \$120.31             |  |  |  |
| 6 - Wire Labo                                                                              | or - Precu                                                          | ut <b>\$80.</b> | <b>00</b> \$40.00  | 0:00:00  | 0:00:00                     | 0:00:00                       |                        |                  |                   |                      |  |  |  |
|                                                                                            |                                                                     |                 |                    |          |                             |                               |                        |                  |                   |                      |  |  |  |
|                                                                                            | Pha                                                                 | ase 1 Pre       | wire Totals:       | 4:07:30  | 9:04:30                     | 4:32:15                       | \$657.25               | \$328.63         | \$328.63          | \$164.31             |  |  |  |

#### **Enhancement – Proposal Overviews: Redesign and Improve**

Proposal Overviews are important to effectively communicating with your clients about the benefits of your company, your services and the products you sell.

Master Overviews are stored in your Master Preferences/Proposal/Overview screen. When you create a new Proposal the Overviews that you selected as Default Overviews are automatically added to the Proposal.

You can also Add additional Master Overviews to the Proposal as well as Edit any Master Overview specifically for that Proposal. Once you Edit an Overview it can be saved to your Master Overviews, for future use, and the Proposal number is stamped in the Master Preferences Entity field for future reference.

You can also create New Overviews from within a Proposal, specifically for that Proposal, and these can also be added to your Master Overview list for future use if you wish.

Deleting a Master Overview now removes it from the Master Overview list, but retains the Overview in all of the Proposals that it was used in.

The entire Overviews mechanism has been re-engineered to be more efficient and eliminate redundant records. When you upgrade to SCPS 8.0 your current Overviews will be automatically groomed to accommodate this new mechanism.

|                                     |                                                            |                  |                   | Master Pre   | fs - P                           | roposal F              | Prefs -         | Over     | views               |                                       | Print <b>?</b>  | 🐴 Home     |
|-------------------------------------|------------------------------------------------------------|------------------|-------------------|--------------|----------------------------------|------------------------|-----------------|----------|---------------------|---------------------------------------|-----------------|------------|
| Cover Page                          | Text 8                                                     | & Fees           | Contracts         | Proposal     |                                  |                        |                 |          |                     |                                       |                 | Done 🖓     |
| Client Intro                        | Over                                                       | views            | Terms             | Print        |                                  |                        |                 |          |                     |                                       |                 |            |
| Shop Intro                          | Extra                                                      | Pages            | Pricing           | options      |                                  |                        |                 |          |                     |                                       |                 |            |
| Auto Add t<br>New Propos<br>Default | to<br>als<br>Edit                                          | - Add<br>Overvie | w Title           |              | — Ma                             | aster Over<br>Overview | views<br>/ Text |          |                     | Added to<br>Master OV<br>from this En | 's<br>tity Sort | Remove     |
|                                     |                                                            | Elan HD          | System            |              |                                  | The ELAN               | HD wh           | ole ho   | use system will     |                                       | b               |            |
|                                     |                                                            | Crestro          | ו                 |              |                                  | For more               | than 30         | years,   | , Crestron has beer | ı                                     | m               |            |
|                                     |                                                            | Linn Pro         | ducts             |              |                                  | Linn Prod              | ucts Lir        | nited    | is an independent   | 1292.1-1.                             | 100 m           |            |
|                                     | Monster Cable - Wire it RightFrom The                      |                  |                   |              |                                  | Whether                | you're v        | viring a | a single-room A/V   |                                       | m               |            |
|                                     | New Test Overview                                          |                  |                   |              |                                  | New Tes                | t Overvi        | ew Ad    | ded to Master OV    | 1292.1-1.                             | 100 m           |            |
|                                     | Panasonic Phone/Intercom Systems                           |                  |                   |              | Today many homeowners are having |                        |                 |          |                     | m                                     |                 |            |
|                                     | Home THX Home Program Home THX Audio Systems, developed by |                  |                   |              |                                  |                        |                 | m        |                     |                                       |                 |            |
| Proposal - Overviews                |                                                            |                  |                   |              |                                  |                        |                 | ?        | 🐴 Home              |                                       |                 |            |
|                                     |                                                            |                  |                   |              | Ann                              | & Bob Tra              | aseth           |          |                     |                                       |                 | Done 🖼     |
|                                     |                                                            |                  |                   |              | Hor<br>1                         | ne Automa<br>279.1-1.1 | ation<br>D0     |          |                     |                                       |                 |            |
|                                     |                                                            | — Ма             | ster Overview     | s ———        |                                  | 1                      |                 |          | - Overviews for     | this Proposal –                       |                 | _          |
| Add t                               | 0                                                          |                  |                   |              |                                  |                        |                 | ÷ N      | lew Overview for t  | this Proposal                         | Remove          | from       |
| Propos                              | sal Sort                                                   | Overvie          | w Title           |              |                                  |                        | View            | Sort     | Overview Title      |                                       | Propo           | sal        |
|                                     | b                                                          | Elan HD          | System            |              | ^^                               | >                      | Q.              | a        | Linn Products       |                                       |                 | <u>I</u> Ê |
|                                     | m                                                          | Crestro          | n                 |              | _                                |                        | Q.              | m        | Panasonic Phone     | /Intercom Systems                     | 1               | 1          |
|                                     | m                                                          | Linn Pro         | ducts             |              | _                                |                        | Q,              | m        | THX Home Progra     | am                                    | 1               | J I        |
|                                     | m                                                          | Monster          | Cable - Wire it R | ightFrom The | _                                |                        |                 |          |                     |                                       |                 |            |
|                                     | m                                                          | New Te           | st Overview       | - Custom     | _                                |                        |                 |          |                     |                                       |                 |            |
|                                     | m                                                          | Panaso           | nic Phone/interco | m Systems    | _                                |                        | <u> </u>        |          |                     |                                       |                 |            |
|                                     | m                                                          | THX HO           | me Program        |              |                                  |                        |                 |          |                     |                                       |                 |            |

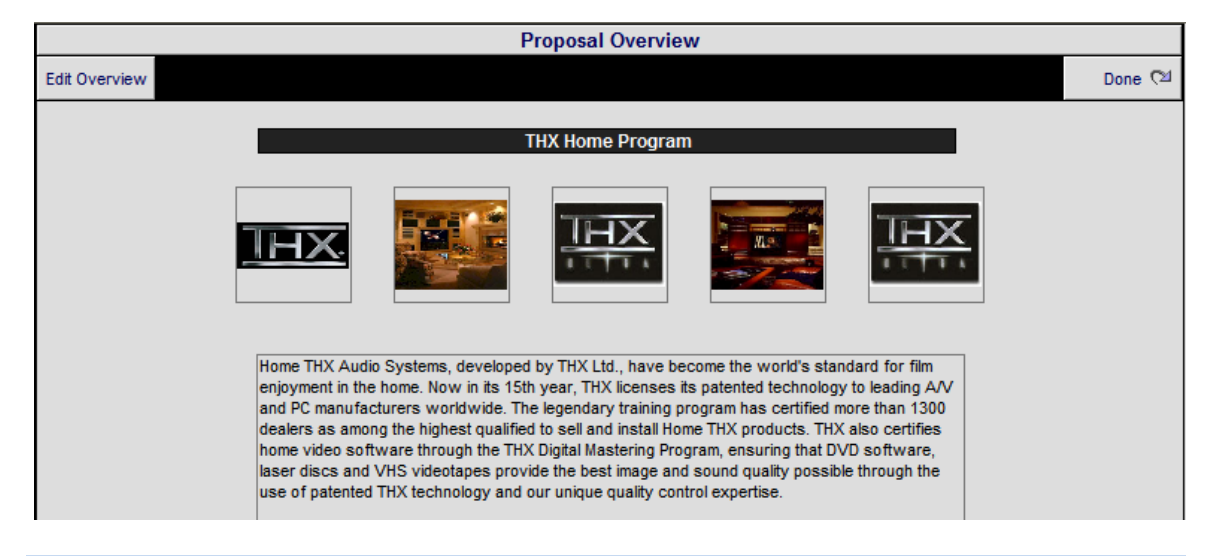

Enhancement – Main Logo Screen/Utility: Overview Grooming Utility

This Utility enables you to groom your Proposals and Pending Change Orders that have Overviews assigned to them. You can cycle through them using the Previous/Next buttons and Add, Edit or Delete these Overviews. It is recommended that you run this utility and delete any duplicate Overviews after upgrading to the new 8.0 version of SCPS.

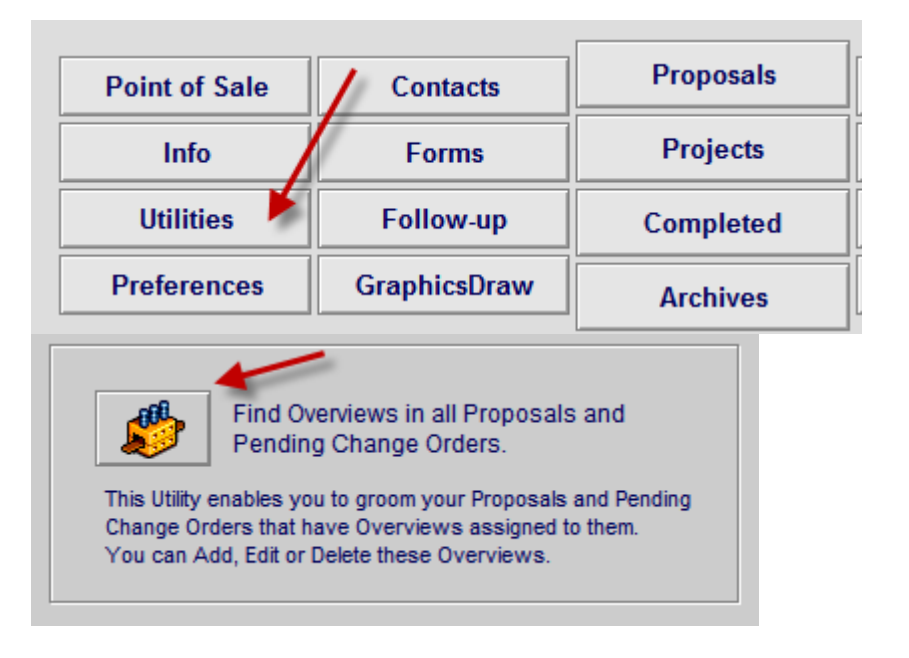

|                              | Proposal - Overview Utility               | ×                               |                                                                                                    |
|------------------------------|-------------------------------------------|---------------------------------|----------------------------------------------------------------------------------------------------|
|                              | Proposal 1                                | Done থ                          |                                                                                                    |
|                              | Home Entertainment System<br>1312.2-1.100 | Total Proposals 3               | Prev Next     Next     Next |
| Master Overviews             |                                           | - Overviews for this Proposal - |                                                                                                    |
| Add to                       | × 🗹                                       | New Overview for this Proposal  | Remove from                                                                                                    |
| Proposal Sort Overview Title | View Sort                                 | Overview Title                  | Proposal                                                                                                    |
| a Linn Products              | 🔺 > 🔍 a                                   | Linn Products                   |                                                                                                    |
| b Elan HD System             | Q D                                       | Elan HD System                  |                                                                                                    |
| m 2added and added to Master |                                           |                                 |                                                                                                    |

#### Enhancement – Proposal/Project: Add Labor Categories and Hourly Rates

The selected Labor Categories and Hourly Rates for this Proposal are now displayed on the Project screen.

| 💭 Reset        | Project to Mast | er Prefs             |           | Propos                | al - Project     |                       | 💾 Print      | ?          |
|----------------|-----------------|----------------------|-----------|-----------------------|------------------|-----------------------|--------------|------------|
|                |                 |                      |           | Mike & Jessica Potter |                  |                       |              | Done 🖓     |
| Client Project |                 |                      | На        | me Entert             |                  | Denie (               |              |            |
| Inf            | fo Conta        | acts Com Log         |           | 1292                  | 2.1-1.100        |                       |              |            |
| Prop           | oosal-Project   | Title                |           |                       | Installation & F | Payment Type          |              | 🕽 Update — |
|                |                 | Home Entertainment S | System    |                       |                  | New-3 Phase Pre-Trim- | Final        |            |
| Hour           | ly Labor Rate:  | s                    |           | Installation Phases   |                  |                       |              |            |
|                |                 | Labor Category       | Cost      | <u>Sell</u>           |                  | Install Start Dat     | es           | -          |
| 01             | Basic Rate      | Installation         | 40.00     | 80.00                 | 1 - Prewire      |                       | 2000         |            |
|                | Inner City Rate | Programming          | 50.00     | 100.00                | Terrowite        |                       |              |            |
| 03             | Prewire only    | Training             | 60.00     | 120.00                | 2 - Trim         |                       | 2222<br>2222 |            |
| 04             |                 | Parts Labor          | 30.00     | 60.00                 |                  |                       |              |            |
| 05             |                 | Wire Labor - Bul     | k 35.00   | 70.00                 | 3 - Final        | J                     |              |            |
|                |                 | Wire Labor - Pre     | cut 35.00 | 70.00                 | Target Proje     | ct Completion Date    |              |            |
|                |                 |                      | -         |                       |                  |                       |              |            |

# Enhancement – Proposal/Project/Labor Supplement/Labor Phase: Labor

The selected Labor Categories and Hourly Rates for this Proposal or Project are now displayed on the Labor Supplement/Labor by Phase screen.

|                 |                         | Dee      | need laber                         | Dhasa                     |                     | E o   |     |
|-----------------|-------------------------|----------|------------------------------------|---------------------------|---------------------|-------|-----|
| 1               |                         | Pro      | posal - Labor I<br>Niko 8. Joanico | by Phase                  |                     |       | int |
|                 |                         |          | MIKE & JESSICa                     | Potter                    |                     |       |     |
| stallation Type |                         | Hon      | ne Entertainmer                    | nt System                 |                     |       |     |
| ew-3 Phase Pre- | -Trim-Final             |          | 1292.1-1.10                        | 0                         |                     |       |     |
| × 1             |                         |          |                                    |                           |                     |       |     |
|                 |                         |          | Hourly Labor R                     | ates                      |                     |       |     |
|                 | Labor Category          | Cost     | Sell                               | D                         | egree of Difficulty |       |     |
|                 | Installation            | 30.00 6  | 0.00                               | 1 - F                     | Prewire 10%         |       |     |
|                 | Programming             | 40.00 8  | 0.00                               | 2 - T                     | irim 10%            |       |     |
|                 | Training                | 50.00 10 | 0.00                               | 3-F                       | inal 10%            |       |     |
|                 | Parts Labor             | 30.00 5  | 0.00                               | Parts                     | Unit Time 0:15      |       |     |
|                 | Wire Labor - Bulk       | 40.00 6  | 0.00                               | Bulk Wire<br>Pre Cut Wire | Unit Time 0:00      |       |     |
|                 | Wile Labor - Precut     | 40.00 0  | 0.00                               | The Gat Wile              | onit time 0.00      |       |     |
|                 |                         |          | Labor Time by F                    | N                         |                     |       |     |
|                 |                         |          | Labor Time by F                    | nase                      | (hrs:min:sec)       |       |     |
|                 |                         | Phase 1  | Phase 2                            | Phase 3                   |                     |       |     |
|                 | Labor Category          | Prewire  | Trim                               | Final                     | Total               |       |     |
|                 | 1 - Installation        |          |                                    |                           |                     |       |     |
|                 | 2 - Programming         |          |                                    |                           |                     |       |     |
|                 | 3 - Training            |          | 5:00:00                            |                           | 5.00.00             |       |     |
|                 | A Darta Labor           |          | 0.20.00                            | 0.20.00                   | 4.00.00             |       |     |
|                 | 4 - Parts Labor Bulk    | 2.07.20  | 0.50.00                            | 0.50.00                   | 2.07.20             |       |     |
|                 | S - Wire Labor - Duik   | 0.45.00  |                                    |                           | 0.45.00             |       |     |
|                 | 6 - Wire Labor - Precut | 0.15.00  | E-20-00                            | 0.20.00                   | 0:15:00             |       |     |
| l               | Total (nrs:min:sec)     | 3:22:30  | 5:30:00                            | 0:30:00                   | 9:22:30             |       |     |
|                 |                         | L        | abor Amount by                     | Phase                     |                     |       |     |
|                 |                         | Phase 1  | Phase 2                            | Phase 3                   |                     |       |     |
|                 | Labor Category          | Prewire  | Trim                               | Final                     | Total               | GP%   |     |
|                 |                         | Trewire  |                                    | 111101                    | - Ottai             |       |     |
|                 | 1 - Installation        |          |                                    |                           |                     |       |     |
|                 | 2 - Programming         |          |                                    |                           |                     |       |     |
|                 | 3 - Training            |          | \$600.00                           |                           | \$600.00            | 50.0% |     |
|                 | 4 - Parts Labor         |          | \$30.00                            | \$30.00                   | \$60.00             | 50.0% |     |
|                 | 5 - Wire Labor - Bulk   | \$218.75 |                                    |                           | \$218.75            | 50.0% |     |
|                 | 6 - Wire Labor - Precut | \$17.50  |                                    |                           | \$17.50             | 50.0% |     |
|                 | Total Amount            | 236.25   | 630.00                             | 30.00                     | \$896.25            | 50.0% |     |

## Enhancement – Proposal/Project/Product Summary: Sort and Report

The Product Summary screen now sorts by Make & Model when viewing by Sum and by Zone Area when viewing by All. The Printed Report also reflects this change.

| Super View | / Sum    | View | Q Show All                                                                                                    |      | Proposal - Product Sum View      | Print V A Z A Print Home                |  |  |  |
|------------|----------|------|----------------------------------------------------------------------------------------------------|------|----------------------------------|-----------------------------------------|--|--|--|
|            |          |      |                                                                                                    |      | John & Mary Smith                | Done C                                  |  |  |  |
| Areas      | Te       | ext  | Products                                                                                                    |      | 1284.1-1.100                     |                                         |  |  |  |
| Labor      | Parts    | Wire | e Tasks                                                                                                    |      |                                  |                                         |  |  |  |
| Zone - Are | <u>a</u> |      |                                                                                                    | Qty  | Make : Model D                   | Description                             |  |  |  |
|            |          |      |                                                                                                    | 1 ea | Klipsch : RC-35 0                | Center Channel Speaker                  |  |  |  |
|            |          |      |                                                                                                    | 2 68 | Klipsch : RF-35 R                | Reference Tower Speaker                 |  |  |  |
|            |          |      | Second Second Se | 2 ea | Klipsch : RS-7 R                 | Reference Surround Speaker              |  |  |  |
|            |          |      |                                                                                                    | 1 ea | Klipsch : RSW-10 R               | Reference Subwoofer                     |  |  |  |
|            |          |      |                                                                                                    | 1 ea | Linn : 5101 Personal Handset U   | Iniversal learning remote               |  |  |  |
|            |          |      |                                                                                                    | 1 ea | Linn : 5125 F                    | ive channel power amplifier (Black)     |  |  |  |
|            |          |      |                                                                                                    | 2 ea | Linn : Classik Movie Di Ir       | ntegrated multi-channel DVD-CD          |  |  |  |
|            |          |      |                                                                                                    | 1 ea | Linn : Classik Movie Di-B Ir     | ntegrated multi-channel DVD-CD          |  |  |  |
|            |          |      |                                                                                                    | 1 ea | Linn : Classik Music-S Ir        | Integrated CD player/tuner/preamp/power |  |  |  |
|            |          |      |                                                                                                    | 2 ea | Linn : Classik Speaker Package C | Complete 5 speaker surround system with |  |  |  |

## Enhancement – Proposal & Project/Wire Manager: GUI & Navigation

Improved GUI for easier usage for both Proposal and Project Wire Manager screens.
Featuring improved navigation when entering and leaving the Wire Manager. The Wire Manager can be accessed from the Wire Supplements, Project Work Order and Shop Print Menu screens and return to those screens.

| All Areas                                                                              | Proposal - Wire Manager                                                      | Adjust Bulk Wire           | ? 🐴 Home             |
|----------------------------------------------------------------------------------------|------------------------------------------------------------------------------|----------------------------|----------------------|
| Home Run Wire "Main Location"                                                          | Ann & Bob Traaseth                                                           | Home Run Lengths           | Done 🖓               |
| Assign a Wire - End Location or Product<br>Select a "Main Location", then click "Ends" | Home Automation<br>1279.1-1.100                                              | Update                     | 💾 Wire Chart         |
| or select a Product from the End field.                                                | Wire & Cable Supplements                                                     | Adjust Bulk Wire           | Wire Labels          |
| Main Loc: House Audio Head End<br>Zone - Area : Make : Model                           | Class Bulk Run Wire Qty Wire & Cable<br>Sort Type Edit Prod Qty Make : Model | 100 % 💭 Update             | AutoSet<br>Wire ID's |
| Source > 1 - Home Theater : Linn : 5101 Personal                                       | Handset Bulk Home Q 150 m Linn : K10 Ca                                      | ble                        | Src0001              |
| End > House Audio Head End                                                             | 1 ea Loudspeaker                                                             | cable                      | End0001              |
| Source > 1 - Home Theater : Linn : 5125                                                | Pre-Cut Q 1 pr Linn : Black In                                               | terconnect                 | Src0002              |
| End > 1 - Home Theater : Runco : CL-610                                                | 1 ea Pair of phono                                                           | -phono leads (Black cable) | End0002              |

Improved Printing of Wire Labels ensuring that duplicate labels are not created.

#### Enhancement – Proposal/Pricing/Product Tax: Add Labor Tax Flags

You can now change the Tax Flags for Product Labor to T = Tax or E = Tax Exempt. You can also Auto Set these Tax Flags for all of the Products in this Proposal just like you can for the Product Tax Flags. It is necessary to click on the Refresh Screen button after changing the Flag to update the Tax Amount.

You can also use the Auto Set Labor Tax Flags utility to change all of the Labor Tax Flags in this Proposal, just like you can with the Auto Set Product Tax Flag utility.

| 🀞 Auto Set Prod | luct Tax Flags Auto | o Set Labor Tax Flag: | 5 | Proposal - | Product Ta            | ix             | Refr       | resh Soree   | n 💭 🛛 (          | Print              | ?             |
|-----------------|---------------------|-----------------------|---|------------|-----------------------|----------------|------------|--------------|------------------|--------------------|---------------|
|                 |                     |                       |   | Mike & Je  | ssica Potter          |                |            |              |                  |                    | Done 🖄        |
| Pricing         | Labor Rates         | Commissions           |   | Securit    | y System              |                |            |              | c c              | hance Sup          | plement Taxes |
| Tax Summary     | Product Tax         | Fees Tax              |   | 1282.      | 1-1.100               |                |            |              | from             | the Suppl          | ement Screens |
| Zone-area       | M                   | lake<br>lodel         |   | Ta         | Product<br>x Flag Tax | La<br>Tax Flag | bor<br>Tax | Parts<br>Tax | Bulk<br>Wire Tax | Precut<br>Wire Tax | Total<br>Tax  |
| Basement        | L                   | inn                   |   | Tax A: T   | 410.00                | Т              | 3.20       |              |                  | 14.4               | 0 125.60      |
|                 | 5                   | 125                   |   | Tax B: T   | 13.75                 | E              |            |              |                  | 1.8                | 0 15.95       |
|                 |                     |                       |   | Total:     | 123.75                |                | 3.20       |              |                  | 16.2               | 0 141.55      |
| Basement        | L                   | .inn                  |   | Tax A: T   | 19 20                 | Т              | 11.50      |              | 41.10            |                    | 243.70        |
|                 | к                   | (atan                 |   | Tax B: T   | 24.88                 | E              |            |              | 5.14             |                    | 31.45         |
|                 |                     |                       |   | Total:     | 223.88                |                | 11.50      |              | 46.24            |                    | 275.15        |
| Basement        | L                   | inn.                  |   | Tax A: 🕇   | 198,00                | E              |            | 3.80         | 12.75            |                    | 217.75        |
|                 | N                   | lelodik               |   | Tax B; T   | 24.75                 | E              |            | 0.48         | 1.59             |                    | 27.47         |
|                 |                     |                       |   | Total:     | 222.75                |                |            | 4.28         | 14.34            |                    | 245.22        |
| Basement        | R                   | Runco                 |   | Tax A: T   | 319/20                | Т              | 4.40       |              |                  | 4.0                | 0 323.80      |
|                 | C                   | CL-610                |   | Tax B: T   | 39.98                 | Т              | 0.55       |              |                  | 0.5                | 0 41.02       |
|                 |                     |                       |   | Total:     | 359.78                |                | 4.95       |              |                  | 4.5                | 364.82        |

#### **Enhancement – Project/Payments: Reset Project Payments**

Users with Access Rights can now Reset a Project's payment amounts with this Utility from the Project/Payment screen.

|                                                                                                    |                                                                           | Master Projec                                                                           | t - Payment Terms                                                                    | - Reset Utility                                                                         |                                                                        |                                                                    |  |  |  |
|----------------------------------------------------------------------------------------------------|---------------------------------------------------------------------------|-----------------------------------------------------------------------------------------|--------------------------------------------------------------------------------------|-----------------------------------------------------------------------------------------|------------------------------------------------------------------------|--------------------------------------------------------------------|--|--|--|
|                                                                                                    |                                                                           | I                                                                                       | Mike & Jessica Potte                                                                 | r                                                                                       |                                                                        | Done 🕬                                                             |  |  |  |
| Installation Type<br>New-3 Phase Pre-                                                                                                    | Trim-Final                                                                | ł                                                                                       | lome Theater System<br>1285.1-1.100                                                  | n                                                                                       |                                                                        |                                                                    |  |  |  |
|                                                                                                    |                                                                           |                                                                                         | Payment Terms                                                                        |                                                                                         |                                                                        |                                                                    |  |  |  |
| Payment Method<br>Percentage<br>Payment Step Director<br>Step 1 Step 2 Step 3<br>1 2 3                                                                                                    | Deposit<br>Deposit<br>Due when the<br>proposal is accepted<br>and signed. | Step 1 Payment<br>Payment 1<br>Due 10 days before<br>the installation<br>prewire phase. | Step 2 Payment<br>Payment 2<br>Due 10 days before<br>the installation trim<br>phase. | Step 3 Payment<br>Payment 3<br>Due 10 days before<br>the installation<br>prewire phase. | Holdback<br>Hold Back<br>Due at the completion<br>of the installation. | Original Project<br>Grand Total<br>(Pricing screen)<br>\$30,646.68 |  |  |  |
|                                                                                                    |                                                                           |                                                                                         | Original Project                                                                     |                                                                                         |                                                                        | Grand Totals                                                       |  |  |  |
| Project Pymt Amts                                                                                                    | \$3,064.67                                                                | \$9,194.00                                                                              | \$6,129.34                                                                           | \$9,194.00                                                                              | \$3,064.67                                                             | \$30,646.68                                                        |  |  |  |
|                                                                                                    |                                                                           |                                                                                         | All Change Orders                                                                    |                                                                                         |                                                                        |                                                                    |  |  |  |
| C0 Totals                                                                                                    | \$0.00                                                                    | \$6,924.15                                                                              |                                                                                      |                                                                                         | \$0.00                                                                 | \$6,924.15                                                         |  |  |  |
|                                                                                                    |                                                                           | Inclu                                                                                   | Master Project<br>des Original Project & Al                                          | I CO's                                                                                  |                                                                        |                                                                    |  |  |  |
| Master Proj Totals                                                                                                    | \$3,064.67                                                                | \$16,118.15                                                                             | \$6,129.34                                                                           | \$9,194.00                                                                              | \$3,064.67                                                             | \$37,570.83                                                        |  |  |  |
|                                                                                                    |                                                                           | Reset Origin                                                                            | al Project Payme                                                                     | nts Utility                                                                             | ·                                                                      |                                                                    |  |  |  |
| This Utility will reset the Original Project Payments to the Master Preference Payment settings.<br>It will not affect the Final Change Order Payments.<br>This Utility will change the Project Payments which a client may have already seen so use it with discretion.<br>Since this Utility uses the Master Preference Payment settings you should first make sure that they are set properly.<br>The changes this Utility makes cannot be reversed. It is recommended that you make a backup of the SCPS files before Updating.<br>Installation & Payment Type<br>New-3 Phase Pre-Trim-Final |                                                                           |                                                                                         |                                                                                      |                                                                                         |                                                                        |                                                                    |  |  |  |
| Master Preferences<br>Payment %                                                                                                    | 10 %                                                                      | 30 %                                                                                    | 20 %                                                                                 | 30 %                                                                                    | 10 %                                                                   |                                                                    |  |  |  |
| Original Project<br>Payment %                                                                                                    | 10 %                                                                      | 30 %                                                                                    | 20 %                                                                                 | 30 %                                                                                    | 10 %                                                                   |                                                                    |  |  |  |
| Problem Indicator:                                                                                                    |                                                                           |                                                                                         | Reset Payments                                                                       | <b>•</b>                                                                                |                                                                        |                                                                    |  |  |  |

### Enhancement – POS/Sales Invoice and Quotations: Hide Labor Matrix

You can choose to Hide the Labor Detail Matrix at the bottom of printed POS Quotations and Sales Invoices. Click on the Settings button at the top of the Quotation or Sales Invoice screen and set the flag to Don't Show.

#### **Enhancement – POS/ServiceRepair Invoice: New Features**

The Service Repair invoice has been redesigned to include a list of all associated RMA's (Return Authorization forms), a Master Tracker appointment scheduler and a Tracking Log to keep track

of all actions involved in this repair. The printed Invoice has also been modified to accommodate this new layout.

| Print Setup 💼 Delet | e SO                 |                           | F                           | POS -             | Ser             | vice Order          |           | Done             | 👏 Archive     | ╾▲ェ         | ? 🟠     | Home   |
|---------------------|----------------------|---------------------------|-----------------------------|-------------------|-----------------|---------------------|-----------|------------------|---------------|-------------|---------|--------|
|                     | 0                    |                           |                             | 5                 | SO #6           | 351                 |           | View A           | dd RMA 👍      | Set Un      | Do      | one 🖓  |
| Print Preview       | 5 of 6               |                           |                             |                   |                 |                     |           | Q, 50            | #6351.1 🗘     | Serop       | Prev    | Next 👂 |
| 3/11/2005           |                      |                           |                             |                   | Labe            | JOB SITE:           | ା         | how 📕 Hide       |               |             |         |        |
| Dan Black           |                      |                           |                             |                   | Dan I           | Black               |           | 1                | Master T      | racker Ap   | pointm  | ent    |
| 20 Flm Avenue       |                      |                           |                             |                   | Black<br>20 FI  | /Gideon<br>m Avenue |           |                  | Requeste      | d Installer |         |        |
| Toronto, ON M4W 1N5 |                      |                           |                             |                   | Den             | Bosch & Finch       | nley      |                  | Ad            | d 🗔 🛛 Ed    | lit 🔍   |        |
|                     |                      |                           |                             |                   | Toro            | nto, ON M5R 1       | J2        | _                | Appointmer    | nt: 2/9/201 | 1 7:00  | AM     |
| Colorer             | Dave Davelia         |                           |                             | Cart              |                 |                     |           |                  | otractor Dh   |             |         |        |
| Droject Manag       | an: Dave Dowling     |                           |                             | contra<br>ntact S | ictor:          |                     |           |                  | uner Phone:   |             | -       |        |
| Site Survey F       | er.<br>Av:           |                           | Cont                        | tact Sn           | uper.<br>ecial: |                     |           | So               | ecial Phone:  |             | -       |        |
| Estimate E          | By:                  |                           | 1                           | Techs/5           | Subs:           |                     |           |                  |               |             | -       |        |
|                     | -                    |                           |                             |                   | _               |                     |           |                  |               |             |         |        |
| Mal                 | ke Yamaha            |                           |                             |                   | _               | Warranty:           | Yes       | No Warra         | inty:         |             |         |        |
| Mod                 | lel RX 300 Reciev    | /er                       |                             |                   | _ ^             | Accessories:        | Remote    | control          |               |             | Ê       |        |
| Serial Numb         | er 794409509354      | 4                         |                             |                   |                 |                     |           |                  |               |             |         |        |
| Description         | of VKP in master     | area batr<br>de file iust | froom not wori<br>t incase. | king at           | aii, m          | ay need to dis      | connect   | briefly and re-o | connect. Take | down        | F       |        |
| 11000               | Another keypa        | d facepla                 | te supposidly               | fell off          | the v           | vall and broke?     | ? take a  | replacement.     |               |             |         |        |
|                     |                      |                           |                             |                   |                 |                     |           |                  |               |             | -       |        |
| 24.24.44            |                      | 1                         |                             |                   | _               |                     | 1         |                  |               |             |         |        |
| Date Scheduled:     | 2/10/2011            | ]                         | Time Sche                   | eduled:           | ⊢               |                     | Notoo:    |                  |               |             | _       |        |
| 2 Visit Date:       | 000                  | Hours:                    |                             | Tech:             | ⊢               |                     | Notes:    |                  |               |             | -       |        |
| 3 Visit Date:       | 000                  | Hours:                    |                             | Tech:             |                 |                     | Notes:    |                  |               |             |         |        |
| 4 Visit Date:       |                      | Hours:                    |                             | Tech:             |                 |                     | Notes:    |                  |               |             |         |        |
| Site Direction      | is: Rt 21, 6 miles   | south, tur                | n left                      |                   |                 |                     |           |                  |               |             | 4       |        |
|                     |                      |                           |                             |                   |                 |                     |           |                  |               |             | L.      |        |
| Date Complete       | ed: 2/17/2011        | Mil                       | eage:                       |                   | Trav            | /el Time:           |           |                  |               |             |         |        |
| Date                | Special              | iet                       |                             |                   |                 | Antivi              | itu laa F |                  |               |             |         |        |
| 2/10/2011           | Dave Dowling         | isi.                      | Took product                | in                |                 | Activ               | ку сод с  | rescription      |               |             |         |        |
| 2/18/2011           | Joel Roberts         |                           | Send to factor              | ry                |                 |                     |           |                  |               |             |         |        |
|                     |                      |                           |                             |                   |                 |                     |           |                  |               |             |         |        |
| 2000                | _                    |                           |                             |                   |                 |                     |           |                  |               |             | -       |        |
|                     |                      |                           |                             |                   |                 |                     |           |                  |               |             |         |        |
|                     |                      |                           |                             |                   |                 |                     |           |                  |               |             |         |        |
|                     | _                    |                           |                             |                   |                 |                     |           |                  |               |             |         |        |
| 8000                |                      |                           |                             |                   |                 |                     |           |                  |               |             |         |        |
| Work Preforme       | d: Replaced FM tr    | iner                      |                             |                   |                 |                     |           |                  |               |             |         |        |
| WORK PICTOTING      | u. Replaceu i mu     | anci                      |                             |                   |                 |                     |           |                  |               |             |         |        |
|                     |                      |                           |                             |                   |                 |                     |           |                  |               |             |         |        |
|                     |                      |                           |                             |                   |                 |                     |           |                  |               |             |         |        |
|                     |                      |                           |                             |                   |                 |                     |           |                  |               |             |         |        |
|                     |                      |                           |                             |                   |                 |                     |           |                  |               |             | -       |        |
| Labor & Parts Use   | d: Tuner 874837      |                           |                             |                   |                 |                     |           |                  |               |             | <b></b> |        |
|                     | Labor 6 hours        |                           |                             |                   |                 |                     |           |                  |               |             |         |        |
|                     |                      |                           |                             |                   |                 |                     |           |                  |               |             |         |        |
|                     |                      |                           |                             |                   |                 |                     |           |                  |               |             |         |        |
|                     |                      |                           |                             |                   |                 |                     |           |                  |               |             | -       |        |
| Addition            | al Diseas install th | hin nraduu                | -+                          |                   |                 |                     |           |                  |               |             |         |        |
| Work Requeste       | d:                   | ns produc                 | а                           |                   |                 |                     |           |                  |               |             | F       |        |
|                     |                      |                           |                             |                   |                 |                     |           |                  |               |             |         |        |
|                     |                      |                           |                             |                   |                 |                     |           |                  |               |             |         |        |
|                     |                      |                           |                             |                   |                 |                     |           |                  |               |             |         |        |
|                     |                      |                           |                             |                   |                 |                     |           |                  |               |             | -       |        |
| Requested B         | y:                   |                           |                             | Cu                | ustom           | ner: Signature:     |           |                  |               | -           |         |        |
| Time Service Bega   | n:                   | Tin                       | ne Service Fini             | shed:             |                 |                     | Return    | Required Date:   |               |             |         |        |
| Service Manage      | er:                  |                           |                             | Ma                | anage           | ers Signature:      |           |                  |               | _           |         |        |
| Return              | Call & Tech Note     | s:                        |                             |                   |                 |                     |           |                  |               |             |         |        |
| Site Visit Done:    | Yes No               |                           |                             |                   |                 |                     |           |                  |               |             | T       |        |

## Enhancement – Product Library/Inventory Control: New features

Many new features have been added to the Manual Inventory control module.

- 1. You can Post to New or Display Qty without adding a Project or POS number.
- 2. Or you can Post qty to Service, Display and New item qty with a Project or POS number.
- 3. Client Last names have been added to the Project and POS pop lists and these lists are sorted by the Last Name.
- 4. You can enter the qty into an In and Out field for adding or subtracting.
- 5. The screen GUI has been refined for better comprehension.
- 6. Adding Manual inventory Quantities adds to the Qty on Hand in the Automatic Inventory section, so that your Inventory Totals are adjusted.

| 🔍 Find Pr                                                         | roducts C | 💫 Fav A                         | вс 🛛                                                                         | Pick Make                                           | Product Libr                                                     | ary - Invento                | ry Cont                                                                                                    | trol                                        |                                               | 💾 Print                                      |                                                   | ? 🐴 Home                                               |
|-------------------------------------------------------------------|-----------|---------------------------------|------------------------------------------------------------------------------|-----------------------------------------------------|------------------------------------------------------------------|------------------------------|----------------------------------------------------------------------------------------------------|---------------------------------------------|-----------------------------------------------|----------------------------------------------|---------------------------------------------------|--------------------------------------------------------|
| AILA                                                              | В         | C D                             | E F                                                                          | G H                                                 | I K                                                              | L M N                        | 0 P                                                                                                    | Q                                           | R S                                           | ΤU                                           | VW>                                               | (YZ                                                    |
| Q Show Pr                                                         | roducts   | O Show<br>All,                  | Manual I<br>1. Enter C                                                       | nventory<br>Ity for desir                           | ed item                                                          | Auto<br>1. Qt                | o <b>matic Ir</b><br>ty On Han                                                                                                    | nventon<br>nd =                             | у                                             |                                              |                                                   | Done 🖓                                                 |
| Sulk Q                                                            | PreCut    | Normal<br>or Hidden<br>Products | 2. Select<br>click Po<br>3. Click Po                                         | a Project o<br>ost to Servic<br>ost to enter        | POS number and<br>e or Display or New of<br>without a Project/PO | Pr<br>or 2. Ta<br>Snumber on | oject PO<br>ake Physic<br>all items                                                                                                    | Qty Rece<br>cal Inventions and the          | eived + Proj<br>tory by ente<br>n click on th | ect Invoice<br>ering Adjust<br>ne Post All I | Sold Qty P<br>Qty All<br>button On                | ost Show<br>Qty<br>Hand Totals                         |
|                                                                   | Items: 3  | 1                               |                                                                              | /                                                   | Q Show<br>Items wit                                              | Only M<br>h Logs Inv         | lanual<br>ventory                                                                                                    | O <sub>s</sub> Fi<br>Spe                    | ind Items on<br>cific Invoice                 | -                                            | Auto                                              | matic<br>ntory                                         |
| 11                                                                | Total: 1  | 53                              | Unit Cost                                                                    |                                                     |                                                                  |                              |                                                                                                    |                                             | _                                             |                                              |                                                   | -                                                      |
| Make<br>Model                                                     | Total: 1  | 53                              | Hidden <<br>Phantom >                                                        | + In Qty<br>- Out Qty                               | Projects<br>Change Orders                                        | POS<br>Invoices              | -<br>Post <u>(</u>                                                                                                    | ervice<br>Qty                               | Display<br>Qty                                | New<br>Qty Edit                              | Qty On Hand<br>Adjust Qty                         | Inventory<br>Totals                                    |
| Make<br>Model<br>• Linn                                           | Total: 1  | 53                              | Hidden <<br>Phantom ><br>153.00                                              | + In Qty<br>- Out Qty<br>+                          | Projects<br>Change Orders                                        | POS<br>Invoices              | Post (                                                                                                    | ervice<br>Qty                               | <u>Display</u><br><u>Qty</u><br>1 ∓           | New<br>Qty Edit                              | Qty On Hand<br>Adjust Qty<br>6 ea                 | Inventory<br>Totals<br>918.00                          |
| Make<br>Model<br><u>Linn</u><br>Aktiv Modul                       | Total: 1  | 53                              | <u>Hidden &lt;</u><br><u>Phantom &gt;</u><br>153.00                          | + In Qty<br>- Out Qty<br>+<br>-                     | Projects<br>Change Orders                                        | POS<br>Invoices              | Post <u>(</u><br>Post ()<br>1.100 3/13                                                                                                    | arvice<br>Qty<br>3/2011                     | Display<br>Qty<br>1 ∓                         | New<br>Qty Edit                              | Qty On Hand<br>Adjust Qty<br>6 ea                 | Inventory<br>Totals<br>918.00                          |
| Make<br>Model<br>Linn<br>Aktiv Modul<br>Linn                      | Total: 1  | 53                              | <u>Hidden &lt;</u><br><u>Phantom &gt;</u><br>153.00<br>□ □<br>1,770.00       | + In Qty<br>- Out Qty<br>+<br>-<br>+                | Projects<br>Change Orders                                        | POS<br>Invoices              | Post <u>Se</u><br>Post <u>(</u><br>1.100 3/11<br>Post                                                                                                    | 2012<br>3/2011                              | Display<br>Qty<br>1 ∓                         | New<br>Qty Edit                              | Qty On Hand<br>Adjust Qty<br>6 ea<br>6 ea         | Inventory<br>Totals<br>918.00                          |
| Make<br>Model<br>Linn<br>Aktiv Modul<br>Linn<br>Akiva             | Total: 1  | 53                              | Hidden ≤           Phantom ≥           153.00           □           1,770.00 | + In Qty<br>- Out Qty<br>+<br>-<br>+<br>-           | Projects<br>Change Orders                                        | POS<br>Invoices              | Se           Post         0           Post         0           1.100 3/13         0           Post         0           1.100 3/13         0                                                                                                    | srvice<br>Qty<br>3/2011<br>3/2011<br>3/2011 | Display<br>Qty<br>1                           | New<br>Qty Edit                              | Oty On Hand<br>Adjust Qty<br>6 ea<br>6 ea         | Inventory<br>Totals<br>918.00<br>10,620.00             |
| Make<br>Model<br>Linn<br>Aktiv Modul<br>O Linn<br>Akiva<br>O Linn | Total: 1  | 53                              | Hidden <<br><u>Phantom ≥</u><br>153.00<br>□<br>1,770.00<br>□<br>150.00       | + In Qty<br>- Out Qty<br>+<br>-<br>+<br>-<br>+<br>+ | Projects<br>Change Orders                                        | POS<br>Invoices              | Se           Post         ()           Post         ()           1.100         3/11           Post         ()           1.100         3/11           Post         ()           Post         ()           Post         ()           Post         ()           Post         () | arvice<br>Qty<br>3/2011<br>3/2011<br>3/2011 | Display<br>Qty<br>1 I                         | New<br>Qty Edit                              | Oty On Hand<br>Adjust Qty<br>6 ea<br>6 ea<br>7 ea | Inventory<br>Totals<br>918.00<br>10,620.00<br>1,050.00 |

#### Enhancement – Product Library/Inventory Control: Show Invoice Log Items

The "Show Only Items with Logs" button will display only those Products that have entities in the log.

The "Find Items on Specific Invoices" button takes you to the Find Inventory Items with Log Entries screen, where you can enter a Project or POS Invoice and Find all of the Products associated with that specific Invoice.

A "View Log" icon has been added to each item record to view the Invoice Log list for each item.

The Print Menu button will print the Products showing on this screen, so you can chose what you want to print and then click on the Print button.

| 🔍 Find Products 🔍 Fav  | A B C 🛛 Pick Make                                                        | Product Libr                                   | ary - Invent          | огу Сог                | ntrol                     |                               | 💾 Print                     | · ▼▲≍≍ ?                         | 🐴 Home                |
|------------------------|--------------------------------------------------------------------------|------------------------------------------------|-----------------------|------------------------|---------------------------|-------------------------------|-----------------------------|----------------------------------|-----------------------|
| AII A B C D            | E F G H                                                                  | I J K                                          | LMN                   | 0                      | PQ                        | R S                           | ΤU                          | V W X                            | ΥZ                    |
| Show Products          | Manual Inventory<br>1. Enter Qty for desire                              | ed item                                        | Aut<br>1. C           | ty On Ha               | Inventor                  | <b>y</b>                      |                             | Seld Obr                         | Done 🖎                |
| Sulk PreCut Product    | 2. Select a Project of<br>click Post to Servic<br>3. Click Post to enter | e or Display or New of<br>without a Project/PO | or 2.T<br>Snumber o   | ake Phys<br>n all iten | sical Inven<br>ns and the | tory by ente<br>n click on th | ring Adjust<br>e Post All I | Qty All Qty<br>Dutton On Har     | y Inventory<br>Totals |
| Items: 3<br>Total: 153 | Unit Cost                                                                | Show Items wit                                 | Only  <br>h Logs   In | Manual<br>ventory      | Spe                       | nd Items on<br>cific Invoices |                             | Automa                           | ntic<br>Pry           |
| Make<br>Model          | Hidden < + In Qty<br>Phantom > - Out Qty                                 | Projects<br>Change Orders                      | POS<br>Invoices       | Post S                 | Service<br>Qty            | Display<br>Qty                | New<br>Qty Edit             | <u>Qty On Hand</u><br>Adjust Qty | Inventory<br>Totals   |
| Linn                   | 153.00 +                                                                 |                                                |                       | Post                   | Ę.                        | 1 🖡                           | Ţ.                          | 6 ea                             | 918.00                |
| Aktiv Modules          |                                                                          | 🔍 1 Smith, John &                              | k Mary #1284.1-       | 1.100 3/               | 13/2011                   |                               | 1                           |                                  |                       |
| O Linn                 | 1,770.00 +                                                               |                                                |                       | Post                   | 1                         | 1                             | 1 🖡                         | 6 ea                             | 10,620.00             |
| Akiva                  |                                                                          | 🔍 1 Smith, John &                              | Mary #1284.1-         | 1.100 3/               | 13/2011                   |                               | Ţ.                          |                                  |                       |
| O Linn                 | 150.00 +                                                                 |                                                |                       | Post                   | 1                         | 1                             | 2 🖡                         | 7 ea                             | 1,050.00              |
| Basik 3 IR             |                                                                          | 🔍 1 Smith, John &                              | Mary #1284.1-         | 1.100 3/               | 13/2011                   |                               | 1                           |                                  |                       |

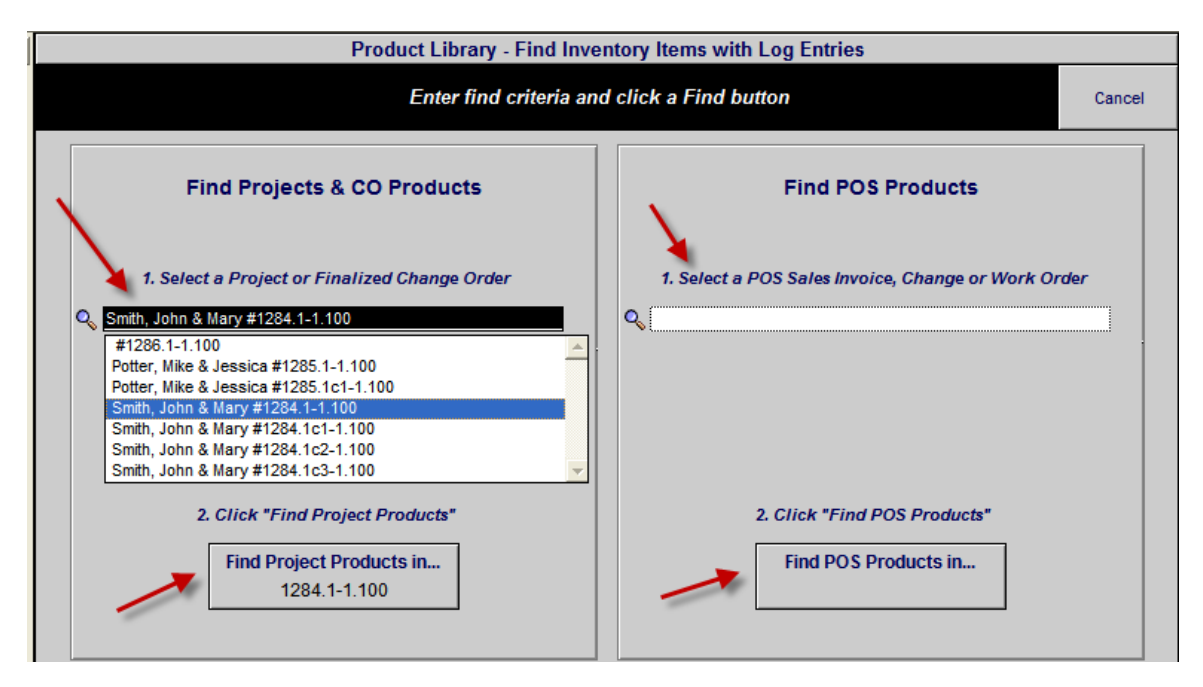

## Enhancement – Product Library/Inventory Control/Report: Add Grand Total

The Grand Totals have been added to the end of the Inventory Control report.

| 2/8/2011                                     | Inven                      | tory Rep                               | ort                      | Page: 15           |
|----------------------------------------------|----------------------------|----------------------------------------|--------------------------|--------------------|
| 153 of 151 Items                             | by                         | / Manufacturer                         | New Qty                  | Qty                |
| Make                                         | Phantom Hidden             | Invoice Log                            | Display Qt<br>Service Ot | y On Hand          |
| Casu                                         |                            | Invoice Log                            | Service QL               | y şvalue           |
| DVP-NS999ES<br>Progressive Scan DV           | Black<br>D Player          |                                        | -1                       | -1 ea<br>-\$620.40 |
| Sony<br>KDE-50XS955<br>50" Plasma Television | Silver                     |                                        |                          | 0 ea               |
| Sony<br>KV-27FS13<br>27 FD Trinitron® WEG    | A® TV                      |                                        |                          | 4 ea<br>\$1,600.00 |
| Sony<br>SLV-N99<br>VHS Video Cassette        | C 1 CC<br>1 SI<br>Recorder | ) #4163 11/17/2010<br>#6990 11/22/2010 |                          | 6 ea<br>\$768.00   |
|                                              |                            |                                        | Sony Total:              | \$1,747.60         |
|                                              | Inv                        | entory Grand Totals                    | s                        |                    |
| Optimum Level                                | Service                    | Display 🕨                              | New                      | Inventory on Hand  |
| \$1,695,942.60                               | \$3,300.00                 | \$3,300.00                             | -\$12,563.40             | \$1,421,735.90     |

## Enhancement – Product Library/Print Menu/Print Discontinued items

You can now choose to show the Discontinued items with or without Discontinued Items that are also Hidden. The report now includes the Inventory Quantity on Hand and the item Cost.

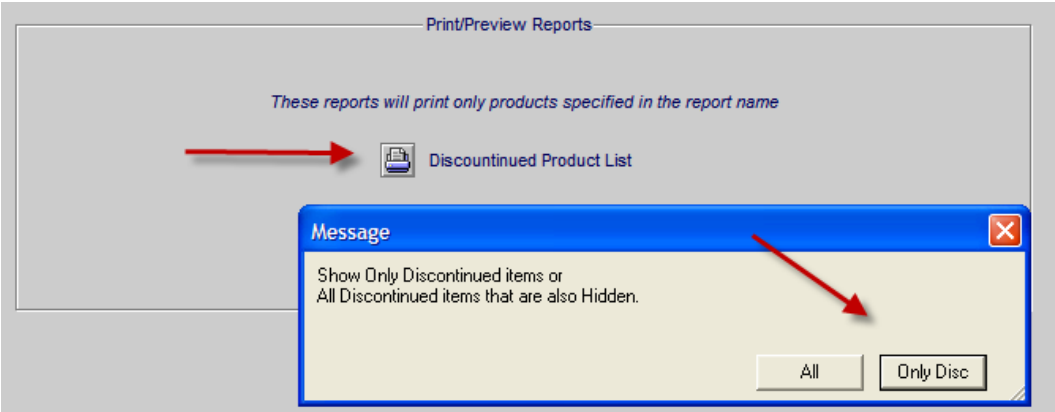

| 2/24/2011 |   |                      | Pr               | oduc                              | t List                  |                 |     | Page: 1      |
|-----------|---|----------------------|------------------|-----------------------------------|-------------------------|-----------------|-----|--------------|
| Make      | X | Model<br>Qty on Hand | Discontin<br>Hid | <sup>ued</sup> Discip<br>den Desc | pline Catego<br>ription | гу Туре         |     | Sell<br>Cost |
| Linn      |   | Akito                |                  | 🛛 Audio                           | Sourc                   | Phono           | -   | 1,100.00 ea  |
|           |   | 8                    |                  | Pick u                            | p tonearm               | Blac            | * 🥦 | 660.00       |
| Linn      |   | Black Interconne     | ect              | 🛛 Wire                            | Pre-C                   | Interconnec     | t   | 120.00 pr    |
|           |   | 5                    |                  | Pair of                           | phono-phono lea         | ads (Black Blac | *   | 72.00        |

# Enhancement – Product Library/Detail screen: Improve GUI

All Product Library Detail screens have been graphically improved with better shading.

| Edit Group Labor |       |                                    | Product L                    | ibrary - Labor                                                   | Override                                            |                  |   | 1 of 151 📍 🐴 Home                       |
|------------------|-------|------------------------------------|------------------------------|------------------------------------------------------------------|-----------------------------------------------------|------------------|---|-----------------------------------------|
|                  |       |                                    | 5101<br>Unive<br>Audio       | Linn<br>Personal Hane<br>rsal learning rer<br>: Multi-room : Ke  | dset<br>note<br>ypad                                |                  |   | Done (™<br>Return to List               |
| Product          | Specs | Pix                                | PDF La                       | abor Part                                                        | s Wire                                              | Tasks            |   |                                         |
|                  | [     |                                    |                              | Override Labor-                                                  |                                                     |                  |   | 1                                       |
|                  |       |                                    | Audio<br>Cla<br>Prima        | : Multi-room : Ke<br>assification: Produc<br>ry Install Phase: 2 | <b>ypad</b><br>t<br>Trim                            |                  |   |                                         |
|                  |       | Labor Categorie:<br>Add Categories | s<br>Hourly<br>Labor<br>Rate | Ove<br>Phase 1<br>Prewire                                        | rride Labor Tim<br>(hrs:min:sec)<br>Phase 2<br>Trim | Phase 3<br>Final |   | Reset<br>All Labor<br>to Group<br>Labor |
|                  |       | 1 - Installation                   | \$60.00                      | 0:00:00                                                          | 0:30:00                                             | 0:00:00          | Ô | DOD = 1                                 |
|                  |       | 2 - Programming                    | \$80.00                      | 0:00:00                                                          | 0:00:00                                             | 1:00:00          |   | Apply DOD 2                             |
|                  |       | 3 - Training                       | \$100.00                     | 0:00:00                                                          | 5:00:00                                             | 0:00:00          |   | Avg 10%                                 |
|                  |       |                                    |                              |                                                                  |                                                     |                  |   | Apply DOD 3<br>Avg 50%                  |
|                  |       |                                    | Total Labor Time             | 0:00:00                                                          | 5:30:00                                             | 1:00:00          | = | 6:30:00 Total Hrs                       |
|                  |       |                                    | Total Labor Amount           | \$0.00                                                           | \$530.00                                            | \$80.00          | = | \$610.00 Total                          |

## Enhancement – Contact/Detail: Change Contacts with Entities warning

If you attempt to change the Entity Fav name on a Contact that has Proposal/Project or POS Entities attached to it you will get this Warning message. You can override it if you wish by clicking on the YES button or REVERT it back to the previous setting. If you click YES all of the Names on the Proposals/Projects and POS that are attached to this Contact will change.

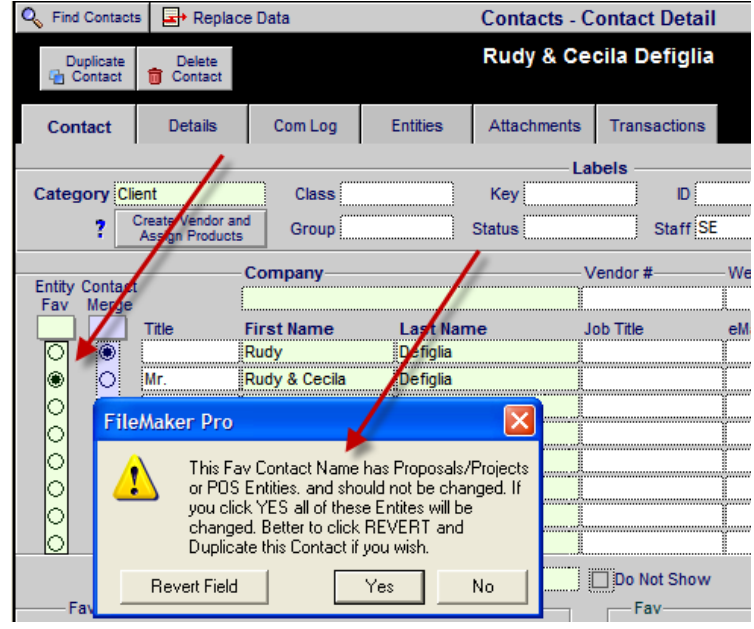

## Enhancement – Master Preferences/Labor/Labor Rates: Update Labor

When you change any of the Labor Categories or Labor Rates on this screen the Labor on all of your Products in the Product Library need to be updated. This utility has now been incorporated into the Done button instead of manual onscreen buttons.

|                         |                                         | Master Prefs - | Labor Rates ? |
|-------------------------|-----------------------------------------|----------------|---------------|
|                         |                                         |                | Done 🖄        |
|                         | Default<br>Hourly Rates 1<br>Basic Rate | Hourly Rates 2 | Message S 5   |
| Labor Categories        | Sell Cost                               | Sell Cost      |               |
| 1 - Installation        | \$60 \$30                               | \$80 \$40      | Done Update   |
| 2 - Programming         | \$80 \$40                               | \$100 \$50     |               |
| 3 - Training            | \$100 \$50                              | \$120 \$60     | \$25 \$15     |
|                         | 1                                       | 1              |               |
| 4 - Parts Labor         | \$50 \$30                               | \$60 \$30      | \$25 \$15     |
| 5 - Wire Labor - Bulk   | \$60 \$35                               | \$70 \$35      | \$25 \$15 S15 |
| 6 - Wire Labor - Precut | \$60 \$40                               | \$70 \$35      | \$25 \$15 S15 |

## Enhancement – Master Preferences/Lists/Labor: Labor Time Pop Up Values

The SCPS upgrade is a 100% seamless process. To that end, all of the Labor Time Pop Up lists now get their values from the Master Preferences/Lists/Labor screen. This POP List is populated with the Default Labor Time Values which you can modify to suit your requirements. The actual POP up value lists, throughout SCPS, have an "Other" command at the bottom of them for making one time entries. If you want to modify these Pop Up lists, please do it in the Master Preferences/Lists/Labor screen and those changes will automatically be reflected in the POP Lists in throughout SCPS. This way when you upgrade SCPS your custom Labor Time List will automatically come forward. Please adhere to the required time format of hrs:min:sec.

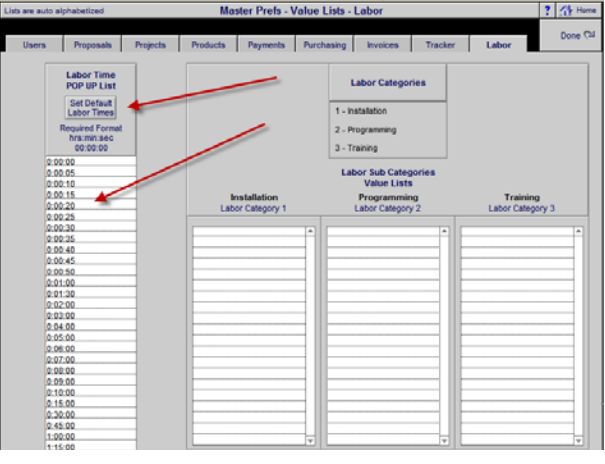

#### **Enhancement – Text Library/Utility: Reset Overview Keys**

A new Utility to reset Overview Keys to restore the relationship between the Text Overviews and the Proposal/Project Overviews has been added. This utility and the utility to groom the Text library will run during the Upgrade process to this SCPS version.

| Q Find   | Text Q   | Fav A | в | С | Text Libra               | ary - List View                           | ▼ ▲ I I Utility            | ? 🚮 Home           |
|----------|----------|-------|---|---|--------------------------|-------------------------------------------|----------------------------|--------------------|
| All      | A B (    | C D   | E | F | G H I J K L              | M N O P Q R S                             | TUVW                       | X Y Z              |
| 42 Items |          |       |   |   |                          |                                           | P New<br>Text              | Leave 🖓            |
| 50 Total | Category |       |   |   | Title                    | Text Q                                    |                            | Filli Mellu<br>Fav |
| Q        | Audio    |       |   |   | CD-100 disc changer      | A CD changer will enable you play 100     | CD discs in sequence or    |                    |
| Q        | Audio    |       |   |   | Speaker - bookshelf      | Hi-fidelity bookshelf loudspeakers will p | rovide beautiful sounding  |                    |
| Q        | Audio    |       |   |   | Speaker - ceiling        | A pair of ceiling speakers will provide b | eautiful music and blend   |                    |
| Q        | Audio    |       |   |   | Speaker - floor standing | Hi-fidelity floor standing loudspeakers w | vill provide beautiful     |                    |
| Q,       | Audio    |       |   |   | Speaker - inwall         | A pair of in-wall speakers will provide b | eautiful music and blend   | A 🗌                |
| Q        | Audio    |       |   |   | Speaker - outdoor        | This area will have speakers that are w   | ater resistant to          |                    |
| Q.       | Audio    |       |   |   | Speaker - single ceiling | A single ceiling speaker will provide bea | autiful music and blend in | в                  |

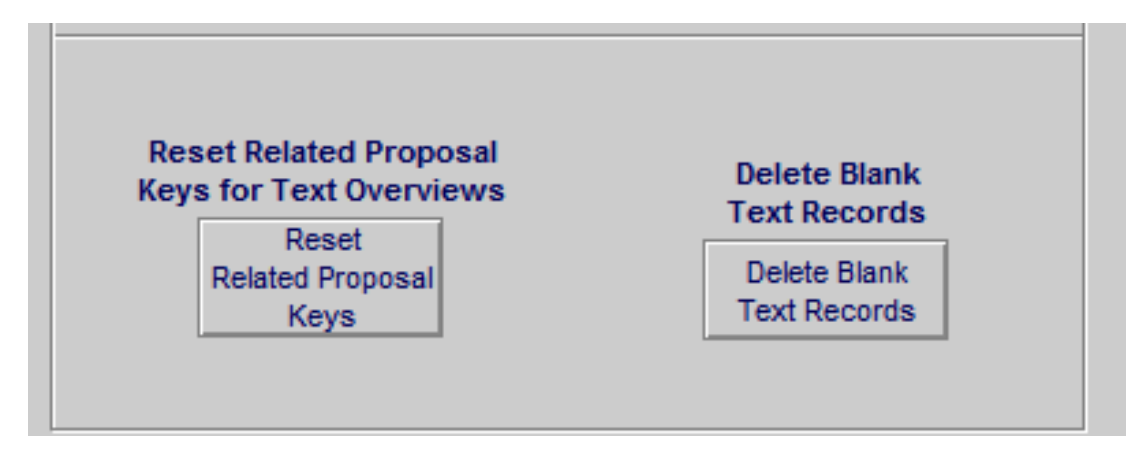

## Enhancement – Master Preferences/Groups: Print Options

When printing the Group report you now have the option to show all of the Groups or only the ones showing on the screen (if you use the show by Discipline feature). Also the Product Class, Primary Installation Phase and Assigned Products fields have been added to the report.

|              | Gro            | ups La                   | abor P | arts    | Wire        | Tasks                           | Master Prefs -                                                                        | Product Gro                                           | ups                                                    | Utility              |         | Print    | ? 🐴 Home           |
|--------------|----------------|--------------------------|--------|---------|-------------|---------------------------------|---------------------------------------------------------------------------------------|-------------------------------------------------------|--------------------------------------------------------|----------------------|---------|----------|--------------------|
| Gray<br>Grou | phics<br>up So | Groups<br>rt Order       |        |         | Crea        | te Product<br>Assign S<br>Assig | t Groups (with Classificati<br>upplements (Labor, Parts,<br>in Product Groups to each | ions & Phases) t<br>Wire and Tasks<br>product in your | o organize your<br>) to Product Gro<br>Product Library | Products<br>ups      | 1       |          | Done 🖓             |
| Sort         | _[             | New -                    |        |         |             |                                 | Product Groups                                                                        |                                                       | Fill Down<br>Product                                   | Fill Down<br>Primary | Product | 5        | Show All           |
| Rena         | ime            | Discipline               |        | Cate    | egory       |                                 | Туре                                                                                  |                                                       | Classification                                         | Install Phase        | Assigne | d        | Disciplines        |
| e            | ß              | Automation               |        | Con     | itrol       |                                 | Accessory                                                                             |                                                       | Pre-Cut Wire &                                         | 2 Trim               | N 💼     | 🚔 Gr     | oup Navigator      |
| e            | ß              | Automation               |        | Con     | itrol       |                                 | Controller                                                                            |                                                       | Bulk Wire &                                            | 2 Trim               | N 💼     | Se       | ect a Discipline   |
| e            | ß              | Automation               |        | Con     | itrol       |                                 | Kevboard                                                                              |                                                       | Part                                                   | 2 Trim               | N 💼     |          | Automation         |
| e            | ß              | Automation               | Mess   | age     |             |                                 |                                                                                       |                                                       |                                                        | 🗙 m                  | Y 💼     |          |                    |
| e<br>e       | 67<br>(7)      | Automation<br>Automation | Doyo   | ou want | t all of th | ie Product                      | Groups or only the Groups                                                             | s showing on this                                     | screen?                                                | m<br>ewire 🖊         |         | Up<br>Dr | First              |
| e            | ß              | Automation               |        |         |             |                                 |                                                                                       |                                                       |                                                        | m                    | N 💼     |          | First Group 1      |
| е [          | ß              | Automation               |        |         |             |                                 | -                                                                                     | Showing                                               |                                                        | m                    | N 💼     | Go       | to Last Selection  |
| e            | ß              | Automation               |        |         |             |                                 |                                                                                       | Showing                                               |                                                        | m                    | N 💼     | Vi       | ew by Category     |
| e            | ß              | Automation               |        | Infra   | ared        |                                 | IR Flasher                                                                            |                                                       | Product                                                | 2 Trim               | N 💼     |          |                    |
| e            | ß              | Automation               |        | Infra   | ared        |                                 | Keypad                                                                                |                                                       | Product                                                | 2 Trim               | N 💼     |          |                    |
| e            | ß              | Automation               |        | Ren     | note        |                                 | Handheld Remote Control                                                               | ol                                                    | Product                                                | 3 Final              | N 💼     |          |                    |
| e            | ß              | Automation               |        | Ren     | note        |                                 | Touch Screen Control                                                                  |                                                       | Product                                                | 3 Final              | N 💼     |          |                    |
| e            | ß              | Automation               |        | Win     | dow         |                                 | Motorized Window Cove                                                                 | ering                                                 | Product                                                | 2 Trim               | N 💼     | Tips     | f<br>eting Product |

| 3/3/2011   |          | Product Groups | × ¥                     |                                   | Page 1                           |
|------------|----------|----------------|-------------------------|-----------------------------------|----------------------------------|
| Discipline | Category | Туре           | Product<br>Class        | Primary  <br>Install /<br>Phase f | Products<br>Assigned<br>to Group |
| Automation | Control  | Accessory      | Pre-Cut Wire<br>& Cable | e 2 Trim                          | N                                |
| Automation | Control  | Controller     | Bulk Wire &<br>Cable    | 2 Trim                            | N                                |
| Automation | Control  | Keyboard       | Part                    | 2 Trim                            | N                                |
| Automation | Control  | Keypad         | Product                 | 2 Trim                            | Y                                |

#### Enhancement – Main Logo Screen: Faster Entering into Entities

Posting and Indexing the Find Entity field has resulted in a significant improvement in the time it takes to enter the Proposals, Projects, Completed and Archives screens.

| Point of Sale | Contacts            | Proposals | Product Library | Master Tracker  |
|---------------|---------------------|-----------|-----------------|-----------------|
| Info          | Forms               | Projects  | Sets Library    | Project Manager |
| Utilities     | Follow-up           | Completed | Text Library    | CPS             |
| Preferences   | GraphicsDraw Archiv |           | Letter Library  | User Login      |

### Enhancement – Proposals, Product Library, Contacts, Master Prefs: Pix

All on screen and report picture fields have been reformatted and unified to display product, overview, cover page and contact pictures better.

| Graphic Format for "PICTURE"           | ? 🛛     |
|----------------------------------------|---------|
| Reduce or Enlarge 💽 image to fit frame | •       |
| Maintain original proportions          |         |
| Alignment Center 💌 Top                 | •       |
| Sample                                 |         |
|                                        | reports |
|                                        |         |
|                                        | ОК      |
|                                        | Cancel  |
|                                        |         |

## Fix – Proposal/Print Menu/Shop: Staging Document – Summary

The Staging Document Summary report has been re-engineered to not show any Products, Parts or Wires with negative summed quantities. Also the Parts and Wires are properly classified on the report.

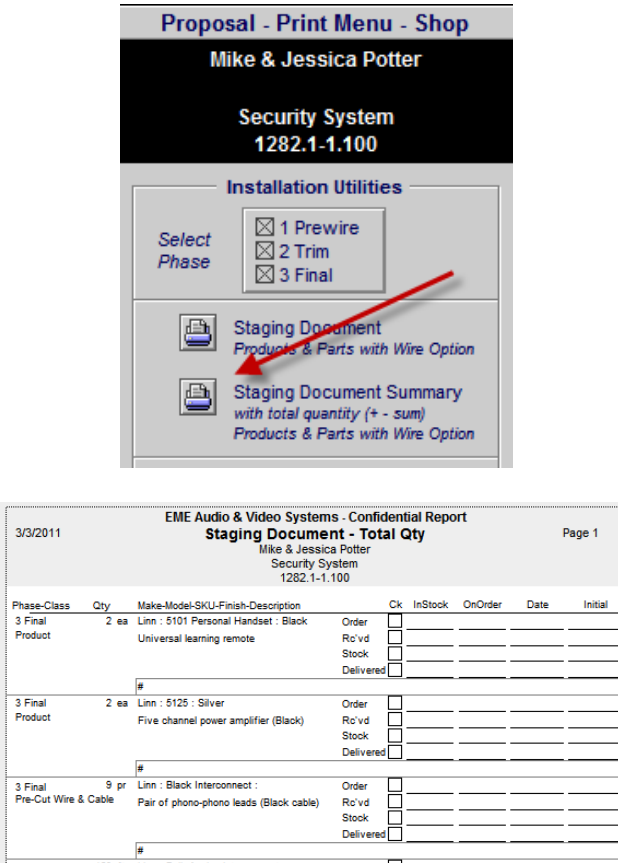

## Fix – Proposal/Print Option: Zone Sort Order

If you select the Optional Sort your proposal will now sort properly by not placing zone 10 after zone 1, but after zone 11.

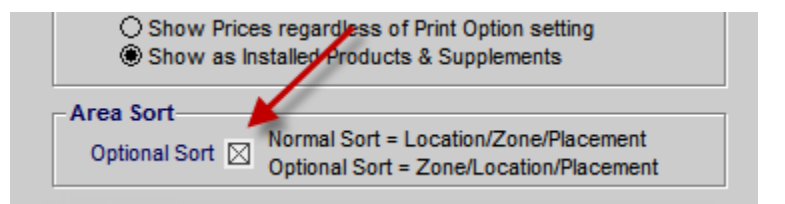

## Fix – Project Manager/Product History: Include Complete Project Products

The Product History now includes products from Completed Projects.

| Q Show All Products S | iort All Products   |                                | History of Products                        | Sold                                   | •                 | 🔺 🗵 🖾 🗎 Print | ? 🚮 Home        |
|-----------------------|---------------------|--------------------------------|--------------------------------------------|----------------------------------------|-------------------|---------------|-----------------|
|                       |                     | For Projects, Co<br>View/Print | mpleted Projects &<br>Report for total Qty | Final Change Orders<br>of each product |                   | 31 Products   | Done 🖓          |
| Date Sold Project     | Client/Company      | Make                           | Model                                      | Discipline                             | Type              | Qty           | Unit Sell Price |
| 9/12/2006 1284.1-1.10 | 00 John & Mary Smi  | ith <u>Klipsch</u>             | <u>RC-35</u>                               | <u>Audio</u>                           | Center Channel    | 1 ea          | \$399.00        |
| 9/12/2006 1284.1-1.10 | 00 John & Mary Smi  | ith <u>Klipsch</u>             | <u>RF-35</u>                               | Audio                                  | Floor             | 2 ea          | \$499.00        |
| 9/12/2006 1284.1-1.10 | 00 John & Mary Smi  | ith <u>Klipsch</u>             | <u>RS-7</u>                                | Audio                                  | Bookshelf         | 2 ea          | \$450.00        |
| 9/12/2006 1284.1-1.10 | 00 John & Mary Smi  | ith <u>Klipsch</u>             | <u>RSW-10</u>                              | Audio                                  | Powered           | 1 EA          | \$1,000.00      |
| 9/12/2006 1284.1-1.10 | 00 John & Mary Smi  | ith <u>Linn</u>                | 5101 Pe                                    | rsonal Handset Automatic               | n Handheld Remote | <u>a</u> 1 ea | \$390.00        |
| 9/12/2006 1285.1-1.10 | 00 Mike & Jessica P | Potter Linn                    | <u>5101 Pe</u>                             | rsonal Handset Automatic               | n Handheld Remote | 2 1 ea        | \$390.00        |
| 9/12/2006 1286.1-1.10 | 00                  | Linn                           | <u>5101 Pe</u>                             | rsonal Handset Automatic               | n Handheld Remote | <u>a</u> 1 ea | \$390.00        |

### Fix – Proposal/Project: Hourly Labor Rates changes new Product Picks

Changing the Hourly Labor Rate structures in a Proposal now properly changes the Labor Rates when you Pick Products with Labor, into a Proposal.

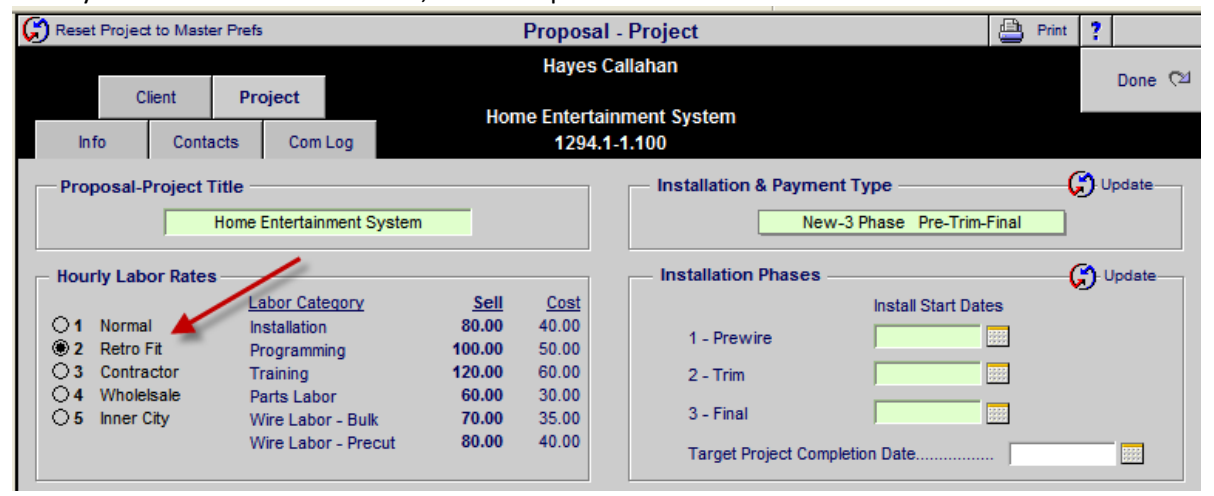

SCPS Version 7.15v2 Released: 1/24/2011

### Enhancement – Proposal & POS Picking Products: Do not Show Hidden

The 1<sup>st</sup> time you Pick Products into a Proposal or Pending CO or any POS Invoice the Product Library will show only all Active Products and no Hidden Products. The next time you pick products the Product Library will show the last Products you picked, so that you can pick them again or find any Products you wish.

#### Enhancement – Proposal/Project/Completed Lists: Auto Reset AlphaFinder

Every time you enter your Proposal/Product/Completed/Archive list screen SCPS automatically resets the AlphaFinder so that it can find all of your Entities.

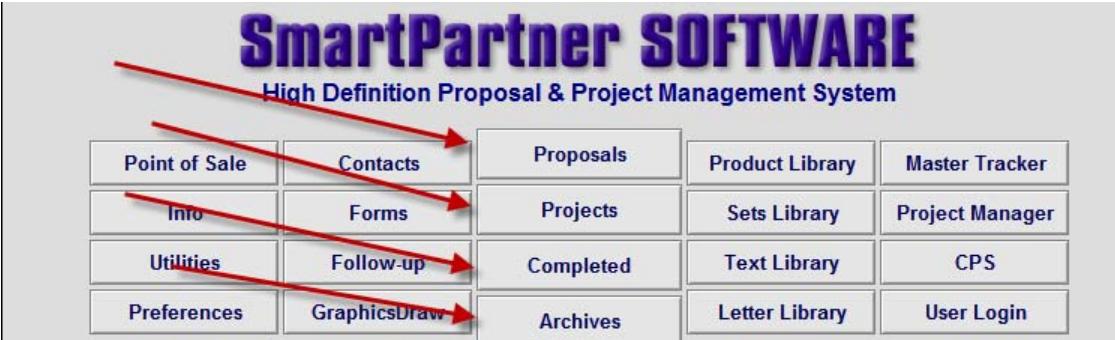

#### You no longer need to use this utility in the Find Proposal screens so it has been removed.

| Clear All Entries |                    | Find Proposal - Utility                            |                 |
|-------------------|--------------------|----------------------------------------------------|-----------------|
| Populate          | Fix<br>AlabaEinder |                                                    | Done 전체<br>Find |
| Pop Up Lists      | Keys               | Enter find criteria and click the Done/Find button | Cancel          |
|                   | Entity Number      | Date Range Shop Location Shop Location             | _               |
|                   |                    | Today 1/20/2011<br>Start Date End Date             |                 |
|                   |                    |                                                    |                 |

You can still manually Reset all of your Alpha-Finder Proposal & Project Names this Utility in the Contact module.

| Q Find Conta                  | cts by Date                                                            |                                                                                                    | Contact                                                                                | s - Utility                                                    |                                                                                 | 🔺 <u>Page</u> 🔝                        | ? 🚮 Home         |
|-------------------------------|------------------------------------------------------------------------|----------------------------------------------------------------------------------------------------|----------------------------------------------------------------------------------------|----------------------------------------------------------------|---------------------------------------------------------------------------------|----------------------------------------|------------------|
|                               |                                                                        |                                                                                                    |                                                                                        |                                                                |                                                                                 |                                        | Done 🖓           |
| Contact<br>Utility            | Import<br>Contacts                                                     | Export<br>Contacts                                                                                     |                                                                                        |                                                                |                                                                                 |                                        |                  |
|                               | U                                                                      | pdate Contact Keys                                                                                     |                                                                                        | Reset All Proposals                                            | & Projects Alpha Fin                                                            | ider Conta                             | ct Names         |
|                               |                                                                        | Update Keys                                                                                            |                                                                                        |                                                                | Reset Names                                                                     |                                        |                  |
| This<br>that do not<br>can oc | utility will set a<br>have one or h<br>cour during an<br>and will caus | a Key (zk.contact.p) va<br>have duplicate keys. N<br>import of contacts fro<br>se contacts to not func | lue to all contacts<br>ot having a contact key,<br>n another database<br>tion properly | This Utility will reset th<br>so that th<br>if the contact nar | ne Client Names in all Pro<br>ne Alpha Finder works p<br>ne was changed in this | oposals and<br>properly<br>contact mod | Projects<br>Jule |

If you Duplicate a Proposal and choose to Clear the Contact Name in the Duplicated Proposal the Client Name/Company is Automatically Cleared.

**Enhancement – POS: Automatic Cleaning of Blank Records** 

Every time you enter you're the POS modules any POS records without an Invoice Number will be automatically deleted.

### Fix – Product Library/Utility/RCMS Import: Do Not Hide

Checking the Do Not Hide checkbox now prevents products that are not in RCMS to be Hidden when importing RCMS products into SCPS.

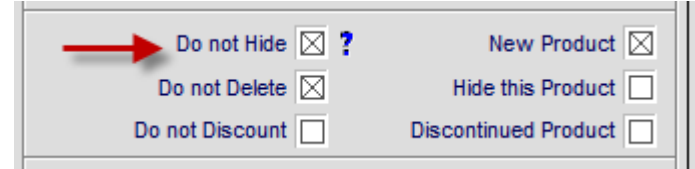

SCPS Version 7.15v1 Released: 1/13/2011

#### **Enhancement – SmartPartner Subscription Renewal**

You can now continue to work in SCPS once your subscription notification is issued. In the past you were prevented from working until you received a new subscription code.

You will be notified by SCPS when you have 20 days left on your subscription and can send an email or call Horizon for a new code. You can wait for the new code from Horizon or click on the Continue SCPS to keep working in SCPS.

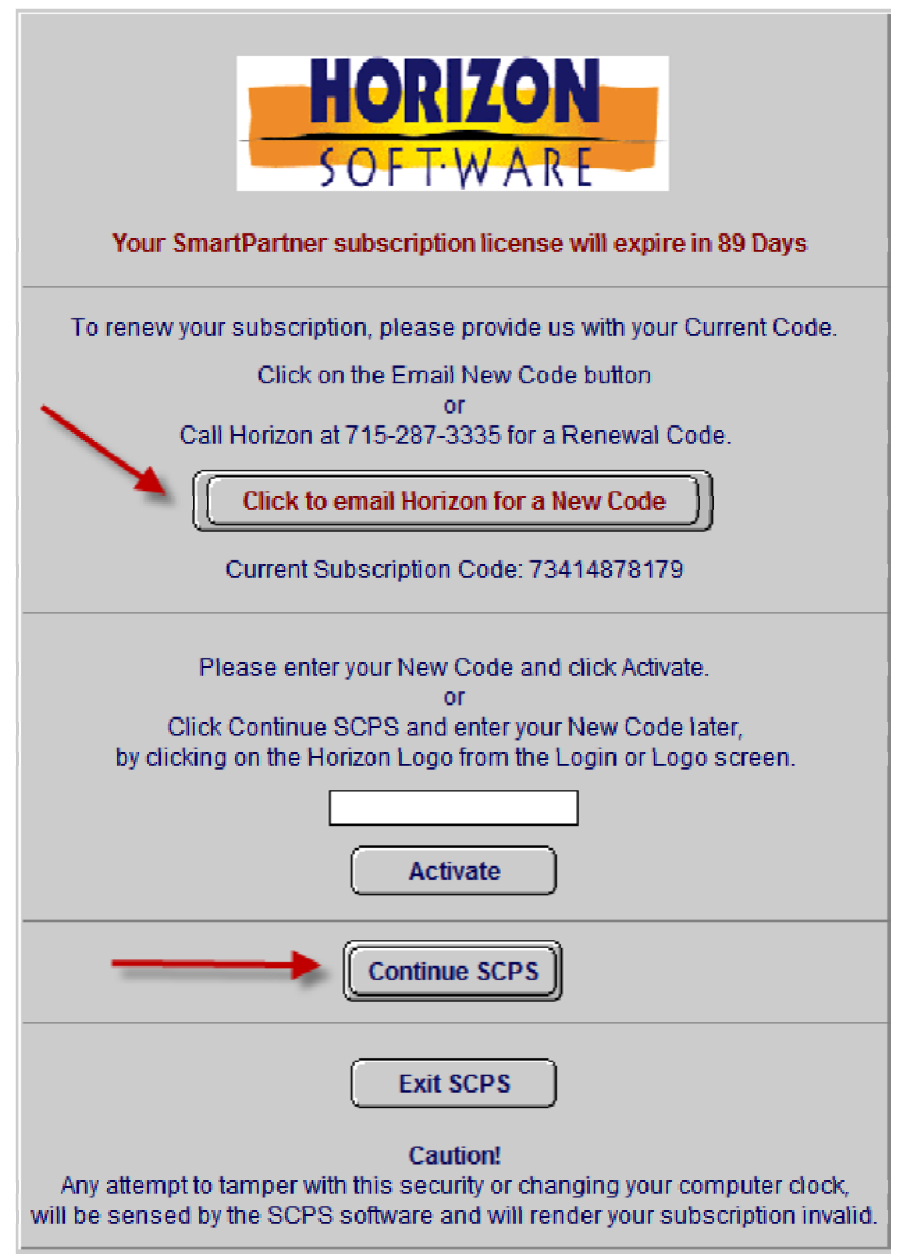

When you receive your new code, from Horizon, you can click on the Horizon Logo on the Log in or Main screen and enter your new code to renew your SmartPartner Software for another 90 days.

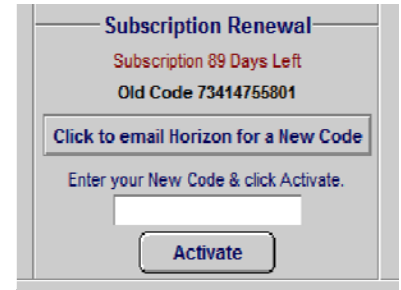

#### Enhancement – Proposal/Wire & Labor Supplements: Delete Wire & Labor

When deleting Wire Supplements from a Proposal the Labor time associated with the wire is now completely deleted and no longer leaves the 1 second labor time that was used as a placeholder. When all of the Wires are deleted, then the entire Labor Supplement is automatically removed.

| Super View | Delete               | All Wire |             |          | P                   | roposal          | - Wire            | e Suppl           | ements                       | 📇 sı             | Wire<br>Immary   | y 🖨 Wire<br>Detail           | ? 🚮 Home          |
|------------|----------------------|----------|-------------|----------|---------------------|------------------|-------------------|-------------------|------------------------------|------------------|------------------|------------------------------|-------------------|
| Areas      | Text                 |          | Products    |          |                     | Н                | ayes C            | allahan           |                              | Wire 8           | Cable            | e are Itemized               | Done 🖓            |
| Labor      | l<br>Parts 1         | Wire     | Tasks       |          |                     | Home E           | ntertai<br>1291.1 | nment S<br>-1.100 | ystem                        | 150<br>75        | feet ;<br>feet ; | per Home Run<br>per Room Run | Wire<br>Manager 🍪 |
| All Areas  |                      |          |             |          |                     | — Wir            | e Supp            | lements           | ı ———                        |                  |                  | Wire Total                   | \$1,312.50        |
|            | ssigned to-<br>Qty I | Make : I | Model       | Edi      | Class<br>t 🔲 Sort   | Bulk Run<br>Type | No<br>Labor       | Wire<br>Qty       | Wire & Cable<br>Make : Model | Install<br>Phase | Tax<br>A B       | Unit Sell                    | Ext Sel 📋         |
| Atrium     | 11                   | linn : 5 | 101 Persona | I  Q     | t Bulk              | Home             | ]                 | 150 m             | Linn : K10 Cable             | 1                | TT               | \$5.00                       | \$750.00          |
| Atrium     | 11                   | linn : 5 | 101 Persona | i  Q     | <mark>, Bulk</mark> | Home             |                   | 150 ft            | Monster : 16/2 Spkr Win      | e 1              |                  | \$0.45                       | \$67.50           |
| Atrium     | 11                   | linn : 5 | 101 Persona | I  Q     | , Bulk              | Room             |                   | 75 ft             | Monster : MVQUAD-B D         | 8 1              | ТТ               | \$1.80                       | \$135.00          |
| Atrium     | 11                   | linn : 5 | 101 Persona | I  Q     | Pre-Cut             |                  |                   | 1 pr              | Linn : Black Interconnec     | t 3              | ТТ               | \$120.00                     | 20.00             |
| Atrium     | 11                   | linn : S | 101 Persona | I  9     | Pre-Cut             |                  |                   | 1 pr              | Linn : Black Interconnec     | t 3              | TT               | \$120.00                     | \$120.00          |
| Atrium     | 11                   | linn : S | 101 Persona | <u>۹</u> | Pre-Cut             |                  |                   | 1 pr              | Linn : Black Interconnec     | at 3             | TT               | \$120.00                     | \$120.00          |

| Super View             | Delete /      | All Labo | r          |            | Proposal | - Labor Supplements                 |                       |            |                  | Print                             | 📍 🚮 Home         |
|------------------------|---------------|----------|------------|------------|----------|-------------------------------------|-----------------------|------------|------------------|-----------------------------------|------------------|
| Areas                  | Text          | F        | Products   |            | н        | ayes Callahan                       |                       | 1 -        | Prewire          | DOD 0%                            | Done 🖓           |
| Labor                  | Parts \       | Vire     | Tasks      |            | Home Er  | ntertainment System<br>1291.1-1.100 | 2 - Trim<br>3 - Final |            | DOD 0%<br>DOD 0% | Labor<br>by Phase                 |                  |
| All Areas              |               |          |            |            | I ab     | or Supplements                      |                       | Lat        | oor Total        | 10:52:30                          | \$862.50         |
| Labor a<br>Zone - Area | assigned to - | Qty      | Make : Mo  | del        |          | Edit Labor Type 🗍 Sort              | Install<br>Phases     | Тах<br>А В | Hourly<br>Rate   | Total Time<br>with DOD<br>(h:m:s) | Ext Sel 📵        |
| Atrium                 |               | 1        | Linn : 510 | 1 Personal | Handset  | Q. Installation                     | 2                     | TT         | \$60.00          | 0:30:00                           | \$30.00 🗋 🚔      |
| Atrium                 |               | 1        | Linn : 510 | 1 Personal | Handset  | 🔍 Programming 🛛 🛌                   | 3                     | TT         | \$80.00          | 1:00:00                           | \$80.00 🔲        |
| Atrium                 |               | 1        | Linn : 510 | 1 Personal | Handset  | Q. Training                         | -                     | ŢŢ         | \$100.00         | 5:00:00                           | \$500.00         |
| Atrium                 |               | 1        | Linn : 510 | 1 Personal | Handset  | Q. Parts Labor                      | 2,3                   | TT         | SE0.00           | 1:00:00                           | \$50.00 🔲        |
| Atrium                 |               | 1        | Linn : 510 | 1 Personal | Handset  | 🔍 🔍 Wire Labor - Bulk               | 1                     | (TT)       | \$60.00          | 3:07:30                           | <b>\$187.50 </b> |
| Atrium                 |               | 1        | Linn : 510 | 1 Personal | Handset  | Q. Wire Labor - Precut              | 3                     | TT         | \$60.00          | 0:15:00                           | \$15.00          |

#### Enhancement – Proposal/Product Detail/Wire: Increase Model field size

The Model pop up list field has been increased so that the full Model number along with the Product Class (Bulk & PreCut) can be fully displayed.

| 💋 Restore     | Wire Prices           |       |                                   | Prope     | osal - P | roduc     | t Deta             | iii - Wire          | Supp  | lemen | ts      |             | 1 of 14      | ? 🚮 Home               |
|---------------|-----------------------|-------|-----------------------------------|-----------|----------|-----------|--------------------|---------------------|-------|-------|---------|-------------|--------------|------------------------|
| Areas         | Tex                   | đ     | Products                          |           |          | Mike<br>1 | & Jess<br>282.1-   | ica Potter<br>1.100 |       |       |         |             |              | Proposal<br>Detail (건설 |
| Labor         | Parts                 | Wire  | e Tasks                           |           | Aud      | io : An   | LINN :<br>nplifier | 5125<br>: Multi-cha | innel |       |         |             |              | 🌗 Prev 🛛 Next 🕅        |
| Product       | Si                    | oecs  | Pix - PDF                         | s Lab     | or       | Part      | 3                  | Wire                |       | Tasks | }       |             | 1 - Basemen  | đ                      |
| -Wire Make    |                       | Mo    | del                               |           |          | — V       | Nire &             | Cable               |       |       |         |             |              |                        |
| MONSTER       | CABLE                 | ! L_  |                                   |           | /        | \dd       | Produc             | :t Qty              |       |       | niy pro | ducts class | Wire & Cable | can be added           |
| Bu<br>Class T | lkRun No<br>Type Labo | pr Pr | re-Cut: 12001M<br>re-Cut: 1200201 | л         |          |           | 1                  | Descri              | ption |       | Phase   | Unit Cost   | Unit Sell    | Ext Seil 🥫             |
|               |                       | Pr    | e-Cut: 12002M                     |           |          |           |                    |                     |       |       |         |             |              | <u></u>                |
|               |                       | PI    | e-Cut: 12004M                     |           |          |           |                    |                     |       |       |         |             |              |                        |
|               |                       | Pr    | e-Cut: 12000M                     | 12M       |          | -         | -                  |                     |       |       |         |             |              |                        |
|               |                       | Pr    | e-Cut: 1406DB2                    | 25-6RCA2M |          | -         |                    |                     |       |       |         |             |              |                        |
|               |                       | Pr    | e-Cut: IDL1001                    | IM        |          |           |                    |                     |       |       |         |             |              |                        |
|               |                       | Pr    | e-Cut: IDL1002                    | 2M        |          |           |                    |                     |       |       |         |             |              |                        |
|               |                       | Pr    | e-Cut: IDL1004                    | 4M        |          |           |                    |                     |       |       |         |             |              |                        |
|               |                       | Pr    | e-Cut: IDL1005                    | SOFT      | -        |           |                    |                     |       |       |         |             |              |                        |

#### Enhancement – Proposal/Print Menu: Client Intro Letter

You can now add an additional name to the Proposal Client Intro Letter and it will appear below the Sales Specialist Name and Title. This can be used to include a builder or other related person or company.

|                      |                                 |            | Propos                                      | al - Details                                |               | 📇 Print                                                              | ?        |
|----------------------|---------------------------------|------------|---------------------------------------------|---------------------------------------------|---------------|----------------------------------------------------------------------|----------|
| C                    | lient Pr                        | Com Los    | Cecilia<br>Waa<br>Home Enter<br>1200        | Christenson<br>le Realty<br>tainment System |               | Maps<br>and<br>Directions                                            | Done (11 |
| Proposal-F           | Project Info -                  | Com Log    | Update                                      | Shop Info                                   |               | Ç                                                                    | - Update |
| Propos<br>Projec     | sal Due Date 🗍<br>t Reference 🗍 | 10/23/2010 |                                             | Sales                                       | Location      | EME Audio & Video Systems<br>2950 Mall Drive<br>Fau Claire, WI 54701 |          |
| Blueprin<br>Where di | t Reference                     |            |                                             | Sales                                       | Specialist    | Jim Engandela                                                        |          |
| Client               | Referred By                     |            |                                             | Project                                     | Manager       | Joel Roberts                                                         | <u> </u> |
|                      |                                 |            |                                             |                                             | Additio       | nal Proposal Client Intro Letter S                                   | ignature |
|                      |                                 |            |                                             |                                             | Name<br>Title | John Smith<br>President                                              |          |
| PI                   | roposal-Proie                   | ect Notes  | Permanen                                    | t Contact Notes                             | Company       | Shop Notes                                                           |          |
|                      |                                 |            | SHr. time difference     Pager 808-251-2353 | 4                                           |               |                                                                      |          |

Your house represents a substantial, long-term investment for you. The investment in quality audio and video electronics can greatly increase the enjoyment of your home for many years to come.

Please let me know how I can help make your ideas become reality.

Sincerely,

Jim Engandela President Mobile: 715-287-3335

John Smith President Ultimate Home Builders

**Enhancement – Proposal/Area Text: Help** 

Area Text and Overview Text can be Formatted using the FileMaker Format menu at the top of the screen. Users can indent text by pressing the Control & Tab keys on their keyboard. A help ? button has been added to the Area and Overview text screens with this information.

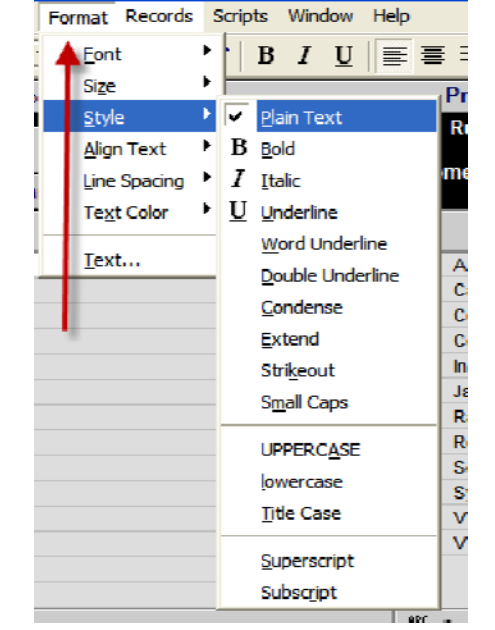

| NBC ?        | Proposal Text for: Atrium                                                              | Add to Libr    | rary 🛃 👯 |
|--------------|----------------------------------------------------------------------------------------|----------------|----------|
| This dea inc | ludes the following products and features.                                             |                |          |
| Inder        | ted Text                                                                               |                |          |
|              | Message                                                                                |                |          |
|              | Use the FileMaker Format menu to format your text. Pr<br>Tab keys to indent your text. | ress Control & | _        |
|              |                                                                                        | ОК             |          |

## Enhancement – Proposals & Projects: Subtotal Labels with Negative \$

Area Subtotals on reports with a negative dollar amount now display properly instead of being suppressed.

#### Enhancement – Project & POS Work Orders: Tracker Appointments

You can now add Master Tracker Appointments directly from Project and POS Work Orders. You can Add and Edit/Delete these Appointments and the Appointment date/time will be displayed on the Work Order screens.

| WO Number 2007 - 1286.1-1.100 |          | Work Order Detail                             |                | 💼 Delete WO     | Setup          | ev/Next)    |
|-------------------------------|----------|-----------------------------------------------|----------------|-----------------|----------------|-------------|
| WO Date 9/13/2006             |          |                                               |                | Nost WO         | Show Area Text | 🗌 Hide Time |
| Posted Date 9/13/2006         |          |                                               |                | 🕂 Create        | Pick 🖻         | Done C1     |
| Master Tracker Appointment    |          |                                               |                | Continuation WO | List 📕         | Done (11    |
| WO Items Total Time 89:37 Add |          | Whole House Music System                      |                | 👩 Auto Set      | Install 👝      | Print 🚊     |
| WO Additional Time            | WO Notes | 1286.1-1.100                                  |                | Installed Qty   | Tasks 🚍 🛛      | & Post View |
| WO Time Total 89:37           | 1        |                                               |                | Global          | nstall Log     | Edit        |
| Requested Installer Edit      |          |                                               |                | Entry Total Le  | it j           | Log         |
| Appointment: 1/5/2011 9:00 AM |          |                                               |                | 3               | in rotarn      |             |
| Sort Zone - Area              |          |                                               |                | Item Qty        | Left To In     | stall Edit  |
| Phz Class Item Notes Q        | ty Make  | Model Description                             | Serial Numbers | Entry Installed | Install T      | ime Log     |
| 1 Zone 1 - Home Theater       | 1ea Linn | 5101 Personal Handset                         |                | 4               | 1 0:5          | 50:00 🔾 🖴   |
| 3                             |          | <ul> <li>Universal learning remote</li> </ul> | <b></b>        | _               |                |             |

| d | Print Setup 💼 Delete WO/CO                                                                | POS - Work/Change Order Pick Price Cue     | 🔲 Done 🔲 🚽 🔺 🛨                                      | : ? 🏠 Home                |
|---|-------------------------------------------------------------------------------------------|--------------------------------------------|-----------------------------------------------------|---------------------------|
|   | Drint 🖉 Deswiewy 🔕                                                                        | WORK ORDER                                 | Set lin                                             | Done 🖓                    |
|   | Print Preview                                                                             | WS #4394                                   | 3 of 3                                              | 🜗 Prev 🛛 Next 🕨           |
|   | 6/11/2003                                                                                 | Label Home: Show O Hide                    | WO Total Time 1:                                    | 30                        |
|   | Jamie & Sheryl Salter<br>Gen-x Sports Inc.<br>136 Forest Hill Road<br>Toronto, ON MSN 1T8 | Jamie & Sheryl Satter<br>Gen-x Sports Inc. | Master Tracker Ap<br>Requested Installer<br>Add 🔂 E | bpointment<br>LB<br>dit Q |
|   |                                                                                           |                                            | Appointment: 1/5/201                                | 1 9:00 AM                 |

| POS Work Ord                        | POS Work Order Appointment                                                                                   |  |  |  |  |  |  |  |  |
|-------------------------------------|----------------------------------------------------------------------------------------------------|--|--|--|--|--|--|--|--|
| Created for<br>Jon Oster            |                                                                                                    |  |  |  |  |  |  |  |  |
| Appointment Owner                   | Appt Description                                                                                             |  |  |  |  |  |  |  |  |
| Joel Roberts Default = Current User | Work Order #: WS #7205<br>WO Install Time Total: 7:00:00<br>Requested Installer: LB<br>Service Requested: ff |  |  |  |  |  |  |  |  |
|                                     | Special Instructions: sfdasf                                                                                 |  |  |  |  |  |  |  |  |
| Date & Time<br>Date January 5, 2011 |                                                                                                    |  |  |  |  |  |  |  |  |
| Time 1:00 pm                        |                                                                                                    |  |  |  |  |  |  |  |  |
| Cancel Done Ct                      |                                                                                                    |  |  |  |  |  |  |  |  |

| 🔍 Show All  | 🔍 Find Items  | Proposals                 | Master Tracker     |                                              | Milestones         | ▲   ▼   <b>≍</b>   <b>⊻</b> Util | ? 🚮        | Home    |
|-------------|---------------|---------------------------|--------------------|----------------------------------------------|--------------------|----------------------------------|------------|---------|
| New<br>Teak | Past<br>Today | Projects<br>Change Orders | W                  | ednesday                                     | Proposals Due      | E Gantt                          | Leave      | e (24   |
|             | This Week     | Completed                 | Jan<br>User:       | uary 5, 2011<br>Jim Engandela                | Payments Due       | 🔛 Calendar                       | 📑 Emi      | ail All |
| Appointment | Next Month    | Appointments              | 14 Items 151 Total |                                              | Purchasing Due     | 🕒 Tracker                        | Print N    | lenu    |
| O Adm       | Due Date      | Tracker Item              |                    | Proposal Project                             | Item Owner         | C Total Labor                    | A          | uto Tag |
| O Mgr Done  | Month - Day   | Item Name                 | 1                  | Client                                       | Email              | Q Total Pymts                    | eMail Info | Tag     |
| User Hide   | Appoint Time  | Description               |                    | Company                                      | Status/Notes       | \$18,388.01                      | Print CC   | Delete  |
| • Q 🔲       | 1/5/2011 📑    | Appointment               |                    | POS WS #4394                                 | Jim Engandela      |                                  | 📑 🖡        |         |
|             | 9:00 AM       | Work Order #: WS #        | 4394               | Gen-x Sports Inc.                            | Work Order #: WS # | 4394                             | 8          |         |
| • Q 🗖       | 1/5/2011      | Appointment               | maat               | <u>1285.1-1.100</u><br>Mike & Jacobia Detter | Jon Oster          |                                  | 🖳 🖪        |         |
|             | 10:00 AM      | Work Order #: 2008        | - 1285.1-1.100     | mixe or resolute Potter                      | Work Order #: 2008 | - 1285.1-1.100                   | B          |         |

#### Enhancement – Project Change Orders: Remove Currency Symbol

The currency symbol has been removed from the Pending and Final Change Order Totals to accommodate users from all countries.

#### Enhancement – Product Library/Product Detail: Make & Model Validation

It is important that all items in the Product Library have a Make and Model. You will now not be allowed to leave, duplicate or create a new product until you have entered both a Make and Model.

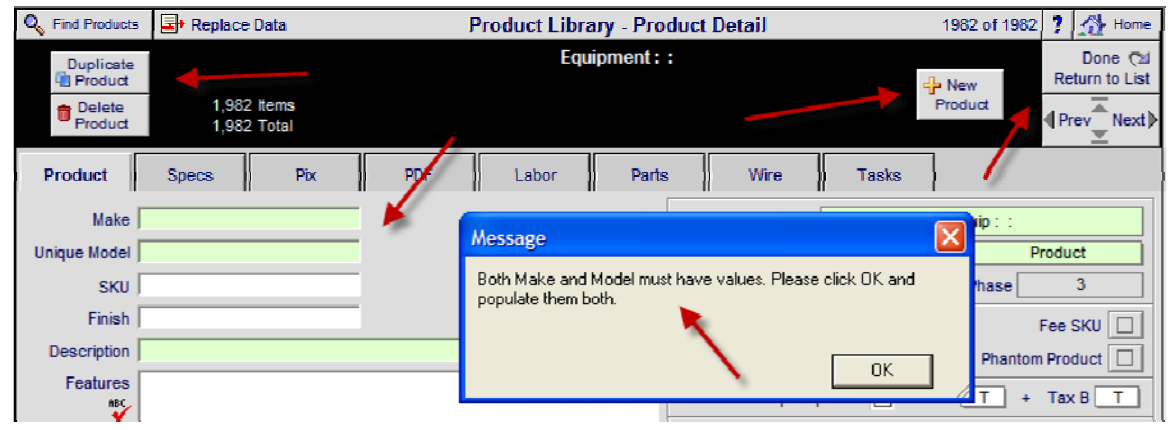

## Enhancement – Product Library/Inventory Control: New Features

The Inventory Control screen now incorporates a Manual Count as well as the Automatic Count. The usage of both are explained in the header on this screen.

The Automatic Inventory Count changes when a Project PO Qty is Received and with the Project Sales Invoice Qty. The Manual Inventory Count is for users that wish to log Project and POS Qty changes and allocate them to On Loan and In Service as well. Posted Manual adjustments also updates the Automatic Qty on Hand.

The Show Inventory Total \$ Values button displays the Total \$ of all Inventory. The Print button at the top of this screen now shows the Invoice Log.

| Q Find Products  | 🔍 Fav A                         | B C 🛛 Pid           | 🛛 🖾 Prick Make 🛛 Product Library - Inventory Control 🖉 🚔 Print 💌 🖈 🗶 🕺                                                                                                    |                                     |           |                   |                         |                                    |               |               |  |
|------------------|---------------------------------|---------------------|----------------------------------------------------------------------------------------------------|-------------------------------------|-----------|-------------------|-------------------------|------------------------------------|---------------|---------------|--|
| AII A B          | C D                             | E F G               | HI                                                                                                    | JKL                                 | MN        | 0 P               | QR                      | S T                                | U V W         | X Y Z         |  |
| C Show Products  | Show<br>All,                    | Show                | Manual In<br>1. Enter Qt                                                                                                    | ventory Guide<br>y for desired item |           | Auton<br>1. Qty ( | natic Inve<br>On Hand = | nt <b>ory Guid</b><br>Project PO I | e<br>Received | Done (원       |  |
| Sulk Spect       | Normal<br>or Hidden<br>Products | Total<br>\$ Values  | tail         2. Select a POS or Project Number         + Project Invoice Qty           tail         3. Click on the Post Button         2. Make manual adjustm           4. Option to Post to On Loan or In Service         on all items and then |                                     |           |                   |                         |                                    |               | st Qty<br>n.  |  |
| 132 of 151 Items |                                 |                     | -                                                                                                    | Manual<br>Inventory Count           |           |                   |                         | Automatic<br>Inventory Count       |               |               |  |
| Make             | Ph                              | antom <u>Hidden</u> | Qty                                                                                                    | Projects & CO's                     | POS       |                   | Qty                     | Qty                                | Oty On Hand   | S Value       |  |
| Model            |                                 | Finish              |                                                                                                    | Invoice l                           | Log       |                   | On Loan                 | In Service                         | Adjust Oty    | Post          |  |
| O Linn           |                                 |                     |                                                                                                    |                                     |           | Post              |                         |                                    | 5 e           | a \$1,170.00  |  |
| 5101 Personal    | Handset                         | Black               |                                                                                                    | 1 1284.1c1-1.100 1                  | 1/22/2010 | 4                 |                         |                                    |               |               |  |
| ♀ <u>Linn</u>    |                                 |                     |                                                                                                    |                                     |           | Post              | 2                       |                                    | 8 e           | a \$26,400.00 |  |
| 5103 System 0    | Controller                      |                     |                                                                                                    | 2 1284.1c3-1.100 1                  | 1/7/2011  | Ŧ                 |                         |                                    |               |               |  |
| • Linn           |                                 |                     |                                                                                                    |                                     |           | Post              |                         | 1                                  | 14 e          | a \$9,240.00  |  |
| Akito            |                                 | Black               |                                                                                                    | 1 1285.1-1.100 11/                  | 22/2010   |                   |                         |                                    |               |               |  |

| Product Library - Inventory Values 🔷 🖃 🛋 Print                                                  |                    |      |                |                |  |  |  |  |  |
|-------------------------------------------------------------------------------------------------|--------------------|------|----------------|----------------|--|--|--|--|--|
| Inventory on Hand is determined by<br>Physical Count + Project PO Receiving Oty - Invoicing Oty |                    |      |                |                |  |  |  |  |  |
| 153 of 151 Items                                                                                |                    |      |                |                |  |  |  |  |  |
| Optimum Level                                                                                   | In Service On Loa  | n    | Inventory on H |                |  |  |  |  |  |
| \$1,695,942.60                                                                                  | \$1,557.00 \$13,76 | 4.00 |                | \$1,451,888.30 |  |  |  |  |  |

## Enhancement – Product Library/Utility Lists: Opt Inventory

The Optimum Inventory Qty and ReOrder Point Qty now have their values shown in a List view to make it easier to change and review these values.

| 🔍 Find Products 🔍 Fav A 🛛 B C 🖾 P   | ok Make Product Library - Opt Inventory Utility | r                          | · ▲ ≍ ≍ ?    |
|-------------------------------------|-------------------------------------------------|----------------------------|--------------|
| All A B C D E F C                   | H I J K L M N O P Q                             | R S T U V W X              | (YZ          |
| Q Show Products                     |                                                 | 151 Items<br>153 Total     | Done 🖓       |
| Q Part Phantom                      |                                                 |                            | /            |
| Sulk OPreCut, Price List Group Li   | st Value List No Values Pix Path Opt Inventor   | ry.                        |              |
| Show All Groups                     |                                                 | •                          | -            |
| Displn Cat Type Class Make          | Model : SKU 0                                   | ptimum Qty Opt \$ Value Re | eOrder Point |
| Audio Multi Keypad O Linn           | 5101 Personal Handset                           | 6 \$1,404.00               | 2            |
| Audio Ampli Surround Process O Linn | 5103 System Controller                          | 6 \$19,800.00              | 2            |
| Audio Sourc Phono O Linn            | Akito                                           | 6 \$3,960.00               | 2            |

#### Enhancement – Product Library/Utility/Export: New Export List

The Product Library/Utility/Export screen now includes Discontinued Products and the Field Export List has been modified to include the Hidden and Discontinued product flags and eliminate unnecessary fields.

| Q Show Items    | 🚇 Printer Setup   |                  | Product Li      | Print List 🔽     | 🖬 🔋 🚮 Home |                       |                 |                          |                        |
|-----------------|-------------------|------------------|-----------------|------------------|------------|-----------------------|-----------------|--------------------------|------------------------|
| O Show Products |                   | 1                | 2               | 3                | 4          | 5                     | 6               |                          | Done 🖓                 |
| Q Part Phantom  |                   | Make<br>List     | Unique<br>Makes | Desired<br>Makes | Products   | Undesired<br>Products | 110<br>Products |                          | 110 Items<br>153 Total |
| Show All Groups | 3 Che             | eck Makes        | 5 Omit F        | roducts          |            |                       |                 |                          | Discontinued           |
| Displin Cat Ty  | rpe <u>Class</u>  | Make             | -               | Model :          | <u>SKU</u> | Descr                 | iption          | <u>Finish</u> 🛓 <u>S</u> | ell Price Hidden 🔸     |
| Audio Speak Co  | enter Channel 🛛 🍳 | Klipsch          |                 | RC-35            |            | Center                | Channel         | Black                    | 399.00 ea              |
| Audio Speak Flo | • <u>noc</u>      | 🔲 <u>Klipsch</u> |                 | RF-35 (6         | 6483)      | Refere                | ence Tower      | Black                    | 499.00 ea              |

#### **Enhancement – Product Library/Inventory: Print Inventory Reports**

The Product Library Inventory Count screen now has a new Print Inventory button which takes you to an Inventory Print Menu to print selected Inventory Reports.

| Q Find Products Q Fav A                                                      | B C 🛛 Pic                      | k Make                                                     | Product Library                                                               | - Inventory | y Count                           | . 🗶 🗎                                                                                       | Print 🚽 🔺 🔟                           | ? 🚮 Home    |
|------------------------------------------------------------------------------|--------------------------------|------------------------------------------------------------|-------------------------------------------------------------------------------|-------------|-----------------------------------|---------------------------------------------------------------------------------------------|---------------------------------------|-------------|
| AII A B C D                                                                  | E F G                          | H I                                                        | JKL                                                                           | M N O       | P                                 | PRST                                                                                        | UVW                                   | X Y Z       |
| Q Show Products<br>Q Part Phantom<br>Products<br>All,<br>Normal<br>or Hidden | Show<br>Inventory<br>\$ Values | Manual Inv<br>1. Enter Qty<br>2. Select a<br>3. Click on f | ventory Guide<br>/ for desired item<br>POS or Project Numb<br>the Post Button | er 🖊        | Auton<br>1. Qty<br>+ Pr<br>2. Mak | natic Inventory Guid<br>On Hand = Project PO<br>oject Invoice Qty<br>e manual adjustments B | e<br>Received<br>by entering Adjust Q | Done (2)    |
| General Precut                                                               |                                | 4. Option to                                               | Post to On Loan or I                                                          | n Service   | onia                              | II items and then click (                                                                   | on the Post button.                   |             |
| 132 of 151 Items                                                             |                                |                                                            | Manu<br>Inventory                                                             | Count       |                                   | Autom                                                                                       | atic<br>Count                         |             |
| Make F                                                                       | hantom <u>Hidden</u>           | Qty                                                        | Projects & CO's                                                               | POS         |                                   | Qty Qty                                                                                     | Oty On Hand                           | \$ Value    |
| Model                                                                        | Finish                         |                                                            | Invoice I                                                                     | .og         |                                   | On Loan In Service                                                                          | Adjust Qty                            | ost         |
| Linn<br>5101 Personal Handset                                                | Black                          |                                                            | 1 1284 1-1 1 100 1                                                            | 4/22/20110  | Post                              |                                                                                             | <u>5</u> ea                           | \$1,170.00  |
| A Line                                                                       |                                |                                                            | 1 1204.101-1.100 1                                                            | 1/22/2010   | +                                 | 0                                                                                           | 0.00                                  |             |
| 5103 System Controller                                                       |                                |                                                            | 2 1284.1c3-1.100 1                                                            | /7/2011     | Post                              | 2                                                                                           | o ea                                  | \$25,400.00 |
| O Linn                                                                       | Black                          |                                                            | 4 4005 4 4 400 444                                                            | 000000      | Post                              | 1                                                                                           | 14 ea                                 | \$9,240.00  |
| ANIO                                                                         | Didok                          |                                                            | 1 1285.1-1.100 11/                                                            | 22/2010     | +                                 |                                                                                             |                                       |             |
| Linn<br>Akiya                                                                |                                |                                                            | 1                                                                             |             | Post                              |                                                                                             | 5 ea                                  | \$8,850.00  |

| 1 Product Library - Print Inventory Dock |                                                   |        |  |  |  |  |  |
|------------------------------------------|---------------------------------------------------|--------|--|--|--|--|--|
|                                          |                                                   | Done 🖓 |  |  |  |  |  |
|                                          |                                                   |        |  |  |  |  |  |
|                                          |                                                   |        |  |  |  |  |  |
|                                          | Inventory Reports                                 |        |  |  |  |  |  |
|                                          | Preview of Print Options                          |        |  |  |  |  |  |
|                                          | Print Report with the Current Found Set           |        |  |  |  |  |  |
|                                          | Show only Products with a Qty on Hand             |        |  |  |  |  |  |
|                                          | Show all Products including Hidden products       |        |  |  |  |  |  |
|                                          | Show all Products not including Hidden products   |        |  |  |  |  |  |
|                                          | Show all Products with negative Qty on Hand       |        |  |  |  |  |  |
|                                          | Show only Hidden Products                         |        |  |  |  |  |  |
|                                          |                                                   |        |  |  |  |  |  |
|                                          | Inventory ReOrder Report Preview or Print Options |        |  |  |  |  |  |
|                                          | Inventory ReOrder Report                          |        |  |  |  |  |  |
|                                          |                                                   |        |  |  |  |  |  |

Both the Product Line List and Confidential Product Line List reports now show both the Hidden and Discontinued flags. Also all of the reports on the Print Menu screen only print the products that have been selected from the previous Product Line List screen prior to entering the Print Menu screen. The Confidential Product Line List also shows Qty On Hand

| Printer Setup     | Product                                        | Library - Pr     | int Menu          |                 |                  | 2        | 合    |
|-------------------|------------------------------------------------|------------------|-------------------|-----------------|------------------|----------|------|
|                   |                                                | 2 of Items       |                   |                 |                  |          | Done |
|                   |                                                | 2 of home        |                   |                 |                  |          |      |
|                   | Select the Products that you want to print fro | m the Line Lis   | t screen and t    | hen print or pr | eview the report |          |      |
| 2                 | <b>5</b>                                       |                  |                   |                 |                  |          |      |
|                   | Print/                                         | Preview Reports  | •                 |                 |                  |          |      |
|                   | i nese reports will pr                         | int products sno | wing in the Line  | e List          |                  |          |      |
| -                 | Product List                                   | Confidential Pro | duct - Detail Lis | t 🕒 Prot        | duct Back Panels |          |      |
| -                 | Confidential Product List                      | Confidential Pro | duct - Labor Lis  | t 🕒 Pro         | duct Supplements |          |      |
| [                 | Manufacturer (Make) List                       | Confidential Pro | duct Detail       | Pro             | duct Cue Notes   |          |      |
| Make              | Model Discontinued                             | Discipline       | Category          | Туре            |                  | Sell     |      |
| Linn              | 5101 Personal Handset                          | Audio            | Multi             | Keynad          |                  | 90.00 ea | -    |
|                   | Black 📈 🗌                                      | Universal lea    | rning remote      | (included)      |                  |          |      |
| 1.5               | 5400 0 · · · · ·                               | 4 P              | • •               | 0 10            |                  | 00.00    |      |
|                   | Confidential                                   | Drad             |                   | ricoli          | <u>_</u> +       |          |      |
| 1/7/2011          | Connidential                                   | FIOU             |                   | nce Li          | SL               | Page: 1  | 1    |
|                   |                                                | Hidden           | Qty               | 1               | Sell Price       |          |      |
| Make              | Model                                          | Discontinued     | UN Hand           | COST            | Min Sei          | L        | ISL  |
| Linn              | 5101 Personal Hands                            | set 🗋            | 5                 | \$234.00        | \$390.00         | 40       | 0.92 |
| universal)        | earning remote Blac                            |                  | ea                |                 | \$300.00         | 90.      | V 70 |
| Linn<br>Linn 5466 | 5103 System Contro                             | ller 🗋           | 5                 | \$3,300.00      | \$5,500.00       | 40       | 0.94 |
| LINN 5103         | INCUIS, NO RE demodulator                      | ப                | ea                |                 |                  | 90.      | U70  |
|                   |                                                |                  |                   |                 |                  |          |      |
| Linn              | Akito                                          |                  | 6                 | \$660.00        | \$1,100.00       | 40       | 0.07 |

#### Enhancement – Product Library/Utility: Export Products Tab

You can now Export Products from your Product Library using the Export Tab.

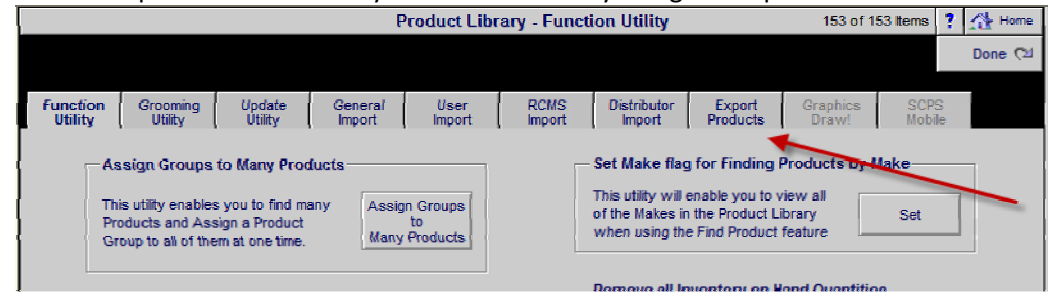

Enhancement – Product Library/Utility/RCMS Product Import: Desciptions

Listen Up's SCPS product descriptions are now retained during the importing of RCMS product data.

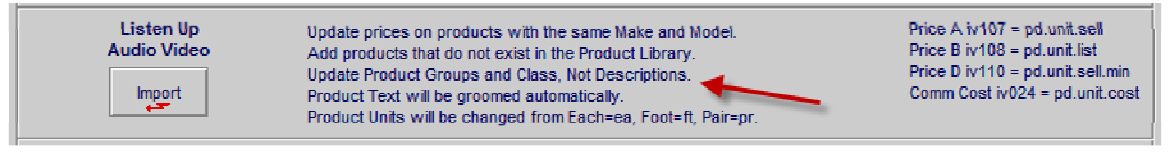

### Enhancement – Master Preferences/Proposals/Contract: Add Contract #4

The number of Proposal Contracts has been increased from 3 to 4. You can name and create this 4<sup>th</sup> Contract in your Preferences/Proposals/Contract screen and select this Contract in a Proposal from the Proposal/Print Menu/Print Options screen.

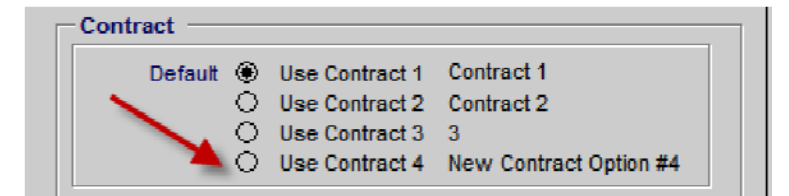

#### Enhancement – Master Preferences/Users/Access Rights: Only CPS

You can now block Users from access to the SCPS modules and ONLY give them access to CPS (Custom Proposal System). This can be set for each User and is helpful for SmartPartners who are upgrading from CPS and wish to block users from SCPS until they are authorized. Do not check this box for normal

SCPS access as it overrides all other User Rights on this screen.

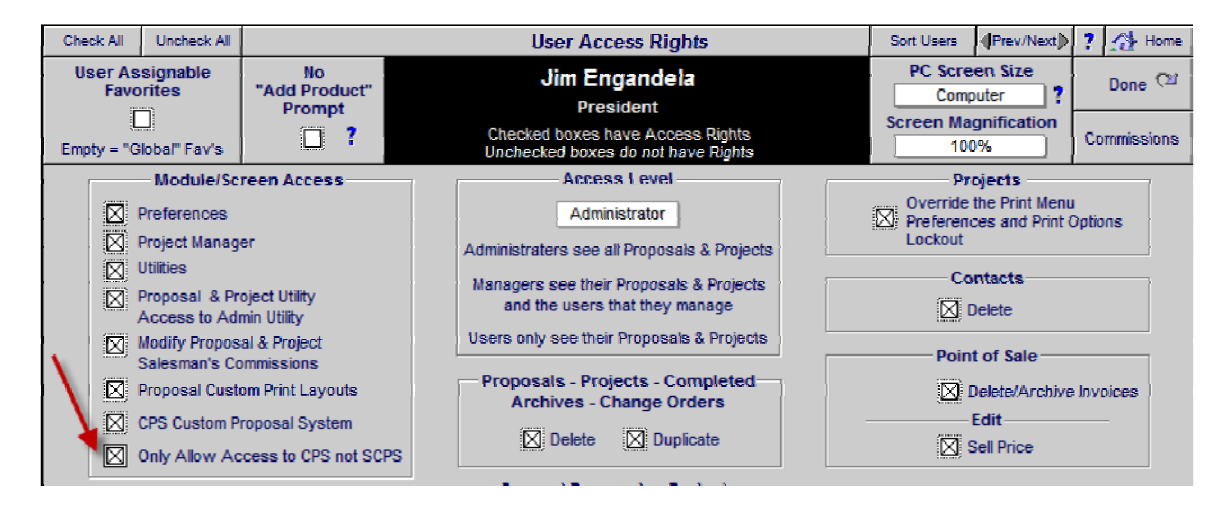

#### Enhancement – POS/Invoices: Today's Date

When creating new POS Invoices and Quotations the date of the invoice now shows in the Invoice Setup screen and can be modified.

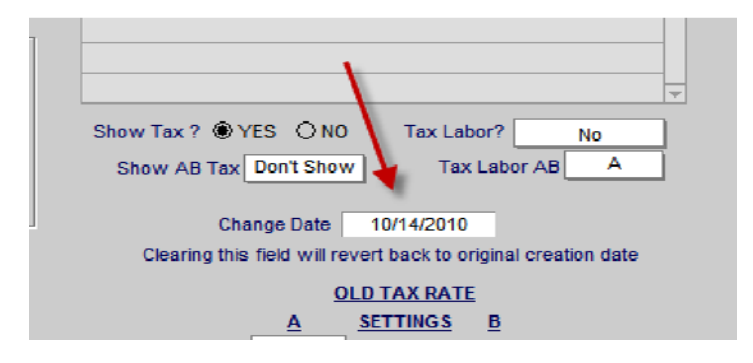

## Enhancement – POS/Invoices: All Reports reformatted to Print A4 size

All POS Invoices and Reports have been reformatted to print on A4 paper size as well as the current Letter size.

#### Enhancement – SCPS Exit Routine now cleans all files on Exit

When Exiting the SCPS software all database files are set to the Fast Open screen and all records are set to the All Found state which properly prepares them for future upgrades. In addition to this the Upgrade routine cleans the Wire, Tasks, Text and Product databases prior to upgrading insuring that all records will be imported.

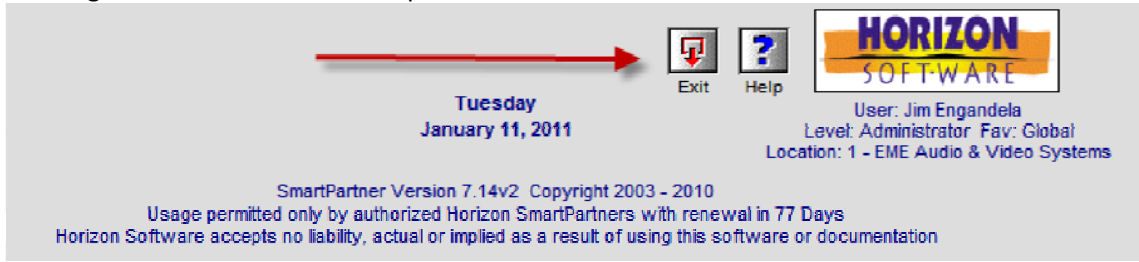

## Fix – Project/PO,WO,SI: Remove No Records Found Message

When entering the Project PO,WO,SI modules based on some conditions you would get a "No Records Found" message. This will only occur now if there truly are no Product/Parts/Wire records in your Project.

#### Fix – Master Tracker: Find Next Month Items: Fix end of year

During the last month of the year (December), this feature was not finding January's items. This has been fixed.

| 🔍 Sh                      | ow All | 🔍 Find Items            | Proposals                            | N            | laster Tracker                               | Milestones       | 🔺 🖛 🖬 🗶 Util   | ?     | (ئ)<br>الأ | Home   |
|---------------------------|--------|-------------------------|--------------------------------------|--------------|----------------------------------------------|------------------|----------------|-------|------------|--------|
|                           | ew     | Past<br>Today           | <u>Projects</u> <u>Change Orders</u> |              | Monday                                       | Proposals Due    | E Gantt        | Le    | ave        | 3      |
|                           | ew 🔪   | This Week<br>This Month | Completed<br>Tasks                   | Use          | ecember 6, 2010<br>er: Jim Engandela         | Payments Due     | Calendar       | 3     | Emai       | i Al   |
| Appoi                     | ntment | Next Month              | Appointments                         | 4            | Items 283 Total                              | Purchasing Due   | Tracker        | Pri   | int Me     | enu    |
| O Adm                     |        | Due Date                | Tracker Item                         |              | Proposal Project                             | Item Owner       | Q. Total Labor |       | Aut        | to Tag |
| <mark>⊙ <u>Mar</u></mark> | Done   | Month - Day             | Item Name                            |              | Client                                       | Email            | Q. Total Pymts | eMail | Info       | Tag    |
| le <u>User</u>            | Hide   | Appoint Time            | Description                          |              | Company                                      | Status/Notes     | \$12,258.67    | Print | CC         | Delete |
| • 🔍                       |        | 1/4/2011                | Project Milesto                      | ne - Install | <u>1285.1-1.100</u><br>Mike & Jessica Potter | Jim Engandela    | 6:45           | 3     | Ð          |        |
|                           |        | 50/1 = 10C              | Phase 1 - Prewire -                  | Installation | mine of seasier rener                        |                  |                | 8     |            |        |
| o Q                       |        | 1/4/2011                | Project Milesto                      | ne - Payment | 1285.1-1.100                                 | Sandy Engandela  | \$3,064.67     | 3     | B          |        |
|                           |        | Jan - Tue               | Deposit - Payment                    |              | mike & Jessica Poller                        | nonzonse@urwest. | ici.           | 8     |            |        |